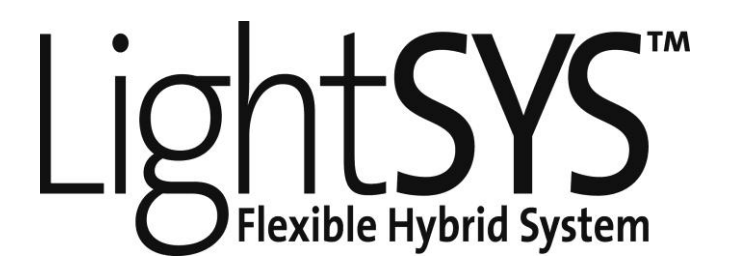

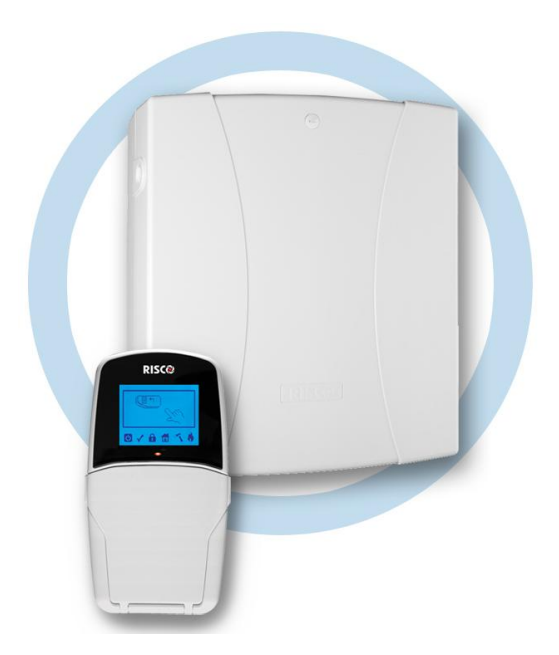

# Installation and Programming Manual

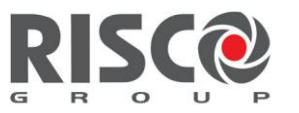

Creating Security Solutions. With Care.

#### **Important Notice**

This guide is delivered subject to the following conditions and restrictions:

- This guide contains proprietary information belonging to RISCO Group. Such information is supplied solely for the purpose of assisting explicitly and properly authorized users of the system.
- No part of its contents may be used for any other purpose, disclosed to any person or firm, or reproduced by any means, electronic or mechanical, without the express prior written permission of RISCO Group.
- The information contained herein is for the purpose of illustration and reference only. Information in this document is subject to change without notice.
- Corporate and individual names and data used in examples herein belong to their respective owners.

#### **Compliance Statement**

Hereby, RISCO Group declares that the LightSYS series of central units and accessories are designed to comply with:

EN50131-1, EN50131-3 Grade 2 EN50130-5 Environmental class II EN50131-6 Type A UK: DD243:2004, PD 6662:2004, ACPO (Police) EN50136-1-1 and EN50136-2-1 : ATS 5 for IP/GPRS; ATS 2 for PSTN Signaling security: - Substitution security S2 - Information security I3

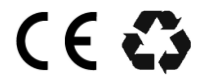

All rights reserved. © 2011 RISCO Group

August 2011

| Table | of | Contents         |
|-------|----|------------------|
| IaNIC |    | <b>O</b> Ontents |

| Chapter 1 Introduction                       | 9        |
|----------------------------------------------|----------|
| What is LightSYS?                            | 9        |
| LightSYS Architecture and Capabilities1      | 0        |
| LightSYS Features                            | 1        |
| Chapter 2 Mounting and Wiring 1              | 7        |
| LightSYS installation Steps1                 | 7        |
| Choosing the mounting location1              | 7        |
| Wall Mounting the LightSYS Box1              | 8        |
| AC adaptor and main board1                   | 8        |
| Main Board Wiring 2                          | 21       |
| Main Board – Bus Connection                  | 21       |
| Zone Inputs Wiring 2                         | 22       |
| Wiring Auxiliary Devices 2                   | 23       |
| Wiring Internal Bell 2                       | 24       |
| Wiring Bell Tamper 2                         | 24       |
| Wiring Utility Outputs2                      | 25       |
| Back Tamper (Optional) 2                     | 26       |
| Connecting a telephone line to the LightSYS2 | 26       |
| Placing the Communication Modules2           | 27       |
| GSM/GPRS2                                    | 27       |
| Plug-in IP 2                                 | 28       |
| Plug-in Fast Modem 2400 2                    | <u>9</u> |
| Main Unit DIP Switch and Jumper Setting2     | <u>9</u> |
| Plugs                                        | 29       |
| Jumpers                                      | 30       |
| DIP switches                                 | 31       |
| Connecting Backup Battery                    | 31       |
| Chapter 3 Installing Bus Devices 3           | 3        |
| Bus connection                               | 3        |
| Setting Bus Accessory ID Numbers             | 4        |
| Installing Bus Expanders                     | 5        |
| Keypads                                      | 35       |
| 8 Zone Expander                              | 35       |
| Utility Outputs                              | 37       |
| Wireless Receiver                            | 39       |
| 3A Switching Mode Power Supply 4             | 0        |

| Digital Voice Module                                      | 45 |
|-----------------------------------------------------------|----|
| Sounders                                                  |    |
| ProSound                                                  |    |
| Lumin 8                                                   |    |
| Connecting Bus Detectors                                  |    |
| Single Zone Expander                                      | 49 |
| Completing the Installation                               | 50 |
| Chapter 4 Installer Programming                           | 51 |
| Programming Methods                                       | 51 |
| Configuration Software                                    | 51 |
| PTM: Data Storing Device                                  | 51 |
| LCD Keypad                                                | 53 |
| Keypad Programming Key Functions                          | 53 |
| Entering Text Descriptions (Labels):                      | 53 |
| Keypad Timeout                                            |    |
| Accessing Installer Programming Menu                      | 54 |
| First Time Power Up                                       |    |
| Regular operation mode                                    | 55 |
| Identifying the Connected Devices                         |    |
| Automatic Setting                                         | 55 |
| Bus Test                                                  |    |
| Wireless device programming workflow                      |    |
| Step 1: Allocate a wireless receiver                      |    |
| Step 2: Calibrate the Receiver                            |    |
| Step 3: Allocating Wireless Device                        |    |
| Bus Detectors Programming Workflow                        |    |
| Programming bus detectors on the main bus                 |    |
| Step 1: Adding Bus Detector to the Main Unit              |    |
| Step 2: Set Bus Zone Basic Attributes                     |    |
| Step 3: Programming the Bus Detectors Advanced Parameters |    |
| Programming bus detectors on a bus expander               |    |
| Step 1: Adding the Bus Expander to LightSYS               | 59 |
| Step 2: Adding Bus Detector                               | 59 |
| Step 3: Set Bus Zone Basic Attributes                     | 60 |
| Step 4: Programming the Bus Detectors Advanced Parameters | 60 |
| Exiting Programming Mode                                  | 60 |
| Restoring Manufacturer's Programming Defaults             | 60 |
| Using the Installer Programming Menus                     | 61 |
| Installer Programming Menu Conventions                    | 61 |
|                                                           |    |

| 1 System                       | 62  |
|--------------------------------|-----|
| Timers                         | 62  |
| Controls                       | 66  |
| Labels                         | 81  |
| Sounds                         | 81  |
| Settings                       | 83  |
| Automatic Clock                | 84  |
| Service Information            | 85  |
| Firmware Update                | 85  |
| 2 Zones                        | 86  |
| Parameters                     | 86  |
| Zones: Parameters: One By One  | 86  |
| Zones: Parameters: By Category | 88  |
| Label                          | 88  |
| Partition                      | 88  |
| Туре                           | 88  |
| Sound                          | 96  |
| Termination                    | 96  |
| Loop Response                  | 97  |
| Advanced                       | 98  |
| Bus Zones Configuration        | 99  |
| Testing1                       | .08 |
| Cross Zones 1                  | .09 |
| Alarm confirm1                 | 11  |
| 3 Outputs 1                    | 12  |
| Nothing1                       | 13  |
| Follow System 1                | 13  |
| Follow Partition1              | 16  |
| Follow Zone1                   | 20  |
| Follow Code 1                  | 21  |
| 4 Codes                        | 23  |
| User1                          | 24  |
| Grand Master 1                 | 26  |
| Installer 1                    | 26  |
| Sub Installer1                 | 27  |
| Code Length 1                  | 27  |
| 5 Communication                | 28  |
| Method 1                       | 28  |
| PSTN1                          | 28  |
| GSM 1                          | 30  |
| Timers 1                       | 30  |

|      | Controls                           | 134 |
|------|------------------------------------|-----|
|      | Parameters                         | 134 |
|      | Prepay SIM                         | 135 |
|      | Communication: Method: IP          | 136 |
|      | IP Config                          | 136 |
|      | Email                              | 137 |
|      | Host Name                          | 137 |
|      | MS Keep alive (Polling)            | 137 |
|      | Communication: Method: Radio (LRT) | 139 |
|      | Monitoring Station                 | 140 |
|      | Report Type                        | 140 |
|      | Accounts                           | 143 |
|      | Communications Format              | 143 |
|      | Controls                           | 144 |
|      | Parameters                         | 145 |
|      | MS Timers                          | 145 |
|      | Report Split                       | 147 |
|      | Report Codes                       | 149 |
|      | Configuration SW 1                 | 149 |
|      | Follow Me1                         | 152 |
|      | Define FM                          | 152 |
|      | Report Type                        | 152 |
|      | Partition                          | 154 |
|      | Events                             | 154 |
|      | Restore Events                     | 156 |
|      | Remote Control                     | 157 |
|      | Controls                           | 157 |
|      | Parameters                         | 158 |
| Auc  | lio1                               | 158 |
|      | Messages1                          | 159 |
|      | Local Announcements1               | 160 |
| Inst | all1                               | 162 |
|      | Bus Device1                        | 162 |
|      | Bus Devices: Automatic Setting     | 162 |
|      | Bus Devices: Manual Setting        | 163 |
|      | Bus Devices: Testing               | 173 |
|      | Wireless Devices                   | 175 |
| Dev  | ices 1                             | 179 |
|      | Keyfob                             | 180 |
|      | Sounder 1                          | 180 |
|      | Proximity Key Reader 1             | 184 |
|      |                                    |     |

| 3A Power Supply185 |                                        |     |  |  |  |  |  |  |  |
|--------------------|----------------------------------------|-----|--|--|--|--|--|--|--|
| Chapter 5 Usi      | ng the Installer Non-Programming Menus | 186 |  |  |  |  |  |  |  |
| Acti               | vities Menu                            |     |  |  |  |  |  |  |  |
| Follo              | ow Me                                  |     |  |  |  |  |  |  |  |
| View Menu 1        |                                        |     |  |  |  |  |  |  |  |
| Cloc               | k Menu                                 |     |  |  |  |  |  |  |  |
| Event Log          |                                        |     |  |  |  |  |  |  |  |
| Mai                | ntenance                               |     |  |  |  |  |  |  |  |
| Mac                | ro                                     |     |  |  |  |  |  |  |  |
| Stan               | d Alone Keyfobs                        |     |  |  |  |  |  |  |  |
| Appendix A         | Technical Specifications               | 191 |  |  |  |  |  |  |  |
| Appendix B         | LightSYS Accessories                   | 196 |  |  |  |  |  |  |  |
| Appendix C         | Wiring                                 | 199 |  |  |  |  |  |  |  |
| Appendix D         | Library Voice Messages                 | 202 |  |  |  |  |  |  |  |
| Appendix E         | Report Codes                           | 203 |  |  |  |  |  |  |  |
| Appendix F         | Installer Event Log Messages           | 208 |  |  |  |  |  |  |  |
| Appendix G         | Installer Programming Maps             | 217 |  |  |  |  |  |  |  |
| Appendix H         | EN 50131 and EN 50136 Compliance       | 226 |  |  |  |  |  |  |  |
| Appendix I         | Remote Software Upgrade                | 229 |  |  |  |  |  |  |  |

## **Table of Figures**

| Figure 1-1 LightSYS Architecture                                         | 10 |
|--------------------------------------------------------------------------|----|
| Figure 1-2 LightSYS-supported Keypads                                    | 13 |
| Figure 2-1 Box clip release                                              | 18 |
| Figure 2-2 Mounting screw template                                       | 18 |
| Figure 2-3 Placing the AC adapter w and w/o mains fuse                   | 19 |
| Figure 2-4 Placing the main panel                                        | 20 |
| Figure 2-5: Main board wiring diagram                                    | 21 |
| Figure 2-6: Main board terminal block                                    | 21 |
| Figure 2-7: Terminal block bus connectors                                | 22 |
| Figure 2-8: Wiring U01 for self-powered device                           | 25 |
| Figure 2-9: Perforated Back Tamper Release                               | 26 |
| Figure 2-10 Placing the GSM/GPRS panel and antenna                       | 28 |
| Figure 2-11 Placing the IP modem                                         | 28 |
| Figure 2-12 Placing the Fast communication modem                         | 29 |
| Figure 2-13 Placing the battery and attaching the plug                   | 31 |
| Figure 3-1: Terminal block bus connectors                                | 33 |
| Figure 3-2: Zone Expander board and mounting diagrams                    | 36 |
| Figure 3-3: Zone Expander mounting location inside the LightSYS box      | 37 |
| Figure 3-4: Utility Output Module UO4 (Showing an Example of UO4 Wiring) | 37 |
| Figure 3-5: Utility Output Module E08                                    | 37 |
| Figure 3-6: Utility Output Module X-10                                   | 37 |
| Figure 3-7: Wireless Receiver                                            | 39 |
| Figure 3-8: SMPS –General View                                           | 40 |
| Figure 3-9: SMPS Inside a Metal Box                                      | 41 |
| Figure 3-10: SMPS – AC & Ground Connection                               | 43 |
| Figure 3-11: Voice Module PCB                                            | 45 |
| Figure 3-12: Voice Module — Listen/Talk Unit Wiring                      | 46 |
| Figure 3-13: ProSound Bus Wiring                                         | 47 |

## **Chapter 1 Introduction**

This chapter provides a basic introduction to the LightSYS system and its architecture and capabilities, as described in the following sections:

- What is LightSYS?, below
- LightSYS Architecture and Capabilities, page 10
- LightSYS Features, page 11

## What is LightSYS?

LightSYS is an integrated security system with unrivalled flexibility and advanced expansion capabilities, yet simple to install, program and maintain.

LightSYS provides monitoring and supervision for up to 32 zones. Through its 4-wire bus it can support a variety of optional modules including: assorted keypads, proximity key readers, zone expanders, interactive voice module, 868/433 MHz wireless expansion, supplement power supply, utility outputs and numerous bus detectors.

LightSYS features integrated dual-path and triple-path reporting, with integrated plug in IP module for IP communication, plugin GSM/GPRS modules for advanced cellular communication all in one box, and an IP/GSM receiver package for monitoring stations (MS).

LightSYS provides a new level of remote service and installation convenience, with unique remote diagnostic capabilities, Auto-Install<sup>TM</sup> technology and bus test which checks communication quality of the bus and enables pinpointing intermittent wiring faults.

LightSYS can be programmed and/or controlled through the remote configuration software installed on a PC computer with a Windows operating system.

For easy maintenance and scalability LightSYS can be upgraded locally or remotely using IP communication.

This LightSYS Installation and Programming Manual details how to install the LightSYS hardware and to program the LightSYS main panel, as described in the following main steps:

- Step 1: Mounting and Wiring the Main Panel (Chapter 2)
- Step 2: Identifying, Mounting and Wiring Keypads and Expansion Modules (Chapter 3)
- ◆ Step 3: Programming the LightSYS (Chapters 4 and 5)

#### Note:

While this manual describes all of the above steps, the section on programming the main panel comprises the bulk of the information, as it covers all the programmable functions that can be performed using the keypad.

#### Introduction

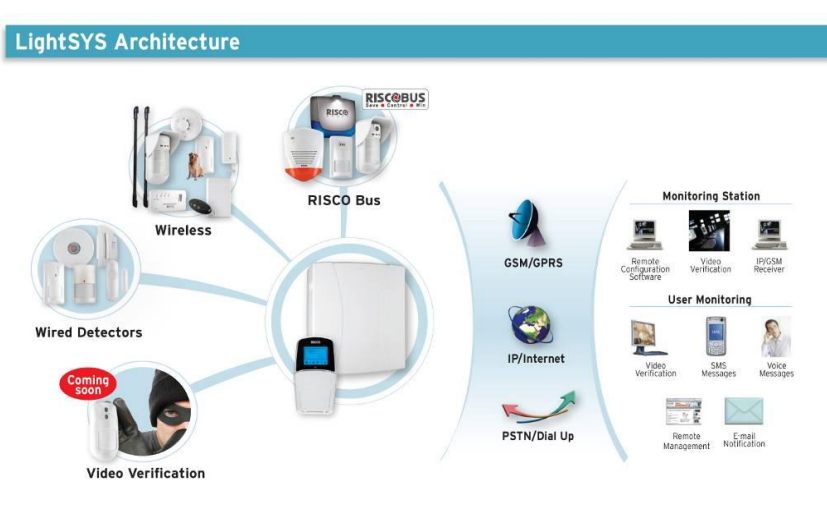

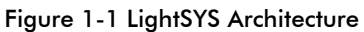

## **LightSYS** Architecture and Capabilities

| Feature               | LightSYS                                               |
|-----------------------|--------------------------------------------------------|
| Zones                 | 8 – 32 wired, wireless or RISCO bus in any combination |
| Partitions            | 4                                                      |
| Groups per partition  | 4                                                      |
| Zone resistance       | Fully selectable                                       |
| Programmable outputs  | 4 onboard expandable to 14                             |
| User codes            | 16                                                     |
| Event log             | 500                                                    |
| Keypads               | 4 wired/wireless (one-way)                             |
| Wireless keyfobs      | 16 multi-functional + 200 stand-alone                  |
| Proximity key readers | 8                                                      |
| Follow-me numbers     | 16                                                     |
| Communication         | PSTN onboard                                           |
|                       | Plug-on IP module or fast modem                        |
|                       | Plug on GSM/GPRS or integrated KP long range radio     |
|                       | Long range radio                                       |
| Account Numbers       | 4                                                      |
| Additional inputs     | Bell tamper, box tamper                                |
| Max Current           | 1.5 A                                                  |
| Sirens                | 4                                                      |
| Automatic scheduling  | 4                                                      |
| programs              |                                                        |

## LightSYS Features

#### Main Panel

The main panel is the foundation of the system's operation and has the following features:

- 8 basic hardwired zones
- 4 Utility Outputs:
  - 1 x relay (programmable output) (3 Amps)
  - o 3\*100mA opto-relays
- Box tamper input (normally open)
- **@** Bell tamper input (using a 2.2K $\Omega$  end-of-line resistor)
- 4-wire bus with "quick connector" from the main panel.
- Power for the operation of an external sounder
- Offers the required type of voltage for one or more electronic sirens, bells, or loudspeakers, respectively
- Supports more than 25 zone types
- 4 zone terminations, including: closed-circuit (NC), open-circuit (NO), end-of-line (EOL) resistors, and double end-of-line (DEOL) resistors
- Configurable zone resistance
- ֎ 500 Event log on board

#### Zone Expansion

- Support for additional 24 wired / wireless zones
- Zones expansion using 8-Zone wired expander (Max 3 expanders) or Bus Zones expander
- Bus zones support (maximum 32)
- When the two wireless 868MHz or 433MHz expansion modules
- 4 zone terminations, including closed-circuit (NC), open-circuit (NO), end-of-line (EOL) resistors, double end-of-line (DEOL) resistors
- Configurable zone resistance
- Supports more than 25 zone types
- Forced setting zone capability

#### Introduction

#### **Wireless Capabilities**

- Up to two WL receivers per LightSYS system
- The wireless expansion module includes the following features:
  - Up to 32 supervised wireless zones (bus mode)
  - Up to 16 multi-function keyfobs (bus mode)
  - Up to 200 stand-alone keyfobs (bus and stand-alone modes)
  - Two utility outputs (1A relays)
  - Rolling code technology
  - Signal-jamming detection
  - Programmable supervision time
  - Threshold-level calibration
  - o Tamper detection
  - o Transmitter's low battery detection
  - o Transmitter supervision
  - o Nominal center frequency: 868.65 MHz or 433.92 MHz
  - Can be installed inside or outside the LightSYS main enclosure
- When using wireless zones, the LightSYS Wireless expansion modules respond to different wireless detectors, such as:
  - o Smoke detectors
  - o Door contacts/Door magnet/universal transmitter/door contact +universal
  - Up to 16 rolling code 4-button keyfobs
  - Double key panic keyfob
  - o Flood detector
  - o Shock detectors
  - CO detectors
  - Gas detectors
  - o Glassbreak detectors
  - o Internal and External PIR/PET and WatchOUT detectors

#### **Partitions/Areas**

- Up to 4 independent partitions/areas
- Number 2018 Any zone can be assigned to any partition/area
- Each partition/area supports both zone sharing and cross zoning

#### Groups

- Groups are combined zones within a partition/area that are used for partial arming.
- Up to four groups of zones can be defined for each partition/area.
- Group arming and setting is performed by using the function keys on the keypad (A, B, C, and D) or by SMS or keyfob. Each keypad key represents a different group of zones.

- Each zone can be assigned to any of the four groups
- Wers can arm any of the four groups individually

#### Keypads

The LightSYS can support up to four keypads, wired or wireless (1-way) with a choice of different styles.

Model: RP128KCC

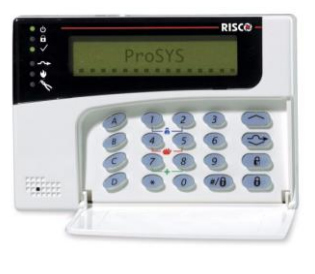

Model: 432KP

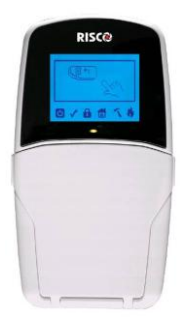

Model RP128KP

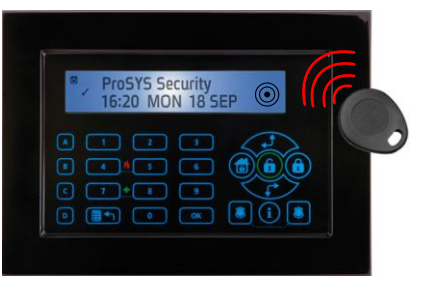

Figure 1-2 LightSYS-supported Keypads

Each keypad is equipped with:

- When the sentency of the sentence of the sentence of the sente
- The ability to produce a duress (ambush) code
- Optional proximity tags (different part number)
- Ouble tamper-protection
- 🝭 Internal buzzer
- Audible feedback for keypad operations
- Easy-to-use hot-key sequences for simple zone bypassing
- A one-key quick-arm feature for both "Stay" and "Away"
- In partitioned systems, keypads can be selectively assigned to specific partitions
- We Four function keys (A,B,C,D) can be programmed to carry a sequence of commands

#### **User Codes and Authority Levels**

- 1 installer code
- 1 sub installer code
- I Grand Master code
- Up to 16 user codes
- 8 authority levels
- Codes can be defined to 4 or 6 digits (By default 6 digits)
- Each user can be assigned with a proximity tag or keyfob

#### Introduction

## **Programmable Utility Outputs**

- Supports additional 10 outputs (to the 4 on the main board)
- 4-relay, 8-transistor or 2 relay (WL expander or 3A power supply expander) expansion output modules
- Outputs operation follows system events, codes or scheduling programs
- Output can follow up to 5 zone events (All/Any definition)
- X-10 Module: The LightSYS also supports the connection of an X-10 Transmitter module to its 4-wire expansion bus. X-10 technology converts the LightSYS's programmable output events into a protocol understood by the transmitter module. When triggered, this module generates activation and control signals along existing AC premises wiring to the appropriate X-10 receiver modules, placed and connected within the premises to control lighting and appliances. X-10 transmitter modules are available for the LightSYS, supporting either 8- or 16-premises receiver modules

## Communication

- On-board digital communicator
- Wumerous transmission formats to MS including ADEMCO Contact ID and SIA.
- Account number for each monitoring station with additional backup accounts.
- ֎ 3 MS link-up options using:
  - PSTN report
  - GSM report
  - IP report
  - GPRS report
  - SMS report
  - Long Range Radio report
- Flexible split-reporting for backup
- Call Save mode from which non-urgent reports can be collected over a designated time period and then transmitted all at once (windowing), and support daily system testing, along with reports of entry into, and exit from, the system's Installer Programming mode
- Follow Me report: In addition to standard communication with the MS, the LightSYS supports a follow-me feature in which the system can report to a homeowner at work, or to a business owner at home, that there has been an alarm at a specific location by voice message over the phone, SMS or Email.

## **Advanced Digital Voice Module**

The Advanced Digital Voice module provides audible information about the status of your LightSYS system and enables any remote, touch-tone (DTMF) telephone to act as a keypad for the system. The advanced digital voice module can be used in the following situations:

Upon event occurrence, such as alarm activation, the advanced digital voice module informs you of a security situation, such as intrusion or fire, by calling you and playing a pre-recorded event announcement. You can then acknowledge the event and remotely operate the system.

- Remotely operating the system, which includes:
  - o Partition arming and disarming
  - Zone bypassing
  - o UO activation/deactivation
  - Changing follow-me numbers
  - Performing listen and talk options
  - o Recording opening messages or zone descriptors

#### **3 A Power Supply Expansion Module**

Although the LightSYS's main panel provides 800mA of auxiliary power (300mA for Bell), the use of a number of additional system modules and detectors will likely exceed this limitation. As a result, the LightSYS supports the addition of up-to-4 remote switched power supplies that each operate from AC power, connect to the bus and provide a total current capacity of 3 Amps.

The power supply modules have connections for powering auxiliary devices and triggering bells, electronic sirens, or loudspeakers during an alarm. Each power supply expansion module also supports its own standby battery and is supervised for the loss of AC, a low battery condition, tamper input, the failure of its auxiliary output power, and the loss of sounder loop integrity.

#### Scheduling

Through the use of the system's built-in clock, it is possible to automate system operations at the same time on selected days of the week or at a specific time within the subsequent 24-hour period or during vacation periods.

The system operations include:

- Scheduling automatic arming and disarming (of one or more partitions).
- Scheduling automatic operation of utility outputs.
- Restricting users from disarming during predefined time periods

#### **Event Logging**

The LightSYS has the capability of storing up to 500 significant events, including arming, disarming, bypassing, alarms, troubles, restorals, and resets. These events are logged in order according to date and time, and when applicable, according to zone, partition, area, user code, keypad, etc. When appropriate, such events can be displayed on an LCD keypad or uploaded to the MS via the Configuration Software.

#### Introduction

#### **Advanced Installation Tools**

- Auto Installation: For quick and easy installation, the system performs automatic installation of the modules connected to the bus. The system searches for the modules by automatically verifying their connection and operation through the busscanning feature and prompts the user to approve each module connection. The auto installation feature is performed automatically after defaulting the system or can also be performed manually.
- Self Monitoring
  - The bus test enables the system to verify the connection and the operation of the modules connected to the bus by indicating the efficiency of each one on a 0-100% scale. Each result is individually displayed on the LCD keypad (or via the Configuration Software).
  - A watchdog feature, which periodically (every minute) and automatically performs a comprehensive self-test and reports when operating faults are found.
  - A maintenance mode which, when selected, performs an active self-check on many of its components.
  - One-man walk testing capabilities, enabling an installer or technician to check the operation of each contact and detector which, when tripped, produce audible feedback and are visibly logged at the keypad from which the test was initiated.
- System programming
  - Local keypad keys
  - Program transfer module: Used to store the programmed configuration of any LightSYS without the need for power.
  - o Local/Remote Configuration Software
  - Remote software upgrade over IP

#### **False Alarm Reduction**

In an effort to deter false alarms, the LightSYS provides various programmable features, including the following:

- Cross zoning
- Swinger shutdown
- Audible/visual entry/exit delays
- Fire alarm verification
- Dialer delay before an alarm transmission
- Cancel report option
- Double knock
- 🝭 Soak test
- Exit termination zone.

## **Chapter 2 Mounting and Wiring**

This chapter covers the installation and wiring of the LightSYS main unit. Due to its modularity, the specific component assembly will depend on your system configuration. The following assembly is presented in the recommended order.

## **LightSYS** installation Steps

The following workflow illustrates the recommended method for installing the LightSYS. A detailed description is provided in the following sections of the manual.

- 1. Create an installation plan.
- 2. Mount the LightSYS to the wall.
- 3. Plug in the AC adaptor and main board inside the LightSYS enclosure.
- 4. Wire the main panel (zones, outputs etc.).
- 5. Connect telephone line.
- 6. Plug in communication modules.
- 7. Allocate and connect bus expansion modules.
- 8. Set dipswitches and jumpers on the main board and on the various expanders.
- 9. Connect backup battery and AC power.
- 10. Perform automatic setting and complete system programming.

#### **Choosing the mounting location**

Before you mount the LightSYS, study the premises carefully in order to choose the exact location of the unit for the best possible coverage and yet easily accessible to expanders and accessories and prospective users of the alarm system. Among the mounting location considerations are the following:

- Centrality of location among all the transmitters.
- Proximity to
  - An uninterrupted AC outlet.
  - A communication (telephone/internet) outlet.
- Distance from sources of interference, such as:
  - o Direct heat sources
  - Electrical noise such as computers, televisions etc.
  - Large metal objects, which may shield the antenna.
- Alarm location effectiveness for hearing part arming mode annunciation
- Oryness
- (In case you installed GSM / GPRS module before mounting the system into the desired position) Ensure a good signal of the GSM network (Advisable to have a level of at least 4 out of 5).

#### Note:

For wiring distance and grounding placement considerations, refer to *Appendix A Technical Specifications* 

## Wall Mounting the LightSYS Box

The LightSYS is housed in a state-of-the-art plastic enclosement, consisting of back and front panels and featuring a plastic click-mounting for all internal components.

#### > To prepare the wall for box mounting

1. Separate the sub-assemblies by pressing the circular locking plastic brackets on either side to release the front cover.

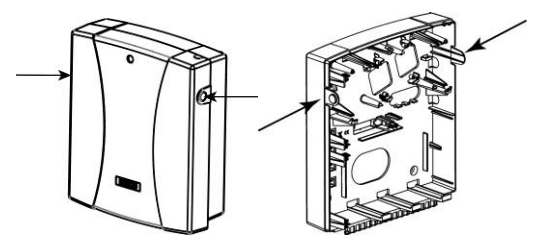

Figure 2-1 Box clip release

2. Hold the mounting bracket against the wall as a template and mark the locations for the mounting holes (4 mounting holes and an additional optional hole for securing the tamper protection bracket item).

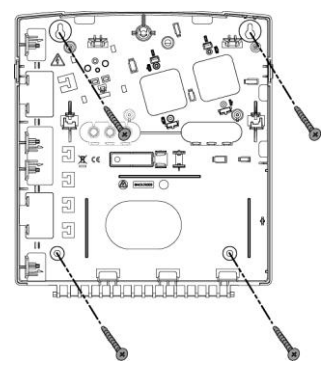

Figure 2-2 Mounting screw template

3. Drill the desired mounting holes and place the screw anchors.

#### AC adaptor and main board

The LightSYS is powered by an AC/DC Adaptor 100-240V 50/60Hz 14.4V - 1.5A.

1. Prepare the connection to the AC electrical outlet (or mains-fuse wiring) (see Figure 2-3):

- A. Affix AC adapter as per placement struts.
- B. Back panel exit, with standard AC plug or using optional terminal block fuse.
- C. According to the location of the electrical and communication outlets, remove the knockouts to allow cable and wire passage for routing through the right or left-side (default) knockout exit.
- D. Do not connect the cable to the wall power supply at this point.

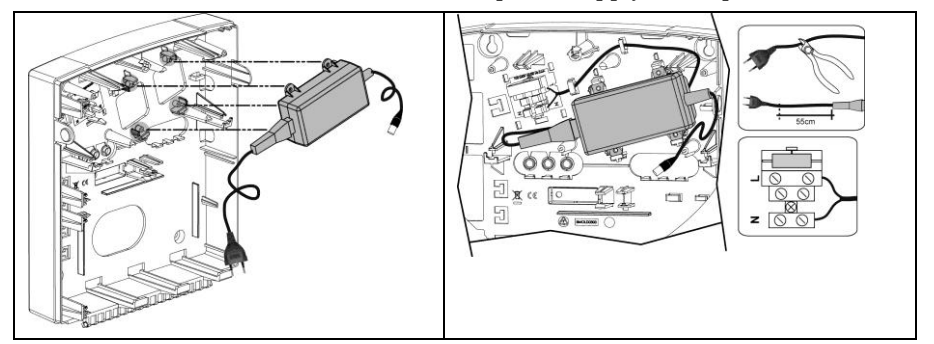

#### Figure 2-3 Placing the AC adapter w and w/o mains fuse

#### **Caution:**

- When the main panel is powered on, mains voltage is present on the main PCB.
- To prevent risk of electric shock, disconnect all power (AC transformer and battery) and phone cords before servicing.
- Under no circumstances should mains power be connected to the PCB other than to the main terminal block.
- A readily accessible disconnect device shall be incorporated in the building installation wiring.
- For continued protection against risk of fire, replace fuses only with fuses of the same type and rating.
- 2. Place the main panel on its four mounting brackets and secure it, as per Figure 2-4

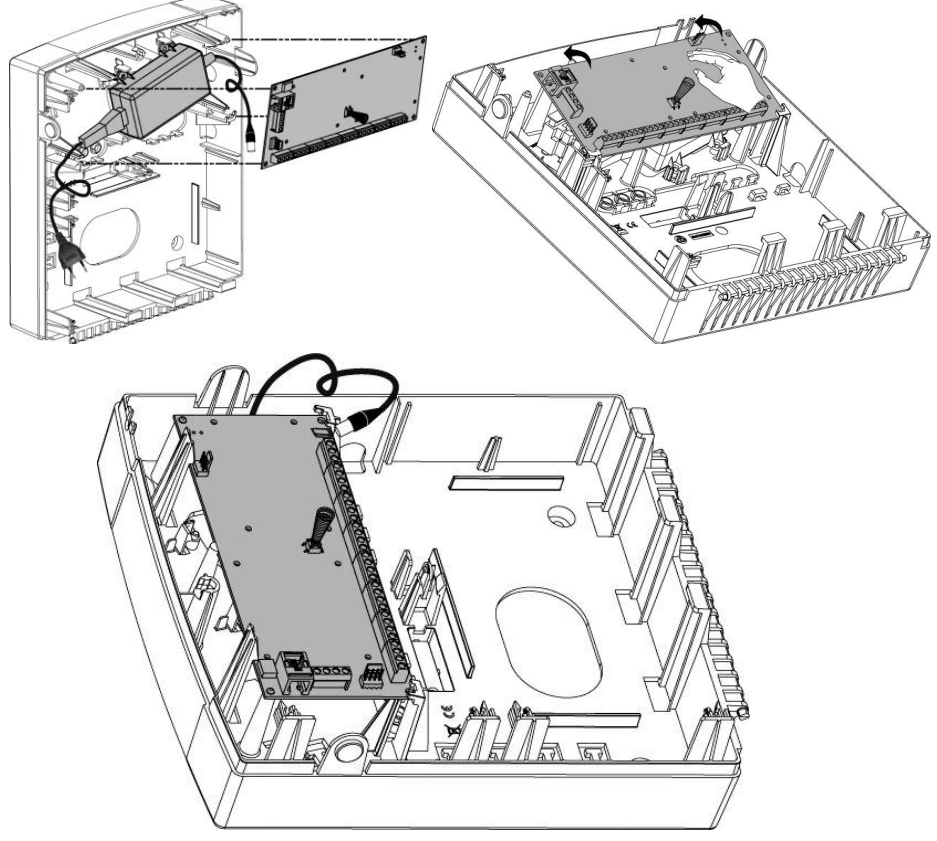

Figure 2-4 Placing the main panel

3. Wire all require expansion modules as described in *Chapter 3 Installing Bus Devices*.

#### **Main Board Wiring**

The LightSYS main board provides plugs, connectors and peripheral module interfaces for all the principal functional expanders. In addition, its terminal connector block offers unparalleled ease and access to the full range of alarm functionality and the board includes communication ports for sound and digital data throughput

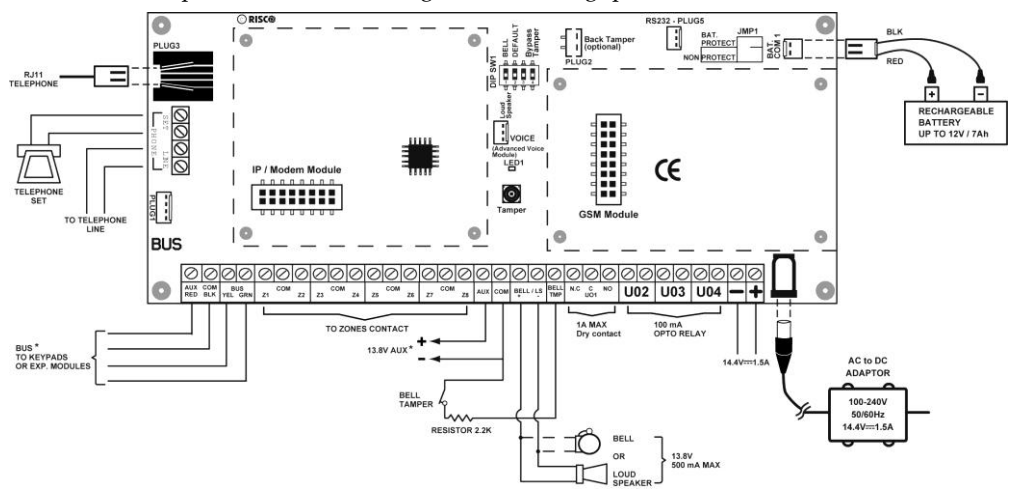

Figure 2-5: Main board wiring diagram

#### Main Board — Bus Connection

| $\oslash$  | $\oslash$  | $\oslash$ | $\oslash$ | $\oslash$ | $\oslash$ | $\oslash$ | $\oslash$ | $\oslash$ | $\oslash$ | $\oslash$ | $\oslash$ | $\oslash$ | 0  | Ø   | $\oslash$ | $\oslash$ | $\oslash$ | $\oslash$ | $\oslash$ | $\oslash$   | $\oslash$ | 0        | $\oslash$ | $\oslash$ | Ø  | $\oslash$ | $\oslash$ | $\oslash$ | $\oslash$ | $\oslash$ | $\oslash$ |
|------------|------------|-----------|-----------|-----------|-----------|-----------|-----------|-----------|-----------|-----------|-----------|-----------|----|-----|-----------|-----------|-----------|-----------|-----------|-------------|-----------|----------|-----------|-----------|----|-----------|-----------|-----------|-----------|-----------|-----------|
| AUX<br>RED | COM<br>BLK | YEL       | JS<br>GRN | Z1        | COM       | Z2        | Z3        | COM       | Z4        | Z5        | COM       | Z6        | Z7 | COM | Z8        | AUX       | сом       | BELL      | /LS       | BELL<br>TMP | N.C       | C<br>UO1 | NO        | U         | 02 | U         | 03        | U         | 04        | -         | +         |

Figure 2-6: Main board terminal block

The set of four terminals on the left of the terminal block represent the expansion bus. These terminals support the connection of keypads and expansion modules. The connections are terminal-to-terminal with color-coded wires, as follows:

AUX RED: +12V DC power BUS YEL: Yellow data

COM BLK: 0V common BUS GRN: Green data

Connect any/all keypads and expanders necessary for the installation using the bus connections. (Refer to the table of gauge sizes in *Appendix A Technical Specifications*.)

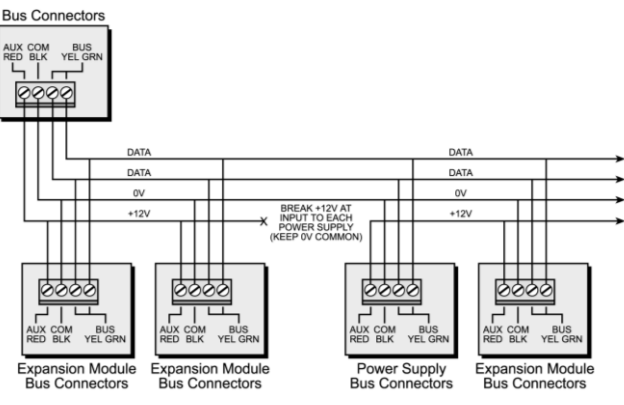

Figure 2-7: Terminal block bus connectors

#### Notes:

- 1. The parallel wiring system supports parallel connections from any point along the wiring.
- 2. The maximum wire run permitted is 300 meters (1000 feet) for all legs of the bus.
- 3. In case of bus communication problems, connect two  $2.2K\Omega$  resistors, one at each end of the data bus terminals, between the green and yellow wires.
- 4. If connecting remote power supplies, do NOT connect the Red wire (+12v) between the Power Supply Unit and LightSYS.
- 5. For long cable runs, please use the correct cable as stated in *Appendix A Technical Specifications*

## **Zone Inputs Wiring**

The following diagrams illustrate the various zone connections to the main unit or to the 8 wired zones expander and possible 4-wire smoke detector.

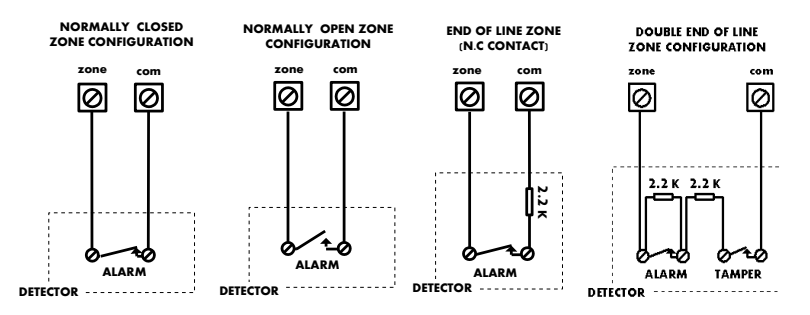

#### Notes:

1. For a zone with a tamper switch, you can use a double end-of-line resistor to save additional main panel connections.

- 2. It is recommended that you use an end-of-line resistor at the far end of each hardwired zone (16 x 2.2K resistors are supplied).
- 3. In the LightSYS you have the ability to define separately the end-of-line resistance of the zones on the main unit and of the wired zones for each eight-unit expander block (Quick key @@@3). Selection is done by the software with the following available options:

| ID | EOL    | DEOL           | ID | EOL  | DEOL |
|----|--------|----------------|----|------|------|
| 0  | Custon | nized          | 7  | 4.7K | 4.7k |
| 1  | 2.2K   | 2.2K (Default) | 8  | 3.3K | 4.7K |
| 2  | 4.7K   | 6.8K           | 9  | 1K   | 1K   |
| 3  | 6.8K   | 2.2K           | 10 | 3.3K | 3.3K |
| 4  | 10K    | 10K            | 11 | 5.6K | 5.6K |
| 5  | 3.74K  | 6.98K          | 12 | 2.2K | 1.1K |
| 6  | 2.7K   | 2.7K           | 13 | 2.2K | 4.7K |
|    |        |                |    |      |      |

#### **Wiring Auxiliary Devices**

Use the **Auxiliary Power AUX (+) COM (-)** terminals to power PIRs, glass-break detectors (4-wire types), smoke detectors, audio switches, photoelectric systems and/or any device that requires a 12V DC power supply.

The total power from the AUX terminals should not exceed 800 mA.

| Ν | otes: |
|---|-------|
|   | 01001 |

- If the auxiliary outputs are overloaded (exceed 800mA) and are shut down, you must disconnect all loads from the outputs for a period of at least 10 seconds before you reconnect any load to the auxiliary outputs.
- LightSYS supports 4-wire smoke detectors. To connect a 4-wire smoke detector or device that requires resetting after an alarm condition, connect the auxiliary power AUX and output terminals. Use a power supervision relay to supervise the 4-wire smoke detectors. Loss of power to the detector(s) de-energizes the relay, causing a break in the zone wiring and a "Fire Fault" message at the panel. Remember to define the Output as Switched Auxiliary.
- In addition, when connecting a 4-wire smoke detector, observe the wiring guidelines mentioned in the previous sections, along with any local requirements applicable to smoke detectors, as per the following diagram:

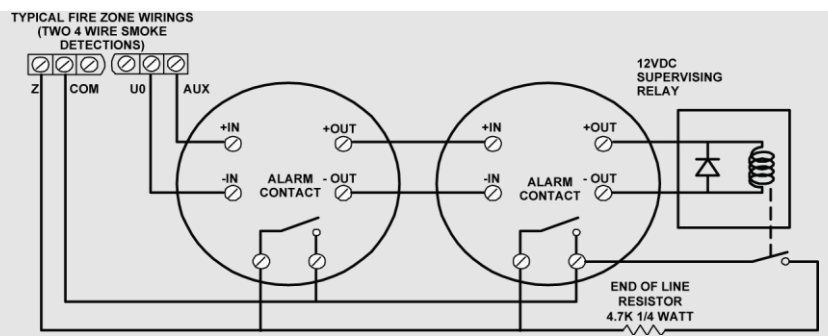

- To prevent a possible drop in voltage due to current requirements and distances involved, make sure to use the appropriate wire gauge (refer to the table of gauge sizes in) *Appendix A Technical Specifications.*
- To increase your power supply when employing multiple auxiliary devices, you can use the optional power supply expansion module (refer to the Wiring Power Supply Expansion Modules section, page 40)

#### Wiring Internal Bell

The **Bell/LS** terminal provides power to the internal siren. When connecting an internal sounding device, pay attention to the polarity.

It is important to position the BELL/LS DIP switch SW1 (see p. 30) correctly. The position varies depending on the type of internal siren.

A maximum of 800mA may be drawn from this terminal.

#### Note:

To avoid bell loop trouble, if no connections are made to an internal siren, use a 2.2K $\Omega$  resistor in its place.

#### Wiring Bell Tamper

Connect the bell tamper to the BELL TMP and COM terminals on the main panel using 2.2K $\Omega$  resistor in serial.

#### Important:

If you DO NOT use the terminal TMP BELL, remember to connect a 2.2K $\Omega$  resistor (Resistor colors: Red, Red, Red) between TMP and COM.

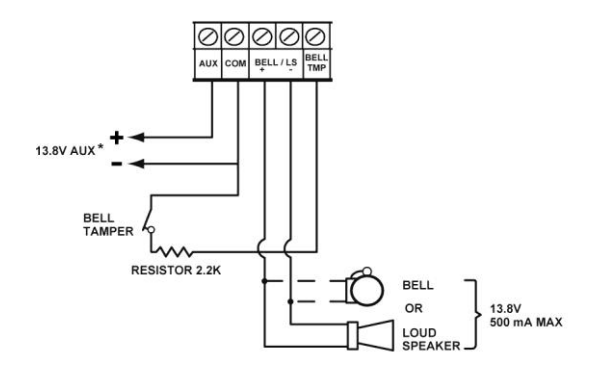

+ BELL: To connect to the self activated bell's (SAB) positive hold off input.

- LS: To connect to the SAB negative hold off input.

BELL TMP: To connect to the bell input of the SAB Unit.

## **Wiring Utility Outputs**

The LightSYS utility outputs support a variety of power-line device activation, whether resulting from: time dependency, external input, or device sensor. As detailed in Chapter 4, *3 Outputs*, you can program customized device activation powerfully and granularly.

For additional details, see page 37.

## > To wire Utility Output 1:

Utility output 1 can be used to activate a self-powered siren or any other self-powered device.

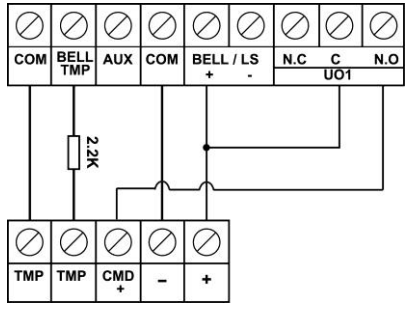

Figure 2-8: Wiring U01 for self-powered device

## > To wire Utility Outputs 2-4:

Connect the device to the UO's as illustrated below:

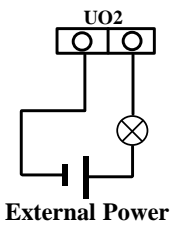

#### **Back Tamper (Optional)**

The back tamper switch is an optional feature that provides an extra safeguard. In the event that the LightSYS is removed from the wall, the screw causes the perforated section of the plastic and attached tamper mechanism metal plate to break and remain attached to the wall. As a result, the back tamper switch is released and an alarm is generated. For this feature to operate:

- 1. Slide the tamper mechanism (from the right) onto the placement struts and click into place. The metal lip extends to the screw mounting hole.
- 2. When the LightSYS housing box is screw attached to the wall, also screw attach the tamper hole and abutting tamper metal lip (to the mounting bracket you inserted in step 2 on page 18)
- 3. Attach the tamper wires to PCB main board PLUG2 (p. 29).

The back tamper switch is located on the rear side of the back panel and is constantly depressed by the section shown in Figure 2-9

#### Note:

If the installation does not include the tamper mechanism, set DIP switch 4 to ON. (see page 30)

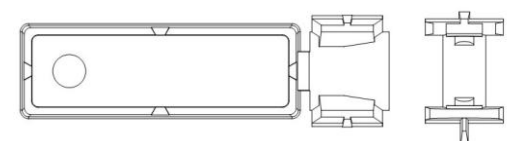

Figure 2-9: Perforated Back Tamper Release

#### Connecting a telephone line to the LightSYS

- 1. Connect the incoming telephone line to the main panel's PHONE LINE terminals.
- 2. Connect any telephone on the premises to the PHONE SET terminals or to the optional PLUG3 jack RJ11 .

#### Note:

To ensure line seizure capability, and comply with FCC part 68 regulations, the equipment must be connected directly to the Phone company lines ('CO'). Whether connected via RJ11 or terminal block, the line port must be connected to the CO lines without any other phones or other telecom equipment between them. Other telecom equipment can be connected only after (in series) the alarm.

#### **Placing the Communication Modules**

#### GSM/GPRS

#### > To activate the GSM/GPRS Module

- 1. Place the optional GSM/GPRS communication board (mounted on its cylindrical placement struts). See Figure 2-10.
- 2. Insert the dedicated SIM card and, if required, enter the enabling PIN code or disable the SIM PIN Code in advance by placing it in a cell phone and disabling the code.

- Ensure that you remember the PIN code. Usually, after three wrong attempts (recognized by the SIM card) to enter a PIN number, the SIM card will lock. You will have to contact your local cellular provider to unlock the SIM card.
- Important: Do not install SIM card while power is applied to the LightSYS.
- Do not touch SIM Card connectors! If doing so, you may release an electrical discharge that could damage the SIM card.
- Once the SIM card is placed it is recommended to test the operation of the SIM by conducting a call and testing the GSM signal strength. For more information refer to the programming menus of the GSM menu
- 3. Attach the antenna plate and slide it into its right-wall housing. (See Figure 2-10)

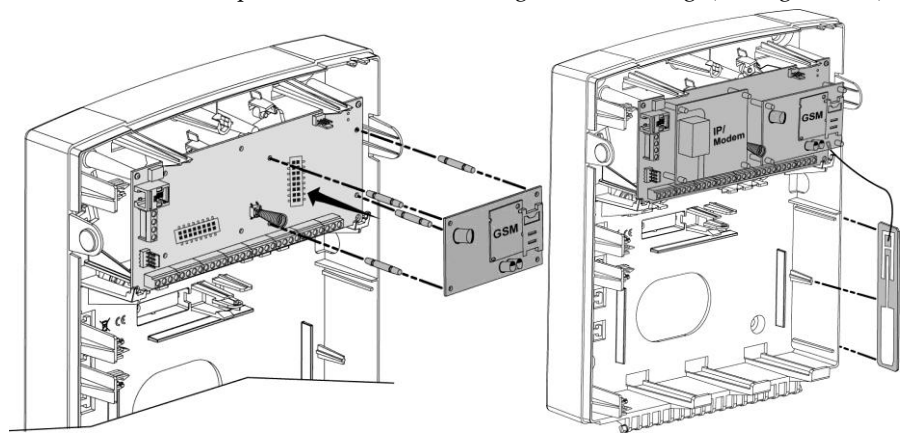

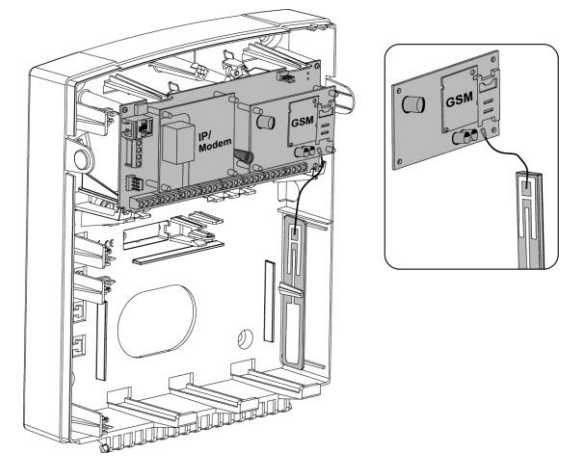

Figure 2-10 Placing the GSM/GPRS panel and antenna

## Plug-in IP

#### > To activate the Plug in IP Module

- 1. Place the optional IP communication modem (mounted on its cylindrical placement struts) as illustrated in Figure 2-11
- 2. Connect the incoming LAN cable in order to enable IP Communication. Make sure that the cable is connected to the network

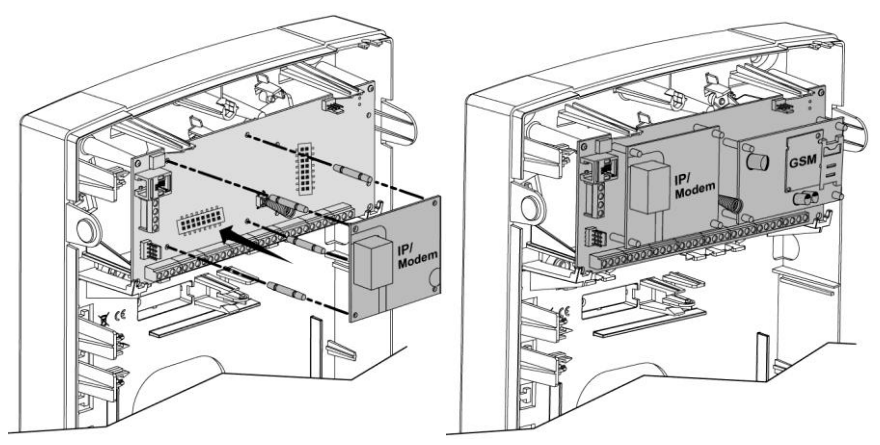

Figure 2-11 Placing the IP modem

#### **Plug-in Fast Modem 2400**

#### > To activate the Plug in Fast Modem 2400 Module

Place the optional Fast communication modem (mounted on its placement struts) as illustrated in Figure 2-12.

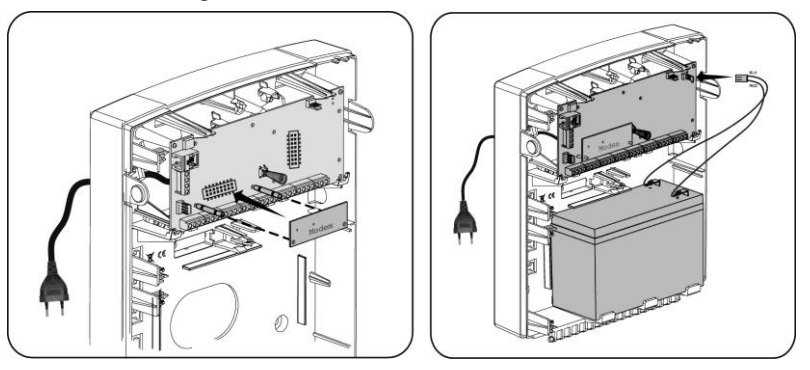

Figure 2-12 Placing the Fast communication modem

#### Main Unit DIP Switch and Jumper Setting

#### Plugs

| Plug   | Description   | Function                                                                                                    |
|--------|---------------|----------------------------------------------------------------------------------------------------|
| PLUG 1 | Bus Connector | Bus 4 pin plug for easy connection to the bus                                                                                                    |
| PLUG 2 | Back Tamper   | Used for the connection of the optional back tamper                                                                                                    |
| PLUG 3 | Telephone     | Used for a local telephone connection (same as the<br>PHONE SET terminal)                                                                                                    |
| PLUG 4 | Voice         | Used to connect the Advanced Digital Voice<br>Module (RP432EV) to the LightSYS.<br>Connect the Voice module to the VOICE connector<br>(PLUG 4) on the main panel via the supplied cable. This<br>connector transmits signals from the voice module to<br>the telephone line during remote communication and is<br>essential for normal operation of the voice module. |
| PLUG 5 | RS-232        | Used for local communication with the configuration software.                                                                                                    |

|                | Use this outlet for connection to the RISCO supplied certified AC to DC adaptor.                                                                                                    |  |  |  |
|----------------|----------------------------------------------------------------------------------------------------|--|--|--|
|                | <b>Note</b> : the Adaptor outgoing power cord can be cut for<br>the plug and attached to the supplied terminal block<br>fuse (See Figure 2-3) as per your local wiring<br>requirements. |  |  |  |
| <u>۶</u> ـــ   | Additionally, input wiring can also be connected to<br>LightSYS through the neighboring (–) and (+) terminal<br>block connectors.                                                       |  |  |  |
| PLUG 7 Battery | Use this outlet to connect to the backup battery (not-<br>supplied), of 12 volts and 7Ah                                                                                                |  |  |  |

#### Jumpers

The LightSYS is equipped with an internal jumper to configure battery discharge protection. Use the following table to set the jumper.

| Position             | Function                                                            |
|----------------------|---------------------------------------------------------------------|
| BAT. JMP1<br>PROTECT | Battery Discharge Protection is disabled; The battery may be        |
|                      | replacement may be required (no deep discharge protection).         |
|                      | Note:                                                               |
|                      | In this position, the LightSYS will start to operate from a battery |
| (Default)            | power supply whether it is connected to the Mains or not.           |
|                      | Battery discharge protection is activated: If a continuous AC       |
|                      | the battery when its backup battery voltage drops below 10.05       |
|                      | VDC, in order to prevent "deep discharge" that may damage the       |
|                      | battery.                                                            |
|                      | Note:                                                               |
|                      | In this position, the LightSYS will not start to operate from a     |
|                      | battery power supply, unless connected to the Mains first.          |

|     |     | Factory<br>Default |
|-----|-----|--------------------|
| 1 2 | 3 4 |                    |

| DIP Switch SW1    | Status                                                                       |
|-------------------|------------------------------------------------------------------------------|
| 1: Bell           | <b>ON</b> : Bell: For bell or electronic siren with a built-in siren driver. |
|                   | <b>OFF</b> (Default): For loudspeaker without a built-in sound driver.       |
| 2: Default        | ON: Resets installer, sub-installer and grand master codes to their          |
|                   | default factory values and bypasses main unit front tamper                   |
|                   | alarm.                                                                       |
|                   | <b>OFF</b> (Default): Codes preserve their set values.                       |
| 3: For future use |                                                                              |
| 4: Back Tamper    | <b>ON</b> : Back tamper bypass is in effect. Use this setting during         |
| Bypass            | programming and if no back tamper has been connected to                      |
|                   | PLUG 2.                                                                      |
|                   | OFF (Default): No tamper bypass is in effect. Use this option                |
|                   | when back tamper is connected to the system                                  |

## **Connecting Backup Battery**

**DIP** switches

Insert the backup battery into its place and connect the leads to the main panel battery, PLUG7 (p. 30).

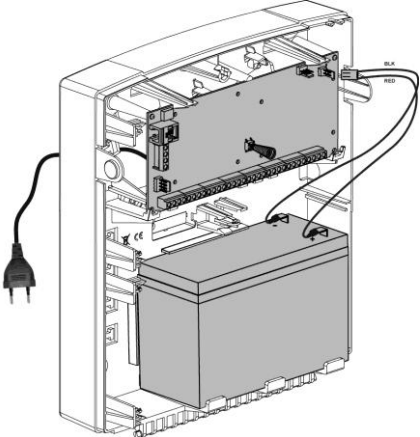

Figure 2-13 Placing the battery and attaching the plug

- The main panel is designed to work with an approved 12 VDC, 7 Amp-hour sealed lead battery as a backup for the primary power supply in time of main power failure.
- The main panel is designed with reverse polarity protection on the battery charging circuit. However, prolonged improper connection of the battery to the main panel will result in damage.
- The battery is not supplied with the LightSYS.
- The LightSYS Rechargeable battery should be charged for at least 24 hours.
- Battery is checked every 1 minute.
- There is a risk of explosion if a battery is replaced with an incorrect type.
- Dispose of used batteries according to the proper instructions.
- Battery in product shall be replaced every 3-5 years. No maintenance is needed.
- The power should remain disconnected until all connections have been made and checked for accuracy
- Use the internal jumper (Jumper 1) to configure battery discharge protection. See page 30.

## **Chapter 3 Installing Bus Devices**

This chapter documents Installing Bus Expanders, p.35, including:

- 🙋 Keypads, page 35
- 🝭 8 Zone Expander, p. 35
- Utility Outputs, p. 37
- Wireless Receiver, p. 39
- 3A Switching Mode Power Supply, p. 40
- 🝭 Sounders, p. 47
- Connecting Bus Detectors, p. 48
- Single Zone Expander, p. 49.

For detailed information of each device refer to the manual supplied with the product.

#### **Bus connection**

Each bus device has 4 bus terminals. The connections are terminal-to-terminal with color-coded wires, as follows:

AUX RED: +12V DC power BUS YEL: Yellow data

COM BLK: 0V common BUS GRN: Green data

Connect each bus device necessary for the installation using the bus connections.

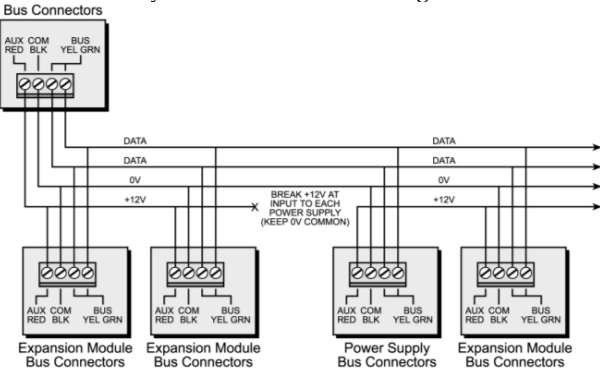

Figure 3-1: Terminal block bus connectors

- 1. The parallel wiring system supports parallel connections from any point along the wiring.
- 2. The maximum wire run permitted is 300 meters (1000 feet) for all legs of the bus.
- 3. In case of bus communication problems, connect two 2.2KΩ resistors, one at each end of the data bus terminals, between the green and yellow wires.
- 4. If connecting remote power supplies, do NOT connect the red wire (+12v) between the power supply unit and LightSYS.
- 5. For long cable runs, please use the correct cable as per *Appendix A Technical Specifications*

#### **Installing Bus Devices**

## **Setting Bus Accessory ID Numbers**

For most devices, a DIP switch number must be set to identify its ID category number. Devices are split into 'Families'. Each 'Family' of devices has sequential identification numbers which are set by the DIP switches. Before setting power on, define each module's ID number by setting the DIP switches as follows:

| -  | DIP switches |     |     |     |     |
|----|--------------|-----|-----|-----|-----|
| שו | 1            | 2   | 3   | 4   | 5   |
| 01 | OFF          | OFF | OFF | OFF | OFF |
| 02 | ON           | OFF | OFF | OFF | OFF |
| 03 | OFF          | ON  | OFF | OFF | OFF |
| 04 | ON           | ON  | OFF | OFF | OFF |
| 05 | OFF          | OFF | ON  | OFF | OFF |
| 06 | ON           | OFF | ON  | OFF | OFF |
| 07 | OFF          | ON  | ON  | OFF | OFF |
| 08 | ON           | ON  | ON  | OFF | OFF |
| 09 | OFF          | OFF | OFF | ON  | OFF |
| 10 | ON           | OFF | OFF | ON  | OFF |
| 11 | OFF          | ON  | OFF | ON  | OFF |
| 12 | ON           | ON  | OFF | ON  | OFF |
| 13 | OFF          | OFF | ON  | ON  | OFF |
| 14 | ON           | OFF | ON  | ON  | OFF |
| 15 | OFF          | ON  | ON  | ON  | OFF |
| 16 | ON           | ON  | ON  | ON  | OFF |

| ID | DIP switches |     |     |     |    |
|----|--------------|-----|-----|-----|----|
|    | 1            | 2   | 3   | 4   | 5  |
| 17 | OFF          | OFF | OFF | OFF | ON |
| 18 | ON           | OFF | OFF | OFF | ON |
| 19 | OFF          | ON  | OFF | OFF | ON |
| 20 | ON           | ON  | OFF | OFF | ON |
| 21 | OFF          | OFF | ON  | OFF | ON |
| 22 | ON           | OFF | ON  | OFF | ON |
| 23 | OFF          | ON  | ON  | OFF | ON |
| 24 | ON           | ON  | ON  | OFF | ON |
| 25 | OFF          | OFF | OFF | ON  | ON |
| 26 | ON           | OFF | OFF | ON  | ON |
| 27 | OFF          | ON  | OFF | ON  | ON |
| 28 | ON           | ON  | OFF | ON  | ON |
| 29 | OFF          | OFF | ON  | ON  | ON |
| 30 | ON           | OFF | ON  | ON  | ON |
| 31 | OFF          | ON  | ON  | ON  | ON |
| 32 | ON           | ON  | ON  | ON  | ON |

#### Notes:

- Most accessories have four DIP switches, while bus detectors have five DIP switches
- IDs 9–32 are only available for bus detectors.
- If a DIP switch is changed on any device, it is necessary to shut down the device's power and then re-power it.

The first module in each category is defined as ID= 1.

Families that have sequential ID numbers are:

- Keypads (LCD, LCD with proximity and wireless keypad)
- Zone expanders (8 zones expander, bus zone expander)
- Outputs (4 relay output expander, 8 open collector output expander, 2 relay output expander on 3A power supply, 2 relay output expander on Wireless zone expander, X-10 Outputs)
- Power supplies (3A switching mode power supply)
- Is a solution of the solution of the soluti

- 1. The main unit can support a maximum load of 1.4 Amp. If more current is required, install additional power supply modules (3 Amp max.).
- 2. On 3 Amp supervised power supplies and on the wireless expander, there are two programmable outputs. These programmable outputs belong to the 'Output' family. These outputs have dedicated DIP switches that identify the OUTPUT ID.

#### **Installing Bus Devices**

|                                | 00000 |
|--------------------------------|-------|
|                                | Total |
| Wired / Bus Expanders          | 3     |
| Bus Zones                      | 32    |
| WL Zone Expanders              | 2     |
| Bus Zones Expanders            | 4     |
| Outputs Expanders              | 4     |
| Keypads                        | 4     |
| 3A Power Supply                | 4     |
| Bus Sirens (ProSound / Lumin8) | 4     |
|                                |       |

Maximum number of devices possible:

## **Installing Bus Expanders**

#### Keypads

The LightSYS supports several types of keypads. Up to 4 bus keypads can be assigned to the LightSYS.

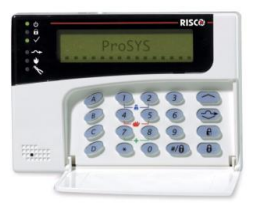

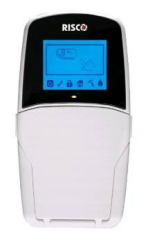

| Pi<br>16 | 05Y5 5e | curity<br>N 18 SE | p () | F |
|----------|---------|-------------------|------|---|
|          |         |                   |      |   |
|          |         |                   |      |   |

Model RP128KCL

Model:RP432KP

Model: RP128KP

#### > To install LightSYS bus keypads

- 1. Open the keypad cover
- 2. Set ID DIP switches
- 3. Connect the keypad to the bus.
- 4. Set the back tamper switch (Only in model RP128KP)
- 5. Adjust the brightness and contrast of the LCD keypad using a trimmer located next to the dipswitches. (Model RP128KCL). In models RP128KP and RP432KP it is done by software.
- 6. Close the keypad

#### 8 Zone Expander

The LightSYS Zone Expander (model RP432EZ8) enables you to expand with up to three additional 8-zone expander boards (for a total of 32 sensor devices) connected to your LightSYS security system.

#### **Installing Bus Devices**

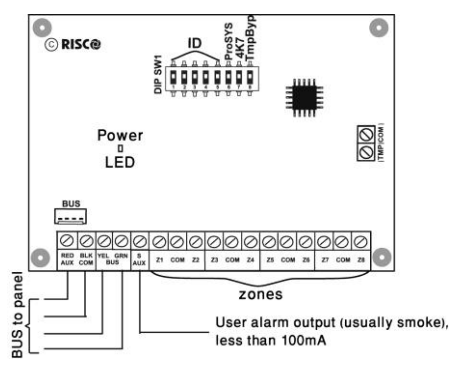

Figure 3-2: Zone Expander board and mounting diagrams

- > To install the 8-zone expander
  - 1. Set DIP switches as follows:

| Switch                  | Description                                           |
|-------------------------|-------------------------------------------------------|
| Switch 1-5              | Defines the Zone Expander ID number.                  |
| Switch 6-7              | Not Applicable                                        |
| Switch 8: Tamper bypass | Instead of a short between the TMP/COM terminal block |

- 2. Wire the zone expander to the bus
- 3. Wire the zones terminals as follows:
  - a. Connect up to eight hardwired zones, using twisted-pair or 4-conductor cable wiring.
  - b. Connect each zone to the appropriate Zone (Z) terminal and its related COM terminal. Each pair of zones shares a COM terminal. For example, Z1 and Z2 share a COM terminal, as do Z3 and Z4, and so on.

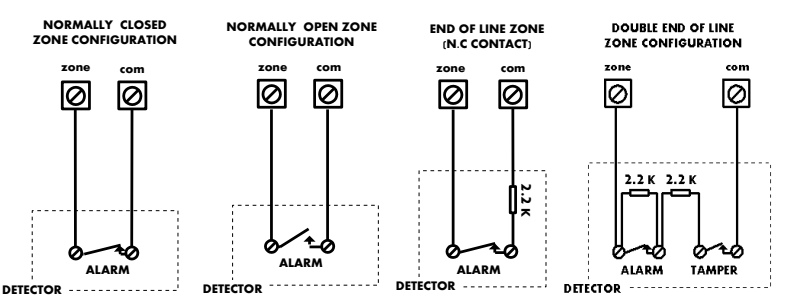

4. Supply power to auxiliary devices. Refer to Wiring Auxiliary Devices, p. 23)

#### Note:

The RP432EZ8 enables to define the end-of-line resistance of its zones. Selection is done through the Quick key programming: @@@@.
5. Mount the zone expander in either of the LightSYS box left-slots:

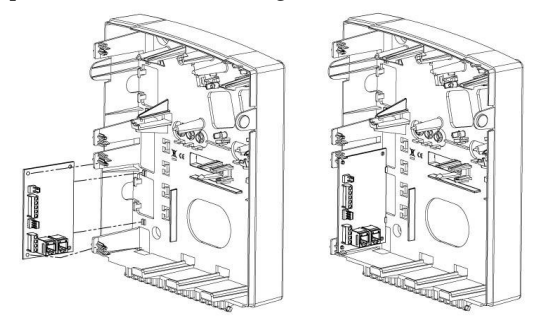

Figure 3-3: Zone Expander mounting location inside the LightSYS box

## **Utility Outputs**

The LightSYS utility outputs support a variety of device activation, based on periodicity or system event. As detailed in Chapter 4, *Using the Installer Programming Menus* ③ *Outputs*, you can program customized device activation powerfully and granularly.

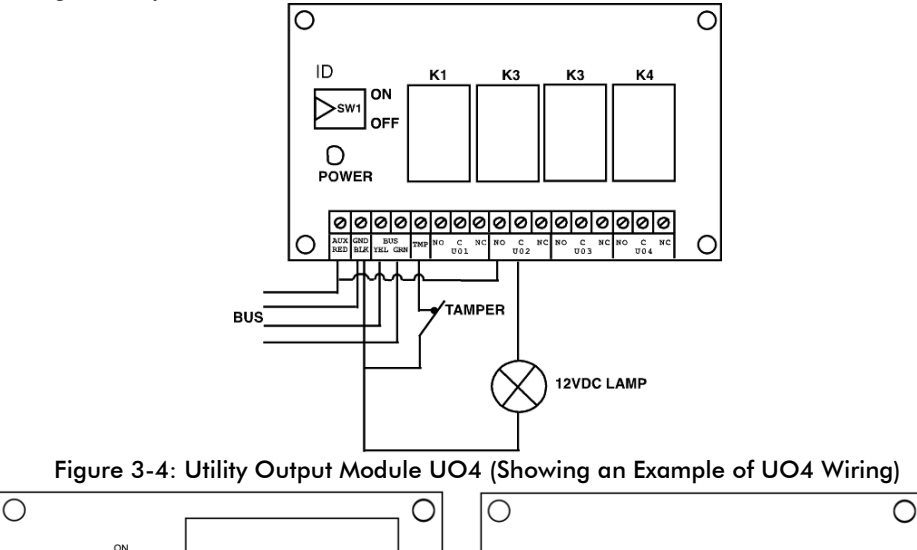

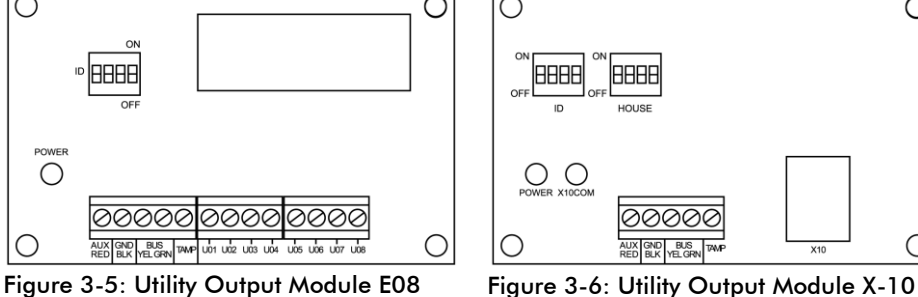

#### Notes:

Outputs on module EO8:

Current consumption: 25 mA, typical / 30 mA, maximum; Contacts; 12V Open Collector, Active Pull-Down, 70 mA, maximum Outputs on module EO4: Current consumption 25 mA, typical / 140 mA, maximum; Contact rating: 5 A / 24V DC.

#### > To install the utility output expanderss:

- 1. Set the output expander ID using the ID DIP switches.
- 2. Wire the UO expander to the bus.
- 3. Connect the devices to the output terminals as follows:
  - a. UO4 Relays (see Figure 2-8 and Figure 3-4)
  - b. UO8 Open collectors:

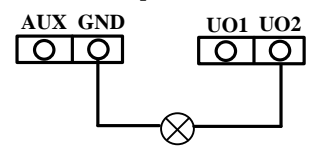

c. X10:

i.Connect an RJ25 cable (4-wire telephone cable) between the RJ11 connector on the X-10 module and the X-10 transmitter.

ii.Plug the X-10 transmitter into the AC power.

iii.Plug the X-10 receiver into the AC power close to the device that will be operated.

iv.Connect the X-10 receiver to the device

- 4. Mount the Utility Output Expansion Modules in the main panel cabinet, depending on space availability or in a separate cabinet (see Figure 3-3).
- 5. If the Utility Output expansion module is mounted in a separate cabinet you can use the TAMP and COM terminal to tamper the cabinet, as follows: Connect one (or more) normally open (NO) momentary-action pushbutton switches in a series between the TAMP and COM terminals in order to short-circuit these terminals while the cabinet door is closed.

#### Note:

It is not necessary to use a tamper switch if another module sharing the same cabinet is equipped with one.

Do NOT use an End-of-Line Resistor in the tamper switch circuit.

If a tamper switch is not used, connect a wire jumper between the two terminals.

## Wireless Receiver

Up to two Wireless bus expanders (model WL432) can be assigned to the LightSYS.

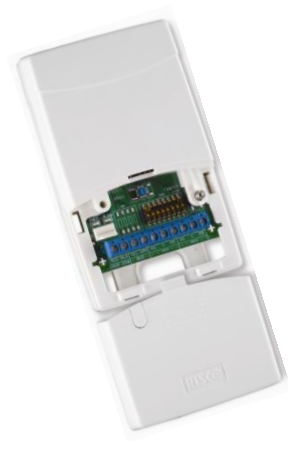

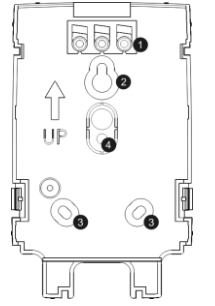

WL Receiver Mounting Bracket

- 1. Screw cap
- 2. Upper mounting hole
- 3. Lower mounting holes (optional)
- 4. Wall tamper hole

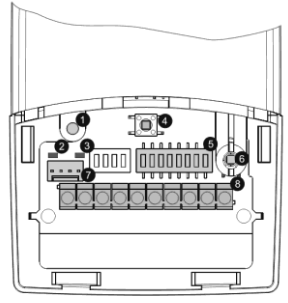

- Optional screw hole (used to fasten front and back covers)
- 2. Red LED
- 3. Green LED
- 4. Prog button
- 5. DIP switch
- 6. Box tamper
- 7. Bus Connector
- 8. Terminal block

## Figure 3-7: Wireless Receiver

#### To install the wireless receiver

- 1. Separate the mounting bracket from the main unit.
- 2. Use the mounting bracket as a marking template.
- 3. Tear off screw caps, as needed for covering front screw hole.
- 4. Mount the bracket to the wall.
- 5. Open the wireless receiver front cover.
- 6. Set DIP switches as follows:

| Switch    | Description                                    |  |  |  |
|-----------|------------------------------------------------|--|--|--|
| SW1- SW3  | 3 switches to set ID of the wireless receiver. |  |  |  |
| SW4 – SW6 | 3 switches to set ID of the 2-output expander. |  |  |  |
| SW7:      | UO expander Enable/Disable                     |  |  |  |
|           | Off: Disable                                   |  |  |  |
|           | <b>On</b> : Enable                             |  |  |  |
| SW8       | Receiver operational mode                      |  |  |  |
|           | Off : Bus mode                                 |  |  |  |
|           | On: Stand alone mode                           |  |  |  |

- 7. Wire the wireless expander to the bus.
- 8. Connect the devices to the outputs terminals (12VDC @ 1A max Dry Contact Relays). See Figure 2-8 and Figure 3-4
- 9. Mount the wireless receiver to the mounting bracket.
- 10. Close the mounting screw
- 11. Close the front cover. Use the screw cap you tore on Step 3 on the rear side.

#### Note:

For additional programming and configuration instructions, see 5IN1424 Wireless Receiver 432 Installation instructions

## **3A Switching Mode Power Supply**

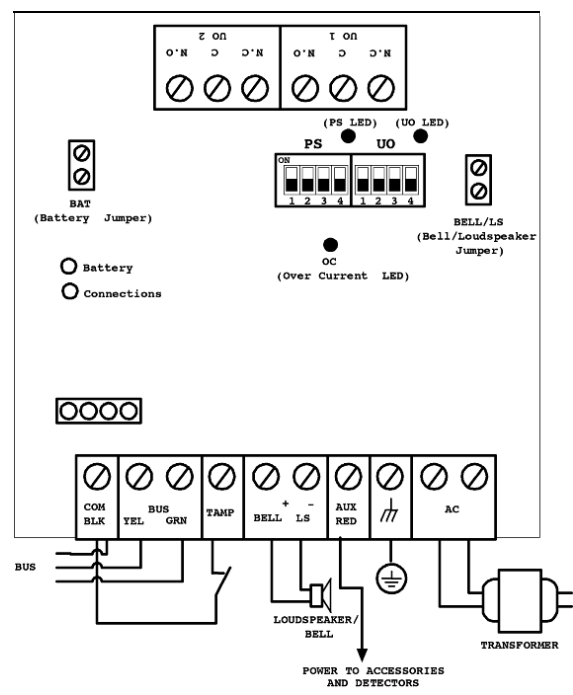

Figure 3-8: SMPS –General View

- To mount the 3A Switching Mode Power Supply (SMPS)
  - 1. Mount the SMPS and the backup battery inside a metal box.

#### Important:

The SMPS should be serviced by qualified personnel only! Unless serviced, the SMPS box must be closed with screws at all times! Use only safety-approved wires in accordance with the national rules. The SMPS is designed for indoor use only!

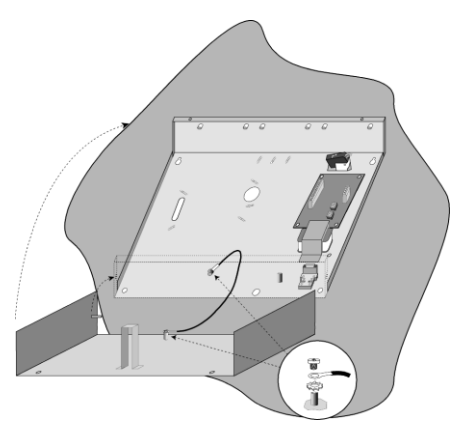

Figure 3-9: SMPS Inside a Metal Box

## Note:

Prior to installation, calculate the total current consumption of the connected devices in order not to exceed the power supply's maximum current consumption!

## Important:

To prevent risk of electric shock, disconnect all power sources before servicing! Under no circumstances should mains be connected to the PCB other than to the main terminal block!

- 2. Locate the SMPS metal box in a clean and dry location, close to the mains.
- 3. Open the SMPS box by releasing the attaching screws.
- 4. When attaching the box to the wall, it is recommended to use Ø4.2mm, 32mm length screws (DIN 7981 4.2X32 ZP)
- 5. Connect the incoming mains cable to the main fuse terminal block.
- 6. Wire the SMPS terminals as follows:
  - a. **Connect the bus Terminals**: Connect only three of the first four terminals at the left of the Power Supply expansion module to the main panel's 4-wire bus, as follows

|       | Expansion Bus Terminals |              |             |  |  |  |
|-------|-------------------------|--------------|-------------|--|--|--|
|       | COM BUS BUS             |              |             |  |  |  |
| Color | BLK (Black)             | YEL (Yellow) | GRN (Green) |  |  |  |

## Important:

Do NOT make any connection to the AUX (RED) terminal from the main panel. It is used for the outgoing bus to supply voltage to other modules.

## Notes:

The power supply expansion module is connected to the AC power supply. This module, therefore, supplies power to all modules and/or keypads located AFTER the point that it is connected to the bus.

b. Set the Tamper (TAMP COM): The power supply expansion module can be contained in a metal cabinet. Tamper the cabinet, as follows: Connect one (or more) normally open momentary-action pushbutton switches in a series between the TAMP and COM terminals.

## Notes:

- 1. It is not necessary to use a tamper switch if another module sharing the same cabinet is equipped with one.
- 2. Do NOT use an end-of-line resistor in the tamper switch circuit.
- 3. If a tamper switch is not used, connect a wire jumper between the two terminals.
- **c. BELL/LS (+) (-):** Used to connect an external sounder driven by the SMPS (bell or loudspeaker). Position the Bell/LS jumper respectively for the connected device as described in the Jumper Settings section below.

## Notes:

- 1. To avoid bell loop trouble, if NO connection is made for the BELL/LS terminals, connect a 2.2K $\Omega$  resistor in its place.
- 2. Use a larger wire gauge if the distance between the sounder and the SMPS is significant. Take the sounder(s) current draw into account when selecting a wire gauge (see Appendix C, page 201).
- 3. Any internal siren(s) connected to the power supply expansion module will operate exactly like the siren(s) connected to the main panel
- d. AUX RED(+): Used together with the COM (-) terminal to apply power to Aux. devices (e.g. PIRs, smoke/glass break detectors and any other devices that require 12VDC power supply). Total current consumption from the SMPS (Via The Aux./COM and BELL/LS terminals) is 3A

## Notes:

If one or more of the AUX/BELL/LS outputs is overloaded and the SMPS shuts down, the SMPS must be reset, using the LightSYS software as follows: (User menu > Activities > Advanced > Overload Restore option, or enter and exit the installation-programming mode. If overload still exists, perform manual reset as follows:

Disconnect all loads from the AUX/COM terminals for at least 10 seconds before you reconnect any load to the AUX/COM terminals. Then perform Overload Restore again from the LightSYS user menu.

- e. GROUND (Earth): Used to connect the GND terminal to the main box ground pin (see illustration below). Use 16 AWG (at least).
- f. AC: Used for connection of the AC terminals (see illustration below) to the transformer outputs (16.5VAC/50 VA).

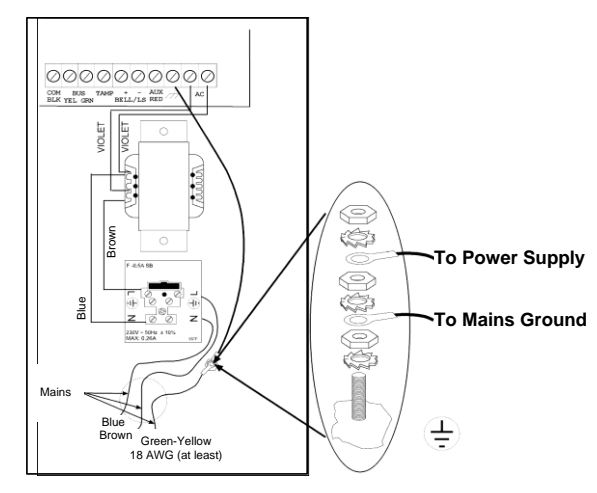

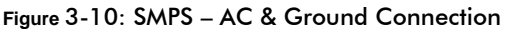

7. Set the SMPS jumpers and the DIP switches as follows:

| Mod-<br>ule | DIP switch  | Description                                           |  |  |  |  |
|-------------|-------------|-------------------------------------------------------|--|--|--|--|
|             | PS/SW1-SW3  | Used to set a unique ID number for the bus module for |  |  |  |  |
| Power       |             | communication purposes.                               |  |  |  |  |
| TOwer       | PS/SW4      | Enables/disables Power Supply – LightSYS              |  |  |  |  |
| Supply      |             | communication.                                        |  |  |  |  |
|             |             | <b>On</b> (up): Communication enabled.                |  |  |  |  |
|             |             | Off (down): Communication disabled                    |  |  |  |  |
|             | UO/ SW1-SW3 | Used to set a unique bus ID number for the UO module  |  |  |  |  |
| Utility     |             | located on the SMPS board.                            |  |  |  |  |
| Output      | UO/SW4      | Enables/disables UO module – LightSYS communication.  |  |  |  |  |
| Output      |             | <b>On</b> (up): communication enabled.                |  |  |  |  |
|             |             | Off (down): communication disabled                    |  |  |  |  |

## Note:

When PS/SW4, or UO/SW4 is Off, the ID number defined by SW1-SW3 is not recognized by the LightSYS and can be used for the connection of another accessory of the same category. The UO/PS LED will flash since there is no communication with the main panel.

| Jumper  | Description                                                                        |                                                                                                    |  |  |  |  |  |
|---------|------------------------------------------------------------------------------------|----------------------------------------------------------------------------------------------------|--|--|--|--|--|
|         | Battery dis                                                                        | scharge protection                                                                                                    |  |  |  |  |  |
|         | Protection<br>ON                                                                   | If a continuous AC power outage occurs, the SMPS<br>automatically disconnects the battery when its backup<br>battery voltage drops below 10.8VDC. This is done to<br>prevent "deep discharge" that may damage the battery. |  |  |  |  |  |
| BAT     | Protection<br>OFF                                                                  | The battery may be totally discharged during continuous AC failure (no deep discharge protection).                                                                                                    |  |  |  |  |  |
|         | 🖑 Not                                                                              | e:                                                                                                    |  |  |  |  |  |
|         | If 2 pins configuration is selected, the battery might be damaged may be required. |                                                                                                    |  |  |  |  |  |
|         | Used to determine the SMPS mode of operation in accordance with                    |                                                                                                    |  |  |  |  |  |
|         | the sounder device connected to the BELL/LS terminals.                             |                                                                                                    |  |  |  |  |  |
| Bell/LS | C Note:                                                                            |                                                                                                    |  |  |  |  |  |
|         | The spane                                                                          | sounder(s) connected to the SMPS operates identically to the<br>l's sounder(s).                                                                                                    |  |  |  |  |  |
|         | Bell                                                                               | For a bell/electronic siren with a built-in siren driver,                                                                                                    |  |  |  |  |  |
|         |                                                                                    | position jumper on one pin; 12VDC is produced at the                                                                                                    |  |  |  |  |  |
|         |                                                                                    | sounder's terminals during burglary/panic alarms. Slow                                                                                                    |  |  |  |  |  |
|         |                                                                                    | pulsing voltage is produced during fire alarm.                                                                                                    |  |  |  |  |  |
|         | LS<br>(Speaker)                                                                    | For a loudspeaker without a built-in siren driver, position                                                                                                    |  |  |  |  |  |
|         |                                                                                    | jumper on both pins. The SMPS produces continuous                                                                                                    |  |  |  |  |  |
|         |                                                                                    | oscillating voltage for burglary/panic alarms and an                                                                                                    |  |  |  |  |  |
|         |                                                                                    | interrupted oscillating voltage for fire alarm.                                                                                                    |  |  |  |  |  |

- 8. Locate the battery at the bottom of the SMPS box.
- 9. Connect flying leads (battery connectors) from the SMPS board to the battery terminals (+) Red, (-) Black).

#### Note:

Use only lead acid battery type, rated 12V, 7-21AH (maximum) and safety approved in accordance with the national standards!

## **Digital Voice Module**

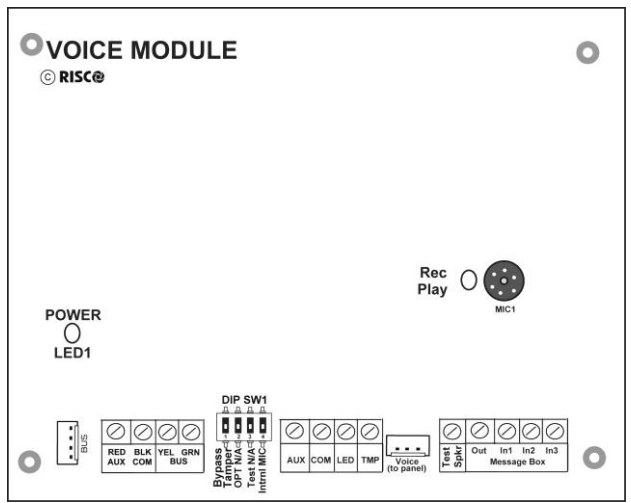

Figure 3-11: Voice Module PCB

## > To mount the voice module:

1. Set the voice module DIP switches as follows:

| Switch | Description   | Usage                                                                                                    |
|--------|---------------|----------------------------------------------------------------------------------------------------|
| 1      | Bypass tamper | Instead of a short with the TMP/COM terminal                                                                                                    |
|        |               | block                                                                                                    |
| 2      | OPT           | Not in use                                                                                                    |
| 3      | Test          | Connected in parallel to all output channels<br>and enables to listen to all played messages<br>using a speaker (at least 32 Ohm) connected<br>between the Test Spkr and COM terminals                                                                |
| 4      | Intern Mic    | Select an external or internal microphone for<br>recording messages:<br>On: Recording messages from the microphone<br>located on the Voice module board.<br>Off: Recording messages from a microphone<br>located on Listen / Talk unit (IN1 terminal) |

2. Wire the voice expander as follows:

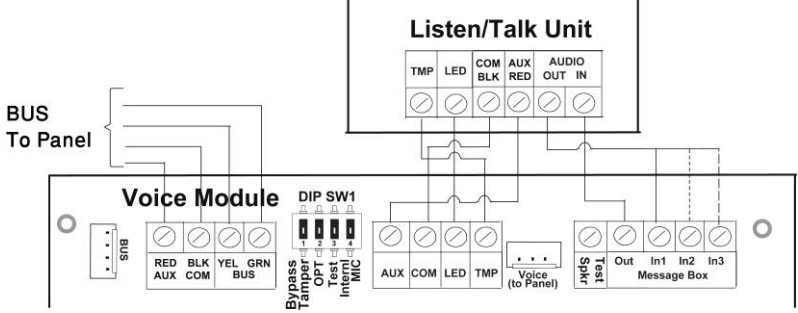

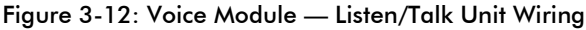

- a. Bus connection: The connection to the main bus can be made through the terminals of the module voice AUX (RED), COM (BLK), BUS (YEL) and BUS (GRN) as illustrated or through the bus (PLUG1) using the supplied 4-wire cable.
- b. If required, connect the Listen/Talk unit as illustrated in the diagram above.
- c. Connect the Voice module to the VOICE connector on the LightSYS main panel (PLUG 4) via the supplied cable, as illustrated below. This connector transmits signals from the Voice module to the telephone line during remote communication, and is essential for normal operation of the Voice module.

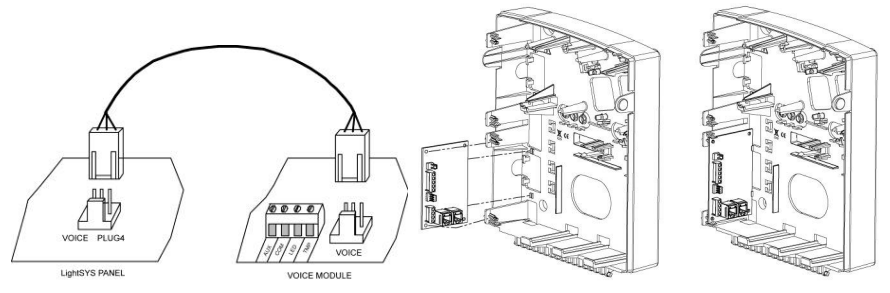

- 3. Mount the Voice module inside the plastic enclosure with the LightSYS main panel in order to make a connection between the two units. (as above)
- 4. Mount the Listen/Talk unit. Mount the unit in a place where Listen In operation is to be performed.

## **Sounders**

For detailed information of installation the bus Sounders (ProSound or Lumin 8) refer to the manuals supplied with the products

## ProSound

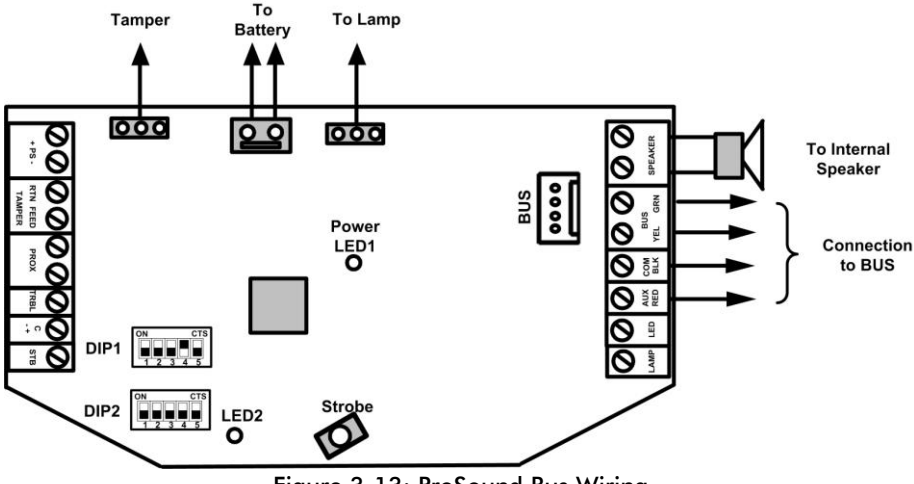

Figure 3-13: ProSound Bus Wiring

## **>** To install LightSYS-compatible bus sounders

- 1. Connect the siren according to Figure 3-13.
- 2. Set the related DIP switches for bus mode operation.
  - a. Set DIP switch **DIP 1:SW4** should be in ON position for ProSound bus connection
  - DIP switch DIP 1:SW5 : Defines the siren sound rhythm (ON = Slow, Off = Fast)
  - c. DIP switch **DIP 1:SW1-3**: Set ID Bus Number. Up to 4 sirens can be connected to the LightSYS.
  - d. DIP switch DIP 2:SW2: Set different siren sound

#### Notes:

- The sounder will not operate when a battery is not connected or no power supply is connected to the PS terminals.
- After powering-up the sounder, it will not operate for a period of 20 seconds (sound and strobe) in order to avoid accidental activation during installation.
- After powering-up the sounder, the sounder inputs (C+/C-) will cause activation only if they have been in normal (silent) state at least for 10 seconds.
- The PROX and TRBL outputs are deactivated in bus mode configuration.
- To protect the battery against deep discharge, the battery will be automatically disconnected below 10.5 VDC.

#### Lumin 8

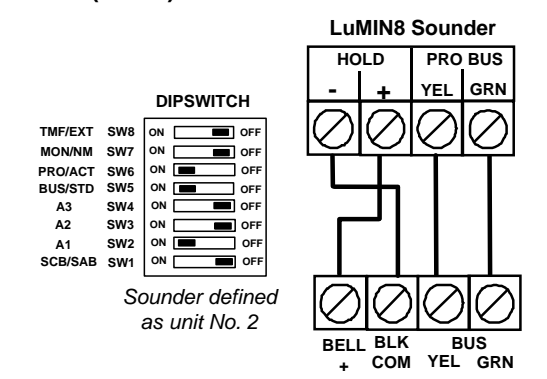

#### **Connecting Bus Detectors**

Up to 32 addressable bus detectors can be assigned to the LightSYS. Bus detectors can be wired to the main bus or to a Bus Zone Expander (BZE).

For full installation instructions refer to the instructions supplied with each bus detector.

To connect bus detectors to the main LightSYS bus

Set the bus detector ID number (1-32) using the detector's DIP switches.
 Note:

For WatchOUT, LuNAR, and WatchIN set the switch that defines the detector operation mode to bus mode.

2. Wire the bus terminals AUX(RED), COM (BLK), BUS (YEL) and BUS (GRN) to the LightSYS bus.

#### Note:

For maximum operation stability, it is best NOT to exceed a total 300 meters (1000 feet) of wiring from the bus detector to the LightSYS panel.

## To connect bus detectors using a Bus Zone Expander (BZE) Important Note:

Connecting bus zones to the LightSYS using the bus zone expander can only be done using Bus Zone Expander version B and later, PN RP128EZB000B.

- 1. Set the BZE ID number (1-3) using the DIP switches SW1 1-3.
- 2. Set the BZE SW2-3 to ON position.
- 3. Wire the BZE terminals marked as **TO PANEL** to the LightSYS bus.
- 4. Set the bus detector ID number (1-32) using the detector's DIP switches.

## Note:

Do not repeat the same ID twice on the same BZE.

5. Wire each detector's bus terminals to the relevant BZE's terminals marked as **TO DEVICE**.(see figure below)

## Note:

For maximum operation stability, it is best NOT to exceed a total of: 300 meters (1000 feet) of wiring from the BZE to the LightSYS panel. 300 meters (1000 feet) of wiring from the BZE to the last bus detector.

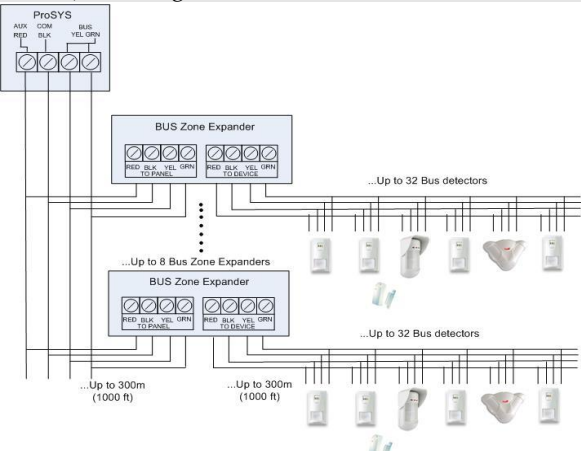

When connected to LightSYS the Bus Zone Expanders can be defined to support 32 bus zones. UP to 4 Bus Zones Expanders can be connected to the LightSYS.

## Single Zone Expander

The RISCO RP128EZ01 is a Single Zone Expander that enables to connect any detector to RISCO system BUS. Using the BUS connection you can ease your installation by connecting any detector in parallel connections from any point along the wiring route. In addition you can define any detector with one of the following zone terminations supported by the panel: NO, NC, EOL, DEOL.

To connect the RP128EZ01 to the LightSYS bus

#### Note:

Up to 32 Single Zone Expanders can be installed on the LightSYS.

- 1. Set the RP128EZ01 ID number (1-32) using DIP switches 1-5.
  - > SW1 (1 5): ID switches. Defines the Single BUS Zone Expander ID number
  - SW1 6: Not used
- 2. Wire the RP128EZ01 BUS wires Red, Black (COM), Yellow(BUS) and Green (BUS) to the LightSYS BUS.

#### Note:

For maximum operation stability, it is best NOT to exceed a total of 300 meters (1000 feet) of wiring from the BZ1 to the LightSY panel or to the BUS Zone Expander

➢ Wiring RP128EZ01 to the Main BUS ➤ Wiring RP128EZ01 to BUS Zones Expanders

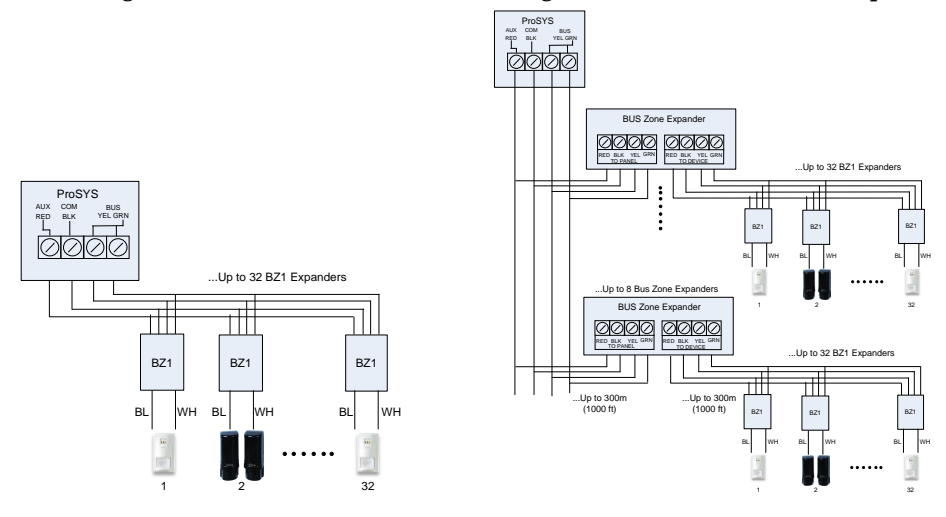

#### Notes:

When connecting RP128EZ01 to a BUS Zone Expander wire the RP128EZ01 wires to the relevant BUS zone expander's terminals marked as TO DEVICE.

3. Wire the RP128EZ01 zone wires, Black and White, to the detector's terminals according to the required termination.

#### Notes:

The Black and White wires are equivalent to zone input terminals in the LightSYS.

## **Completing the Installation**

- To complete the installation
- 1. Mount the back panel to the wall using affixing screws
- 2. Connect the system to the mains power

#### Note:

If no back tamper is connected set SW1-4 to ON position to avoid tamper alarm

- 3. Close the front cover and close the locking screw
- 4. Upon completion of LightSYS bus device installation, module wiring, and DIP switch and jumper setting, proceed to *Chapter 4 Installer Programming* and *Chapter 5 Using the Installer Non-Programming Menus*

# **Chapter 4 Installer Programming**

# **Programming Methods**

Program the LightSYS through one of three methods:

- Configuration Software (Local or remote)
- Program Transfer Module (PTM)
- LCD Keypad

## **Configuration Software**

A software application that enables you to program the LightSYS from a PC computer. It offers the following alternatives:

- Working locally, through a portable computer connected to the LightSYS via cable
- Working at a remote site, communicating with the LightSYS via one of the following options:
  - A phone line and modem
  - TCP/IP network using the IP Module
  - GPRS using the GSM/GPRS communication module

For further information on programming the LightSYS via the Configuration Software, refer to the *Configuration Software* manual.

## **PTM: Data Storing Device**

The PTM is a tiny circuit board into which the LightSYS panel can transmit a copy of the system's configuration. The PTM stores this copy and can also transmit the configuration information back to the LightSYS panel.

## **>** To copy from a programmed main panel into the PTM:

- 1. Position the PTM on PLUG 1 connector on the main panel with the red LED facing the row of terminals on the main panel. The red LED flashes slowly.
- 2. Position the default DIP switch 2 to the ON position.

#### Note:

The DIP2 should be software enabled (Installer programming Quick key 1 5 1)

- 3. From an LCD keypad, access the main Installer Programming menu.
- 4. Without making any changes, exit the main Installer Programming menu by pressing [0]. The LED on the Program Transfer module flashes rapidly, and the keypad displays the following:

Saving data in PTM Accessory

PIM Accessory

5. When the LED stops flashing rapidly, the keypad beeps twice and displays the following:

Data is saved

Please wait…

- 6. Then the keypad returns to the normal initial display.
- 7. Remove the PTM from the PLUG 1 connector
- 8. Position the default DIP switch 2 to the OFF position.
- 9. The PTM now contains a copy of the main panel's configuration

## **>** To load the PTM's stored configuration into a main panel:

- 1. Position the PTM on the PLUG 1connector on the Main with the red LED facing the row of terminals on the main panel. The red LED flashes slowly.
- 2. Position the default DIP switch 2 to the ON position.

# Note:

The DIP2 should be software enabled (Installer programming: Quick key 1 5 1)

- 3. Momentarily remove all power from the main panel (both AC and Standby Battery).
- 4. Restore all power to the main panel. After a moment, the LED on the Program Transfer module flashes rapidly, indicating that the information is being copied from the PTM to the main panel. The LCD keypad displays the following: Please wait...
- 5. When the LED stops flashing rapidly, the keypad beeps once, and its display returns to the normal initial display.
- 6. Remove the PTM from the bus connector PLUG 1.
- 7. Position the default DIP switch 2 to the OFF position.
- 8. From an LCD keypad, access the main Installer Programming menu.
- 9. Without making any changes, exit the main Installer Programming menu by pressing [0]. The LED on the Program Transfer Module flashes rapidly, and the keypad displays the following:

Do you want to Save the data? Y

- 10. Press
- The keypad beeps twice and displays the following: Data is saved Please wait...
- 12. Then the keypad returns to the normal initial display, and the main panel's configuration now matches the PTM.
- 13. Reset its TIME and DATE, which were lost when power was removed. (

# LCD Keypad

The LCD keypad is a visual interface tool that helps you operate and program the LightSYS main panel.

## **Keypad Programming Key Functions**

The following table describes the uses of the keypad keys during programming:

| LCD KP  | LCD KP          | Touch screen   | Function                                                                                                    |
|---------|-----------------|----------------|----------------------------------------------------------------------------------------------------|
| RW432KP | RP128KCL        | keypad RP128KP |                                                                                                    |
| 0–0     |                 |                | 1. To enter numeric values where required.                                                                                                    |
|         |                 |                | 2. For quick key programming.<br>Press the number keys to access a<br>programming option.                                                         |
|         |                 | _              | 3. To edit labels and names.                                                                                                    |
| ٢       | *               |                | To go back (up) / quit / don't save.                                                                                                    |
|         | Disarm /<br>#/6 | ОК             | Enter / Save (to move into the<br>displayed menu or to save the data<br>that you have changed).                                                   |
| ſ       | Bypass /        |                | Press either one of these keys to<br>move back and forth through the<br>programming level functions                                               |
| or or   | Status)         |                | These keys also change the position<br>of the flashing cursor. When editing<br>a selection, the cursor moves to the<br>left or right respectively |
|         | Stay /          | 6              | Used to toggle displayed menu<br>options from 'N' to 'Y' and vice-<br>versa.                                                                      |
| Ê       | Arm /           | 0              | Used to increase or decrease selected screen digital values.                                                                                      |

If you do not know where you are in the menu structure, press repeatedly to return to the main menu.

# **Entering Text Descriptions (Labels):**

Use the keys on the keypad to produce characters according to the table below. Pressing a particular key toggles between the characters available from that key in the sequence listed below followed by a blank space. The LightSYS permits a total of 74 characters (letters, numbers, and symbols) for use in labeling

| Key | Da | ata S | Sequ | enc | е  |   |   |   |   |   |   |   |   |   |   |   |   |
|-----|----|-------|------|-----|----|---|---|---|---|---|---|---|---|---|---|---|---|
| 1   | 1  |       | ,    | ' ; | ?! | " | _ | ( | ) | @ | / | : | _ | + | & | * | # |
| 2   | 2  | а     | b    | с   | А  | В | С |   |   |   |   |   |   |   |   |   |   |
| 3   | 3  | d     | e    | f   | D  | Е | F |   |   |   |   |   |   |   |   |   |   |
| 4   | 4  | g     | h    | i   | G  | Η | Ι |   |   |   |   |   |   |   |   |   |   |
| 5   | 5  | j     | k    | 1   | J  | Κ | L |   |   |   |   |   |   |   |   |   |   |
| 6   | 6  | m     | n    | 0   | М  | Ν | 0 |   |   |   |   |   |   |   |   |   |   |
| 7   | 7  | р     | q    | r   | s  | Р | Q | R | S |   |   |   |   |   |   |   |   |
| 8   | 8  | t     | u    | v   | Т  | U | V |   |   |   |   |   |   |   |   |   |   |
| 9   | 9  | w     | x    | у   | Z  | W | X | Y | Z |   |   |   |   |   |   |   |   |
| 0   | 0  |       |      |     |    |   |   |   |   |   |   |   |   |   |   |   |   |

## **Keypad Timeout**

If, after 15 minutes, no entry is made to a keypad that has been placed in the Installer Programming mode, it will produce an audible reminder, consisting of several beeps in rapid succession, along with the following display: Time out Hit any Key Pressing any key stops the beeping. To re-enter the Installer Programming menu, you must key in your Installer code again and press

# **Accessing Installer Programming Menu**

#### **First Time Power Up**

- **To power up LightSYS for the first time:** 
  - 1. Disconnect all power from the main panel
  - 2. Set SW1 2 (Default) to ON position (see page 31).
  - 3. Set SW1 4 (Bypass Tamper) to ON position (see page 31).
  - 4. Connect power to the assembled mounted unit.
  - 5. Press the www.
  - 6. <u>Select language. Scroll through</u> the options and press

#### Note:

Changing the language can be done also in regular operation mode by pressing

- Enter the Installer code (default: 0000) and press
- 8. Correct the time and date and confirm by pressing

- 9. The system automatically enters the automatic accessories settings process option.
- 10. Move to the section "Identifying the connected devices" as described below.

#### **Regular operation mode**

- To enter Installer Programming mode
  - 1. From the main display press
  - 2. Enter the Installer code (default: 0000) and press
  - 3. Select [1] Programming and press
  - 4. You are now in Installer Programming mode. Move to the section "*Identifying the connected devices*" described below

# **Identifying the Connected Devices**

## **Automatic Setting**

## Note:

By default, when entering Installer mode with the default DIP Switch 2 in ON position, the system will take you immediately to Auto Settings. If the keypad is already showing BUS SCANNING, skip to step 2 below.

- 1. Enter the programming key sequence O O O O (Install, BUS Devices, Automatic).
- 2. Press **O** to begin the automatic **BUS SCANNING** (the Auto Settings process) in which it identifies all the devices on the bus.
- 3. Verify that the keypad displays all the devices you have connected. If a device does not appear, ensure that you have given it a unique ID within its "family".
- 4. Press *vert* to accept what is being displayed, to progress through configuration screens and to advance on to the next device found.
- 5. Repeat steps 3 and 4 until the presence of all devices has been confirmed and all parameters configured.

#### Notes:

- When adding a zone expander you should define the zones expander resistance compatibility, depending on the detectors you intend to connect to the expander. By default the resistance is set to 2.2K for EOL and DEOL termination.
- When adding a wireless expander, define the "*Bypass Box Tamper*" as YES if the wireless expander is mounted inside the LightSYS housing and not in its own.

#### **Bus Test**

The bus test (Quick key  $\mathcal{O} \mathcal{O} \mathcal{O} \mathcal{O} \mathcal{O}$ ) sends multiple test commands to each device connected to the system to ensure reliable connectivity.

Press *verse to begin the automatic BUS TEST in which every device is tested to report if connections are 99% or higher.* 

#### Note:

If a low reading is experienced, check connections with the device and repeat the bus test

## Wireless device programming workflow

Each of the 32 zones in the LightSYS can be defined as a wireless zone.

#### Step 1: Allocate a wireless receiver

- From the Installer menu, select ⑦①②③⑤ (Install, Bus Device, Manual, WL Expander)
- 2. Set the receiver ID (1 or 2) and using a set the type to WL and press 2.
- 3. If the receiver is mounted inside the LightSYS box select Y to bypass the box tamper. Press and move to step 2.

#### **Step 2: Calibrate the Receiver**

For successful communication, strength of the signal should be higher than the noise threshold level, measured in a process termed *calibration*.

- From the Installer menu, select ⑦②① (Install, WL Device, RX Calibration)
- 2. Select the wireless receiver and press (
- 3. Using the key, choose [Y] (Yes) to 'Re-Calibrate' the Wireless Receiver and press for to confirm.

#### Explanation:

The calibration measurement above shows the amount of background 'noise' that the receiver can 'hear' on the same frequency as the RISCO wireless devices. This 'noise' could be neighboring devices of another system or other devices operating on the same frequency nearby. These are 'unwanted' signals that the LightSYS wireless receiver must be told 'not to listen to'.

The threshold (set above) is the absolute minimum signal strength needed to be heard from a wireless device in order for the receiver to effectively 'hear it'.

## **Step 3: Allocating Wireless Device**

Each wireless device must identify itself to the system receiver, in a process termed "enrollment".

Enrollment can be performed by sending an RF signal from each device, or by typing the device's unique serial code into the system. Enrollment can be done locally using the keypad or remotely using the configuration software.

## > To quick enrol by RF signal using a keypad

- 1. From the Installer menu, select OOO (Install, WL Device, Allocation)
- 2. Select 1) By RF and press
- 3. Select the receiver to be used for the registration mode.
- Select category device and press
- 5. Using the numeric keys, enter the desired device number and press 🤷
- 6. The wireless receiver is in learn mode. Send a write message from the your wireless device as shown in the table below:

| Wireless Device               | Sending Write Message                                                  |
|-------------------------------|------------------------------------------------------------------------|
| Detector/Contacts/Flood/Shock | Press and hold the tamper switch for 3 seconds.                        |
| Smoke Detector                | Insert battery. Write message is sent automatically within 10 seconds. |
| Gas, CO detectors             | Press and hold the test button for 3 seconds.                          |
| 2 Panic Button Key fob        | Press and hold both buttons for at least 7 seconds.                    |
| 4 Button Key fob              | Press the å button on the keyfob for at least 2 seconds                |

 Using the arrow keys, select [SUPERVISED] or [NONE SUPERVISED] for the wireless zone and press

- 8. Repeat steps 3 to 7 until all required wireless device have been enrolled.
- 9. Continue entering the wireless device attributes section.
- Zones: Quick key 2) Zones, > 1) Parameters)
- Keyfobs: Quick key: 8) Devices > 2) Keyfob

# **Bus Detectors Programming Workflow**

The following section describes the flow of adding bus detectors to the LightSYS. Bus detectors can be programmed to the main unit or to a bus zone expander.

#### Programming bus detectors on the main bus

#### Step 1: Adding Bus Detector to the Main Unit

#### Note:

If you have already performed Auto Settings, skip to Step 2 below: Assign Bus Detectors to a Zone ID and set basic parameters.

- 1. From the main installer menu press **⑦① ② ③⑨**to access the bus Zone category.
- 2. Press to move the cursor to the ID field.
- 3. Type the bus detector ID number as set by the detector's DIP switches (01-32) **Note:**

The display "(x:yy) Type: None" represent the bus detector location in the system. In the 0:yy designation, the 0 denotes that the bus detector is on the main unit and is not assigned to a bus zone expander. The yy represents the bus detector ID number (up to 32) as set by the detector's DIP switches.

- 4. Using the arrow keys move to the Type field. Use the key to select the detector's type.
- 5. Repeat steps 2 4 for other bus detectors.

#### Step 2: Set Bus Zone Basic Attributes

- From the main Installer menu select [1] Zones > [1] Parameters > [1] One by One.
- 2. Select the zone number that the bus zone was assigned to and press .
- 3. Configure the parameters for the relevant bus detector.

#### Step 3: Programming the Bus Detectors Advanced Parameters

- From the main Installer menu select [2] Zones > [1] Parameters > [2] By Category > [7] Advanced > [4] BZ Parameters.
- 2. Select the zone number that the bus zone was assigned to and press IP.
- 3. Configure the parameters for the relevant bus detector.

#### Programming bus detectors on a bus expander

Using bus expanders you can create a separate bus loop that is used only for the bus detectors connected to it. The separate bus loop increases the total system security in case a certain bus detector is sabotaged. Up to four bus expanders can be added to the LightSYS

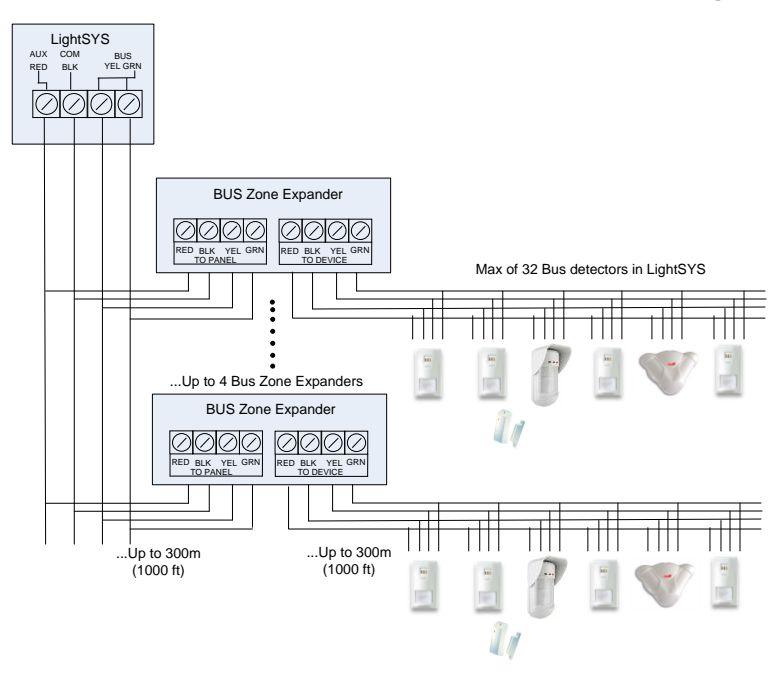

## Step 1: Adding the Bus Expander to LightSYS

#### Note:

If you already performed Auto Settings skip to Step 2 below: Assign Bus Detectors to a Zone ID and set basic parameters.

- 1. From the main installer menu press **⑦① ② ① ③**to enter the **Bus Expander** menu.
- 2. Using the arrow and numeric keys select a bus zone expander ID.
- 3. Using the arrow keys move to TYPE. Use the key to select a BZE32 and press

## Step 2: Adding Bus Detector

Refer to section *Step 1: Adding Bus Detector to the Main Unit* to assign a bus detector to the system.

## Note

When the bus zone is connected to a bus expander, you should define the X in the (x:yy) display as the bus expander ID (1,2,3 or 4). The yy represents the bus detector ID number (up to 32) as set by the detector's DIP switches.

#### **Step 3: Set Bus Zone Basic Attributes**

- From the main Installer menu select [1] Zones > [1] Parameters > [1] One by One.
- Select the zone number that the bus zone was assigned to and press ?
- 3. Configure the parameters for the relevant bus detector.

#### Note:

In the zone designation XY:ZZ the X represent the Bus Expander ID as set by its dip switches.

#### Step 4: Programming the Bus Detectors Advanced Parameters

- From the main Installer menu select [2] Zones > [1] Parameters > [2] By Category > [7] Advanced > [4] BZ Parameters.
- Select the zone number that the bus zone was assigned to and press <sup>1</sup>
- 3. Configure the parameters for the relevant bus detector.

## **Exiting Programming Mode**

- 1. Set SW1 2 (Default) to OFF position.
- 2. Close the main box in order to prevent Front Tamper Alarm.
- 3. Press [\*] repeatedly to return to 'Main Menu'.
- 4. Press **O** > **E** to Exit and SAVE your settings.

#### Note:

The system will not allow exit from the Installer mode if a 'Tamper' or 'System Troubel' condition exists. Correct any tamper and/or system fault conditions before attempting to exit the Installer mode.

# **Restoring Manufacturer's Programming Defaults**

You may find it useful to be able to remove all or some changes made to the main panel's programming and restore the default settings provided by the manufacturer.

#### **>** To restore the main panel to the manufacturer's defaults:

- 1. From the installer Programming menu, select:
  - System > 5) Setting> 2) Default Panel
- 2. Using the key select whether to also restore the system labels to the manufacturer defaults and press to confirm.
- 3. Using the key 🐸 to toggle Y.
- 4. To save your settings exit the programming mode.

# **Using the Installer Programming Menus**

## **Installer Programming Menu Conventions**

The following typographical conventions are used throughout this chapter:

1. Numeric keys are represented as  $\oplus$  unless they are the final keys in a

programming sequence, in which case they are represented as  $oldsymbol{U}$ 

 Screen text is presented in déjà vu sans mono font: System: 1)Timers ↓

#### Notes:

If the Authorize Installer system bit is defined as YES, a Grand Master code is required to authorize the installer to enter the programming mode. In this case the grand master code should be entered after the installer code via the grand master menu Quick key menu options are displayed only for system-recognized modules. For non-

recognized modules, your menu option numerical display listing will be non-successive.

The installer menu consists of the following options:

| ①System, page 62    | 6 Audio, page 158   |
|---------------------|---------------------|
| Zones, page 86      | ⑦Install, page 162  |
| ③ Outputs, page 112 | 8 Devices, page 179 |
| (4) Codes, page 123 | O Exit, page        |
| •                   |                     |

(5) Communication, page 128

The column headings appear as follows:

| Column Heading | Description                                                                                                 |
|----------------|----------------------------------------------------------------------------------------------------|
| Quick Keys     | A shortcut to program an option. The shortcuts are listed in numerical sequence.                            |
| Parameter      | The name of the option programmed by the selection.                                                         |
| Default        | The factory default. The default values have been carefully chosen and are suitable for most installations. |
| Range          | Where applicable, the range of possible values.                                                             |

#### To program the system using Quick Keys:

- **1.** Access the Installer Programming menu and select the main menu option that you want to access.
- 2. Press the Quick Keys listed in sequence (from left to right) to locate the option

listed in the Parameter column and then press

## 1 System

The System menu provides access to submenus and their related parameters that are used for programming configuration settings applicable to the entire system.

After you access the System menu from the main Installer Programming menu, as described in this section, you can access the following sub-menus:

- ①① Timers, page 62
- ①②Controls, page 66
- ①③Labels, page 62
- ①④ Sounds, page 81
- ①⑤ Settings, page 83
- (1) (6) Auto Clock, page
- ①⑦ Service Info, page 84
- ①⑧ Firmware update, page 85

# 11 Timers

The Timers menu contains parameters that specify the duration of an action.

Access and configure the parameters in the System Timers menu, as follows:

# System: Timers

| Quick Keys                                                                                                    | Parameter                     | Default            | Range          |  |  |  |  |  |
|----------------------------------------------------------------------------------------------------|-------------------------------|--------------------|----------------|--|--|--|--|--|
| 0000                                                                                                    | Exit/Entry Delay              | Exit/Entry Delay 1 |                |  |  |  |  |  |
|                                                                                                    | Exit/Entry delays (C          | Group 1).          |                |  |  |  |  |  |
| $\bigcirc \bigcirc \bigcirc \bigcirc \bigcirc \bigcirc \bigcirc \bigcirc \bigcirc \bigcirc \bigcirc \bigcirc \bigcirc \bigcirc \bigcirc \bigcirc \bigcirc \bigcirc \bigcirc $ | Entry Delay 1                 | 30 seconds         | 01-255 seconds |  |  |  |  |  |
|                                                                                                    | Duration of entrance delay 1. |                    |                |  |  |  |  |  |
| 00002                                                                                                    | Exit Delay 1                  | 45 seconds         | 01-255 seconds |  |  |  |  |  |
|                                                                                                    | Duration of exit delay 1.     |                    |                |  |  |  |  |  |
| 0000                                                                                                    | Exit/Entry Delay              | 2                  |                |  |  |  |  |  |
|                                                                                                    | Exit/Entry delays (Group 2).  |                    |                |  |  |  |  |  |
| 00020                                                                                                    | Entry Delay 2                 | 30 seconds         | 01-255 seconds |  |  |  |  |  |
|                                                                                                    | Duration of entrance delay 2  |                    |                |  |  |  |  |  |

| Quick Keys | Parameter                                                                                                    | Default                           | Range                         |  |  |  |  |
|------------|----------------------------------------------------------------------------------------------------|-----------------------------------|-------------------------------|--|--|--|--|
| 11022      | Exit Delay 2                                                                                                    | 45 seconds                        | 01-255 seconds                |  |  |  |  |
|            | Duration of exit delay                                                                                                    | 2.                                |                               |  |  |  |  |
| 0003       | Bell Timeout                                                                                                    | 15 minutes                        | 01-90 minutes                 |  |  |  |  |
|            | Duration of the externa                                                                                                    | al sounder(s) during              | galarm.                       |  |  |  |  |
| 0004       | Bell Delay                                                                                                    | 00 minutes                        | 00-10 minutes                 |  |  |  |  |
|            | The time delay before t operate after the onset                                                                                                    | he keypad sounder<br>of an alarm. | and the external sounder      |  |  |  |  |
| 0005       | Switch Aux Break                                                                                                    | 10 seconds                        | 00-90 seconds                 |  |  |  |  |
|            | The time that the power supplied to the system's smoke detectors through<br>the programmable output is interrupted during a user-initiated smoke<br>detector reset, typically performed after a fire alarm or automatically<br>when a fire verification is defined in the system control. (Refer to Double<br>Verification of Fire Alarms, page 69, for additional details.) |                                   |                               |  |  |  |  |
|            | Note                                                                                                    |                                   |                               |  |  |  |  |
|            | This feature is supported through any programmable output that is defined as Switch AUX .                                                                                                    |                                   |                               |  |  |  |  |
| 0006       | Wireless                                                                                                    |                                   |                               |  |  |  |  |
|            | Specifies the time intervals relating to the operation of the wireless module                                                                                                    |                                   |                               |  |  |  |  |
| 00060      | Jamming Time                                                                                                    | None                              | None, 10, 20 or<br>30 seconds |  |  |  |  |
|            | Specifies the period of time that the LightSYS's wireless module tolerates<br>unwanted radio frequencies capable of blocking (jamming) signals<br>produced by the system's transmitters. Once the specified time is reached,<br>the main panel sends a report code to the alarm receiving center. (Refer to<br><i>lamming Fault</i> page 203.)                               |                                   |                               |  |  |  |  |
|            | <b>D</b> NONE <b>2</b> 10 SEC <b>3</b> 20 SEC <b>4</b> 30 SEC                                                                                                    |                                   |                               |  |  |  |  |
|            | NONE: No jamming will be detected or reported.                                                                                                    |                                   |                               |  |  |  |  |
|            | Note:                                                                                                    |                                   |                               |  |  |  |  |
|            | Different sounds will be produced when jamming is detected, depending on the defined Audible Jamming time                                                                                                    |                                   |                               |  |  |  |  |

| Quick Keys | Parameter                                                                                                    | Default                                                                                              | Range                                                                                                    |  |
|------------|----------------------------------------------------------------------------------------------------|----------------------------------------------------------------------------------------------------|----------------------------------------------------------------------------------------------------|--|
| 00062      | RX Supervise                                                                                                    | 0                                                                                                    | 0-7 Hours                                                                                                    |  |
|            | Specifies how often the system expects to get a signal from the system's transmitters. If a signal from a zone is not received during the specified time the zone will be regarded as lost, the system will send a report code to the monitoring station, and the system status will be "Not Ready".                                                                                                    |                                                                                                    |                                                                                                    |  |
|            | 0 hours disables superint of the superint of the superint o | ervision.<br>set the supervis                                                                        | sion time to a minimum of 3 hours                                                                                                    |  |
| 1107       | AC Off Delay                                                                                                    | 30                                                                                                   | 001-255 minutes                                                                                                    |  |
|            | In the case of a loss of AC power, this parameter specifies the delay period before reporting the event or operating the programmable output. If the delay time is set to zero, there will be no delay period.                                                                                                    |                                                                                                    |                                                                                                    |  |
| 0008       | Guard Delay                                                                                                    | 30                                                                                                   | 01-99 minutes                                                                                                    |  |
|            | Specifies the time per<br>user enters a Guard o                                                                                                    | riod that the sys<br>code.                                                                           | tem will be unset after an authorized                                                                                                    |  |
| 0000       | Swinger Limit                                                                                                    | 00                                                                                                   | 00-15                                                                                                    |  |
|            | A swinger is a repeat<br>nuisance alarm and u<br>problem, or the incor<br>This parameter specifi<br>during a single armee                                                                                                    | red violation of t<br>isually due to a<br>rrect installation<br>es the number of<br>d period, before | he same zone, often resulting in a<br>malfunction, an environmental<br>of a detector or sensor.<br>violations of the same zone reported<br>the zone is automatically bypassed. |  |
|            | Enter 00 to disable th                                                                                                    | e swinger shutd                                                                                      | lown.                                                                                                    |  |
| 0          | Redial Wait                                                                                                    | 30                                                                                                   | 30 or 60 seconds                                                                                                    |  |
|            | The number of seconds between attempts at redialing the same phone<br>number.<br>Applies to the <i>MS Retries</i> parameter, described on page 145 and <i>FM</i><br><i>Retries</i> described on page 158.                                                                                                    |                                                                                                    |                                                                                                    |  |
| 0          | Last Exit Sound                                                                                                    | 00                                                                                                   | 0–255 seconds                                                                                                    |  |
|            | Defines the final seconds of the Exit Time for which the beep sound will change (keypads), indicating that Exit Time period is about to expire.                                                                                                    |                                                                                                    |                                                                                                    |  |

| Quick Keys  | Parameter                                                                                                    | Default                                                                                                    | Range         |  |  |  |
|-------------|----------------------------------------------------------------------------------------------------|----------------------------------------------------------------------------------------------------|---------------|--|--|--|
| 1122        | Buzzer at Stay                                                                                                    | 15                                                                                                    | 01-99 seconds |  |  |  |
|             | Defines how much ti<br>sounders start to ope<br>is relevant only if the                                                                                                    | Defines how much time keypads buzzer will sound before the external<br>sounders start to operate while an alarm occurs in STAY mode. The timer<br>is relevant only if the system control Bell>Buzzer is defined ed as Yes.                                                                                                    |               |  |  |  |
| <b>1106</b> | Status Timer 180 0-255 seconds                                                                                                    |                                                                                                    |               |  |  |  |
|             | Defines if the status<br>armed . When the tir<br>during the Arm peri-<br>displayed only durir                                                                                                    | Defines if the status of the system will be displayed while the system is<br>armed . When the time is defined as 0, the system status will be displayed<br>during the Arm period. When the time is not 0, the system status will be<br>displayed only during this interval after the Arm period starts.                                                                                                    |               |  |  |  |
| 114         | Service Timer                                                                                                    | 000                                                                                                    | 0-255 weeks   |  |  |  |
|             | that the user is remir<br>continue to arm and<br>the panel will count<br>message will be disp<br>Disarm display.<br>To clear the message<br>from the Anti Code r                                                                                                    | that the user is reminded that a service call is required. The user may<br>continue to arm and disarm the system. When this time is other than 0,<br>the panel will count down the time. When the time expires, a service<br>message will be displayed on all LCD keypads whenever the keypad is on<br>Disarm display.<br>To clear the message, the installer needs to reset the time, enter a code<br>from the Anti Code menu or perform a "remete paret" to the pare d |               |  |  |  |
| 115         | Payment Timer                                                                                                    | 000                                                                                                    | 0-255 weeks   |  |  |  |
|             | <ul><li>Use this timer as a reminder for the user payment due. When this time is other than 0, the panel will count down the time. One week before the time expires a service message will be displayed as a pre-warning on all LCD keypads whenever the keypad is on Disarm display. At due time, the system is prevented from being arm.</li><li>To reset the time, enter a code from the Anti Code menu or Installer code, or perform a "remote reset" to the panel.</li></ul> |                                                                                                    |               |  |  |  |
| 0           | Pulse Open                                                                                                    | 25 sec                                                                                                    | 0-255 seconds |  |  |  |
|             | This timer is relevant only for zones defined with a pulse counter greater than one (see $@@@@@ZZ$ , page 98).                                                                                                    |                                                                                                    |               |  |  |  |
|             | timer, then the zone will be tripped and act according to its type definition.                                                                                                    |                                                                                                    |               |  |  |  |

| Quick Keys | Parameter                                                                                                    | Default | Range                                                                                                    |
|------------|----------------------------------------------------------------------------------------------------|---------|----------------------------------------------------------------------------------------------------|
| 1117       | Inactivity Timer                                                                                                    | 0       | 0-255 minutes                                                                                                    |
|            | This timer relates to Automatic Arm/Disarm<br>signal from any of the zones located in a par<br>Arm/Disarm scheduler for the time defined<br>automatic schedule will be activated and the<br>auto armed (according to the schedule defin<br>Note: The Inactive Timer of the scheduling p<br>ON under User Menu> Clock>Scheduler>We |         | n/Disarm scheduler. If there is no<br>I in a partition that is defined under an<br>defined as <b>Inactive Timer</b> then the<br>d and the relevant partitions will be<br>ule definition).<br>eduling program should be defined as<br>duler>Weekly>Schedule |

# 1 Controls

The System Control menu contains parameters that control specific system operations. Access and configure the parameters in the system control menu, as follows:

## System: Controls: Basic

| Quick Keys | Parameter                                                                                                    | Default                                       | Range                                                   |  |  |
|------------|----------------------------------------------------------------------------------------------------|-----------------------------------------------|---------------------------------------------------------|--|--|
| 121        | Basic Programming                                                                                                    |                                               |                                                         |  |  |
|            | This section refers to the most common controls in the system.                                                                             |                                               |                                                         |  |  |
| 0000       | Quick Arm                                                                                                    | Yes                                           | Yes/No                                                  |  |  |
|            | YES: Eliminates the need for a user code when arming (Full or partial).<br>NO: A valid user code is required for arming (Full or partial). |                                               |                                                         |  |  |
| 121 02     | Quick UO                                                                                                    | Yes                                           | Yes/No                                                  |  |  |
|            | YES: A user can activ<br>code.<br>NO: A user code is re                                                                                    | vate a utility output                         | without the need to enter a user utility output.        |  |  |
| 12108      | Allow Bypass                                                                                                    | Yes                                           | Yes/No                                                  |  |  |
|            | YES: Permits zone bypassing by authorized system users after entering a valid user code.<br>NO: Zone bypassing is NOT permitted.           |                                               |                                                         |  |  |
| 121 04     | Quick Bypass                                                                                                    | No                                            | Yes/No                                                  |  |  |
|            | YES: Eliminates the r<br>NO: Qualified users                                                                                               | need for a valid user<br>must enter a valid u | code when bypassing zones.<br>ser code to bypass zones. |  |  |

| Quick Keys | Parameter                                                                                                    | Default | Range  |  |
|------------|----------------------------------------------------------------------------------------------------|---------|--------|--|
| 02005      | False Code Trouble                                                                                                    | Yes     | Yes/No |  |
|            | <b>YES</b> : A false code report is sent to the monitoring station after five successive attempts at arming or disarming in which an incorrect user code is entered. No alarm sounds at the premises, but a trouble indication appears on the wired keypads.                                                                                                    |         |        |  |
| 00000      | Bell Squawk                                                                                                    | Yes     | Yes/No |  |
|            | <ul> <li>YES: Arming or disarming the system using a remote control, wireless keypad or a keyswitch produces a brief "chirp" and activates the strobe as follows:</li> <li>1. One chirp indicates the system is armed</li> <li>2. Two chirps indicate the system is disarmed.</li> <li>3. Four chirps indicate the system is disarmed after an alarm.</li> <li>NO: No "chirp" is produced.</li> </ul> |         |        |  |
| 121 07     | 3 Minute Bypass                                                                                                    | No      | Yes/No |  |
|            | YES: Bypasses all zones automatically for three minutes when power is restored to an "unpowered" system to allow for the stabilization of motion and/or smoke detectors<br>NO: No bypassing occurs.                                                                                                    |         |        |  |
| 02008      | Audible Panic                                                                                                    | No      | Yes/No |  |
|            | YES: The sirens operate when a "Police Alarm" is initiated at the<br>(if defined), the remote control or when a panic zone is activated<br>NO: No siren operation occurs during a "Panic Alarm," making<br>alarm truly "silent" (Silent Panic).<br>Note<br>The system always transmits a panic report to the monitoring st                                                                            |         |        |  |
| 02009      | Buzzer → Bell                                                                                                    | No      | Yes/No |  |
|            | YES: If an alarm occurs when the system is armed in the stay arm mode,<br>a buzzer sounds for the time defined under Buzzer At Stay (see page 65)<br>before the external sirens operate.<br>NO: An alarm in the Stay Arm mode causes sirens to operate<br>simultaneously                                                                                                    |         |        |  |

| Quick Keys | Parameter                                                                                                    | Default                                                                                  | Range                                                                                                    |  |
|------------|----------------------------------------------------------------------------------------------------|------------------------------------------------------------------------------------------|----------------------------------------------------------------------------------------------------|--|
| 121 10     | Audible Jamming                                                                                                    | No                                                                                       | Yes/No                                                                                                    |  |
|            | Relates to the <b>Jamming Time</b> parameter, described on page 63<br><b>YES</b> : Once the specified time is reached, the Main Panel activates any<br>internal sounders and sends a Report Code to the MS.<br><b>NO</b> : Same as above, except the internal sounders do not operate.                                                                                                    |                                                                                          |                                                                                                    |  |
| 121 00     | Exit Beeps at Stay                                                                                                    | Yes                                                                                      | Yes/No                                                                                                    |  |
|            | Determines whether the system will sound beeps during exit<br>arming.<br>YES: Exit beeps will sound.<br>NO: Exit beeps will not sound.                                                                                                    |                                                                                          |                                                                                                    |  |
| 020 02     | Forced Keyswitch<br>Arming                                                                                                    | Yes                                                                                      | Yes/No                                                                                                    |  |
|            | YES: Keyswitch or Prov<br>Any violated (not REAI<br>automatically. The part<br>are capable of producin<br>NO: The partition cann<br>are secured.                                                                                                    | kimity Key arm<br>DY) zone(s) in t<br>ition is then "fo<br>g an alarm.<br>ot be armed un | ing is performed on any partition.<br>he partition will be bypassed<br>rce armed," and all intact zones<br>til all violated (not ready) zones |  |
| 121 08     | Arm Pre-Warning                                                                                                    | Yes                                                                                      | Yes/No                                                                                                    |  |
|            | <ul> <li>Related to auto arm/disarm operation.</li> <li>YES: For any partition(s) set up for auto arming, an audible exit delay (warning) countdown will commence 4.25 minutes prior to the automatic arming. During this period, exit delay beeps will be heard. You can enter a valid user code at any time during the countdown to delay the partition's automatic arming by 45 minutes.</li> <li>When an "Auto-Arm" partition is disarmed, as described above, it can no longer be automatically armed during the current day. The extended 4.25 minutes warning does not apply to automatic partial arming.</li> <li>NO: Auto arming for any programmed partition(s) takes place at the designated time. The programmed exit delay period and any audible signal occur as expected.</li> </ul> |                                                                                          |                                                                                                    |  |

| Quick Keys | Parameter                                                                                                    | Default                                                                                                    | Range      |  |  |
|------------|----------------------------------------------------------------------------------------------------|----------------------------------------------------------------------------------------------------|------------|--|--|
| 122        | Advanced                                                                                                    | Yes                                                                                                    | Yes/No     |  |  |
|            | This section refers to the a                                                                                                    | dvanced controls in t                                                                                                    | he system. |  |  |
| 122 0 ❶    | Double Verification<br>of Fire Alarms                                                                                                    | No                                                                                                    | Yes/No     |  |  |
|            | YES: Implemented on detector<br>to the smoke detector(s) in<br>the time defined in the Sw<br>subsequent detection occu<br>first detection, the system<br>NO: No fire alarm verifica                                                                                                    | <b>YES</b> : Implemented on detection of smoke or fire for verification. Power to the smoke detector(s) in the affected zone is cut off and restored after the time defined in the <b>Switch Aux Break</b> delay (page 63). If a subsequent detection occurs in the same zone within one minute of the first detection, the system emits a fire alarm. |            |  |  |
| 12202      | Alarm ZE Cut                                                                                                    | No                                                                                                    | Yes/No     |  |  |
|            | YES: Produces an alarm if<br>and any expander is lost. A<br>NO: No alarm occurs. The<br>indication.                                                                                                    | YES: Produces an alarm if the communication between the main panel<br>and any expander is lost. A report is transmitted to the MS.<br>NO: No alarm occurs. The system, however, produces a local trouble<br>indication.                                                                                                    |            |  |  |
| 12208      | Code Grand Master                                                                                                    | No                                                                                                    | Yes/No     |  |  |
|            | YES: Only a user with the grand master authority level can change all user codes, along with the time and date.<br>NO: Users with the grand master and master authority levels can change their own user codes, all codes with a lower authority level, and the time and date.                                                                                                    |                                                                                                    |            |  |  |
| 12204      | Area                                                                                                    | No                                                                                                    | Yes/No     |  |  |
|            | <ul> <li>Changes the system operation to area instead of partition, which then changes only the operation of a common zone.</li> <li>YES: When selected, the following points are relevant: <ul> <li>A common zone will be armed after any partition is armed.</li> <li>A common zone will be disarmed only when all partitions are disarmed.</li> </ul> </li> <li>NO: When selected, the following points are relevant: <ul> <li>A common zone will be armed only when all partitions are armed.</li> </ul> </li> <li>A common zone will be armed only when all partitions are armed.</li> <li>A common zone will be armed only when all partitions are armed.</li> </ul> |                                                                                                    |            |  |  |

# System: Controls: Advanced

| Quick Keys | Parameter                                                                                                    | Default | Range  |  |
|------------|----------------------------------------------------------------------------------------------------|---------|--------|--|
| 12205      | Global Follower                                                                                                    | No      | Yes/No |  |
|            | <ul><li>YES: Specifies that all zones (that are programmed to follow an Exit/Entry delay time) will follow the Exit/Entry delay time of any armed partition.</li><li>NO: Specifies that all zones (that are programmed to follow an entry delay time) will follow the entry delay time of only the partitions to which they are assigned</li></ul>                                                 |         |        |  |
| 12206      | Summer/Winter                                                                                                    | No      | Yes/No |  |
|            | <b>YES:</b> The LightSYS automatically sets its Time of Day clock one hour ahead in the spring (on the last Sunday in March) and one hour back in the Autumn (on the last Sunday in October).                                                                                                    |         |        |  |
| 12207      | 24 Hour] Bypass                                                                                                    | No      | Yes/No |  |
|            | YES: It is possible for the user to bypass a 24-hour zone.<br>NO: It is not possible for the user to bypass a 24-hour zone.                                                                                                    |         |        |  |
| 12208      | Technician Tamper                                                                                                    | No      | Yes/No |  |
|            | <ul> <li>YES: It is necessary to enter the installer code to reset a tamper alarm</li> <li>(*). Therefore, resetting a tamper alarm requires the intervention of the alarm company. However, the system can still be armed although the tamper indication is on.</li> <li>NO: Correcting the problem resets a tamper alarm, requiring no alarm company assistance.</li> </ul>                      |         |        |  |
| 12209      | Technician Reset                                                                                                    | No      | Yes/No |  |
|            | <ul> <li>YES: It is necessary to enter the installer code to reset an alarmed partition after it has been disarmed. This requires the intervention of the alarm company.</li> <li>Note</li> <li>Before the Ready LED/ ✓ can light., all zones within the partition must be secured.</li> <li>NO: Once an alarmed partition is reset the Ready LED/ ✓ lights when all zones are secured.</li> </ul> |         |        |  |

| Quick Keys | Parameter                                                                                                    | Default                                                              | Range                                                           |  |
|------------|----------------------------------------------------------------------------------------------------|----------------------------------------------------------------------|-----------------------------------------------------------------|--|
| 12200      | Engineer Tamper                                                                                                    | No                                                                   | Yes/No                                                          |  |
|            | YES: After a tamper alar                                                                                                    | m, the system is not                                                 | ready to arm and the tamper                                     |  |
|            | indication ( ) LED is not restored. This requires the intervention of the alarm company.                                                                                                    |                                                                      |                                                                 |  |
|            | NO: After a tamper aları                                                                                                    | n is restored the sys                                                | tem is ready.                                                   |  |
| 122 00     | Low Battery Arming                                                                                                    | Yes                                                                  | Yes/No                                                          |  |
|            | YES: Allows arming of the detected (also in the Pownon: Arming the system detected.                                                                                                    | he system when a lo<br>ver Supply expansion<br>is disabled when a le | w battery condition is<br>n module).<br>ow battery condition is |  |
| 122 12     | Bell 30/10                                                                                                    | No                                                                   | Yes/No                                                          |  |
|            | YES: Any internal sounders cease to sound for 10 seconds after each 30 seconds of operation.<br>NO: Any internal sounders operate without interruption.                                                                                                   |                                                                      |                                                                 |  |
| 122 18     | Fire Temporal Patterr                                                                                                    | n No                                                                 | Yes/No                                                          |  |
|            | <ul><li>YES: During a fire alarm, the sirens produce a pattern of three short bursts followed by a brief pause.</li><li>NO: During a fire alarm, the flow of sounds produced by the siren is a pattern of two seconds ON, then two seconds OFF.</li></ul> |                                                                      |                                                                 |  |

| Quick Keys | Parameter                                                                                                    | Default                                                                                                    | Range                                                                                                    |
|------------|----------------------------------------------------------------------------------------------------|----------------------------------------------------------------------------------------------------|----------------------------------------------------------------------------------------------------|
| 02204      | IMQ Install                                                                                                    | No                                                                                                    | Yes/No                                                                                                    |
|            | <ul> <li>YES: Causes the follow</li> <li>Auto Arm Bypa<br/>process, the system<br/>activated (unless</li> <li>A utility output</li> <li>A utility output</li> <li>Guard User: If<br/>armed automate<br/>Guard, page 64<br/>the system will<br/>open zone is clow</li> <li>NO: Causes the follow</li> <li>Auto Arm Bypa<br/>and there is an<br/>bypass the open</li> <li>A utility output</li> <li>Guard User: If<br/>armed automate</li> <li>Guard User: If<br/>armed automate</li> <li>Guard User: If<br/>armed automate</li> <li>Guard User: If<br/>armed automate</li> </ul> | wing parameters to funct<br>ass: If there is an open zor<br>item will be armed, and a<br>ss the open zone is closed)<br>t defined as "Auto Arm A<br>t defined as "Zone Loss A<br>a Guard user disarms a pa-<br>ically after the predefined<br>). If there is an open zone<br>be armed, and an alarm v<br>osed).<br>wing parameters to functi<br>ass: If the Auto Arm progropen zone during the auto<br>a zones and arm the syster<br>t defined as "Auto Arm A<br>t defined as "Zone Loss A<br>a Guard user disarms a pa-<br>ically after the predefined<br>). If there is an open zone | ion as follows:<br>ne during the auto arm<br>silent alarm will be<br>a.<br>larm" is activated.<br>larm" is activated<br>artition, the system will be<br>time period (refer to<br>during the arming process,<br>vill be sounded (unless the<br>on as follows:<br>camming arms the system<br>o arm, the system will<br>m.<br>larm" is deactivated.<br>larm" is deactivated.<br>artition, the system will be<br>time period (refer to<br>during the arming process |
|            | the partition wi                                                                                                    | ill be bypassed.                                                                                                    |                                                                                                    |
| 122 06     | Disable Incoming                                                                                                    | Calls No                                                                                                    | Yes/No                                                                                                    |
|            | This parameter is used to disable all incoming calls trying to come in<br>through the voice channel (PSTN or GSM).<br>YES: Incoming calls from voice channel are disabled.<br>NO: Incoming calls from voice channel are enabled.<br>Note<br>Incoming data call via the GSM data channel is still enabled                                                                                                    |                                                                                                    |                                                                                                    |
| Quick Keys | Parameter                                                                                                    | Default                                                                                       | Range                                                                        |  |
|------------|----------------------------------------------------------------------------------------------------|-----------------------------------------------------------------------------------------------|------------------------------------------------------------------------------|--|
| 02206      | Disable Keypad When<br>Auto Disarm Exists                                                                                                    | No                                                                                            | Yes/No                                                                       |  |
|            | <b>YES</b> : When a partition is an auto disarm time is defined that are masked to this part impossible to disarm the re-                                                         | med manually or in a<br>, this parameter spec<br>ition will not function<br>levant partition. | auto arm mode, and an<br>ifies that all the keypads<br>n and that it will be |  |
|            | Note                                                                                                    |                                                                                               |                                                                              |  |
|            | The partition can be disarm<br>or the auto disarm function                                                                                                    | ed only by using the                                                                          | configuration software                                                       |  |
|            | <b>NO</b> : When a partition is arr<br>auto disarm time is defined                                                                                                    | ned manually or in a<br>, the relevant keypac                                                 | uto arm mode, and an<br>ls will function normally.                           |  |
| 122 07     | Buzzer Delay                                                                                                    | Yes                                                                                           | Yes/No                                                                       |  |
|            | YES: The keypad buzzer will be silent during the bell delay time.<br>NO: The keypad buzzer will be audible immediately when a system alarm occurs.                                |                                                                                               |                                                                              |  |
| 122 18     | Speaker = Buzzer                                                                                                    | Yes                                                                                           | Yes/No                                                                       |  |
|            | YES: The internal sounder will follow the operation of any keypad's buzzer.<br>NO: The internal sounder will follow the external sounder operation (and not the keypad's buzzer). |                                                                                               |                                                                              |  |
| 12209      | Confirmation Speaker                                                                                                    | No                                                                                            | Yes/No                                                                       |  |
|            | YES: A confirmed alarm tri<br>Note                                                                                                    | ggers the internal so                                                                         | under.                                                                       |  |
|            | A confirmed alarm actually<br>internal speaker to trigger i<br><b>NO</b> : The internal speaker w<br>time).                                                                       | eliminates the buzze<br>mmediately.<br>vill trigger normally (                                | er delay time, causing the<br>at the end of bell delay                       |  |
| 122 20     | Bell Confirmation                                                                                                    | Yes                                                                                           | Yes/No                                                                       |  |
|            | YES: A confirmed alarm tri                                                                                                    | ggers the external be                                                                         | 11.                                                                          |  |
|            | Note                                                                                                    |                                                                                               |                                                                              |  |
|            | A confirmed alarm actually<br>external alarm to start imm                                                                                                    | eliminates the bell d<br>ediately.                                                            | elay time, causing the                                                       |  |
|            | NO: The external bell will t                                                                                                    | rigger normally (at th                                                                        | ne end of bell delay time).                                                  |  |

| Quick Keys | Parameter                                                                                                    | Default | Range  |  |  |
|------------|----------------------------------------------------------------------------------------------------|---------|--------|--|--|
| 12220      | Error Speaker Time Out                                                                                                    | Yes     | Yes/No |  |  |
|            | This option determines the duration of the alarm that is generate<br>internal sounders (speakers) when the exit door is programmed<br>Exit", and it is not closed once the exit time expires (an "EXIT EI<br>YES: The "EXIT ERROR" alarm in the internal speaker matches<br>bell timeout setting.<br>NO: The "EXIT ERROR" alarm in the internal speaker sounds<br>continuously until user reset.   |         |        |  |  |
| 12222      | Tamper Report                                                                                                    | Yes     | Yes/No |  |  |
|            | <ul> <li>This option determines if a tamper signal will be reported to the MS while the system is disarmed.</li> <li>YES: A tamper signal will always be reported.</li> <li>NO: A tamper signal will not be reported to the MS during the unse period.</li> <li>Note:</li> <li>A tamper restore report to the MS is always reported, regardless of the MS of the MS is always reported.</li> </ul> |         |        |  |  |
| 12223      | AC Trouble Arm                                                                                                    | Yes     | Yes/No |  |  |
|            | YES: The system can be armed with an AC trouble detected in the main panel, power supply module or the bus sounder.<br>NO: The system cannot be armed with an AC trouble.                                                                                                    |         |        |  |  |
| 12224      | Strobe Arm                                                                                                    | No      | Yes/No |  |  |
|            | <ul> <li>This option allows the strobe (internal or external activated by a utility output - Utility output &gt;Follow Partition &gt; Strobe Trigger) to confirm the final arming of the system.</li> <li>YES: A ten second strobe indication will occur after the system is armed.</li> <li>NO: There will be no strobe indication when the system is armed.</li> </ul>                           |         |        |  |  |
| 12225      | Final Night                                                                                                    | Yes     | Yes/No |  |  |
|            | <ul> <li>This option determines the behavior of a final exit zone when the system is armed at Stay.</li> <li>YES: There is no need to open and close the door if the door is closed, in order to arm the system in Stay. The zone behaves like a regular "EXIT(OP)" zone type.</li> <li>NO: There will be no change in the operation of a final exit zone in Stay arming.</li> </ul>               |         |        |  |  |

| Quick Keys     | Parameter                                                                                                    | Default                                                                                                    | Range  |  |  |
|----------------|----------------------------------------------------------------------------------------------------|----------------------------------------------------------------------------------------------------|--------|--|--|
| 122 26         | Stay Strobe                                                                                                    | No                                                                                                    | Yes/No |  |  |
|                | YES: For Stay or group arr<br>strobe activated by an outp<br>Trigger) at the end of the e<br>NO: For Stay or group sett<br>the end of the exit delay tin                                                                                                    | YES: For Stay or group arming, a squawk indication will be made by the strobe activated by an output (Utility output >Follow Partition > Strobe Trigger) at the end of the exit delay time.<br>NO: For Stay or group setting, no indication will be made by the strobe at the end of the exit delay time. |        |  |  |
| 122 27         | Blank display                                                                                                    | No                                                                                                    | Yes/No |  |  |
|                | <ul> <li>YES: Two minutes after the last keypad operation, the display will appear blank. After pressing any key, an Enter Code message will be displayed. The user should enter his code or pass his proximity tag. The display returns to the normal operation mode. Select this option for keypads that can be viewed from outside the protected area to disguise the system status.</li> <li>NO: The keypad display operates normally</li> </ul> |                                                                                                    |        |  |  |
| System: Contro | ols: Communication                                                                                                    |                                                                                                    |        |  |  |
| Quick Keys     | Parameter                                                                                                    | Default                                                                                                    | Range  |  |  |
| 123            | Communication                                                                                                    |                                                                                                    |        |  |  |
|                | This section refers to controls of the systems communication capabilities.                                                                                                    |                                                                                                    |        |  |  |
| 123 1          | Monitoring] Station<br>Enable                                                                                                    | Yes                                                                                                    | Yes/No |  |  |
|                | <ul><li>YES: Enables communication with the central station to report alarms, trouble, and supervisory events.</li><li>NO: No communication with the central station is possible. Choose NO for installations that are not monitored by a central station.</li></ul>                                                                                                    |                                                                                                    |        |  |  |
| 1232           | Follow Me Enable                                                                                                    | Yes                                                                                                    | Yes/No |  |  |
|                | YES: Enables Follow-Me communication.<br>If both the MS report and the FM report are defined, the system will first<br>call the MS phones and then the FM destinations.<br>NO: Disables Follow-Me communication.                                                                                                    |                                                                                                    |        |  |  |

| Quick Keys | Parameter                                                                                                    | Default | Range  |
|------------|----------------------------------------------------------------------------------------------------|---------|--------|
| 123 5      | Configuration Software<br>(U/D) Enable                                                                                                    | Yes     | Yes/No |
|            | <b>YES</b> : Enables communication between the alarm company and the LightSYS main panel using the configuration software. This enables modifying an installation's configuration, obtaining status information, and issuing main panel commands, all from a remote location. |         |        |

# System: Controls: EN 50131

| Quick Keys | Parameter                                                                                                    | Default               | Range              |  |
|------------|----------------------------------------------------------------------------------------------------|-----------------------|--------------------|--|
| 124        | ④ EN 50131                                                                                                    |                       |                    |  |
|            | This section refers to cont                                                                                                    | rols that apply to EN | V 50131 approvals. |  |
| 124 0      | Authorize Installer                                                                                                    | No                    | Yes/No             |  |
|            | This option limits the installer and sub-installer authorization to access the programming menu.<br>YES: A grand master code is required to authorize the installer to enter                                                                                                    |                       |                    |  |
|            | the programming mode fo                                                                                                    | or one hour.          |                    |  |
|            | NO: The installer does not need an authorization code.                                                                                                    |                       |                    |  |
| 1242       | Override Trouble                                                                                                    | Yes                   | Yes/No             |  |
|            | <ul> <li>Specifies if the system/partition can be armed when there is a transformer the system.</li> <li>YES: The system will arm even if there is a trouble in the system</li> <li>NO: When the user starts the arming process and there is a syst trouble, the user must confirm that he is aware of all troubles be continuing with the arming process. The user needs to scroll the troubles. At the end of the list the following question will appear « Override Trouble? » Using the system key he needs to toggle the to Y and press</li> </ul> |                       |                    |  |

| Quick Keys | Parameter                                                                                                    | Default | Range  |  |
|------------|----------------------------------------------------------------------------------------------------|---------|--------|--|
| 124 8      | Restore Alarm                                                                                                    | No      | Yes/No |  |
|            | YES: The user must confirm that he is aware that alarm occurred in the system before rearming the system. The system/partition will be in "Not Ready" status until it confirms the alarm. The user needs to confirm the alarm by going to View > Alarm Memory NO: The user does not need to confirm the alarm before rearming the system                                                                                                    |         |        |  |
| 1244       | Mandatory Event Log                                                                                                    | No      | Yes/No |  |
|            | YES: Only mandatory events (specified in the EN standard) will be displayed in the event log. NO: All the events will be displayed in the event log.                                                                                                    |         |        |  |
| 124 5      | Restore Troubles                                                                                                    | No      | Yes/No |  |
|            | YES: The user must manually confirm the restoral of each trouble to a normal condition. This is done from the User menu > View Trouble > Press OK.<br>NO: The restoral report of each trouble is automatic.                                                                                                    |         |        |  |
| 1246       | Exit Alarm                                                                                                    | Yes     | Yes/No |  |
|            | YES: A violated zone outside the exit route will generate an alarn<br>the exit time. A report to the monitoring station for arming the sy<br>sent at the beginning of the arming procedure.<br>NO: A violated zone outside the exit route will cancel the arming<br>process. A report to the monitoring station is sent at the end of a<br>successful arming procedure.                                                                       |         |        |  |
| 1247       | Entry Delayed Alarm                                                                                                    | No      | Yes/No |  |
|            | This feature is used to reduce false alarm reports to the MS.<br><b>YES</b> : The report to the MS and the siren alarm will be delayed for 30<br>seconds or until the end of the predefined entry delay (the shorter time<br>of the two) following a violation of a zone outside the entry route.<br><b>NO</b> : A violated zone outside the entry route will generate an alarm<br>during the entry time and a report will be sent to the MS. |         |        |  |

| Quick Keys                        | Parameter                                                                                                    | Default | Range  |  |  |
|-----------------------------------|----------------------------------------------------------------------------------------------------|---------|--------|--|--|
| 1248                              | 20 Minutes Signal                                                                                                    | No      | Yes/No |  |  |
|                                   | <ul><li>YES: Prior to arming the system, the system will check for zones that on the send a signal for more than 20 minutes. These zones will be regard as not ready. A partition assigned with a not ready zone cannot be armed.</li><li>NO: Prior to arming, the system will not check whether a zone did no send a signal for more than 20 minutes.</li></ul>                                                                                  |         |        |  |  |
| 124 9                             | Attenuation                                                                                                    | No      | Yes/No |  |  |
| System: Control                   | <b>YES</b> : The LightSYS receiver will be attenuated by six dB during the communication test.<br><b>NO</b> : The LightSYS receiver works in normal operation mode.                                                                                                    |         |        |  |  |
| Ouick Kove                        | Parameter                                                                                                    | Default | Panao  |  |  |
|                                   |                                                                                                    | Delduli | Kunge  |  |  |
| $\square \square \square \square$ | DD243 fes fes/No                                                                                                    |         |        |  |  |
|                                   | This section refers to controls that apply to DD243 approvals.                                                                                                    |         |        |  |  |
| 125 1                             | Bypass Exit/Entry                                                                                                    | Yes     | Yes/No |  |  |
|                                   | YES: It is possible for the user to bypass an Exit/Entry zone.<br>NO: An Exit/Entry zone cannot be bypassed.                                                                                                    |         |        |  |  |
| 1252                              | Entry Disable                                                                                                    | No      | Yes/No |  |  |
|                                   | YES: The alarm confirmation process will be disabled when the entry time starts.<br>NO: The alarm confirmation process will start when the entry time starts.                                                                                                    |         |        |  |  |
| 1258                              | Route Disable                                                                                                    | No      | Yes/No |  |  |
|                                   | <ul> <li>YES: The panel disables the entry route zones (EX/EN, EX (OP)/EN, followers and Final Exit) from participating in the alarm confirmation process when the entry time starts.</li> <li>Note</li> <li>Sequential confirmation can still be established from two confirmed zones, located off the entry route.</li> <li>NO: The entry route zones will participate in the alarm confirmation process when the entry time starts.</li> </ul> |         |        |  |  |

| Quick Keys    | Parameter                                                                                                    | Default                                                                                     | Range                                                                     |  |
|---------------|----------------------------------------------------------------------------------------------------|---------------------------------------------------------------------------------------------|---------------------------------------------------------------------------|--|
| 1254          | Installer Reset<br>Confirmation                                                                                                    | No                                                                                          | Yes/No                                                                    |  |
|               | YES: An installer reset confirmation is required in order to reset the system after a confirmed alarm. The system cannot be armed until an installer reset confirmation is performed. The reset can be done by entering the Anti code or entering the installation mode or by performing an "Installer reset" from the keypad.<br>NO: Any means can be used to arm or disarm the system (keypad, remote phone operation etc.) |                                                                                             |                                                                           |  |
| 1255          | Key Switch Lock                                                                                                    | No                                                                                          | Yes/No                                                                    |  |
|               | YES: Only a latched key switch zone can arm or disarm the system.                                                                                                    |                                                                                             |                                                                           |  |
|               | When the system has mo<br>the arm/disarm operation<br>or disarmed.<br><b>NO</b> : Any means can be u<br>remote phone operation                                                                                                    | ore than one zone define<br>n will occur only after a<br>used to arm or disarm th<br>etc.). | ed as latch key switch,<br>ll these zones are armed<br>ne system (keypad, |  |
| 1256          | Entry Disarm                                                                                                    | No                                                                                          | Yes/No                                                                    |  |
|               | Determines if the system's disarming depends on the entry time.<br>YES: Only a remote control can disarm the system during the entry time.                                                                                                    |                                                                                             |                                                                           |  |
|               | The system cannot be disarmed with a remote control while the system is armed.                                                                                                    |                                                                                             |                                                                           |  |
|               | <b>NO</b> : The system can be disarmed during any time using any disarming device.                                                                                                    |                                                                                             |                                                                           |  |
| System: Contr | ols: CP-01                                                                                                    |                                                                                             |                                                                           |  |
| Quick Keys    | Parameter                                                                                                    | Default                                                                                     | Range                                                                     |  |
| 126           | CP-01                                                                                                    |                                                                                             |                                                                           |  |

This section refers to controls that apply to comply with SIA CP 01.

| Quick Keys    | Parameter                                                                                                    | Default                                                                                                    | Range  |  |  |
|---------------|----------------------------------------------------------------------------------------------------|----------------------------------------------------------------------------------------------------|--------|--|--|
| 126 0         | Exit Restart                                                                                                    | No                                                                                                    | Yes/No |  |  |
|               | This parameter is used<br>additional time while<br>time.<br>YES: Exit time will res<br>tripped during exit tir<br>NO: Exit time will not<br>exit time.                                                                                                    | This parameter is used to define if an exit time shall restart one<br>additional time while an entry/exit zone is tripped twice during exit<br>time.<br>YES: Exit time will restart for one time only when an entry/exit zone is<br>tripped during exit time.<br>NO: Exit time will not be affected if an entry/exit zone is tripped during |        |  |  |
| 1262          | Auto Stay                                                                                                    | No                                                                                                    | Yes/No |  |  |
|               | <ul> <li>This parameter is used to define the system's arming mode when using a keypad and no exit/entry zone is tripped during exit mode.</li> <li>YES: If no exit/entry zone is tripped during exit time the system will be armed in STAY mode.</li> <li>NO: If no exit/entry zone is tripped during exit time the system will be armed in Away mode.</li> </ul> |                                                                                                    |        |  |  |
| System: Contr | ols: Device                                                                                                    |                                                                                                    |        |  |  |
| Quick Keys    | Parameter                                                                                                    | Default                                                                                                    | Range  |  |  |
| 127           | Device                                                                                                    | Yes                                                                                                    | Yes/No |  |  |
|               | This section refers to controls that apply BUS device                                                                                                    |                                                                                                    |        |  |  |

| 027 0 | Anti Mask = Tamper                                                                                                    | No | Yes/No |  |
|-------|----------------------------------------------------------------------------------------------------|----|--------|--|
|       | Used to determine the operation of Anti Masking detection in a bus zone.                                                                                                    |    |        |  |
|       | YES: Anti mask violation will activate tamper alarm.                                                                                                    |    |        |  |
|       | l as trouble event.                                                                                                    |    |        |  |
| 1272  | Proximity Anti Mask<br>=Tamper                                                                                                    | No | Yes/No |  |
|       | Used to determine the operation of the proximity anti masking detection<br>indicated by the MW channel in the WatchOUT DT detector.<br>YES: Proximity anti mask detection will activate the tamper alarm.<br>NO: Proximity anti mask detection will be regarded as a fault event. |    |        |  |
|       | Note that Proximity AM operates for approximately 2.2 seconds when                                                                                                    |    |        |  |

the detector is approached in close proximity. Ensure that Prox Anti Mask has been enabled when configuring the

WatchOUT DT bus zone parameters.

| Quick Keys | Parameter                                                                                                    | Default                                                                   | Range                                          |  |
|------------|----------------------------------------------------------------------------------------------------|---------------------------------------------------------------------------|------------------------------------------------|--|
| 127 8      | Audible Proximity Tampe                                                                                                    | <b>r</b> No                                                               | Yes/No                                         |  |
|            | This parameter relates to the bus siren.<br>YES: A proximity anti approach violation will activate the siren.<br>NO: A proximity anti approach violation will not activate the siren and<br>will be regarded as trouble by the system. |                                                                           |                                                |  |
| 0274       | Siren Auxiliary = Tamper<br>This parameter relates to the b<br>YES: A siren auxiliary trouble<br>system.<br>NO: A siren auxiliary trouble                                                                                              | No<br>ous siren.<br>will be regarded as tamp<br>will be regarded as troub | Yes/No<br>er alarm by the<br>le by the system. |  |

# 13 Labels

The System Labels menu enables you to modify the labels displayed by the LCD that identify the system and partition labels. For changing labels from the keypad refer to page 53.

#### System: Labels

| Quick Keys    | Parameter                   | Default                            | Range             |
|---------------|-----------------------------|------------------------------------|-------------------|
| 131           | System                      | Security System                    | Any 16 Characters |
|               | Edit's the global(system la | abel)                              |                   |
| 132 to<br>135 | Partitions 1 through 4      | Partition 1 through<br>Partition 4 | Any 16 Characters |

# 1) ④ Sounds

(1)(4)(1)

The Sounds menu contains parameters that enable you to set the sound(s) that will be produced after the following system events.

#### Tamper Sound

Sets the sound(s) produced by a Tamper violation of a keypad and/or an expansion module, as follows:

- Silent Produces no sound
- **2** Bell (External Siren) Only
- Buzzer (Keypad Piezo) Only
- Bell + Buzzer

#### System: Sounds: Tamper Default **Quick Keys** Parameter Range 0-0 (1)(4)(1)**During Disarm** Buzzer Sets the sound produced by tamper violation while the system is disarmed 1)(4)(1) (2) **During Arm** 0-0 Bell only Set the sound produced by tamper violation while the system is armed (1)(4)(2)Speaker Volume Sets the volume of internal sounder (speaker) connected to the Bells+/LS- terminal according to different system modes. The volume range is between 0 (Silent) and 9 (Max volume). After changing the volume, sound will be emitted by the internal sounder to enable evaluation of the selected volume level. 1420 Trouble 9 0-9 Determines the volume of the internal sounder beeps while there is trouble in the system 1)422 9 0-9 Chime Determines the volume of internal sounder chime sound. The Chime sound is used as an audible indication to a zone violation while the system is Disarmed. (1)(4)(2) (3) 9 0-9Exit/Entry Determines the volume of the beeps sounded from the internal sounder during the Exit/Entry times ()(4)(2)(4)Alarm 9 0-9(1)(4)(3)Wireless Lost Sound Sets the behavior of the sound when a wireless loss zone is detected. The sound can be activated as in a fault condition or as in a tamper condition. • As trouble **2** As tamper

Determines the internal sounder volume during alarm

| Quick Keys | Parameter | Default | Range |
|------------|-----------|---------|-------|
|            |           |         |       |

# 1) (5) Settings

This option allows setting the system in compliance with specific standardization, languages, customer of panel default:

| Quick Keys | Parameter                                                                                                    | Default                                                                             | Range                                                                           |  |
|------------|----------------------------------------------------------------------------------------------------|-------------------------------------------------------------------------------------|---------------------------------------------------------------------------------|--|
|            | DIP 2                                                                                                    | Enable                                                                              | Enable/Disable                                                                  |  |
|            | Used to determine<br>or disabled.                                                                                                    | whether the LightSYS o                                                              | default switch SW1-2 is enabled                                                 |  |
|            | <b>Enabled</b> : When power to the main panel is switched off and then on and SW1-2 is in ON position , the Installer, Sub-Installer and Grand-Master codes will return to the original, factory default values. In this case, after entering the Installer Programming section, the system automatically enters the Automatic Accessories arming setting process. |                                                                                     |                                                                                 |  |
|            | Toggle the enable/disable option with 🛋.                                                                                                    |                                                                                     |                                                                                 |  |
| 152        | Default Panel                                                                                                    |                                                                                     |                                                                                 |  |
|            | Restores programming options to factory defaults.<br>The panel default option will be followed by questions regarding the                                                                                                    |                                                                                     |                                                                                 |  |
|            | defaults of the labels and erasing wireless devices. Use 🗔 to select your option. (See page 60)                                                                                                    |                                                                                     |                                                                                 |  |
| 158        | Erase Wireless                                                                                                    |                                                                                     |                                                                                 |  |
|            | Erase wireless dev<br>programmed para<br>entry appears only                                                                                                    | ices without changing t<br>meters. Select the receiv<br>r if a wireless device is r | he system current<br>rer to be erased. (Note: This<br>egistered in the system.) |  |
| 154        | Standard                                                                                                    |                                                                                     |                                                                                 |  |
|            | Sets the panel prog<br>standard:                                                                                                    | gramming options in co                                                              | mpliance with the selected                                                      |  |
|            | <ul> <li>EN standard</li> <li>DD243, page</li> <li>CP01, page 7</li> </ul>                                                                                                    | s, page 76<br>78<br>9                                                               |                                                                                 |  |

| Quick Keys                                                              | Parameter                                                                                                    | Default                                    | Range                              |
|-------------------------------------------------------------------------|----------------------------------------------------------------------------------------------------|--------------------------------------------|------------------------------------|
| 15 <b>5</b>                                                             | Customer                                                                                                    |                                            |                                    |
|                                                                         | Sets the panel programming options in compliance with the selected customer code. Each customer has its predefined parameters. |                                            |                                    |
| Note:                                                                   |                                                                                                    |                                            |                                    |
|                                                                         | Selecting a custom automatically defa                                                                                          | er that is different thar<br>ult the panel | n the one in use will              |
| 056                                                                     | Language                                                                                                    |                                            |                                    |
|                                                                         | Sets the system lar                                                                                                    | nguage (Email, SMS and                     | d keypad interface language)       |
|                                                                         | Text –Change                                                                                                    | the interface keypad la                    | inguage                            |
| Voice —Change the voice language voice module is assigned to the system |                                                                                                    |                                            | This option is only available if a |

# 

This option is used to retrieve an automatic time update (NTP or Daytime) through the IP network or GPRS.

## System: Automatic Clock

| Quick Keys | Parameter                                        | Default                                  | Range |  |
|------------|--------------------------------------------------|------------------------------------------|-------|--|
| 161        | Server                                           | Daytime                                  |       |  |
|            | Select the internet                              | time protocol:                           |       |  |
|            | <b>1</b> NTP (Network                            | Time Protocol)                           |       |  |
|            | 2 DAYTIME                                        |                                          |       |  |
| 162        | Host                                             | 99.150.184.201                           |       |  |
|            | The IP address or server name.                   |                                          |       |  |
| 168        | Port                                             | 00013                                    |       |  |
|            | The NTP server p                                 | ort.                                     |       |  |
| 164        | Time Zone (GM                                    | IT)                                      |       |  |
|            | Scroll through the<br><b>◎◎</b> )GMT - 12 : 00 - | available selections:<br>- �€)GMT+13:00. |       |  |

# 0

The Service Information menu enables you to insert information accessible to the system's users of the alarm company from whom the service is obtained.

#### System: Service Information

| Quick Keys | Parameter                           | Default                                                                                 | Range            |  |  |
|------------|-------------------------------------|-----------------------------------------------------------------------------------------|------------------|--|--|
| 000        | Name                                | Any 16 character                                                                        | S                |  |  |
|            | Enables you to i<br>may be obtained | Enables you to insert and/or edit the name of the MS from whom service may be obtained. |                  |  |  |
| 072        | Phone                               | Any 16 character                                                                        | °S               |  |  |
|            | Enables you to i                    | nsert and/or edit the servio                                                            | ce phone number. |  |  |

# 0 ⑧ Firmware Update

**Note:** The firmware update menu option series is visible only if the IP or GSM module is installed. Access and configure the parameters in the System Control menu, as follows:

### System: Firmware Update

| Quick Keys | Parameter                                              | Default                                                                  | Range                                 |
|------------|--------------------------------------------------------|--------------------------------------------------------------------------|---------------------------------------|
| 180        | Server IP                                              | firmware.riscogroup.cor                                                  | n                                     |
|            | Enter the IP address of the located.                   | he router/gateway where                                                  | the upgrade file is                   |
| 182        | Server Port                                            | 80                                                                       |                                       |
|            | Enter the port on the rou                              | iter/gateway where the up                                                | ograde file is located                |
| 186        | File Name                                              | CMD.TXT                                                                  |                                       |
|            | Enter the upgrade file na<br>Please contact Customer S | ame. for example: /LightS <sup>·</sup><br>upport services for the file n | YS/0UK/cpcp.bin <i>ame parameters</i> |
| 184        | Download File                                          |                                                                          |                                       |
|            | Select the communicatio                                | n path for the upgrade.                                                  |                                       |
|            | <b>O</b> Via IP                                        |                                                                          |                                       |
|            | Via GPRS                                               |                                                                          |                                       |

#### 2 Zones

The LightSYS supports up to 32 zones. Each zone can be defined to be a wired zone, a wireless zones or a bus zone. The attributes for each zone vary according to the zone's type (wired, wireless or type of bus zone).

The Zones menu provides access to submenus and their related parameters that are used for programming the characteristics of each of the system's protected zones.

After you access the Zones menu from the main Installer Programming menu, as described in this section, you can access the following submenus:

②①Zone Parameters, page 86

22 Testing, page 108

②③Cross Zones, page 109

②④Alarm Confirm, page 111

# **21** Parameters

The Parameters submenu allows you to program the zones parameters. You can program the basic parameters for a single zone (One by One) or a certain parameter for all zones at the same time (By Category).

#### Note:

In addition to the basic parameters described under this section, each zone has addition advanced parameters, quick key 2>1>2>7

# 200 Zones: Parameters: One By One

#### Important:

When using the One by One method, the listing of each zone's parameters is sequential. Once Zone 1's parameters have been programmed, they are followed by Zone 2's, then Zone 3's, and so forth.

To program one or more of the system's zones using the One by One method, changes made to any (or all) of the Zone parameters will NOT be recorded without going through the entire Zone One by One list.

The following procedure describes how to program the full complement of parameters for each zone on a one-by-one basis.

The One by One menu contains parameters that enable you to program each of the following:

- ✦ Zone Label, below
- ✤ Zone Partitions, below
- ✤ Zone Group, below
- ✤ Zone Type, page 88
- ◆ Zone Sound (Arm, Stay, Disarm), page 88
- ◆ Zone Termination, page 88
- ✤ Zone Loop Response, page 88

#### > To program the full complement of parameters for each zone on a one-by-one basis.

- 1. Access the 2) Zones menu.
- 2. From with the Zones menu, press 1) Parameters
- **3.** From with the Parameters sub-menu, Press the **1**) **One** by **One** menu option. The following display appears:

```
ZONE ONE BY ONE
ZONE#=01 (XY:ZZ)
```

#### Note

The display next to the selected zone number defines the type of zone and its location in the system in the format *XY*:*ZZ* 

X: Zone physical type (E=Wired zone, W=Wireless zone, B=Bus zone, I=Input zone or single BUS zone expander)

Y: The expander ID number. "0" represent the main bus, for example:

E0:04 refer to wired zone 04 on the main board.

B0:15 refers to bus zone 15 on the main bus.

ZZ: The serial zone number in the system (01-32)

- **4.** Specify a two-digit zone number from which you want to start programming (for example, 01) and press to access the category of Zone Label.
- **5.** Enter the zone label. The Labels category enables you to create and/or edit up to 15 characters to describe each of the system's zones (see page 81)
- **6.** Press **()** to confirm and proceed to the partitions category. The Partitions menu contains parameters that enable you to program the partition assignment for each zone. The following display appears:

P=1234 Z=XX

Y... Note

The *XX* in the *Z*=*XX* designation is for the zone number.

In a multi-partition system, a zone can be assigned to more than one partition.

A system without partitions is regarded as having a single partition (meaning Partition 1)

Using the  $(1, 2^{\circ})$ ,  $(2^{\circ})$ ,  $(3^{\circ})$ , or  $(4^{\circ})$  keys, select (Y) or deselect the relevant partitions to which this zone will belong.

**7.** Press **\*** to confirm and proceed to the groups category. The following display appears:

GROUP=ABCD Z=01

. . . .

Select the group(s) for which the designated zone is to be in effect by using the way to toggle Y(es) and advance through the entries with the relationship key.

#### Note:

Each partition has 4 groups. The zone group definition is common to each of the partitions assigned to the zone.

# 8. Press I to confirm and proceed to the zone type category, displayed as follows: Z=01 TYPE:

#### 01)EX/EN1 ‡

(and subsequently sound (page 88), termination (page 88) and loop response (page 88).

# 202 Zones: Parameters: By Category

# Use this option to **modify settings of a specific parameters to all zones**.

| Quick Keys | Parameter                                                                                                    | Default                                                                                                    | Range                                                                                                    |
|------------|----------------------------------------------------------------------------------------------------|----------------------------------------------------------------------------------------------------|----------------------------------------------------------------------------------------------------|
| 2120       | Label                                                                                                    |                                                                                                    |                                                                                                    |
|            | The label identifie<br>the procedure des                                                                                                    | s the zone in the system<br>cribed on page 53.                                                                                                    | n. Up to 16 characters, as per                                                                                                    |
| 2122       | Partition                                                                                                    |                                                                                                    |                                                                                                    |
|            | Select the partition                                                                                                    | n (1-4) assignment for e                                                                                                    | ach zone.                                                                                                    |
|            | Group                                                                                                    |                                                                                                    |                                                                                                    |
|            | Select the groups f                                                                                                    | or each zone using the                                                                                                    | using the 💷 key.                                                                                                    |
| 2128       | Type                                                                                                    |                                                                                                    |                                                                                                    |
|            | The Zone Type me<br>the zone type for a<br>the arming levels.<br><b>Disarm:</b> The syste<br>Panic, and Trouble<br><b>Arm:</b> The system of<br><b>Stay:</b> The system of<br>setting allows free | enu contains parameter<br>any zone. Setting the zo<br>Three arming levels ex<br>m reacts only to those :<br>e.<br>reacts to all zones.<br>loes not react to zones<br>dom of movement in t | rs that enable you to program<br>one type is partly determined by<br>cist, as follows:<br>zones defined as 24 HR, Fire,<br>defined as internal (home). This<br>hose zones |

| Quick Keys       | Parameter                                                                                                    | Default                                                                                           | Range                                                                                                    |  |
|------------------|----------------------------------------------------------------------------------------------------|---------------------------------------------------------------------------------------------------|----------------------------------------------------------------------------------------------------|--|
|                  | <b>Note:</b><br>Zones for home a                                                                                                    | rming (STAY) must be                                                                              | e defined as Interior type                                                                                        |  |
|                  | Available options<br>06: Interior+Exit/<br>07: Interior+Exit/F                                                                                                    | Entry 1, 09: Interio                                                                              | or +Entry follower<br>or+Instant                                                                                  |  |
| Zone Type        | 08: Interior+Exit(C                                                                                                    | )P)/Entry, ,                                                                                      |                                                                                                    |  |
| Quick Keys       | Parameter                                                                                                    | Default                                                                                           | Range                                                                                                    |  |
| 21zz <b>01</b>   | Not Used                                                                                                    |                                                                                                   |                                                                                                    |  |
|                  | Disables a zone. A                                                                                                    | ll unused zones shoul                                                                             | d be given this designation                                                                                       |  |
| @1]zz <b>01</b>  | Exit/Entry 1                                                                                                    |                                                                                                   |                                                                                                    |  |
|                  | Used for Exit/Entry doors. Violated Exit/Entry zones do not cause an intrusion alarm during the Exit/Entry Delay. If the zone is not secured by the end the delay expires it will trigger an intrusion alarm. |                                                                                                   |                                                                                                    |  |
|                  | To start an armin<br>is armed, this zon                                                                                                    | g process, this zone sh<br>e starts the <b>entry dela</b> .                                       | ould be secured. When system <b>y</b> time <b>.</b>                                                               |  |
| @1]zz <b>0</b> 2 | Exit/Entry 2                                                                                                    |                                                                                                   | Arm/Stay                                                                                                    |  |
|                  | Same as above, exe                                                                                                    | cept that the Exit/Entr                                                                           | y 2 time period applies.                                                                                          |  |
| 20zz <b>08</b>   | Exit (OP)/Entry                                                                                                    | 1                                                                                                 |                                                                                                    |  |
|                  | Used for an exit/er                                                                                                    | າtry door, open durinຸ                                                                            | ; the armed period.                                                                                               |  |
|                  | This zone behaves<br>above, except that,<br>NOT prevent arm                                                                                                    | as described in the Ex<br>if faulted when the sy<br>ing.                                          | xit/Entry 1 parameter, shown<br>ystem is being armed, it does                                                     |  |
|                  | To avoid an intrus<br>the <b>Exit Delay</b> per                                                                                                    | ion alarm, it must be s<br>iod.                                                                   | secured before the expiration of                                                                                  |  |
| 20zz <b>04</b>   | Exit (OP)/Entry                                                                                                    | 2                                                                                                 |                                                                                                    |  |
|                  | Same as above , ex                                                                                                    | cept that the Exit (Op)                                                                           | )/Entry 2 time period applies.                                                                                    |  |
| 21zz <b>05</b>   | Entry Follower                                                                                                    |                                                                                                   |                                                                                                    |  |
|                  | Usually assigned t<br>area between the e<br>This zone(s) cause<br>an Exit/Entry zone                                                                                                    | o motion detectors an<br>ntry door and the key<br>s an immediate intrus<br>was violated first. In | d to interior doors protecting the<br>pad.<br>ion alarm when violated unless<br>this case, Entry Follower zone(s) |  |

| Quick Keys      | Parameter                                                                                                    | Default                                                                                                   | Range                                                                                                    |            |
|-----------------|----------------------------------------------------------------------------------------------------|----------------------------------------------------------------------------------------------------|----------------------------------------------------------------------------------------------------|------------|
|                 | will remain byp                                                                                                    | assed until the er                                                                                        | nd of the Entry Delay period.                                                                                              |            |
| 21zz <b>06</b>  | Instant                                                                                                    |                                                                                                    |                                                                                                    |            |
|                 | Usually intended for non-exit/entry doors, window protection, shock<br>detection, and motion detectors.<br>Causes an immediate intrusion alarm if violated after the system is<br>armed or during the Exit Delay time period.<br>When Auto Arm and Pre-Warning are defined, the instant zone will be<br>armed at the end of the Pre-Warning time period |                                                                                                    |                                                                                                    |            |
| @1]zz <b>07</b> | I+ Exit/Entry 1                                                                                                    | (Interior+ Exi                                                                                            | t/Entry 1)                                                                                                    |            |
|                 | Used for Exit/Er<br>If the system<br>provide a description of the system<br>If the system<br>If the system<br>Used for Exit/Er                                                                                                    | ntry doors, as folle<br>em is armed in th<br>lelay (specified by<br>n armed premises<br>em is armed in th | ows:<br>e AWAY (ARM) mode, the zone(s)<br>y Exit/Entry 1) allowing entry into s<br>s.<br>ne STAY mode, the zone is bypasse | and<br>ed. |
|                 | Eor greater secu                                                                                                    | rity when arming                                                                                          | g in the STAV mode, it is possible to                                                                                      | 0          |
|                 | eliminate the Er                                                                                                    | ntry Delay period                                                                                         | associated with any zone(s), classi                                                                                        | fied       |
|                 | as <i>Exit/Entry De</i><br>effect, this make<br>operation                                                                                                    | <i>lay 1</i> by pressing es it an INSTANT                                                                 | the key twice, one after anoth zone during the STAY mode of                                                                | ıer. In    |
| @0zz <b>08</b>  | I+Exit/Entry 2<br>(Interior+Exit/                                                                                                    | /Entry 2)                                                                                                 |                                                                                                    |            |
|                 | Same as the <b>I+E</b><br>Exit/Entry 2 tim                                                                                                    | <b>xit/Entry 1</b> param<br>le period is applic                                                           | neter, described above, but the cable.                                                                                     |            |
| @1zz <b>09</b>  | I+Exit(OP)/En                                                                                                    | try 1                                                                                                    |                                                                                                    |            |
|                 | Interior+Exit(                                                                                                    | OP)/Entry 1)                                                                                              |                                                                                                    |            |
|                 | Used for an exit<br>when the system<br>• In AWAY (I                                                                                                    | /entry door that,<br>n is being armed,<br>FULL ARM) mod                                                   | for convenience, may be kept open<br>as follows:<br>le behaves as an Exit (Op)/Entry 1 z                                   | ı<br>zone  |
|                 | (see 2017                                                                                                    | Z <b>OB</b> above).                                                                                       |                                                                                                    |            |

• In STAY (ARMED) mode, the zone will be bypassed.

| Quick Keys      | Parameter                                                                                                  | Default                                                                       | Range                                                                                                    |  |
|-----------------|----------------------------------------------------------------------------------------------------|-------------------------------------------------------------------------------|----------------------------------------------------------------------------------------------------|--|
| 20zz <b>00</b>  | I+Exit(OP)/Ent<br>Interior+Exit((                                                                          | try 2<br>DP)/Entry 2)                                                         |                                                                                                    |  |
|                 | Used for an exit,<br>when the system<br>• In AWAY (F<br>(see ②①ZZ                                          | Ventry door that, for<br>n is being armed, a<br>FULL ARM) mode<br>ZOA above). | or convenience, may be kept open<br>is follows:<br>behaves as an Exit (Op)/Entry 2 zone                            |  |
|                 | • In STAY (AI                                                                                              | RMED) mode, the                                                               | zone will be bypassed.                                                                                             |  |
| 20zz <b>00</b>  | I+ Entry Follov<br>(Interior + Ent                                                                         | w<br>ry Follower)                                                             |                                                                                                    |  |
|                 | Generally used f<br>foyer), which we<br>the system, as fo                                                  | for motion detecto<br>ould have to be vie<br>ollows:                          | rs and/or interior doors (for example,<br>olated after entry in order to disarm                                    |  |
|                 | <ul> <li>In AWAY (FULL ARM) mode behaves as an Entry Follower zone.</li> <li>(see ②①ZZO⑤ above)</li> </ul> |                                                                               |                                                                                                    |  |
|                 | • In Stay (ARM) mode, the zone will be bypassed.                                                           |                                                                               |                                                                                                    |  |
| 20zz 02         | I+Instant (Inte                                                                                            | rior+Instant)                                                                 |                                                                                                    |  |
|                 | Usually intended detection and m                                                                           | d for non-exit/enti<br>otion detectors.                                       | y doors, window protection, shock                                                                                  |  |
|                 | • In AWAY (FULL ARM) mode behaves as an intruder (instant) zone.                                           |                                                                               |                                                                                                    |  |
|                 | In STAY (AI                                                                                                | RM) mode, the zor                                                             | ne is bypassed.                                                                                                    |  |
| 20zz <b>O B</b> | UO Trigger                                                                                                 |                                                                               |                                                                                                    |  |
|                 | For a device or z<br>programmed ut<br>indicator, relay,                                                    | cone, which if viol<br>ility output, and is<br>appliance, and so              | ated at any time triggers a previously<br>capable of activating an external<br>on.                                 |  |
| 20zz 04         | Day                                                                                                    |                                                                               | Arm                                                                                                    |  |
|                 | Usually assigned<br>door or a movab<br>occurs during th<br>follows:                                        | d to an infrequent<br>de skylight. Used<br>de unset period (fa                | y used door, such as an emergency<br>to alert the system user if a violation<br>ult by day; Intruder at night), as |  |
|                 | • With the sys<br>intruder zor<br>during the e                                                             | stem armed (either<br>ne. A violation of t<br>xit delay time per              | AWAY or STAY), the zone acts as an<br>his zone after the system is aremd or<br>tood causes an immediate intrusion  |  |

alarm.

| Quick Keys     | Parameter                                                                                                    | Default                                                                                                    | Range                                                                                                    |                    |
|----------------|----------------------------------------------------------------------------------------------------|----------------------------------------------------------------------------------------------------|----------------------------------------------------------------------------------------------------|--------------------|
|                | • With the sys<br>the user by c<br>rapidly. This<br>indications.                                                                                | tem disarmed , a<br>causing the POW<br>s directs the user                                                                    | violation of this zone attempts to<br>ER/ CLEDs on all keypads to flas<br>to view the system's trouble                                                                                                    | o alert<br>sh      |
|                | • Optionally, s a zone troub                                                                                                    | such a violation c<br>le. (Refer to Repo                                                                                     | an be reported to the Central Stat<br>ort Codes: Miscellaneous, page.20                                                                                                    | tion as<br>)7)     |
| 20zz <b>05</b> | 24 Hours                                                                                                    |                                                                                                    |                                                                                                    |                    |
|                | Usually assigned<br>cabinets (possibl<br>A violation of su<br>of the system's s                                                                 | d to protect non-r<br>y) for shock dete<br>ich a zone causes<br>tate                                                         | novable glass, fixed skylights, an<br>ction systems.<br>an instant intrusion alarm, regar                                                                                                    | d<br>dless         |
| 20zz 06        | Fire                                                                                                    |                                                                                                    |                                                                                                    |                    |
|                | For smoke or oth<br>for manually trig<br>follows:                                                                                               | ner types of fire d<br>ggered panic butt                                                                                     | etectors. This option can also be<br>ons or pull stations (if permitted)                                                                                                    | used<br>), as      |
|                | • If violated, it lit (steady).                                                                                                    | t causes an imme                                                                                                    | diate fire alarm, and the Fire/ $igvee$                                                                                                    | LED is             |
|                | • A fault in the                                                                                                    | e wiring (wire op                                                                                                    | en) to any fire zone causes a Fire                                                                                                    |                    |
|                | Trouble sign short in the                                                                                                    | al (a rapid flashi<br>wires will cause a                                                                                     | ng of the keypads' FIRE / 单 LED<br>n immediate alarm.                                                                                                    | ). A               |
| 20ZZ <b>07</b> | Panic                                                                                                    |                                                                                                    |                                                                                                    |                    |
|                | Used for externa<br>If violated, an im<br>not defined as si<br>regardless of the<br>monitoring station<br>If violated, an im<br>system's state. | Il panic buttons a<br>nmediate panic al<br>lent or audible pa<br>system's state ar<br>on. An alarm disp<br>nmediate panic al | nd wireless panic transmitters.<br>arm is sounded (if the zone soun<br>anic system control is enabled),<br>ad panic report is sent to the<br>play will not appear on the keypa<br>arm is sounded, regardless of the | ıd is<br>ads.<br>e |
| 20ZZ 08        | Special                                                                                                    |                                                                                                    |                                                                                                    |                    |
|                | For external aux<br>emergency trans                                                                                                    | iliary emergency<br>smitters.                                                                                                | alert buttons and wireless auxilia                                                                                                    | ary                |

If violated, an immediate auxiliary emergency alarm is sounded, regardless of the system's state and a report is sent to the monitoring station.

| Quick Keys      | Parameter Default Range                                                                                                    |  |  |  |
|-----------------|----------------------------------------------------------------------------------------------------|--|--|--|
| 20zz <b>0</b> 9 | Pulsed Key Switch                                                                                                    |  |  |  |
|                 | Used to arm/Disarm the system.<br>Connects an external momentary action keyswitch to any zone terminals<br>given this designation.                                                                                                    |  |  |  |
| 20zz <b>20</b>  | Final Exit                                                                                                    |  |  |  |
|                 | Zones of this type must be the last detector to be activated on exit or the first detector to be activated on entry. When arming the system, the related partition arms 10 seconds after this zone is closed, or opened and then closed. After it is triggered once, the zone acts as an exit (open)/optry 1 zone                                                                                                    |  |  |  |
| 20zz 20         | Latch Keyswitch                                                                                                    |  |  |  |
|                 | <ul> <li>Latch Keyswitch</li> <li>Connect an external SPST latched (non-momentary) keyswitch to any zone terminals given this designation and operate the keyswitch, as follows:</li> <li>After arming one or more partitions using the keyswitch and then disarming using the keypad, the related partitions will be disarmed. In order to arm the partition using the keyswitch again, turn the key to the disarm position and then to the arm position.</li> <li>If a keyswitch latch is assigned to more than one partition and one o the partitions is armed by using the keypad (the keyswitch stays in the disarm position), then:</li> <li>When changing the position of the keyswitch to the arm position, all the disarmed.</li> <li>When turning the keyswitch to the disarm position, all the</li> </ul> |  |  |  |
| 20zz <b>22</b>  | Entry Follower + Stay All                                                                                                    |  |  |  |
|                 | <ul> <li>Assigned to motion detectors and to interior doors protecting the area between the entry door and the keypad, as follows:</li> <li>In STAY (ARM) mode, a zone(s) given this designation behaves like an Exit/Entry zone and is subject to the Entry and Exit Delay time periods specified under Exit/Entry Delay 1. (Refer to Exit/Entry Delay 1, page 86.)</li> <li>In AWAY (ARM) mode, a zone(s) given this designation behaves like an Entry Follower Zone and causes an immediate intrusion</li> </ul>                                                                                                    |  |  |  |

| Quick Keys     | Parameter                                                                                                    | Default                                           | Range                                                                 |                       |  |
|----------------|----------------------------------------------------------------------------------------------------|---------------------------------------------------|-----------------------------------------------------------------------|-----------------------|--|
|                | alarm when                                                                                                    | violated unless an                                | Exit/Entry zone was violate                                           | ed first.             |  |
|                | • If so, an Entry Follower + Stay zone(s) remains bypassed until the end of the Entry Delay period.                        |                                                   |                                                                       |                       |  |
| 20zz <b>28</b> | Pulsed Keyswitch Delay                                                                                                    |                                                   |                                                                       |                       |  |
|                | Used to apply th<br>keyswitch opera                                                                                        | ne <b>Exit/Entry Delay</b><br>ation. (see ②①ZZ    | <b>1</b> parameter to the momer <b>D 9</b> above)                     | ntary                 |  |
| 20zz <b>24</b> | Latch Keyswi                                                                                                    | tch Delay                                         |                                                                       |                       |  |
|                | Used to apply the Exit/Entry Delay 1 parameter to the latched keyswitch operation. (see ②①ZZ <b>②①</b> above.)             |                                                   |                                                                       |                       |  |
| 20zz <b>25</b> | Tamper                                                                                                    |                                                   |                                                                       |                       |  |
|                | For tamper detection. This zone operates the same as 24 hours zone, but it has a special reporting code.                   |                                                   |                                                                       |                       |  |
|                | <b>Note:</b><br>For this zone tyj<br>Tamper Sound o<br>Tamper                                                              | pe the zone sound i<br>defined under 1)           | s determined according to System $\rightarrow$ 4) Sound $\rightarrow$ | the<br>1)             |  |
| 20zz <b>26</b> | Technical                                                                                                    |                                                   |                                                                       |                       |  |
|                | This zone opera<br>manually set ac                                                                                         | tes the same as 24 h<br>cording to the relev      | nours zone, its report code s<br>ant detector connected to th         | should be<br>he zone. |  |
| 21zz <b>27</b> | Water                                                                                                    |                                                   |                                                                       |                       |  |
|                | For flood or othe as 24 hours zone                                                                                         | er types of water de<br>e, but it has a specia    | etectors. This zone operates<br>Il flood report code.                 | the same              |  |
| 21zz <b>28</b> | Gas                                                                                                    |                                                   |                                                                       |                       |  |
|                | For Gas (natura<br>hours zone, but                                                                                         | l gas) leak detector.<br>it has a special gas     | This zone operates the sam report code.                               | ne as 24              |  |
| 21zz <b>29</b> | СО                                                                                                    |                                                   |                                                                       |                       |  |
|                | For CO (Carbon Monoxide) gas detectors. This zone operates the same as 24 hours zone, but it has a special CO report code. |                                                   |                                                                       |                       |  |
| 21zz <b>80</b> | Exit Term                                                                                                    |                                                   |                                                                       |                       |  |
|                | This type of zon<br>(OP)/Entry zone<br>When triggered                                                                      | e is used to avoid a<br>e.<br>(after arming the s | false alarm by acting like a ystem and closing the door               | n Exit<br>or          |  |

| Quick Keys     | Parameter                                                                                                    | Default                                                                                                    | Range                                                                                                    |  |  |
|----------------|----------------------------------------------------------------------------------------------------|----------------------------------------------------------------------------------------------------|----------------------------------------------------------------------------------------------------|--|--|
|                | opening the door, arming the system, and closing the door), the system's<br>Exit Delay time period will be shortened to 3 seconds.<br>When you re-open the door, the entry time restarts. |                                                                                                    |                                                                                                    |  |  |
| @1)zz 80       | High Tempera                                                                                                    | iture                                                                                                    | ·                                                                                                    |  |  |
|                | For detector tem hours zone, but                                                                                                    | perature (hot or<br>it has a special re                                                                                    | cold). This zone operates the same as 24<br>port code.                                                                                                    |  |  |
| 20zz 82        | Low Temperat                                                                                                    | ture                                                                                                    |                                                                                                    |  |  |
|                | For detector tem hours zone, but                                                                                                    | perature (hot or<br>it has a special re                                                                                    | cold). This zone operates the same as 24 port code.                                                                                                    |  |  |
| 20zz 88        | Key Box                                                                                                    |                                                                                                    |                                                                                                    |  |  |
|                | This zone is main<br>recorded in the e<br>station. No alarm<br>When using this<br>(usually the auxion<br>tamper wiring to                                                                 | nly used in Scand<br>event log. It can a<br>n is triggered.<br>zone you should<br>iliary contact of a<br>o the housing swi | dinavia. Triggering this zone will be<br>also be reported to the monitoring<br>d connect the alarm wiring of this zone<br>a door) to an external key box and the<br>itch. |  |  |
| 20zz <b>84</b> | KeySwitch A                                                                                                    | rm                                                                                                    |                                                                                                    |  |  |
|                | This zone is used<br>centers and bank<br>department entr<br>Use this zone for                                                                                                    | d by financial ins<br>ks to control the a<br>ance.<br>r instant arming o                                                   | titutions such as cash distribution<br>arming of the vault door or treasury<br>of the partition in which the zone is                                                      |  |  |
|                | allocated. This z                                                                                                    | one cannot perto                                                                                                    | rm disarming operation.                                                                                                    |  |  |
|                | KeySwitch De                                                                                                    | elayed Arm                                                                                                    |                                                                                                    |  |  |
|                | Same as the <b>Key</b><br>delayed followir                                                                                                    | Switch Arm (②<br>ng exit delayed ti                                                                                        | ①ZZ <b>③④</b> )type but the arming will be me.                                                                                                    |  |  |

| Quick Keys | Parameter                                                                                                    | Default                              | Range                        |  |  |
|------------|----------------------------------------------------------------------------------------------------|--------------------------------------|------------------------------|--|--|
| 2124       | Sound                                                                                                    |                                      |                              |  |  |
|            | <ul> <li>This menu enables you to program the sound produced when a systems zone triggers and alarm. Report to the central station are not affected by the option of this menu.</li> <li>The following sound can be selected:</li> <li>Silent: Produces no sound</li> <li>Bell Only: Activates the bell sounders for the duration of the Bell Timeout period, or until a User Code is entered</li> <li>Buzzer Only: Activates each keypad's internal piezo buzzer.</li> <li>Bell + Buzzer: Activates the bell sounders and the keypads' buzzers simultaneously</li> <li>Door Chime: The Door Chime parameter is used as an audible sounder to indicate the violation of a zone(s), as follows: <ul> <li>If the system is DISARMED, the system's keypad buzzers make three momentary sounds whenever the zone is violated.</li> <li>If the system is ARMED, only the bell sounders will produce the alarm.</li> </ul> </li> <li>A different sound can be defined according to the system status as</li> </ul> |                                      |                              |  |  |
| 2124 0     | At Arm                                                                                                    |                                      |                              |  |  |
|            | Set the sound proo<br>the system is arme                                                                                                    | duced when a system's<br>ed in Away. | zone triggers an alarm while |  |  |
| 2124 2     | At Stay                                                                                                    |                                      |                              |  |  |
|            | Set the sound produced when a system's zone triggers an alarm while<br>the system is armed in STAY.                                                                                                    |                                      |                              |  |  |
| Quick Keys | Parameter                                                                                                    | Default                              | Range                        |  |  |
| 2124 8     | At Disarm                                                                                                    |                                      |                              |  |  |
|            | Set the sound proo<br>the system is Disa                                                                                                    | duced when a system's<br>rmed.       | zone triggers an alarm while |  |  |
| 2125       | Termination                                                                                                    |                                      |                              |  |  |
|            | rogram the connection type<br>actual (physical) termination for<br>d in the zone termination menu                                                                                                    |                                      |                              |  |  |

| 00   | N/C                                                                                                    |  |  |  |
|------|----------------------------------------------------------------------------------------------------|--|--|--|
|      | Uses normally-closed contacts and no terminating End-of-Line Resistor                                                                                     |  |  |  |
| 00   | EOL                                                                                                    |  |  |  |
|      | Uses normally-closed (NC) and/or normally-open (NO) contacts in a zone terminated by End-of-Line Resistor.                                                |  |  |  |
| 00   | DEOL                                                                                                    |  |  |  |
|      | Uses normally-closed (NC) contacts in a zone using End-of-Line<br>Resistors to distinguish between alarms and tamper conditions .                         |  |  |  |
| 04   | N/O                                                                                                    |  |  |  |
|      | Uses normally-open contacts and no terminating End-of-Line Resistor.                                                                                      |  |  |  |
| 2126 | Loop Response                                                                                                    |  |  |  |
|      | The Loop Response menu enables you to set the different times for<br>which a zone violation must exist before the zone will trigger an alarm<br>condition |  |  |  |
|      | 1) Normal: 400 ms (milliseconds).                                                                                                    |  |  |  |
|      | 2) Long: 1 second                                                                                                    |  |  |  |
|      | 3) Fast: 10 ms (milliseconds).                                                                                                    |  |  |  |
|      | 4) Extra Fast: 1 ms (millisecond). This loop response is usually used for shutters or other devices that require very quick responses                     |  |  |  |

| Quick Keys          | Parameter                                                                                                    | Default                                                                                                    | Range                                                                                                    |
|---------------------|----------------------------------------------------------------------------------------------------|----------------------------------------------------------------------------------------------------|----------------------------------------------------------------------------------------------------|
| 2027                | Advanced                                                                                                    |                                                                                                    |                                                                                                    |
| 20270<br>zz         | Forced Arming                                                                                                    |                                                                                                    |                                                                                                    |
|                     | <ul> <li>This option enable system's zones, as</li> <li>1. If forced arming to be armed ev</li> <li>2. When a zone(s blinks during to blinks during to blinks during to blinks during the end of the end of the end of the end of the end period, among the sys</li> </ul> | s or disables the use o<br>follows:<br>ag is enabled for a par-<br>ren though this zone is<br>b) enabled for forced as<br>the disarm period.<br>all zones enabled for f<br>exit delay time period<br>ne (one enabled for for<br>it will no longer be by<br>tem's armed zones | f forced arming for each of the<br>ticular zone, it allows the system<br>s faulty.<br>rming is faulted, the red LED<br>orced arming are bypassed at<br>(p. 62).<br>rce arming) is secured during the<br>rpassed and will be included |
| 2027 <b>2</b><br>zz | Pulsed Counter                                                                                                    | 01                                                                                                    | 01-15                                                                                                    |
|                     | Specifies that the z<br>received. If the zor<br>will be tripped and<br>second timeout the<br>currently defined 1<br>Response, page 97.                                                                                                    | one will count the num<br>e exceeds the predefind<br>act according to its ty<br>pulse counter is restant<br>oop response time per<br>)                                                                                                    | mber of open and close pulses<br>ned number of pulses, the zone<br>ype definition. After a 25-<br>arted. The pulse length is the<br>riod. (Refer to Zones: Loop                                                                      |
| 20273<br>zz         | Abort Alarm                                                                                                    |                                                                                                    |                                                                                                    |
|                     | This parameter def<br>station will be imm<br>• ENABLE: A report<br>Time Delay param<br>> 2 Abort Alar<br>• DISABLE: A rep                                                                                                    | fines whether a zone a<br>nediate or delayed:<br>rt to the MS will be de<br>eter 5) Communicat<br>m, page 146).<br>port to the MS will be                                                                                                    | <pre>elarm report to the monitoring elayed according to the Abort cion &gt; 2 MS &gt; 6 MS Times sent immediately</pre>                                                                                                    |

| Qu                                                                                                    | vick Keys       | Parameter                                                                         | Default                                                                                                    | Range                          |  |  |  |
|----------------------------------------------------------------------------------------------------|-----------------|-----------------------------------------------------------------------------------|----------------------------------------------------------------------------------------------------|--------------------------------|--|--|--|
| 2                                                                                                    | 127             | ④ Bus Zones Con                                                                   | Bus Zones Configuration                                                                                                    |                                |  |  |  |
|                                                                                                    |                 | The Bus Zone Para<br>program the speci<br>determined accord                       | <ul> <li>The Bus Zone Parameters menu contains parameters that enable you t program the special parameters of a bus zone. The options are determined according to the bus detector type:</li> <li>Lunar Grade 3: A dual technology ceiling detector with a mounting height of up to 8.6m (28ft) that incorporates Anti-Cloak<sup>™</sup> Technology (ACT).</li> </ul> |                                |  |  |  |
|                                                                                                    |                 | <ul> <li>Lunar Grade<br/>mounting hei<br/>Cloak<sup>™</sup> Tech</li> </ul>       |                                                                                                    |                                |  |  |  |
|                                                                                                    |                 | • WatchOUT D<br>processing ba<br>Microwave (N                                     | <b>WatchOUT DT</b> : A dual technology outdoor detector with signa<br>processing based on two Passive Infrared (PIR) channels and tw<br>Microwave (MW) channels.                                                                                                    |                                |  |  |  |
|                                                                                                    |                 | • WatchOUT P<br>on two Passiv                                                     | <b>WatchOUT PIR:</b> An outdoor detector with signal processing on two Passive Infrared (PIR) correlated channels                                                                                                    |                                |  |  |  |
|                                                                                                    |                 | WatchIN DT     detector with     channels and                                     | <ul> <li>WatchIN DT Grade 3: A dual technology Grade 3 industrial detector with signal processing based on two Passive Infrared channels and two Microwave (MW) channels.</li> <li>iWISE QUAD Grade 2: A motion detector incorporating Quatechnology</li> </ul>                                                                                                    |                                |  |  |  |
|                                                                                                    |                 | iWISE QUAE     technology                                                         |                                                                                                    |                                |  |  |  |
| <ul> <li>iWISE DT Grade 3: A motion detector incorporating both<br/>Mask and Anti-Cloak<sup>™</sup> Technologies (ACT). It adheres to<br/>environmentally friendly guidelines and is available in 15<br/>25m models.</li> </ul> |                 |                                                                                   | or incorporating both Anti-<br>es (ACT). It adheres to<br>and is available in 15m and                                                                                                    |                                |  |  |  |
|                                                                                                    |                 | • iWISE QUAE<br>and Quad PIR                                                      | <b>) Grade 3:</b> A motion de<br>technologies.                                                                                                    | tector incorporating Anti-Mask |  |  |  |
|                                                                                                    |                 | Use the instructior detector.                                                     | ns below to set paramet                                                                                                    | ers for the relevant bus zone  |  |  |  |
| ۶                                                                                                    | To confi        | gure the Bus Zone detec                                                           | tor parameters:                                                                                                    |                                |  |  |  |
|                                                                                                    | 1. From<br>opti | n the Miscellaneous men<br>ons. The following displa                              | u, press [3] to access th<br>ay appears:                                                                                                    | e Bus Zone parameters menu     |  |  |  |
|                                                                                                    | 2. Sele<br>Zon  | et the zone that the bus z                                                        | one detector was assig<br>ars.                                                                                                    | ned to and press 🗐. The Bus    |  |  |  |
|                                                                                                    | <b>3.</b> Use   | Use the below tables to configure the parameters for each Bus Zone detector type. |                                                                                                    |                                |  |  |  |

## **Bus Zone: OPR12 (WatchOUT PIR)**

| Quick Keys | Parameter                                                                                                    | Default                                     | Range                   |  |
|------------|----------------------------------------------------------------------------------------------------|---------------------------------------------|-------------------------|--|
| 20274ZZ0   | LEDS                                                                                                    | 3 LEDS                                      |                         |  |
|            | <ul> <li>Defines the LEDS operation mode.</li> <li><b>0</b>OFF - Disables the LEDS operation.</li> <li><b>e</b> RED ONLY - Only the Red LED will operate. This option is highly recommended to avoid the possibility that a burglar will "Learn" the detector behavior.</li> <li><b>e</b> 3 LEDS All 3 LEDS will operate.</li> </ul>                   |                                             |                         |  |
| 21274ZZ2   | PIR Sensitivity                                                                                                    | Normal                                      |                         |  |
|            | Defines the PIR se<br>OLOW OMEDIUM                                                                                                    | ensitivity of the detecto<br>●NORMAL ●HIGH  | r.                      |  |
| 20274ZZ3   | Lens Type                                                                                                    | Wide Angle                                  |                         |  |
|            | Defines the actual <b>O</b> WIDE ANGLE                                                                                                    | lens of the detector.<br>BARRIER / LONG F   | RANGE                   |  |
| 20274ZZ4   | Auxiliary Relay                                                                                                    | Mode Off                                    |                         |  |
|            | <ul> <li>Defines the operation of the auxiliary relay of the detector.</li> <li>OFF - Auxiliary relay is disabled</li> <li>24 Hours - The auxiliary relay will always follow an alarm</li> <li>NIGHT ONLY - The auxiliary relay output will follow an alarm condition only during night time. The time defined by the photocell on the PCB.</li> </ul> |                                             |                         |  |
| 21274ZZ5   | Auxiliary Relay                                                                                                    | Time 2.2 Seconds                            | 2.2–480 seconds         |  |
|            | Defines the time d                                                                                                    | luration that the auxilian $\mathbf{A}_{2}$ | ary relay is activated. |  |

2.2 SECONDS @ 2 MINUTES @4 MINUTES @ 8 MINUTES

# Bus Zone: iWISE DT Grade 2

| Quick Keys | Parameter                                                                                                    | Default                                                                                                    | Range                                                                                                    |
|------------|----------------------------------------------------------------------------------------------------|----------------------------------------------------------------------------------------------------|----------------------------------------------------------------------------------------------------|
| 20274ZZ0   | LEDS                                                                                                    | On                                                                                                    |                                                                                                    |
|            | <ul> <li>Defines the LEDS oper</li> <li><b>0</b>0FF - Disables the L</li> <li><b>0</b> 0N – Enables the LE</li> </ul>                                                                      | ration mode.<br>EDS operation.<br>EDS operation.                                                                                                    |                                                                                                    |
| 21274ZZ2   | Z <sup>2</sup> MW (Microwave) Range Trimmer                                                                                                    |                                                                                                    |                                                                                                    |
|            | Defines the microwav<br><b>O</b> MINIMUM <b>2</b> 25% <b>6</b><br>(MW is defined by the                                                                                                    | e channel range.<br>50% <b>@</b> 65% <b>©</b> 85%<br>e trimmer setting on t                                                                         | 5 ❻ MAXIMUM ❼ TRIMMER<br>the PCB)                                                                                                    |
| 21274ZZ3   | ACT                                                                                                    | No                                                                                                    |                                                                                                    |
|            | Defines the Anti-Cloal<br><b>0</b> N0 – Disables the AC<br><b>2</b> YES – Enables the .                                                                                                    | k™ Technology (AC<br>CT mode<br>ACT mode                                                                                                    | Γ) operation mode.                                                                                                    |
| 21274ZZ4   | Automatic Microwa                                                                                                    | ave Bypass No                                                                                                    |                                                                                                    |
|            | Defines whether the M<br>detector identifies trou<br><b>0</b> N0 - While detecting<br>Alarm condition canne<br><b>0</b> YES - Switches the<br>MW trouble                                   | IW channel will be b<br>able in the MW chan<br>a problem in the M<br>ot be established unt<br>detector to operate o                                 | ypassed or not while the<br>nel.<br>W channel it is not bypassed.<br>il the MW channel is fixed.<br>nly in PIR mode in case of                          |
| 20274ZZ5   | Green Line                                                                                                    | Yes                                                                                                    |                                                                                                    |
|            | A feature that follows<br>emission This feature<br>while the system is dis<br><b>0</b> N0 - Green Line feat<br><b>0</b> YES - Green Line feat                                              | environmental guid<br>defines the activation<br>sarmed.<br>ure is disabled. MW<br>ature is activated.                                               | elines by avoiding surplus<br>n of the microwave channel<br>is constantly activated.                                                                    |
| 21274ZZ6   | Self Test                                                                                                    | Remote                                                                                                    |                                                                                                    |
|            | Used to test the detect<br>Test Trouble is created<br><b>OREMOTE</b> (Manual) -<br>when a user manually<br>Maintenance menu via<br><b>OLOCAL</b> (automatic) -<br>that the detector's char | ion technologies. In<br>l.<br>The remote self test i<br>selects the Diagnost<br>a the LightSYS User<br>Once an hour, the d<br>nnels are functioning | the event of a failed test, a Self<br>s performed by the system<br>ics option from the<br>Functions menu<br>etector automatically checks<br>g properly. |

# Bus Zone: Lunar Grade 3/iWISE DT Grade 3

| Quick Keys | Parameter                                                                                                    | Default                                                                                                    | Range                                                                                              |
|------------|----------------------------------------------------------------------------------------------------|----------------------------------------------------------------------------------------------------|----------------------------------------------------------------------------------------------------|
| 20274ZZ0   | LEDS                                                                                                    | On                                                                                                    |                                                                                                    |
|            | Defines the LEDS of <b>0</b> 0FF - Disables the <b>2</b> 0N - Enables the                                                   | pperation mode.<br>ne LEDS operation.<br>2 LEDS operation.                                                      |                                                                                                    |
| 00004ZZ    | MW (Microwave                                                                                                    | e) Range Trimmer                                                                                                |                                                                                                    |
|            | Defines the microw <b>OMINIMUM @25%</b> (MW is defined by                                                                   | vave channel range.<br>• 50% • 65% • 8<br>the trimmer setting o                                                 | 5% ❻ MAXIMUM ❼ TRIMMER<br>n the PCB)                                                               |
| 20274Z3    | ACT                                                                                                    | No                                                                                                    |                                                                                                    |
|            | Defines the Anti-C<br><b>0</b> N0 – Disables the<br><b>2</b> YES – Enables t                                                | loak™ Technology (A<br>ACT mode<br>he ACT mode                                                                  | CT) operation mode                                                                                 |
| 21274ZZ4   | Automatic Micro                                                                                                    | wave Bypass No                                                                                                  |                                                                                                    |
|            | Defines whether th<br>detector identifies t                                                                                 | e MW channel will be<br>trouble in the MW ch                                                                    | e bypassed or not while the annel.                                                                 |
|            | <ul><li><b>ONO</b> - While detect<br/>Alarm condition ca</li><li><b>QYES</b> - Switches t<br/>MW trouble</li></ul>          | ing a problem in the<br>nnot be established v<br>he detector to operate                                         | MW channel it is not bypassed.<br>Intil the MW channel is fixed.<br>It only in PIR mode in case of |
| 21274ZZ5   | Green Line                                                                                                    | Yes                                                                                                    |                                                                                                    |
|            | A feature that follo<br>emission This featu<br>while the system is<br><b>ONO</b> - Green Line f<br><b>QYES</b> - Green Line | ws environmental gu<br>ure defines the activat<br>disarmed.<br>eature is disabled. M<br>e feature is activated. | idelines by avoiding surplus<br>ion of the microwave channel<br>W is constantly activated.         |
| 21274ZZ6   | Anti-Mask                                                                                                    | Enable                                                                                                    |                                                                                                    |
|            | Defines the operati<br><b>ODISABLE ØENA</b><br>quick keys <b>2</b> ① <b>2</b>                                               | on of Anti Masking d<br>BLE and behaves acc<br>⑦④ZZ⑦                                                            | etection.<br>ording to the settings defined in                                                     |

| Quick Keys | Parameter                                                                                                    | Default                     | Range                                 |  |  |
|------------|----------------------------------------------------------------------------------------------------|-----------------------------|---------------------------------------|--|--|
| 20274ZZ7   | Arm/Disarm                                                                                                    | No                          |                                       |  |  |
|            | Defines the operation of the anti masking detection while the detector is armed or disarmed<br><b><math><b>0</b></math></b> N0 – While armed or disarmed, anti-mask behaves according to the setting defined in quick keys $2027 = 72$ above |                             |                                       |  |  |
|            | <ul> <li>ØYES – While armed, anti-mask is disabled. When detector is di Anti-mask behaves according to the settings defined in quick key</li> <li>②①②⑦④ZZ⑥</li> </ul>                                                                        |                             |                                       |  |  |
| 21274ZZ8   | Self Test                                                                                                    | Remote                      |                                       |  |  |
|            | Used to test the dete<br>Test Trouble is creat                                                                                                    | ection technologies.<br>ted | In the event of a failed test, a Self |  |  |
|            | <b>OREMOTE</b> (Manual) - The remote self test is performed by the system                                                                                                    |                             |                                       |  |  |
|            | when a user manually selects the Diagnostics option from the                                                                                                    |                             |                                       |  |  |
|            | Maintenance menu via the LightSYS User Functions menu                                                                                                    |                             |                                       |  |  |
|            | <b>Q</b> LUCAL (automatic) - Once an hour, the detector automatically checks                                                                                                    |                             |                                       |  |  |
|            | that the detector's cl                                                                                                    | nannels are functior        | ung properly.                         |  |  |

# Bus Zone: iWISE QUAD Grade 2

| Quick Keys                | Parameter                                                                                                    | Default                                     | Range |  |
|---------------------------|----------------------------------------------------------------------------------------------------|---------------------------------------------|-------|--|
| 20274ZZ0                  | LEDS                                                                                                    | On                                          |       |  |
|                           | <ul> <li>Defines the LEDS opera</li> <li><b>00FF</b> - Disables the LEE</li> <li><b>00N</b> - Enables the LED</li> </ul>                                                                      | tion mode.<br>DS operation.<br>9S operation |       |  |
| 20274ZZ2                  | 00@@@ZZ@ PIR Sensitivity High                                                                                                    |                                             |       |  |
|                           | Defines the PIR sensitiv<br>OLOW OHIGH                                                                                                    | ity of the detector.                        |       |  |
| 20274ZZ3 Self Test Remote |                                                                                                    |                                             |       |  |
|                           | Used to test the detection technologies. In the event of a failed test, a Self Test Trouble is created                                                                                        |                                             |       |  |
|                           | <b>O</b> REMOTE (Manual) - The remote self test is performed by the system when a user manually selects the Diagnostics option from the Maintenance menu via the LightSYS User Functions menu |                                             |       |  |
|                           | <b>OLOCAL</b> (automatic) - Once an hour, the detector automatically checks that the detector's channels are functioning properly                                                             |                                             |       |  |

# Bus Zone: iWISE QUAD Grade 3

| Quick Keys                    | Parameter                                                                                                    | Default                                                                                                    | Range                                                                                                    |  |
|-------------------------------|----------------------------------------------------------------------------------------------------|----------------------------------------------------------------------------------------------------|----------------------------------------------------------------------------------------------------|--|
| 21274ZI                       | LEDS                                                                                                    | On                                                                                                    |                                                                                                    |  |
|                               | <ul> <li>Defines the LEDS operation mode.</li> <li>OFF - Disables the LEDS operation.</li> <li>ON – Enables the LEDS operation.</li> </ul>                                                                                                    |                                                                                                    |                                                                                                    |  |
| 20279ZZ2 PIR Sensitivity High |                                                                                                    |                                                                                                    |                                                                                                    |  |
|                               | Defines the PIR sensitivi<br>OLOW OHIGH                                                                                                    | ity of the detector.                                                                                                    |                                                                                                    |  |
| 21274ZZ3                      | Anti-Mask                                                                                                    | Enable                                                                                                    |                                                                                                    |  |
|                               | Defines the operation of Anti Masking detection.<br><b>ODISABLE @ENABLE</b> and behaves according to the settings d<br>quick keys ②①②⑦④ZZ④                                                                                                    |                                                                                                    |                                                                                                    |  |
| 21274ZZ4                      | Arm/Disarm                                                                                                    | No                                                                                                    |                                                                                                    |  |
|                               | <ul> <li>Defines the operation of the anti masking detection while the detector is armed or disarmed.</li> <li><b>0</b>N0 – While armed or disarmed, anti-mask behaves according to the setting defined in quick keys ②①②⑦④ZZ③above.</li> <li><b>QYES</b> – While armed, anti-mask is disabled. When detector is disarmed Anti-mask behaves according to the settings defined in quick keys ②①②⑦④ZZ③</li> </ul> |                                                                                                    |                                                                                                    |  |
| 21274ZZ5                      | Self Test I                                                                                                    | Remote                                                                                                    |                                                                                                    |  |
|                               | Used to test the detection<br>Test Trouble is created<br><b>OREMOTE</b> (Manual) - The<br>when a user manually see<br>Maintenance menu via the<br><b>OLOCAL</b> (automatic) - Co<br>that the detector's channel                                                                                                    | n technologies. In the even<br>ne remote self test is perfo<br>elects the Diagnostics opti<br>he LightSYS User Functio<br>Once an hour, the detector<br>nels are functioning prope | nt of a failed test, a Self<br>rmed by the system<br>on from the<br>ns menu<br>automatically checks<br>rly. |  |

| Bus | Zone: | ODT15 | (WatchOU   | T DT) |
|-----|-------|-------|------------|-------|
| Bus | Longi | 00110 | (114101100 |       |

| Quick Keys | Parameter                                                                                                    | Default                                                                                                    | Range                                                                                                    |
|------------|----------------------------------------------------------------------------------------------------|----------------------------------------------------------------------------------------------------|----------------------------------------------------------------------------------------------------|
| 21274ZZ1   | LEDS                                                                                                    | 3 LEDS                                                                                                    |                                                                                                    |
|            | Defines the LEDS of<br><b>0</b> OFF - Disables th<br><b>2</b> RED ONLY - On<br>recommended to a<br>detector behavior.<br><b>6</b> 3 LEDS - All 3 L                                                                                                    | operation mode.<br>le LEDS operation.<br>ly the Red LED will o<br>void the possibility th<br>EDs will operate. | perate. This option is highly<br>at a burglar will "Learn" the                                                    |
| 21274ZZ2   | PIR Sensitivity                                                                                                    | Normal                                                                                                    |                                                                                                    |
|            | Defines the PIR ser<br>OLOW @MEDIUM @                                                                                                    | nsitivity of the detecto<br>NORMAL ❹HIGH                                                                       | pr.                                                                                                    |
| 20274ZZ3   | MW (Microwave                                                                                                    | e) Range Trimmer                                                                                               |                                                                                                    |
|            | Defines the microw<br><b>O</b> MINIMUM <b>2</b> 20%<br>(MW is defined by                                                                                                    | vave channel range.<br>5 ●40% ●60% ● 8<br>the trimmer setting o                                                | 0% ❻ MAXIMUM ❼ TRIMMER<br>n the PCB)                                                                              |
| 20274ZZ4   | Anti Mask Sensi                                                                                                    | tivity                                                                                                    |                                                                                                    |
|            | Defines the sensitiv                                                                                                    | vity of the active IR A                                                                                        | M: OLOW OHIGH                                                                                                    |
| 21274ZZ5   | Lens Type                                                                                                    | Wide Angle                                                                                                    |                                                                                                    |
|            | Defines the actual Defines the actual Defines the a | lens of the detector.<br>BARRIER / LONG F                                                                      | RANGE                                                                                                    |
| 21274ZZ6   | Anti-Mask                                                                                                    | Enable                                                                                                    |                                                                                                    |
|            | Defines the operation <b>ODISABLE Q</b> Enable                                                                                                    | on of Anti Masking d<br>de                                                                                     | etection.                                                                                                    |
| 20274ZZ7   | Arm/Disarm                                                                                                    | No                                                                                                    |                                                                                                    |
|            | Defines the operatidetector is armed.<br>• Active IR AM ar<br>LEDs behave accor<br>• YES – Active IR<br>LEDs are disabled.                                                                                                    | on of the LEDs and And Proximity AM (An<br>ding to the LEDs par<br>AM and Proximity A                          | nti masking detections while the<br>ti masking) is enabled.<br>ameter definition.<br>M (Anti masking) is disabled |
| 21274ZZ8   | Prox Anti-mask                                                                                                    | Enable                                                                                                    |                                                                                                    |
|            | Defines the operati<br><b>0</b> DISABLE <b>2</b> Enal                                                                                                    | on of proximity anti 1<br>ble                                                                                  | nasking detection.                                                                                                |

# **Bus Zone: WatchIN DT Grade 3**

| Quick Keys | Parameter                                                                                                    | Default                                                                                                    | Range                                                                                                    |
|------------|----------------------------------------------------------------------------------------------------|----------------------------------------------------------------------------------------------------|----------------------------------------------------------------------------------------------------|
| 20274ZZ0   | LEDS                                                                                                    | 3 LEDS                                                                                                    |                                                                                                    |
|            | Defines the LEDS op<br><b>0</b> 0FF - Disables the<br><b>2</b> RED 0NLY - Only<br>recommended to avoid<br>detector behavior.<br><b>6</b> 3 LEDS - All 3 L | eration mode.<br>LEDS operation.<br>the Red LED will<br>bid the possibility t<br>EDs will operate           | operate. This option is highly<br>hat a burglar will "Learn" the                                                  |
| 21274ZZ2   | Detection Sensitiv                                                                                                    | v <b>ity</b> Normal                                                                                         |                                                                                                    |
|            | Defines the sensitivit<br>OLOW OMEDIUM ON                                                                                                    | ty of the detector (1<br>ORMAL ④ ACT (A                                                                     | MW + PIR).<br>nti-Cloak™ Technology)                                                                              |
| 20274ZZ3   | MW (Microwave)                                                                                                    | Range Trimmer                                                                                               |                                                                                                    |
|            | Defines the microwa<br><b>O</b> MINIMUM <b>2</b> 25%<br>(MW is defined by th                                                                              | ve channel range.<br>850% 865% 8<br>ne trimmer setting                                                      | 85% ❻ MAXIMUM ❼ TRIMMER<br>on the PCB)                                                                            |
| 21274ZZ4   | Alarm Logic                                                                                                    | PIR and Micr                                                                                                | owave                                                                                                    |
|            | <ul> <li>Determine the detect</li> <li>PIR &amp; MW (and M and MW channels detect</li> <li>PIR / MW (or Mi MW channels detect</li> </ul>                  | tor's logic of defini<br>ficrowave) – An al<br>etect an alarm (AN<br>icrowave) - An ala<br>an alarm (OR Log | ng an alarm.<br>arm is activated when both PIR<br>D Logic).<br>rm is activated when either PIR or<br>ic).         |
| 20274ZZ5   | Lens Type                                                                                                    | Wide Angle                                                                                                  |                                                                                                    |
|            | Defines the actual ler<br><b>O</b> WIDE ANGLE <b>O</b> B                                                                                                  | ns of the detector.<br>ARRIER / LONG                                                                        | RANGE                                                                                                    |
| 21274ZZ6   | Anti-Mask                                                                                                    | Enable                                                                                                    |                                                                                                    |
|            | Defines the operation ODISABLE OENABL                                                                                                    | n of Anti Masking<br>E                                                                                      | detection.                                                                                                    |
| 21274ZZ    | Arm/Disarm                                                                                                    | No                                                                                                    |                                                                                                    |
|            | Defines the operation<br>the detector is armed<br><b>①</b> Active IR AM and<br>LEDs behave accordi<br><b>②YES</b> – Active IR A<br>LEDs are disabled      | n of the LEDs and .<br>l.<br>Proximity AM (A<br>ing to the LEDs pa<br>M and Proximity A                     | Anti masking detections while<br>nti masking) is enabled.<br>rameter definition.<br>AM (Anti masking) is disabled |

| Quick Keys                                                                                                    | Parameter                                                                                                    | Default                                                                                                    | Range                                                                                                    |
|----------------------------------------------------------------------------------------------------|----------------------------------------------------------------------------------------------------|----------------------------------------------------------------------------------------------------|----------------------------------------------------------------------------------------------------|
| 21274ZZ8                                                                                                    | Green Line                                                                                                    | Yes                                                                                                    |                                                                                                    |
|                                                                                                    | This feature defin<br>system is disarm<br><b>ONO</b> - Green Lir<br><b>OYES</b> - Green L<br>environmentally      | nes the activation of the<br>ed.<br>ne feature is disabled. M<br>ine feature is enabled. T<br>friendly standards by a   | microwave channel while the<br>IW is constantly activated.<br>This option conforms to<br>woiding surplus emission. |
| 21274ZZ9                                                                                                    | Sway                                                                                                    | No                                                                                                    |                                                                                                    |
|                                                                                                    | This option allow<br>known pattern.<br>• N0 - Sway is d<br>• YES - Sway is d                                      | vs the recognition and in<br>isabled.<br>enabled.                                                                       | mmunity of swaying objects in a                                                                                    |
| 21275                                                                                                    | Wireless Zone                                                                                                    | Parameters - Superv                                                                                                    | ision                                                                                                    |
| ZZ                                                                                                    |                                                                                                    |                                                                                                    |                                                                                                    |
|                                                                                                    | Choose which zo to the time define $(1, 0, 0, 0, 0, 0, 0, 0, 0, 0, 0, 0, 0, 0,$                                   | ne will be supervised b<br>ed under the timer RX S                                                                      | y the system receiver according<br>Supervision. (See                                                               |
| 213 R                                                                                                    | esistance                                                                                                    |                                                                                                    |                                                                                                    |
| Ir<br>re<br>Se<br>Sj<br>O<br>O<br>O<br>O<br>O<br>O<br>O<br>O<br>O<br>O<br>O<br>O<br>O<br>O<br>O<br>O<br>O<br>O | the LightSYS you<br>esistance of the zon<br>election is done by<br>pecify here the opti<br>OCustom<br>O2.2K; 2.2K | have the ability to define<br>the software with the for<br>ional circuit resistance of<br>00 4.7K; 4.7K<br>003.3K; 4.7K | ne separately the end-of-line<br>ollowing available options<br>configuration.                                      |
| 0                                                                                                    | €6.8K; 2.2K                                                                                                    | <b>00</b> 3.3K; 3.3K                                                                                                    |                                                                                                    |
| 0<br>0<br>0                                                                                                    | ●10K; 10K<br>●3.74K; 6.98K<br>●3.7K; 2.7K                                                                         | <b>00</b> 5.6K; 5.6K<br><b>02</b> 2.2K; 1.1K<br><b>05</b> 2.2K; 4.7K                                                    |                                                                                                    |

# 22 Testing

The following menu is used to perform tests on the system. Note that each test refers to the last time the device was activated. Tests can be performed on the following elements:

| Parameter Self Test This feature provi                                                                                                    | Default                                                                                                    | Range                                                                                                    |  |
|----------------------------------------------------------------------------------------------------|----------------------------------------------------------------------------------------------------|----------------------------------------------------------------------------------------------------|--|
| Self Test This feature provi                                                                                                    |                                                                                                    |                                                                                                    |  |
| This feature provi                                                                                                    |                                                                                                    |                                                                                                    |  |
| localized intrusion<br>discriminators an<br>of noise and/or vi                                                                                 | ides an automated self-t<br>n sensors (for example,<br>d shock sensors) which<br>bration.                                                                                                    | est for a selected group of<br>glass break detectors, sound<br>respond to an artificial source                                                                                                    |  |
| Automated self-te<br>high security area                                                                                                    | esting is especially usefu<br>as where failure cannot h                                                                                                    | ıl when sensors are placed in<br>be tolerated.                                                                                                    |  |
| Up to 16 zones ca                                                                                                    | 16 zones can be designated for self-testing.                                                                                                    |                                                                                                    |  |
| A sound or vibrat<br>enough to the sen<br>activated. A Prog<br>for the noise/vibra<br>set to conform to<br>and day for the fin<br>hour period. | tion generator should be<br>isors to trigger them wh<br>rammable Output acts a<br>ation generator (refer to<br>the testing schedule. Th<br>rst test, and sets the time                                                                                                    | e used that can be placed close<br>en the noise source is<br>as the source of switched power<br>Sensors Test, page 114). This is<br>e schedule defines the time<br>es for repeated tests over a 24-                                                                                                    |  |
| A message is sent<br>triggered during<br>successful comple<br>system's Event Lo                                                                | to the Central Station if<br>the test (if a Report Cod<br>etion of the self-test, an o<br>og.                                                                                                    | all the related sensors are<br>e has been defined).With<br>entry is also placed in the                                                                                                    |  |
| If one or more of t<br>test <i>failure</i> messag<br>record of the failu                                                                       | the sensors fails to trip or<br>ge is generated and sent<br>ure is also entered in the                                                                                                    | luring the test period, a self-<br>to the Central Station. A<br>Event Log.                                                                                                    |  |
|                                                                                                    |                                                                                                    |                                                                                                    |  |
| Soak Test                                                                                                    |                                                                                                    |                                                                                                    |  |
| The Soak Test fea<br>detectors to be by<br>displayed to the u<br>Police response w<br>causing unidentif<br>Up to 8 zones can                   | ture is designed to allov<br>passed from the system<br>iser for reporting to the<br>vithdrawal is being threa<br>ied problems.                                                                                                    | v false alarming for predefined<br>, while any alarms generated are<br>MS. This is especially useful if<br>atened and a particular zone is<br>. Any zone placed in the Soak                                                                                                    |  |
|                                                                                                    | This feature provi<br>localized intrusio<br>discriminators an<br>of noise and/or vi<br>Automated self-te<br>high security area<br>Up to 16 zones ca<br>A sound or vibrat<br>enough to the sen<br>activated. A Prog<br>for the noise/vibr<br>set to conform to<br>and day for the fi<br>hour period.<br>A message is sent<br>triggered during<br>successful comple<br>system's Event Lo<br>If one or more of<br>test <i>failure</i> messag<br>record of the failu<br><b>Soak Test</b><br>The Soak Test fea<br>detectors to be by<br>displayed to the u<br>Police response w<br>causing unidentifue | This feature provides an automated self-tool localized intrusion sensors (for example, discriminators and shock sensors) which of noise and/or vibration.<br>Automated self-testing is especially useful high security areas where failure cannot be Up to 16 zones can be designated for self-A sound or vibration generator should be enough to the sensors to trigger them wh activated. A Programmable Output acts a for the noise/vibration generator (refer to set to conform to the testing schedule. The and day for the first test, and sets the time hour period.<br>A message is sent to the Central Station if triggered during the test (if a Report Cod successful completion of the self-test, and sets <i>failure</i> message is generated and sent record of the failure is also entered in the <b>Soak Test</b><br>The Soak Test feature is designed to allow detectors to be bypassed from the system displayed to the user for reporting to the Police response withdrawal is being threat causing unidentified problems. |  |

Test list is bypassed from the system for 14 days and is automatically reinstated after that time if NO alarms have been generated by it.
If a zone in the Soak Test list has an alarm during the 14-day period, the keypad indicates to the user that the test has failed. After the user looks at the View Trouble option (described in the *LightSYS User's Manual*), the trouble message will be erased. This will be indicated in the event log, but no alarm will be generated. The alarmed zone's 14-day Soak Test period is then reset and restarted..

### > To set up a Soak-Test. [LightSYS]

- From the Install menu, press quick keys ②②②. The following display appears:
   ZONES FOR TEST:
   01) NONE
- 2. To put a zone on Soak Test, press 
   2. The following display appears:
   LOCATION 01:
   ZONE: 00-32
- 3. Press the keys as per the zone number (e.g. 01 for zone 1)
- 4. Press 💷 to confirm and display the initial menu.
- 5. To add a second zone for Soak Test, press and repeat the procedure above, -OR Press the () key to return to the previous menu.

# 23 Cross Zones

### Default: No cross zoning

The Zone Crossing menu is used for additional protection from false alarms and contains parameters that enable you to link together two related zones. Both must be violated within a designated time period (between 1 and 9 minutes) before an alarm occurs.

This type of linking is used with motion detectors in *hostile* or *false-alarm prone* environments. The LightSYS allows 10 unique sets of zone links (pairs of zones), which can be manually specified, as required. Zones crossed with themselves are valid pairs. They need to register a violation twice to trigger the alarm. This process is known as Double Knock. You may want to establish a number of zone links, but leave them deactivated at this time (see below).

| Quick Keys | Parame                            | ter                                                                                                    | Default                                                               | Range                                                                                                    |
|------------|-----------------------------------|----------------------------------------------------------------------------------------------------|-----------------------------------------------------------------------|----------------------------------------------------------------------------------------------------|
| 23         | Cross Z                           | ones                                                                                                    | None                                                                  |                                                                                                    |
|            | To set up a Cross Zone            |                                                                                                    |                                                                       |                                                                                                    |
|            | 1. From<br>app<br>ZON<br>01)      | n the Install<br>ears:<br>ES CROSSI<br>01 S 01                                                                                                    | menu, press quick<br>NG:                                              | keys ${f O}$ ${f O}$ . The first zone link                                                               |
|            | 2. Pres<br>CR0<br>1 <sup>ST</sup> | $s \stackrel{\text{left}}{=} to model to model to $ | dify the first set (01<br>01:<br>=01                                  | ) of zone links:                                                                                         |
|            | 3. Sele<br>the<br>the<br>the      | ect the zone p<br>number of th<br>second zone<br>cursor.                                                                                                    | pairs manually, as n<br>ne first zone in the<br>. If necessary, use t | required, by making changes to<br>set, followed by the number of<br>he <b>Or r</b> keys to position      |
|            | No                                | te:                                                                                                    |                                                                       |                                                                                                    |
|            | Zor<br>reg<br>as I                | tes crossed w<br>ister a violati<br>Double Knoc                                                                                                    | vith themselves are<br>on twice to trigger<br>k.                      | valid pairs. They need to<br>the alarm. This process is known                                            |
|            | 4. Pre<br>PAI<br>1)M              | ss 🗼 to dis<br>[R: 01,02<br>NONE                                                                                                    | splay the correlation                                                 | n type screen:                                                                                           |
|            | Det                               | ermine how<br>nes.                                                                                                    | the LightSYS will ]                                                   | process violations of the paired                                                                         |
|            | 1)                                | NONE– Not o<br>zone pairin                                                                                                    | correlated: Tempor<br>gs                                              | arily disables any associated                                                                            |
|            | 2)                                | ORDERED–O<br>is tripped b                                                                                                    | Correlated: Effects effore the second                                 | an alarm so the first listed zone                                                                        |
|            | 3)                                | NOT ORDER<br>zone in the<br>zone order                                                                                                    | RED-Correlate: Effe<br>pair may be trippe<br>(1st, 2nd) has no be     | ects an alarm in which either<br>d first. In this case, the specified<br>earing on the alarm activation. |
|            | 5. Pre<br>T.S<br>SIZ              | ss 🞯 to dis<br>SLOT: XX,Y<br>ZE=1 MINUT                                                                                                    | splay the alarm vic<br>Y<br>ES                                        | lation differential screen:                                                                              |
|            |                                   |                                                                                                    |                                                                       |                                                                                                    |
|            |                                   |                                                                                                    |                                                                       |                                                                                                    |

| Quick Keys | Par | rameter                                                                                           | Default                                                                                            | Range                                                                    |
|------------|-----|---------------------------------------------------------------------------------------------------|----------------------------------------------------------------------------------------------------|--------------------------------------------------------------------------|
|            | 6.  | Enter the time<br>between the t<br>violation (XX)<br><b>Default:</b> 1 mi<br><b>Range:</b> 1 to 9 | e slot, meaning the ma<br>riggering events for th<br><b>YY</b> indicate the crosse<br>n<br>minutes | ximum amount of time allowed<br>em to be considered a valid<br>d zones). |
|            |     | Repeat the en (up to 10).                                                                         | tire process, as require                                                                           | d, for any additional zone links                                         |

# 24 Alarm confirm

The Alarm Confirmation menu enables to define protection against false alarms and can be used for alarm verification

| Quick Keys                                                                                                    | Parameter                                                                     | Default                                                                      | Range                                                                                  |  |
|----------------------------------------------------------------------------------------------------|-------------------------------------------------------------------------------|------------------------------------------------------------------------------|----------------------------------------------------------------------------------------|--|
| 24                                                                                                    | Alarm confirm                                                                 |                                                                              |                                                                                        |  |
| 241                                                                                                    | Confirm partition                                                             |                                                                              |                                                                                        |  |
|                                                                                                    | Defines which partitions are to be defined for alarm sequential confirmation. |                                                                              | l for alarm sequential                                                                 |  |
| Each confirmed partition has a separate timer, which is each confirmation time defined in "Confirmation Time Windo |                                                                               | mer, which is equivalent to the on Time Window".                             |                                                                                        |  |
|                                                                                                    | A confirmed intru<br>conditions are det<br>confirmation time                  | der alarm will be repor<br>ected in the same confii                          | ted if two separate alarm<br>rmed partition, during the                                |  |
|                                                                                                    | Cycle through the                                                             | four partitions and pre                                                      | ss 🗐 to toggle Y/N                                                                     |  |
| 242                                                                                                    | Confirm zones                                                                 |                                                                              |                                                                                        |  |
|                                                                                                    | Define which zone                                                             | es are to be defined for                                                     | alarm sequential confirmation.                                                         |  |
|                                                                                                    | When the first zor<br>alarm. When the s<br>time, the panel tra                | e goes into alarm the s<br>econd zone goes into a<br>nsmits the zone alarm a | ystem transmits the first zone<br>arm, during the confirmation<br>and the police code. |  |

#### Notes:

- A confirmed zone will be part of the sequential confirmation only if the partition in which the alarm occurs is defined as confirmed partition as well.
- Any Code can reset a confirmed alarm.
- If the first zone is violated and not restored until the end of the confirmation time (no second zone alarm), than this zone will be excluded from the confirmation process until the next arming.
- Cycle through the eight zones and by to toggle Y/N

## **3 Outputs**

The Utility Output menu provides access to submenus and their related programming parameters that enable you to choose the event that will trigger a selected Utility Output, as well as the manner in which the output will be applied.

Adding one or more Utility Output expansion modules to the system makes an extensive list of switched output possibilities available.

After you access the Utility Output menu from the main Installer Programming menu, as described in this section, you can access the following submenus:

- **30** Nothing, page 113
- **3 U System**, page 113
- **3 Partition**, page 115
- **3 3 Zone**, page 120
- **3 4 Code**, page 121
- > To access the Utility Output menu:
  - From the main Installer Programming menu, press ③, or press the 10 / 10 keys until you find the number 3)UTILITY OUTPUT option and then press 10.
  - **2.** Enter a two-digit number for the Utility Output that you want to program, using a leading zero for numbers between 1 and 9 (for example, 01, 02, and so on) and then press **(**.

You can now program the selected Utility Output. Use the information shown below.

### Note

When selecting an output the display "(x:yy) represent the output location in the system. In the 0:yy designation, the 0 represents denotes that the output is on the main unit and is not assigned to an output expander. The yy represents the output ID number (up to 14).

# **30** Nothing

The Nothing option enables you to disable the selected Programmable Output.

- Access the Utility Output menu and select an output. 1.
- Press 💷 to disable the selected utility output. 2.

# 31 Follow System

The System menu contains Utility Output parameters that follow the System Event.

| Jtility Outputs: System |                                                                                                    |  |  |  |
|-------------------------|----------------------------------------------------------------------------------------------------|--|--|--|
| Quick Keys              | Parameter                                                                                                    |  |  |  |
| 3101                    | Bell Follow                                                                                                    |  |  |  |
|                         | Activates when a bell is triggered. If a bell delay was defined, the utility output will be activated after the delay period.                                                                                       |  |  |  |
| 3102                    | No Telephone Line                                                                                                    |  |  |  |
|                         | Activates when a telephone line fault is detected. If a PSTN Lost Delay time period is defined, the utility output will be activated after the delay time.                                                          |  |  |  |
| 3108                    | Communication Failure                                                                                                    |  |  |  |
|                         | Activates when communication with the MS cannot be established.<br>Deactivates after a successful call is established with the MS.                                                                                  |  |  |  |
| 3104                    | Trouble Follow                                                                                                    |  |  |  |
|                         | Activates when a system trouble condition is detected.<br>Deactivates after the trouble has been corrected                                                                                                    |  |  |  |
| 3105                    | Main Low Battery Follow                                                                                                    |  |  |  |
|                         | Activates when the LightSYS rechargeable standby battery has insufficient reserve capacity and the voltage decreases to 11 V or following an accessory low battery indication.                                      |  |  |  |
| 3106                    | AC Loss Follow                                                                                                    |  |  |  |
|                         | Activates when the source of the main panel's AC power is interrupted.<br>This activation will follow the delay time defined in the system control<br>times and the AC Off Delay Time parameter (refer to page 64). |  |  |  |

| Quick Keys | Parameter                                                                                                    |  |  |
|------------|----------------------------------------------------------------------------------------------------|--|--|
| 3007       | Sensors Test                                                                                                    |  |  |
|            | Relates to the LightSYS Zone Self-Test (Quick Keys @@①)<br>This option is selected if the designated utility output is part of the<br>circuit providing switched power for the source of noise (or vibration)<br>used in the sensors test procedure. |  |  |
| 3008       | Battery Test                                                                                                    |  |  |
|            | A pulsed utility output will follow the battery test only once a day at 9:00 AM. The pulse interval is ten seconds. This parameter is usually used to perform an overload test on the system by using an external device.                            |  |  |
| 3100       | Bell Burglary                                                                                                    |  |  |
|            | Activates the utility output after any bell burglary alarm in any partition in the system.                                                                                                    |  |  |
| 3100       | Scheduler                                                                                                    |  |  |
|            | The utility output will follow the predefined time programming that is defined in the scheduler of the weekly programs for utility output activation. For additional details, refer to the <i>LightSYS User's Manual</i> .                           |  |  |
| 3100       | Switched Aux                                                                                                    |  |  |
|            | Activates the utility output when a fire zone is activated (for fire detection) according to the time defined in double verification of fire alarms, page 69.                                                                                        |  |  |
|            | This utility output will not have the option to choose pulse or latch in the Utility Output: Code. The pulse time is defined in switched auxiliary break, page 63.                                                                                   |  |  |
| 31 12      | GSM Error                                                                                                    |  |  |
|            | <ul> <li>Relates to GSM/GPRS module. Activates the utility output in the following cases:</li> <li>There is no SIM card in the GSM/GPRS BUS Module or SIM is faulty</li> <li>GSM RSSI signal level is low</li> <li>GSM network fault</li> </ul>      |  |  |

| Quick Keys | Parameter                                                                                                    |
|------------|----------------------------------------------------------------------------------------------------|
| 3108       | Bell Test                                                                                                    |
|            | Activates the output when the "Bell Test" option is selected and deactivates when the "Bell Test" option is finished.                                                                                                    |
| 3104       | Installation                                                                                                    |
|            | Activates the output following the system installation status. It activates when the system is in installer programming mode and deactivates when exiting installer's mode.                                                                                                    |
| 3105       | Walk Test                                                                                                    |
|            | Activates the output when the "Walk Test" option is selected (see page 188) and deactivates when the "Walk Test" option is finished.                                                                                                    |
| 3106       | Burglary                                                                                                    |
|            | Activates the output (Pulsed only) following any intruder activation in the system (Regardless the bell time out timer). The maximum number of times an output can be activated from the same zone is defined according to the Swinger Limit Timer (Quick key $\textcircled{D} \textcircled{O} \textcircled{O} \textcircled{O}$ ) |
| 3007       | Panic                                                                                                    |
|            | Activates the output (Pulsed only) following any panic activation in the system. The maximum number of times an output can be activated from the same zone is defined according to the Swinger Limit Timer (Quick key $\textcircled{0} \textcircled{0} \textcircled{0} \textcircled{0}$ ).                                        |
| 3108       | Fire                                                                                                    |
|            | Activates the output (Pulsed only) following any fire activation in the system. The maximum number of times an output can be activated from the same zone is defined according to the Swinger Limit Timer (Quick key $\textcircled{0} \textcircled{0} \textcircled{0} \textcircled{0}$ )                                          |
| 3109       | Special                                                                                                    |
|            | Activates the output (Pulsed only) following any special emergeny activation in the system. The maximum number of times an output can be activated from the same zone is defined according to the Swinger Limit Timer (Quick key $\textcircled{O} \textcircled{O} \textcircled{O} \textcircled{O}$ ).                             |

| Quick Keys | Parameter                                                                                                    |
|------------|----------------------------------------------------------------------------------------------------|
| 3120       | 24 Hour                                                                                                    |
|            | Activates the output (Pulsed only) following any 24 Hour zone activation in the system. The maximum number of times an output can be activated from the same zone is defined according to the Swinger Limit Timer (Quick key $\textcircled{O} \textcircled{O} \textcircled{O} \textcircled{O}$ ). |
| 30 Follo   | w Partition                                                                                                    |
| The Pa     | rtition menu contains Utility Output parameters that follow the Partition                                                                                                    |

Event. The Utility Output can follow any partition(s) combination

## > To access the Partition sub-menus:

- 1. Access the Outputs menu, as described on page 112.
- 2. From the Utility Output menu press . The following display appears:: U0=01 FOLLOWS:
  2) PARTITION <sup>‡</sup>
- Press I to access the Partition menu options. The following display appears:
   PAR.EVENT: U0=01
   01)READY FOLLOW ↓
- Select the partition event to be followed from those listed below, using the keys.

| Quick Keys | Parameter                                                                                                    |  |  |
|------------|----------------------------------------------------------------------------------------------------|--|--|
| 3201       | Ready Follow                                                                                                    |  |  |
|            | Activates the output when all the selected partition(s) are in the <b>READY</b> state.                                                                                                    |  |  |
| 3202       | Alarm Follow                                                                                                    |  |  |
|            | Activates the output when an alarm occurs in the selected partition(s).                                                                                                    |  |  |
| 3208       | Arm Follow                                                                                                    |  |  |
|            | Activates the utility output when the selected partition(s) is armed in either the AWAY or STAY mode. The utility output will be activated immediately, regardless of the exit delay time period. |  |  |
| 3204       | Burglary Follow                                                                                                    |  |  |
|            | Activates the output when an intruder (intrusion) alarm occurs in the selected partition(s).                                                                                                    |  |  |

| Quick Keys | Parameter                                                                                                    |
|------------|----------------------------------------------------------------------------------------------------|
| 3205       | Fire Follow                                                                                                    |
|            | Activates the utility output when a fire alarm is triggered in the selected partition(s) from the keypads or a zone defined as Fire.                   |
| 3206       | Panic Follow                                                                                                    |
|            | Activates the utility output when a panic alarm is triggered in the selected partition(s) from the keypads, remote controls or a zone defined as Panic |
| 3207       | Special Emergency Follow                                                                                                    |
|            | Activates the utility output when a special alarm is triggered in the selected partition(s) from the keypads or a zone defined as Special.             |
| 3208       | Buzzer Follow                                                                                                    |
|            | Activates the output when a keypad in the selected partition(s) sounds its buzzer during auto setting, Exit/Entry delays, and alarm conditions.        |
| 3209       | Chime Follow                                                                                                    |
|            | Activates the output when a keypad in the selected partition(s) sounds its chime.                                                                      |
| 32 00      | Exit/Entry Follow                                                                                                    |
|            | Activates the output when the selected partition(s) initiates an Exit/Entry delay period.                                                              |
| 32 00      | Fire Trouble Follow                                                                                                    |
|            | Activates the output when a <b>FIRE TROUBLE</b> is detected in the selected partition(s).                                                              |
| 32 02      | Day (Zone) Trouble                                                                                                    |
|            | Activates when a day zone trouble is detected in the selected partition(s).                                                                            |
| 30 08      | General Trouble Follow                                                                                                    |
|            | Activates the output when a fault condition is detected in the selected partition.                                                                     |
| 32 14      | Stay Follow                                                                                                    |
|            | Activates the utility output when the selected partition(s) is armed in STAY mode.                                                                     |

| Quick Keys | Parameter                                                                                                    |
|------------|----------------------------------------------------------------------------------------------------|
| 3205       | Tamper Follow                                                                                                    |
|            | A latched output activated when a tamper occurs in the selected partition(s) and follows any type of tamper. The output deactivates at tamper reset.                                                                                                    |
| 32 06      | Disarm Follow                                                                                                    |
|            | Activates the utility output when the selected partition(s) is disarmed.                                                                                                    |
| 3207       | Bell Follow                                                                                                    |
|            | This output enables the connection of different external sounders to<br>different partitions. Activates the output when one of the defined<br>partitions is in alarm mode and the bell is triggered. It will be activated<br>for the programmed bell time or until the alarm is unset.                                                                                                    |
|            | Note:<br>The external sounder will not generate any squawk sounds                                                                                                    |
| 32 08      | Bell Stay Off                                                                                                    |
|            | <ul> <li>This parameter causes the output to function as follows:</li> <li>In Away arming mode, the output will follow the bell activation in the defined partitions.</li> <li>In Stay mode, the output will not be activated.</li> </ul> Notes: If an alarm occurs in a zone that shares more than one partition and one of the partitions is in Arm mode (while the other is in Stay mode), the output will be activated, as described above. In Stay mode, a 24-hour zone will not activate this output. |
| 3209       | Zone Bypass                                                                                                    |
|            | Activates the output when the relevant partitions are in <b>Away</b> or <b>Stay</b> mode and any zone in the relevant partitions is bypassed.                                                                                                    |
| 3220       | Automatic Arm Alarm                                                                                                    |
|            | Activates the utility output when there is a not ready zone at the end<br>of the pre warning time during an auto-arm process. The output<br>restore shall be on Bell- Timeout or at user Disarm.                                                                                                    |
| 3220       | Zone Loss Alarm                                                                                                    |
|            | Activates the utility output when there is a lost wireless zone in the system. The output restore shall be on Bell-Timeout or at user Disarm.                                                                                                    |

| Quick Keys | Parameter                                                                                                    |
|------------|----------------------------------------------------------------------------------------------------|
| 3222       | Bell Trigger                                                                                                    |
|            | Mainly used for the connection of different external sounders to<br>different partitions in the UK. Activates the output when one of the<br>defined partitions is in alarm mode and the bell is triggered. It will be<br>activated for the programmed bell time out or until alarm is disarmed.<br>This output generates squawk sounds and has a special sound for fire<br>alarms.<br><b>Note:</b><br>In fire alarm the output will not follow the bell delay time (see page<br>63) but will trigger immediately. It will be triggered in pulsed<br>sequence: five seconds on and two seconds off |
| 3228       | Strobe Trigger                                                                                                    |
|            | A latched output that is used to trigger a strobe. The output is<br>activated when one of the defined partitions is in alarm mode or<br>during squawks. The output will be activated until the alarm is<br>disarmed. The output is also activated in test mode.<br><b>Note:</b>                                                                                                    |
|            | A tamper alarm will not activate the output if all the partitions are disarmed.                                                                                                    |
| 3224       | Fail To Arm                                                                                                    |
|            | Activates when one of the defined partitions fails to arm and deactivates at user reset.                                                                                                    |
| 3225       | Confirm Alarm                                                                                                    |
|            | The output activates when a confirmed alarm occurs in a partition<br>and deactivates at the restore of the alarm confirmation. RISCO<br>recommends that you use this output for the Red-Care STU<br>Confirmed Alarm channel.                                                                                                    |
| 3226       | Duress Follow                                                                                                    |
|            | <ul> <li>Activates the Utility Output when a DURESS alarm is initiated at the keypad related to the selected partition(s).</li> <li>1. Press P=1234 U0=XX Y</li> </ul>                                                                                                    |

Note:

The XX in the UO=XX refers to the number of the Utility Output currently being programmed.

 Use the <sup>(D)</sup> key to toggle between Y Yes and N No to designate the partition(s) that will activate the selected Utility Output (UO), -OR-

Press the partition number [1 to 4] to select or deselect it

3. Press (IP) and proceed to Pattern of Operation, page 122, to set the pattern and duration of operation

# **33** Follow Zone

The Zone menu contains Utility Output parameters that follow the Zone Event. Each Utility Output can be activated by a group of up to five zones

> To access the Zone sub-menus:

- 1. Access the outputs menu, as described on page 112.
- From the Utility Output menu, press [3]. The following display appears: U0=01 FOLLOWS:
   3) ZONE t
  - 3) ZONE
- 3. Press I to access the Zones menu. The following display appears:
   ZONE EVENT: U0=01
   1) ZONE FOLLOW ↓
- 4. Select the zone event type to be followed from the following list:

## **Utility Output: Zone**

| Quick Keys | Parameter                                                                                                    |
|------------|----------------------------------------------------------------------------------------------------|
| 33 0       | Zone Follow                                                                                                    |
|            | Activates the utility output when the selected zone is tripped.<br>The tripped zone need not be armed to trigger the utility output. |
| 332        | Alarm Follow                                                                                                    |
|            | Activates the utility output when the selected zone causes an alarm.                                                                 |
| 33 8       | Arm Follow                                                                                                    |
|            | Activates the utility output when the selected zone is armed by the system.                                                          |
| 334        | Disarm Follow                                                                                                    |
|            | Activates the utility output when the selected zones are disarmed.                                                                   |

- Press I The following display appears: ZONES FOR U0=XX ZONE:00 1st
- 6. Enter the zone numbers in the group and press 🔊 after each one. For each utility output, you can define a group of up to five zones.

## Note:

If you choose a zone number that is not in the system, a broken line is displayed (--).

7. Press 💷 and proceed to Pattern of Operation, page 122, to set the pattern and duration of operation

## 34 Follow Code

The code menu parameters enable you to program the activation of the selected utility output when the user chooses the user functions menu (Selects ACTIVITIES/UTIL OUTPUT, enters an authorized user code and presses <sup>(IIII)</sup>. The installer designates the user code(s) for triggering the selected UO.

Refer to the LightSYS User's Manual for additional details about triggering utility output(s) via user codes.

#### Note:

The utility output is activated by entering a user code only if the Quick UO parameter under System Control is defined as *Disabled*. When the Quick UO is defined as *Enabled*, no user code is required.

## > To access the Code sub-menus:

- 1. Access the outputs menu, as described on page 112.
- From the Utility Output menu, press ④. The following display appears: U0=01 FOLLOWS:
  - 4) CODE
- Press I to display the following: CODES FOR U0=01: 00)GRAND NI
- **4.** Use the **1** and **1** keys to select from any of the 16 available users codes.
- 5. Use the signated utility output.
- 6. Press 💷 and proceed to Pattern of Operation, to set the pattern and duration of operation

## Utility Output: Pattern of Operation

| Quick Keys | Parameter                                                                                                    | Default                                    | Range                      |  |  |
|------------|----------------------------------------------------------------------------------------------------|--------------------------------------------|----------------------------|--|--|
| 0          | Pulse N/C                                                                                                    | 05 seconds                                 | 01-90 seconds              |  |  |
|            | The utility output is (pulled down to ne                                                                                                    | s always activated (N/C)<br>gative).       | before it is triggered     |  |  |
|            | When triggered, it and then reactivate                                                                                                    | deactivates for the pulse s automatically. | duration specified below   |  |  |
|            | 1. Press <b>O</b> and t                                                                                                    | hen press 💷 .                              |                            |  |  |
|            | 2. Choose the de                                                                                                    | sired pulse duration, bet                  | ween 01-90 seconds.        |  |  |
|            | 3. Press 🖤 and the 🐨 key.                                                                                                    | set the activation by choo                 | osing ALL or ANY using     |  |  |
|            | 4. Press 💷 and                                                                                                    | define a label for the UC                  | (refer to the note below). |  |  |
| 0          | Latch N/C                                                                                                    |                                            |                            |  |  |
|            | <ul> <li>The utility output is always Activated (N/C) before it is triggered (pulled down to negative). When triggered, it deactivates and remains deactivated (latched) until the operation is restored.</li> <li>1. 1. Press @ and then press @ .</li> <li>2. Using the  key select ALL or ANY to set the activation and press .</li> <li>3. Using the  key select ALL or ANY to set the deactivation and press .</li> </ul>                                                                             |                                            |                            |  |  |
|            | 4. Define the out                                                                                                    | out label and press 💷                      |                            |  |  |
| ₿          | Pulse N/O                                                                                                    | 05 seconds                                 | 01-90 seconds              |  |  |
|            | <ul> <li>The utility output is always deactivated (N/O) before it is triggered (pulled up). When triggered, it activates (is pulled down) for the pulse duration specified below, then deactivates automatically.</li> <li>Press <b>O</b> and then press <b>O</b>.</li> <li>Choose the desired pulse duration, between 01-90 seconds</li> <li>Press <b>O</b> and set the activation by choosing ALL or ANY using the <b>O</b> key</li> <li>Select a label for the UO (refer to the note below).</li> </ul> |                                            |                            |  |  |

| Quick Keys      | Parameter                                                                                                    | Default                        | Range                     |  |  |
|-----------------|----------------------------------------------------------------------------------------------------|--------------------------------|---------------------------|--|--|
| 4               | Latch N/O                                                                                                    | 05 seconds                     | 01-90 seconds             |  |  |
|                 | The utility outp<br>(pulled up).                                                                                                    | out is always deactivated (N/0 | O) before it is triggered |  |  |
|                 | <ul> <li>When triggered, it activates (is pulled down) and remains activated (latched) until the operation is restored.</li> <li>1. Press ④ and then press ⑥ .</li> </ul> |                                |                           |  |  |
|                 |                                                                                                    |                                |                           |  |  |
|                 |                                                                                                    |                                |                           |  |  |
|                 | 2. Using the key select ALL or ANY to set the activation                                                                                                    |                                |                           |  |  |
|                 | <ol> <li>Using the key select ALL or ANY to set the deactivation and press in</li> </ol>                                                                                  |                                |                           |  |  |
|                 | 4. Define the                                                                                                    | e output label and press 🞯     |                           |  |  |
|                 | Note                                                                                                    | 1 1                            |                           |  |  |
|                 | You can create                                                                                                    | and/or edit a ten-character la | bel description for each  |  |  |
|                 | utility output. S                                                                                                    | See page 81, for additional de | tails                     |  |  |
| Utility Output; | Activation/Deac                                                                                                    | tivation                       |                           |  |  |

When the utility output is following more than one partition or zone, the installer can choose the logic of the utility output activation or deactivation, as follows:

- If the Pattern of Operation is defined as Latch N/O or Latch N/C, the Installer can choose the activation and deactivation logic of the UO to follow either after all the Partitions/Zones or after any of the Partitions/Zones.
- If the Pattern of Operation is defined as Pulse N/O or Pulse N/C, the Installer can choose only the activation logic of the utility output to follow either after all the Partitions/Zones or after any of the Partitions/Zones. The deactivation operation follows the defined time period.

## 4 Codes

The Codes menu provides access to submenus and their related parameters that enable you to maintain the User Codes in the system

In addition, the LightSYS contains the following special codes:

- Grand Master Code: Used by the system's owner or chief user.
- Installer Code: Used by the LightSYS installation company technician to program the main panel.
- Sub-Installer Code: Used by a technician sent by the LightSYS installation company to carry out restricted tasks defined at the time of system installation by the installation

technician. The Sub-Installer can access with his code only those programming menus predefined for his access.

This section describes how to perform the following:

- Determine the authority level of each user code
- Assign partition(s) to a specific code
- Change the Grand Master, Installer, and Sub-Installer codes
- Upgrade the security level to a six-digit code

After you access the Code Maintenance menu from the main Installer Programming menu, as described in this section, you can access the following submenus:

User, page 123

- C Grand Master, page 126
- ③ Installer, page 126
- (4) Sub-Installer, page 127
- S Code length, page 127

### To access the Codes menu:

- 1. From the main Installer Programming menu, press [4], or press the . / . keys until you find the number [4] Codes and then press . The first submenu 1) User appears.
- 2. You are now in the Codes menu and can access the required submenus, as described in the following sections

# (4) User

User rights can be defined by allocating each user a specific authority level and specific partitions. Up to 16 users can be defined in the system

- 1. Access the 4) Codes menu
- 2. Press 1 to access the user menu
- 3. Select user and press
- 4. Set partition and authority level as follows

| Quick Keys | Parameter                                               | Default                    | Range                        |
|------------|---------------------------------------------------------|----------------------------|------------------------------|
| 400        | Partition                                               |                            |                              |
|            | Specify the partition using the <b>1</b> to <b>4</b> ke | n(s) for which the designa | ated user can have access by |

| Quick Keys | Parameter                                    | Default                                                                                                    | Range                                                                                                    |  |  |
|------------|----------------------------------------------|----------------------------------------------------------------------------------------------------|----------------------------------------------------------------------------------------------------|--|--|
| 412        | Authority Level                              |                                                                                                    |                                                                                                    |  |  |
|            | The Authori<br>Code. There<br>users, as des  | ty menu enables you assign th<br>are seven Authority Levels to<br>cribed in Authority Levels, be                                                                                                    | e Authority Level of each User<br>match the needs of various<br>low                                                                                                    |  |  |
|            | Toggle throu                                 | ıgh the set of available user de                                                                                                    | finitions using the 🗔 key:                                                                                                    |  |  |
|            | • Mas<br>(as<br>the                          | ster: There are no restrictions i<br>long as they do not exceed the<br>system).                                                                                                    | n the number of master codes<br>number of codes remaining in                                                                                                    |  |  |
|            | 0                                            | Restricted to assigning and to those with authority level arm only, and maid)                                                                                                    | changing user codes belonging<br>ls of master and below (user,                                                                                                    |  |  |
|            | 0                                            | Restricted access to designa                                                                                                    | ted partitions                                                                                                    |  |  |
|            | • Use<br>lon<br>the                          | r: There are no restrictions in t<br>g as they do not exceed the nu<br>system). The user has access t                                                                                                    | he number of user codes (as<br>mber of codes remaining in<br>o the following:                                                                                                    |  |  |
|            | 0                                            | Arming and disarming                                                                                                    |                                                                                                    |  |  |
|            | 0                                            | Bypassing zones                                                                                                    |                                                                                                    |  |  |
|            | 0                                            | Accessing designated partit                                                                                                    | ions                                                                                                    |  |  |
|            | 0                                            | Viewing system status, trou                                                                                                    | ble, and alarm memory                                                                                                    |  |  |
|            | 0                                            | Resetting the switched auxi                                                                                                    | liary output                                                                                                    |  |  |
|            | 0                                            | Activating designated utility                                                                                                    | y outputs                                                                                                    |  |  |
|            | 0                                            | Changing his/her own user                                                                                                    | code                                                                                                    |  |  |
|            | Arm<br>cod<br>rem<br>wo<br>bec<br>clos<br>On | <b>n Only</b> : There are no restriction<br>les (as long as they don't exceen<br>haining in the system). Arm Or<br>rkers who arrive when the pre-<br>ause they are last to leave, the<br>se the premises and arm the sy<br>ly codes have access for armin | ns in the number of Arm Only<br>d the number of codes<br>nly codes are useful for<br>mises are already open, but<br>y're given the responsibility to<br>rstem. The users with Arm<br>g one or more partitions. |  |  |
|            | • Clea<br>imr<br>arn<br>anc<br>arri          | aner: The cleaner code is a tem<br>nediately deleted from the sys<br>n. This code is typically used fo<br>l repairmen who must enter th<br>ive. These codes are used as fo                                                                                | porary code, which is to be<br>tem as soon as it is used to<br>or maids, home attendants,<br>he premises before the owner(s)<br>llows:                                                                         |  |  |

- For one-time arming in one or more partitions.
- If first used to disarm the system, the Maid code may be

| Quick Keys | Parameter                                                                                              | Default                                                                                                    | Range                                                                                                    |  |  |
|------------|----------------------------------------------------------------------------------------------------|----------------------------------------------------------------------------------------------------|----------------------------------------------------------------------------------------------------|--|--|
|            | used once for subsequent arming.                                                                       |                                                                                                    |                                                                                                    |  |  |
|            | • <b>User Unbypass</b> : This user has access to all the user's privileges apart from bypassing zones. |                                                                                                    |                                                                                                    |  |  |
|            | • <b>Guard</b> : This<br>Guard code<br>time period                                                     | • <b>Guard</b> : This user can only disarm the system. After entering th Guard code, the system will be disarmed for the predefined time period (See: Guard Delay, page 64).                    |                                                                                                    |  |  |
|            | • Duress: Wh<br>comply wit<br>alarm to the<br>be used, wh<br>manner, wh<br>any other s<br>as the user  | en coerced into disarmir<br>h the intruder's wishes w<br>e central station. To do so<br>nich when used, will disa<br>nile simultaneously trans<br>ituation the Duress autho<br>authority level. | ng the system, the user can<br>while sending a silent duress<br>o, a special duress code must<br>arm the system in the regular<br>smitting the duress alarm. In<br>ority level behaves the same |  |  |
|            | • UO Control<br>controlled l<br>codes are u                                                            | l: Typically used to enabl<br>by a utility output (mean<br>sed only to operate a util                                                                                                    | le the operation of a device<br>ing a door and so on). These<br>lity output.                                                                                                    |  |  |

# **④② Grand Master**

Default: 1234.

The Grand Master Code is used by the system's owner and is the highest Authority Level. The owner can set/change the Grand Master Code.

## Note:

The grand master code can also be changed in the user menu (by the grand master). The Grand Master code is designated as Code 00.

The grand master, the installer and the sub-installer can enter and change other level codes, but they cannot see the code. The message [\*\*\*\*] is displayed instead of the code

# **④③ Installer**

### Default: 1111

The Installer Code provides access to the Installer Programming menu, allowing modification of all system parameters. The Installer Code is used by the **LightSYS** installation company technician to program the system.

The Installer can change the Installer Code.

# **4 Sub Installer**

### Default: 2222

The sub-installer code allows limited access to selected parameters from the installer programming menu.

We recommend changing the factory default to a code unique to the main panel and/or to those who may serve as sub-installers in your MS, as described in the following procedure. The Sub-Installer is prohibited to access the following parameters:

- Default Enable
- MS Enable control bit
- Configuration Software Enable control bit.
- Code Length
- Installer Code
- Communication menu.

#### Note:

In the Configuration Software , the Monitoring Station and Configuration Software menus are unavailable to the sub-installer.

# **45 Code Length**

The Code Length specifies the number of digits (either 4 or 6) for the Grand Master and Master codes. All the other codes (User, Arm Only and Maid) use from one digit up to a maximum of six digits.

### Note:

When you change the code length parameter, all user codes are deleted and must be reprogrammed or downloaded.

For a 6-digit Code Length system, 4-digit default codes like 1-2-3-4 (Grand Master), 1-1-1-1 (Installer), and 2-2-2-2 (Sub-Installer) become 1-2-3-4-0-0, 1-1-1-1-0-0, and 2-2-2-2-0-0, respectively.

If you change the Code Length back to 4 digits, the system codes are restored to the default 4digit codes.

## EN 50131 Note:

- ✤ All code length are 4 digits: xxxx
- For each digit 0-9 can be used
- All codes from 0001 to 9999 are acceptable
- Invalid codes cannot be created since after 4 digits are typed, the "Enter" is automatic.
- Codes are rejected when trying to create a code that does not exist.

### **5** Communication

The Communication menu provides access to submenus and their related parameters that enable the system to establish communication with the monitoring station, Follow Me or Configuration Software.

The Communication menu is divided into the following sub-menus:

(5) (1) Method, page 128

52 Monitoring Station (MS), page 139

**(5)** Configuration Software, page 149

5 4 Follow Me, page 152

# (5) (1) Method

This option allows you to configure the parameters of the communication methods (channels) of the LightSYS, with three available communication types:

**①**PSTN

2 GSM

3 IP

( Radio (Long Range radio)

### PSTN

| Quick Keys                                               | Parameter                                                                                                    | Default         | Range               |  |  |  |
|----------------------------------------------------------|----------------------------------------------------------------------------------------------------|-----------------|---------------------|--|--|--|
| 500                                                      | <b>PSTN</b><br>The PSTN screens contains parameters for the communication of the<br>LightSYS over the PSTN network.                                                                                                    |                 |                     |  |  |  |
|                                                          |                                                                                                    |                 |                     |  |  |  |
| \$000                                                    | Timers                                                                                                    |                 |                     |  |  |  |
| Timers related to communication through the PSTN channel |                                                                                                    |                 |                     |  |  |  |
| 5000 0                                                   | PSTN Lost Delay                                                                                                    | 4 minutes       | 0–20 minutes        |  |  |  |
|                                                          | The time after which the system will regard the PSTN line as lost. This time also specifies the delay before reporting the event into the event log or operating a utility output that follows this event.<br>00 indicates no supervision of the phone line. |                 |                     |  |  |  |
| 50002                                                    | Wait for Dial Tone                                                                                                    | 3 0             | –255 seconds        |  |  |  |
|                                                          | The number of seconds the                                                                                                    | system waits to | detect a dial tone. |  |  |  |

| Quick Keys | Parameter                                                                                                    | Default                                                      | Range                                                           |  |  |  |
|------------|----------------------------------------------------------------------------------------------------|--------------------------------------------------------------|-----------------------------------------------------------------|--|--|--|
| \$002      | Control                                                                                                    |                                                              |                                                                 |  |  |  |
| 50020      | Alarm Phone Line Cut                                                                                                    | No                                                           | Yes/No                                                          |  |  |  |
|            | YES: Activates the external sirens if the land line, connected to the<br>LightSYS panel is cut or the telephone service is interrupted for the time<br>defined in the PSTN Lost time parameter.<br>NO: No activation occurs.                                                                                                    |                                                              |                                                                 |  |  |  |
| 50022      | Answering<br>Machine Override                                                                                                    | Yes                                                          | Yes/No                                                          |  |  |  |
|            | <ul> <li>YES: The Answering Machine Override is enabled, as follows:</li> <li>1. The configuration software at the alarm company calls the account.</li> <li>2. The software hangs up after one ring by the CS operator.</li> <li>3. Within one minute, the software calls again.</li> <li>4. The LightSYS is programmed to pick up this second call on the first ring, thus bypassing any interaction with the answering machine.</li> <li>Note:</li> <li>This feature is used to prevent interference from an answering machine with remote configuration software operations.</li> <li>NO: The answering machine override is disabled, and communication</li> </ul> |                                                              |                                                                 |  |  |  |
| 5003       | Parameters                                                                                                    |                                                              |                                                                 |  |  |  |
| \$0030     | Dial Method                                                                                                    | DTMF                                                         |                                                                 |  |  |  |
|            | When selecting the dialing r<br>with the type of phone server<br>the                                                                                                    | nethod, your cho<br>ice available at the<br>pose between the | ice must be compatible<br>e protected premises. Use<br>options. |  |  |  |
| 50032      | Rings To Answer                                                                                                    | 12                                                           | 01-15                                                           |  |  |  |
|            | The number of rings before                                                                                                    | the system answe                                             | ers an incoming call                                            |  |  |  |
| 50038      | Area Code                                                                                                    |                                                              |                                                                 |  |  |  |

5020

50200

51212

| Quick Keys | Parameter                                                                                                    | Default | Range |  |  |  |
|------------|----------------------------------------------------------------------------------------------------|---------|-------|--|--|--|
|            | The system area telephone code. This code will be deleted from a telephone number while the system tries to dial the number through the PSTN network.                                                                                                    |         |       |  |  |  |
| 50034      | <b>PBX Prefix</b><br>A number dialed to access an outgoing line when the system is<br>connected to a Private Branch Exchange (PBX) and not directly to a<br>PSTN line. This number will be added automatically by the system<br>while trying to call from a PSTN line.                                                                                                    |         |       |  |  |  |
|            |                                                                                                    |         |       |  |  |  |
| 51135      | <ul> <li>Call Wait</li> <li>Enter a string to prevent call waiting from interrupting the system during a report to the monitoring station, as defined by your local telephone provider, for example: *70.<br/>This string will only appear during the first attempt to send a report to a MS number (PSTN or GSM).</li> <li>Note:</li> <li>Do Not use the Call Waiting cancel features inappropriately. Using the feature on a line with no call waiting will prevent successfully reporting to the monitoring station.</li> </ul> |         |       |  |  |  |
|            |                                                                                                    |         |       |  |  |  |
|            |                                                                                                    |         |       |  |  |  |
| GSM        |                                                                                                    |         |       |  |  |  |
| Quick Keys | Parameter                                                                                                    | Default | Range |  |  |  |
| 502        | GSM                                                                                                    |         |       |  |  |  |

the GSM Network Sensitivity parameter. (\$02\$ 4)

The GSM screen contains parameters for the communication of the

Allows to program timers related to operation with the GSM module

1 minute

The duration which the reception level is bellow the level defined under

10 minutes

The time after which the Panel will send a report of GSM network loss to

001–255 minutes

001–255 minutes

system over the GSM/GPRS network.

Timers

the MS.

GSM Lost

GSM Network Loss

| Quick Keys | Parameter                                                                                                    | De                                    | efault Ra                                     | nge                                    |  |  |
|------------|----------------------------------------------------------------------------------------------------|---------------------------------------|-----------------------------------------------|----------------------------------------|--|--|
| 50208      | SIM Expire                                                                                                    | 0 months                              | 00-                                           | -36 months                             |  |  |
|            | A pre-paid SIM card has a defined life length defined by the provider.<br>After each charging of the SIM, the user will have to manually reset the<br>expiration time of the SIM card. Thirty days before the expiring date, a<br>notification will be displayed on the keypad's LCD.<br>Set the SIM expiring date (in months) using the numeric keys, according<br>to the time given by the provider. |                                       |                                               |                                        |  |  |
| 50204      | MS Polling                                                                                                    | 00000                                 | 0-6                                           | 5535 times                             |  |  |
|            | The time period that the system will establish automatic communication (polling) with the MS over GPRS, in order to check the connection.<br>3 polling times can be defined: Primary, Secondary and Backup. For each time period define the number of units between 1- 65535. Each unit represents a time frame of 10 seconds.                                                                         |                                       |                                               |                                        |  |  |
|            | Note:                                                                                                    |                                       |                                               |                                        |  |  |
|            | When using the polling feature through GPRS the MS channel parameter<br>must be defined as GPRS only.<br>The report code for MS polling is 999 (Contact ID) or ZZ (SIA)<br>When the GPRS Primary polling time is defined as 0, no polling message<br>is sent to the MS                                                                                                    |                                       |                                               |                                        |  |  |
|            | defined by the F<br>5)Communicat                                                                                                    | Report Split MS I                     | Jrgent parameter<br>• 7)Report Sp             | · (See:<br>lit)                        |  |  |
|            | The following ta<br>secondary and b<br>options.                                                                                                    | able describes ho<br>packup time inte | w the three MSs<br>rvals in the vario         | use the primary,<br>us MS report split |  |  |
|            | MS report<br>Urgent<br>events                                                                                                    | MS 1 Polling<br>State                 | MS 2Polling<br>State                          | MS 3 Polling<br>State                  |  |  |
|            | Do not call                                                                                                    | N/A                                   | N/A                                           | N/A                                    |  |  |
|            | Call 1st                                                                                                    | Primary                               | N/A                                           | N/A                                    |  |  |
|            | Call 2nd                                                                                                    | N/A                                   | Primary                                       | N/A                                    |  |  |
|            | Call 3rd                                                                                                    | N/A                                   | N/A                                           | Primary                                |  |  |
|            | Call All                                                                                                    | Primary                               | Primary                                       | Primary                                |  |  |
|            | 1st Backup<br>2nd                                                                                                    | Primary                               | If (MS 1 is OK<br>Secondary<br>else (MS#1 Fai | ) N/A<br>ls)                           |  |  |

| Quick Keys | Parameter                  |         | Default                                | Range           |                                                                |
|------------|----------------------------|---------|----------------------------------------|-----------------|----------------------------------------------------------------|
|            |                            |         | Backup                                 |                 |                                                                |
|            | 1st Backup<br>2nd3rd       | Primary | If (MS#1 is<br>Secondary<br>else (MS#1 | s OK)<br>Fails) | If (MS#2 is OK)<br>Secondary<br>else (MS#2<br>Fails)           |
|            |                            |         | Васкир                                 |                 | Backup                                                         |
|            | 1st Backup<br>3rd Call 2nd | Primary | Primary                                |                 | lf (MS#1 is OK)<br>Secondary<br>else (MS#1<br>Fails)           |
|            | 2nd Backup<br>3rd Call 1st | Primary | Primary                                |                 | Backup<br>If (MS#2 is OK)<br>Secondary<br>else (MS#2<br>Fails) |
|            |                            |         |                                        |                 | Backup                                                         |

### MS Polling example:

When selecting MS 1 (GPRS), MS 2 (GPRS) and split report option 1st Backup 2nd (using the default primary, secondary and backup time intervals), the report process will be as follows:

In a normal state:

Polling through the GPRS network using the GSM module will occur every 90 seconds according to the primary time interval to MS 1 and every 3600 seconds (1 hour) according to the secondary time interval to MS 2.

When communication to MS 1 fails, polling occurs every 90 seconds according to the backup interval to MS 2. When communication returns to MS 1, polling reverts back to the secondary time interval and occurs every 3600 seconds (1 hour) to MS#2.

## (5)

GPRS

Allows programming parameters that relate for the communication over the GPRS network.

| Quick Keys | Parameter                                                                                                    | Defo                                            | ıult               | Range                              |                   |
|------------|----------------------------------------------------------------------------------------------------|-------------------------------------------------|--------------------|------------------------------------|-------------------|
| 51220      | APN Code                                                                                                    |                                                 |                    |                                    |                   |
|            | To establish a connection to the GPRS network an APN (Access Point Name) code is required. The APN code differs from country to country and from one provider to another (the APN code is provided by your cellular provider).<br>The LightSYS supports an APN code field of up to 30 alphanumeric characters and symbols (1 & 2 etc) |                                                 |                    |                                    |                   |
| 51222      | APN User Nam                                                                                                    | ie                                              |                    |                                    |                   |
|            | Enter user name for the GPRS network (if required). The u<br>provided by your provider.<br>The LightSYS supports a user name field of up to 20 alpha<br>characters and symbols (!, &, ? etc).                                                                                                    |                                                 |                    |                                    |                   |
| 51228      | APN Password                                                                                                    |                                                 |                    |                                    |                   |
|            | The password to<br>required).<br>The LightSYS sup<br>characters and sy                                                                                                    | the GPRS networ<br>pports a user nam<br>mbols.  | k as pr<br>e field | ovided by your prove               | ider (if<br>neric |
| 5023       | Email                                                                                                    |                                                 |                    |                                    |                   |
|            | The following programming parameters are used to enable sending<br>Follow Me event messages by e-mail through GPRS.<br>Notes:                                                                                                    |                                                 |                    |                                    |                   |
|            | To enable e-mail                                                                                                    | messaging, the C                                | PRS pa             | arameters have to be               | defined .         |
| 51230      | Mail Host                                                                                                    | 000.000.000                                     | ).000              |                                    |                   |
|            | The IP address or                                                                                                    | the host name of                                | the SN             | /TP mail server.                   |                   |
| 51232      | SMTP Port                                                                                                    | 00000                                           |                    | 00000-65535                        |                   |
|            | The port address of the SMTP mail server.                                                                                                    |                                                 |                    |                                    |                   |
| 5123 8     | Email Address                                                                                                    |                                                 |                    |                                    |                   |
|            | The Email address that identifies the system to the mail recipient.                                                                                                    |                                                 |                    |                                    |                   |
| 50234      | SMTP User Na                                                                                                    | me                                              |                    |                                    |                   |
|            | A name identifyi<br>The user name fic<br>symbols (!, &, ? e                                                                                                    | ng the user to the<br>eld can include up<br>tc) | SMTP<br>to 10      | mail server<br>alphanumeric charac | ters and          |

| Quick Keys     | Parameter                                                                                                    | Default                                          | Range                                                    |  |  |  |
|----------------|----------------------------------------------------------------------------------------------------|--------------------------------------------------|----------------------------------------------------------|--|--|--|
| 50235          | SMTP Password                                                                                                    |                                                  |                                                          |  |  |  |
|                | The password authenticating the user to the SMTP mail server<br>The password can include up to ten alphanumeric characters and<br>symbols (!, &, ? etc).                                                                  |                                                  |                                                          |  |  |  |
| 5124           | Controls                                                                                                    |                                                  |                                                          |  |  |  |
|                | Allows controlling ti                                                                                                    | mers related to opera                            | tion with the GSM module.                                |  |  |  |
| 50240          | Caller ID                                                                                                    | No                                               | Yes/No                                                   |  |  |  |
|                | The Caller ID function enables to restrict SMS remote control operations to the predefined Follow Me phone numbers. If the incoming number is recognized as one of the Follow Me numbers, the operation will be executed. |                                                  |                                                          |  |  |  |
| SOS Parameters |                                                                                                    |                                                  |                                                          |  |  |  |
|                | Allows to program timers related to the operation with the GSM module.                                                                                                    |                                                  |                                                          |  |  |  |
| 50250          | PIN Code                                                                                                    |                                                  |                                                          |  |  |  |
|                | The PIN (Personal Identity Number) code is a 4 to 8 digit number giving you access to the GSM network provider.                                                                                                    |                                                  |                                                          |  |  |  |
|                | Note:                                                                                                    | IN code request fund                             | tion by incorting the SIM card                           |  |  |  |
|                | into a regular mobile phone and according to the phone settings, disable this function                                                                                                    |                                                  |                                                          |  |  |  |
| 51252          | SIM Number                                                                                                    |                                                  |                                                          |  |  |  |
|                | The SIM phone number. The system uses this parameter to receiv<br>time from the GSM network in order to update the system time.                                                                                           |                                                  |                                                          |  |  |  |
| 5125 <b>B</b>  | SMS Center Phon                                                                                                    | e                                                |                                                          |  |  |  |
|                | A telephone number of the message delivery center. This number can be obtained from the network operator.                                                                                                    |                                                  |                                                          |  |  |  |
| 50254          | GSM Network Se                                                                                                    | nsitivity (RSSI)                                 | Disabled/Low/High                                        |  |  |  |
|                | Set the minimum acc<br>Options: Disabled (N<br>High signal                                                                                                    | ceptable network sign<br>No troubles for low sig | al level (RSSI level).<br>gnal reception) / Low signal / |  |  |  |

| Quick Keys | Parameter                                                                                                    | Default                                                                                                | Range                                                                                            |
|------------|----------------------------------------------------------------------------------------------------|----------------------------------------------------------------------------------------------------|--------------------------------------------------------------------------------------------------|
| 5026       | Prepay SIM                                                                                                    |                                                                                                    |                                                                                                  |
|            | Allows programmin card is used in the sy                                                                                                    | g parameters that will<br>/stem.                                                                       | be used when a prepaid SIM                                                                       |
| 50260      | Get Credit by                                                                                                    |                                                                                                    |                                                                                                  |
|            | <ul> <li>Depending on the local network provider, the user can receive the credit level of the prepaid SIM card by sending a predefined SMS command to a defined number or by calling a predefined number through the voice channel. The activation of the credit request can be done by the Grand Master.</li> <li>SMS Credit Message: Type in the message command as defined by the provider and the provider's phone number to which the credit level SMS message request will be sent.</li> <li>Voice Credit: Type in the provider's phone number to which a call will be established</li> <li>Service Command: Type in the service command message as</li> </ul> |                                                                                                    |                                                                                                  |
| 50262      | Phone To Send                                                                                                    |                                                                                                    |                                                                                                  |
|            | The provider's phon<br>request will be sent t<br>selection in the Get C                                                                                                    | e number to which the<br>to or a call will be estat<br>Credit by parameter.                            | e credit level SMS message<br>blished, depending on the                                          |
| 51268      | Phone To Receive                                                                                                    |                                                                                                    |                                                                                                  |
|            | The provider's telep<br>status message will l                                                                                                    | hone number from wh<br>be sent from.                                                                   | ich an automatic SMS credit                                                                      |
| 50264      | SMS Message                                                                                                    |                                                                                                    |                                                                                                  |
|            | When performing m<br>the provider in order<br>predefined (for exan<br>* When using a servi                                                                                                    | anual Credit Level che<br>r to receive the SIM can<br>nple "BILL") by your s<br>ice command this field | eck this message will be sent to<br>ed credit. The message is<br>ervice provider.<br>is ignored. |

### IP

| Quick Keys | Parameter                                                           | Default                                                                 | Range                                                           |                 |
|------------|---------------------------------------------------------------------|-------------------------------------------------------------------------|-----------------------------------------------------------------|-----------------|
| \$13       | IP                                                                  |                                                                         |                                                                 |                 |
|            | The IP menu contain over the IP network                             | ns parameters for the co                                                | ommunication of the                                             | e system        |
| 5030       | IP Config                                                           |                                                                         |                                                                 |                 |
|            | The IP menu contai<br>over the IP network                           | ns parameters for the c                                                 | ommunication of th                                              | e system        |
| 50300      | Obtain Automati                                                     | c IP                                                                    |                                                                 |                 |
|            | Defines whether the dynamic or static.                              | IP address, which the                                                   | LightSYS refers to, i                                           | S               |
| 50300      | Dynamic IP                                                          |                                                                         |                                                                 |                 |
|            | The system refers to                                                | an IP address provide                                                   | d by the DHCP.                                                  |                 |
| 50300      | 13112 Static IP                                                     |                                                                         |                                                                 |                 |
|            | The system refers to                                                | a static IP Address.                                                    |                                                                 |                 |
| 50302      | Panel Port                                                          |                                                                         |                                                                 |                 |
|            | The LightSYS Port a                                                 | ddress.                                                                 |                                                                 |                 |
| 50308      | Panel IP (Only fo                                                   | r Static IP)                                                            |                                                                 |                 |
|            | The LightSYS static                                                 | IP address                                                              |                                                                 |                 |
| 50304      | Subnet Mask (Or                                                     | ly for Static IP)                                                       |                                                                 |                 |
|            | The subnet mask is<br>IP address ends.                              | used to determine whe                                                   | re the network num                                              | ber in an       |
| 50306      | Gateway (Only fo                                                    | or Static IP)                                                           |                                                                 |                 |
|            | The IP address of th<br>settings to other LA<br>router connected to | e local Gateway, which<br>N segments. This addro<br>the same LAN segmen | enables communic<br>ess is the IP address<br>t as the LightSYS. | ation<br>of the |
| 50306      | DNS Primary (Or                                                     | nly for Static IP)                                                      |                                                                 |                 |
|            | The IP address of th                                                | e primary DNS server                                                    | on the network.                                                 |                 |
| 50307      | DNS Secondary (                                                     | Only for Static IP)                                                     |                                                                 |                 |
|            | The IP address of th                                                | e secondary DNS serv                                                    | er on the network.                                              |                 |

| Quick Keys | Parameter                                                                                                    | Default                                                                       | Range                                                                                                    |  |
|------------|----------------------------------------------------------------------------------------------------|-------------------------------------------------------------------------------|----------------------------------------------------------------------------------------------------|--|
| 5132       | Email                                                                                                    |                                                                               |                                                                                                    |  |
|            | Allows programming param<br>Email messages following Fo                                                                                                    | neters that enable<br>ollow Me events                                         | the LightSYS to send                                                                                         |  |
| 51320      | Mail Host                                                                                                    | 000.000.000.000                                                               |                                                                                                    |  |
|            | The IP address or the host na                                                                                                    | ame of the SMTP                                                               | mail server.                                                                                                 |  |
| 51322      | SMTP Port                                                                                                    | 00000                                                                         | 00000-65535                                                                                                  |  |
|            | The port address of the SMT                                                                                                    | P mail server                                                                 |                                                                                                    |  |
| 51328      | Email Address                                                                                                    |                                                                               |                                                                                                    |  |
|            | The Email address that identifies the system to the mail recipient.                                                                                                    |                                                                               |                                                                                                    |  |
| 50324      | SMTP User Name                                                                                                    |                                                                               |                                                                                                    |  |
|            | A name identifying the user to the SMTP mail server. The user name field can include up to 10 alphanumeric characters and symbols (!, &, ? etc).                                                                                                    |                                                                               |                                                                                                    |  |
| 51325      | SMTP Password                                                                                                    |                                                                               |                                                                                                    |  |
|            | The password authenticating the user to the SMTP mail server. The PW can include up to 10 alphanumeric characters and symbols (!, &, ? etc).                                                                                                    |                                                                               |                                                                                                    |  |
| 5138       | Host Name                                                                                                    | Up to 32 Charac                                                               | ters                                                                                                    |  |
|            | IP address or a text name used to identify the LightSYS over the network. Default: Security System                                                                                                    |                                                                               |                                                                                                    |  |
| 5134       | MS Keep alive (Polling)                                                                                                    |                                                                               |                                                                                                    |  |
|            | The time period that the system will establish automatic communication (polling) with the MS over the IP network, in order to check the connection. Three polling times can be defined: primary, secondary and backup. For each time period, define the number of units between 1–65535. Each unit represents a time frame of 10 seconds. |                                                                               |                                                                                                    |  |
|            | Note:                                                                                                    |                                                                               |                                                                                                    |  |
|            | When using the polling feature through IP, the MS channel parameter must be defined as IP only.                                                                                                    |                                                                               |                                                                                                    |  |
|            | The use of these time period<br>defined by the report split M<br>following table describes ho<br>and backup time intervals in                                                                                                    | s depends on the<br>IS urgent parame<br>w the three MSs t<br>the various MS 1 | reporting order to the MS<br>ter (See page 148). The<br>use the primary, secondary<br>report split options.) |  |

| Quick Keys | Parameter                     | Det                   | ault Rang                                                   | je                                                   |
|------------|-------------------------------|-----------------------|-------------------------------------------------------------|------------------------------------------------------|
|            | MS report<br>Urgent<br>events | MS 1 Polling<br>State | MS 2Polling<br>State                                        | MS 3 Polling<br>State                                |
|            | Do not call                   | N/A                   | N/A                                                         | N/A                                                  |
|            | Call 1st                      | Primary               | N/A                                                         | N/A                                                  |
|            | Call 2nd                      | N/A                   | Primary                                                     | N/A                                                  |
|            | Call 3rd                      | N/A                   | N/A                                                         | Primary                                              |
|            | Call All                      | Primary               | Primary                                                     | Primary                                              |
|            | 1st Backup<br>2nd             | Primary               | If (MS 1 is OK)<br>Secondary<br>else (MS#1<br>Fails) Backup | N/A                                                  |
|            | 1st Backup<br>2nd3rd          | Primary               | If (MS#1 is OK)<br>Secondary<br>else (MS#1<br>Fails)        | If (MS#2 is OK)<br>Secondary<br>else (MS#2<br>Fails) |
|            |                               |                       | Backup                                                      | Backup                                               |
|            | 1st Backup<br>3rd Call 2nd    | Primary               | Primary                                                     | If (MS#1 is OK)<br>Secondary<br>else (MS#1 Fails)    |
|            |                               |                       |                                                             | Backup                                               |
|            | 2nd Backup<br>3rd Call 1st    | Primary               | Primary                                                     | If (MS#2 is OK)<br>Secondary<br>else (MS#2 Fails)    |
|            |                               |                       |                                                             | Backup                                               |

#### MS Polling example:

When selecting MS 1 (IP Only), MS 2 (IP only) and split report option 1st Backup 2nd (using the default primary, secondary and backup time intervals), the report process will be as follows:

In a normal state:

Polling through the IP network using the IP module will occur every 30 seconds according to the primary time interval to MS 1 and every 3600 seconds (1 hour) according to the secondary time interval to MS 2. When communication to MS 1 fails, polling occurs every 30 seconds according to the backup interval to MS 2. When communication returns to MS 1, polling reverts back to the secondary time interval and occurs every 3600 seconds (1 hour) to MS#2

## Radio (LRT)

| Quick Keys | Parameter                                                                                                    | Default                                                                                                    | Range                                                                                                    |
|------------|----------------------------------------------------------------------------------------------------|----------------------------------------------------------------------------------------------------|----------------------------------------------------------------------------------------------------|
| 514        | LRT (Long Range Transmission)                                                                                                    |                                                                                                    |                                                                                                    |
|            | The LRT menu cont<br>radio communicatic<br>(LARS) protocol (LA<br>facilitate detailed ev                                                | ains parameters for se<br>on network, using the I<br>ARS, LARS1, or LARS2<br>rent transmission to mo                   | tting a system long-range<br>Location Aided Routing<br>2) or E-LINE protocol to<br>onitoring stations.                          |
| 5040       | Account                                                                                                    | 0                                                                                                    | 0–00FFFF                                                                                                    |
|            | The number that rec<br>can define an account<br>account numbers ar<br>station.<br><b>Notes:</b><br>Account Number Co<br>• The account n | cognizes the customer<br>nt number for each mo<br>e the 6-digit numbers<br>ommunication Format<br>umber will always be | at the monitoring station. You<br>onitoring station. These<br>assigned by the monitoring<br>:<br>:<br>reported as 4 digits, for |
|            | example: A number defined as 000012 will be reported as 0012                                                                            |                                                                                                    |                                                                                                    |
|            | • The account ra follows:                                                                                                    | ange depends on which                                                                                                  | h protocol is in effect, as                                                                                                    |
|            | Protocol<br>LARS<br>LARS1<br>LARS2<br>E-LINE                                                                                            | <b>Range</b><br>0000–7779 (Firs<br>0000–1FFF<br>0000–FFFF<br>0000–[To be de                                            | t 3 digits: 0–7 only)<br>termined]                                                                                              |
|            | • If more than 4 last 4 digits of that was defined                                                                                      | digits were defined, the account number, f<br>ed as 123456 will be se                                                  | he system always sends the<br>for example: Account number<br>ent as 3456.                                                       |
| 5142       | System                                                                                                    | 0                                                                                                    | LARS 0–3<br>LARS1 0–7<br>LARS2 0–F<br>E-LINE 0–[?]                                                                              |

Use the one-digit system code to efficiently allocate transmitter reporting among monitoring stations.

| Quick Keys | Parameter                                                                                                    | Default                                  | Range                         |  |  |
|------------|----------------------------------------------------------------------------------------------------|------------------------------------------|-------------------------------|--|--|
| 5146       | Periodic Test                                                                                                    | 00                                       | HR: 00–96<br>MIN 00–59        |  |  |
|            | The Periodic Test enables you to set how often the system will<br>automatically establish communication to the monitoring station in<br>order to confirm operational functionality. The periodic test involves<br>sending the account number and a valid test report code (Contact ID<br>602). |                                          |                               |  |  |
| 5144       | No. Comm. Parameter                                                                                                    | 060                                      | 0-255                         |  |  |
|            | Specify the timeout threshold for establishing communication between<br>the LRT and bus, which upon being reached, triggers an event report to<br>the monitoring station.                                                                                                    |                                          |                               |  |  |
| 5045       | Control                                                                                                    | 060                                      | 0-255                         |  |  |
|            |                                                                                                    |                                          |                               |  |  |
| 50450      | Disable Low Battery                                                                                                    | Y                                        | Yes/No                        |  |  |
|            | <b>YES</b> : [For use when LRT is battery trouble condition w                                                                                                    | housed in the mai<br>ill not be regarded | n LightSYS box] LRT low<br>1. |  |  |

**NO**: [For use when LRT is housed remotely in its own box] LRT low battery trouble condition will be regarded.

## **⑤② Monitoring Station**

The Monitoring Station menu contains parameters that enable the system to establish communication with the (up to three) monitoring stations and transmit data.

| Quick Keys | Parameter                                                                                                   | Default                                              | Range                                               |
|------------|----------------------------------------------------------------------------------------------------|------------------------------------------------------|-----------------------------------------------------|
| \$21       | Report Type                                                                                                 |                                                      |                                                     |
|            | Defines the communication monitoring station. The communication channe<br>① Voice<br>② IP<br>③ SMS<br>④ LRT | ation type that the s<br>e system can report<br>els: | ystem will establish with each<br>in three optional |

| Quick Keys    | Parameter                                                                                                    | Default                                                                                 | Range                                                                                                    |  |
|---------------|----------------------------------------------------------------------------------------------------|-----------------------------------------------------------------------------------------|----------------------------------------------------------------------------------------------------|--|
| 5210          | Voice                                                                                                    |                                                                                         |                                                                                                    |  |
| \$2 <b>11</b> | <ul> <li>Reports to the monitoring station will be done through the PSTN or GSM network. Reporting by Voice can be established through different channels. The optional channels depend on the hardware installed in your system. Select the required channel as follows:</li> <li><b>1. PSTN/GSM</b>: The system checks for the availability of the PSTN line. During regular operation mode all calls and data transmission are carried out using the PSTN line. In the case of trouble in the PSTN line, the line is routed to the GSM line.</li> <li><b>2. GSM/PSTN</b>: The panel checks for the availability of the GSM line. During regular operation mode all calls and data transmission are carried out using the GSM line. In the case of trouble in the PSTN line, the line is routed to the GSM line.</li> <li><b>3. PSTN Only</b>: The outgoing calls are executed through the PSTN audio channel only. Use this option for installations where no GSM line is available.</li> <li><b>4. GSM Only</b>: The outgoing calls are executed through the GSM audio channel only. Use this option for installations where no PSTN line is available.</li> <li>Enter the monitoring station telephone number <b>including area code</b> and special letters (if required). If calling from PBX <u>do not include</u> the number</li> </ul> |                                                                                         |                                                                                                    |  |
|               | Function                                                                                                    |                                                                                         | Results                                                                                                    |  |
|               | Stop dialing and wait for a                                                                                                    | new dial tone                                                                           | W                                                                                                    |  |
|               | Wait a fixed period before of                                                                                                    | continuing                                                                              | ,                                                                                                    |  |
|               | Send the DTMF * character                                                                                                    | -                                                                                       | *                                                                                                    |  |
|               | Send the DTMF # character                                                                                                    |                                                                                         | #                                                                                                    |  |
|               | Delete numbers from the cu                                                                                                    | ursor position                                                                          | [*]<br>simulta<br>neously                                                                                                    |  |
| 5212          | IP                                                                                                    |                                                                                         |                                                                                                    |  |
|               | Encrypted events are sent to<br>network using TCP/IP protoc<br>Group's IP/GSM Receiver So<br>messages and translates then<br>monitoring station applicatio                                                                                                    | the monitorin<br>col. 128 BIT Al<br>ftware located<br>n to standard j<br>ons (For examp | g station over the IP or GPRS<br>ES encryption is used. RISCO<br>at the MS site receives the<br>protocols used by the<br>ble; contact ID). |  |

| Quick Keys | Parameter                                                                                                    | Default                                                                                                    | Range                                                                                                    |
|------------|----------------------------------------------------------------------------------------------------|----------------------------------------------------------------------------------------------------|----------------------------------------------------------------------------------------------------|
|            | Note:                                                                                                    |                                                                                                    |                                                                                                    |
|            | To enable GPRS comm<br>channel.                                                                                                    | nunication the SIM o                                                                                                    | ard has to support GPRS                                                                                                    |
|            | <ul> <li>Reporting by IP can be established through different channels. The optional channels depend on the hardware installed in your system.</li> <li>Select the required channel via the Configuration Software as follows: <ol> <li>IP/GPRS: The panel checks for the availability of the IP network. During regular operation mode all calls and data transmission are carried out using the IP network line. In the case of trouble in the IF network, the report is routed to the GPRS network.</li> <li>GPRS/IP: The panel checks for the availability of the GPRS network. During regular operation mode all calls and data transmission are carried out using the GPRS network.</li> </ol> </li> <li>GPRS/IP: The panel checks for the availability of the GPRS network. During regular operation mode all calls and data transmission are carried out using the GPRS. In the case of trouble the report is routed to the IP network.</li> <li>IP Only: The report is executed through the IP network only.</li> <li>GPRS Only: The report is executed through the GPRS network. Enter the relevant IP and Port numbers for the MS that will receive</li> </ul> |                                                                                                    |                                                                                                    |
| 5213       | SMS                                                                                                    |                                                                                                    |                                                                                                    |
|            | Events are sent to the<br>(128 BIT AES encrypti<br>including the account<br>of event and more. Th<br>IP/GSM Receiver Softw<br>Receiver translates the<br>monitoring station app<br>requires that RISCO G<br>side.<br>Enter the relevant pho<br>from the system. (See                                                                                                    | monitoring station u<br>on). Each event mes<br>number, report code<br>e event messages ar<br>vare located at the M<br>SMS messages to si<br>plications (For exam<br>roup's IP/GSM rece<br>ne numbers for the<br>explanation in Voice | asing encrypted SMS messages<br>sage contains information<br>e, communication format, time<br>e received by RISCO Group's<br>MS/ARC site. The IP/GSM<br>tandard protocols used by the<br>ple; contact ID).This channel<br>iver has to be used at the MS<br>MS that will receive reports<br>e type on page 153.) |
| 5214       | LRT                                                                                                    |                                                                                                    |                                                                                                    |
|            | The LRT menu contain<br>communication netwo<br>protocol (LARS, LARS<br>detailed event transmi                                                                                                    | ns parameters for se<br>rk, using the Locati<br>1, or LARS2) or E-L<br>ssion to monitoring                                                                                                    | tting a system long-range radio<br>on Aided Routing (LARS)<br>INE protocol to facilitate<br>stations.                                                                                                    |

| Quick Keys | Parameter                                                                           | Default                                                                                  | Range                                                                                                    |
|------------|-------------------------------------------------------------------------------------|------------------------------------------------------------------------------------------|----------------------------------------------------------------------------------------------------|
| 522        | Accounts                                                                            |                                                                                          |                                                                                                    |
|            | The number that recogn<br>can define an account n<br>numbers are the 6-digit        | nizes the customer<br>number for each mo<br>numbers assigned                             | at the monitoring station. You<br>onitoring station. These account<br>by the central station                         |
|            | Notes:                                                                              |                                                                                          |                                                                                                    |
|            | Notes for Account Nur                                                               | nber in contact ID                                                                       | Communication Format:                                                                                                |
|            | The account num     example: A numb                                                 | ber will always be<br>er defined as 0000                                                 | reported as 4 digits, for<br>12 will be reported as 0012                                                             |
|            | • If more than 4 dig<br>4 digits of the acc<br>was defined as 12                    | its were defined, t<br>ount number, for e<br>3456 will be sent a                         | he system always sends the last<br>xample: Account number that<br>s 3456.                                            |
|            | <ul> <li>In Contact ID you<br/>is always sent as (<br/>as 00C2AB will be</li> </ul> | can place digits and<br>for example: Acco<br>e sent as C20B.                             | nd letters A–F. The A character<br>ount number that was defined                                                      |
|            | Notes for Account Number in SIA Communication Format:                               |                                                                                          |                                                                                                    |
|            | • Account number (Only digits 09)                                                   | for SIA should be o                                                                      | lefined as a decimal number                                                                                          |
|            | Account number<br>account number v<br>example: For acco<br>system will not se       | can be reported as<br>with less than 6 dig<br>ount number 1234 e<br>end the "0" digit to | 1 to 6 digits. To send an<br>its use the "0" digit, for<br>enter 001234. In this case the<br>the monitoring station. |
|            | In order to send to<br>of the number, us<br>example, for acco<br>account number s   | he "0" digit in SIA<br>e the "A" digit inst<br>unt number 0407 e<br>such as 001207 ente  | format, located at the left side<br>read of the "0" digit. For<br>nter 00A407, for a 6 digit<br>r AA1207.            |
| 528        | Communications For                                                                  | mat                                                                                      |                                                                                                    |
|            | Enables the system to c<br>details of the communi-<br>each account.                 | ontact the monitor<br>cation protocol use                                                | ing station in order to obtain<br>d by the digital receiver for                                                      |
|            | See Appendix D: Library                                                             | Voice Messages                                                                           |                                                                                                    |
|            | Octact ID: The                                                                      | system allocates R                                                                       | eport Codes supporting                                                                                               |
|            | ADEMCO Contact                                                                      | (Point) ID                                                                               | · · · · · · · · · · · · · · · · · · ·                                                                                |
|            | • <b>2</b> SIA: The system (Security Industry 2)                                    | n allocates Report (<br>Association) format                                              | Codes supporting the SIA                                                                                             |

| Quick Keys | Parameter                                                                                                    | Default                                               | Range                                                    |  |
|------------|----------------------------------------------------------------------------------------------------|-------------------------------------------------------|----------------------------------------------------------|--|
| 524        | Controls                                                                                                    |                                                       |                                                          |  |
|            | Allows to program cont<br>station                                                                                                    | rols related to ope                                   | eration with the monitoring                              |  |
| 5240       | Call Save                                                                                                    | No                                                    | Yes/No                                                   |  |
|            | <b>YES</b> : For reducing MS traffic congestion, the system holds all non-urgent events (for example, opening/closing reports, test transmissions) for up to 12 hours (programmable) and sends them as a batch at a less busy time, for example, at night. (Refer to Dialer: Periodic Test, page 145) |                                                       |                                                          |  |
| 5242       | Show Kissoff                                                                                                    | No                                                    | Yes/No                                                   |  |
|            | YES: The keypad indicates when the dialer receives the <i>kissoff</i> signal from the MS's receiver.<br>NO: The keypad does not indicate on receipt of the <i>kissoff</i> signal.                                                                                                    |                                                       |                                                          |  |
| 5248       | Show Handshake                                                                                                    | No                                                    | Yes/No                                                   |  |
|            | YES: The keypad indicates when the dialer receives the <i>handshake</i> signal from the MS's receiver.<br>NO: No indication for establishing communication with the central station's receiver                                                                                                    |                                                       |                                                          |  |
| 5244       | Audible Kissoff                                                                                                    | No                                                    | Yes/No                                                   |  |
|            | <b>YES</b> : There is an audible sound emitted from the keypad when the dialer receives the <i>kissoff</i> signal from the MS's receiver. <b>NO</b> : There is no audible sound on receipt of the <i>kissoff</i> signal.                                                                              |                                                       |                                                          |  |
| 5246       | SIA Text                                                                                                    | No                                                    | Yes/No                                                   |  |
|            | <b>Yes</b> : SIA format report to<br>voice channel. Note ( the<br>protocol)<br><b>No</b> : SIA format will not                                                                                                    | o MS will suppor<br>e MS receiver sho<br>support text | t text transmission over the<br>uld support the SIA Text |  |
| Quick Keys | Parameter                                                                                                    | Default                                                                                      | Range                                                                                                    |  |
|------------|----------------------------------------------------------------------------------------------------|----------------------------------------------------------------------------------------------|----------------------------------------------------------------------------------------------------|--|
| 5246       | Random MS Testing                                                                                                    | No                                                                                           | Yes/No                                                                                                    |  |
|            | <b>Yes</b> : At power-up the panel will random set a test time between 00:00 and 23:59. Once the hour is set, this will be the fixed report hour of this panel. The time can be viewed under the Periodic test timer fields $(5 \ 2 \ 6 \ 1)$ . The interval of sending the test will be as defined under the Periodic Test timer<br>No: The periodic test will be according to the time defined under the MS periodic timer $(5 \ 2 \ 6 \ 1)$                                                                                                    |                                                                                              |                                                                                                    |  |
| 525        | Parameters                                                                                                    |                                                                                              |                                                                                                    |  |
|            | Allows to program paramo<br>Station                                                                                                    | eters related to                                                                             | operation with the Monitoring                                                                                                    |  |
| 5250       | MS Retries                                                                                                    | 08                                                                                           | 01–15                                                                                                    |  |
|            | The number of times the LightSYS redials the MS after failing to establish communication.                                                                                                    |                                                                                              |                                                                                                    |  |
| 5252       | Alarm Restore                                                                                                    |                                                                                              |                                                                                                    |  |
|            | <ul> <li>Specifies under what conditions an Alarm Restoral is reported. This option informs the MS of a change in the specified condition(s) during alarm restore. These reports need a valid Report Code.</li> <li>ON BTO (Bell Time Out) - Reports the restoral after the audible alarm times out.</li> <li>PFOLLOW ZONE - Reports the restoral when the zone in which the alarm occurs returns to its non-violated (secured) state.</li> <li>AT DISARM - Reports the restoral when the system (or the partition which the alarm occurs) is disarmed, even if the siren has already timed out.</li> </ul> |                                                                                              |                                                                                                    |  |
| 526        | MS Timers                                                                                                    |                                                                                              |                                                                                                    |  |
|            | Allows to program timers station                                                                                                    | related to opera                                                                             | ation with the monitoring                                                                                                    |  |
| 5261       | Periodic Test                                                                                                    |                                                                                              |                                                                                                    |  |
|            | The Periodic Test enables y<br>automatically establish cor<br>to check the connection. Th<br>number and a valid test re<br>time and daily interval for                                                                                                    | you to set the ti<br>nmunication to<br>ne periodic test<br>port code (Con<br>Periodic Test F | me period that the system will<br>o the monitoring station in order<br>involves sending the account<br>tact ID 602, SIA TX). Set the test<br>deporting. |  |

| Quick Keys | Parameter                                                                                                    | Default                                                                                                    | Range                                                                                                    |  |
|------------|----------------------------------------------------------------------------------------------------|----------------------------------------------------------------------------------------------------|----------------------------------------------------------------------------------------------------|--|
|            | Use the table below to sp                                                                                                    | ecify the daily tes                                                                                                    | sting intervals (D)-effective                                                                                                    |  |
|            | from the day of program                                                                                                    | ming:                                                                                                    |                                                                                                    |  |
|            | D Meaning                                                                                                    |                                                                                                    |                                                                                                    |  |
|            | 0 Never                                                                                                    |                                                                                                    |                                                                                                    |  |
|            | H Every hour                                                                                                    |                                                                                                    |                                                                                                    |  |
|            | 1 Every day                                                                                                    |                                                                                                    |                                                                                                    |  |
|            | 2 Every other                                                                                                    | day                                                                                                    |                                                                                                    |  |
|            | 3 Every 3 <sup>rd</sup> day                                                                                                    | y                                                                                                    |                                                                                                    |  |
|            | 4 Every 4 <sup>th</sup> day                                                                                                    | 7                                                                                                    |                                                                                                    |  |
|            | 5 Every 5 <sup>th</sup> day                                                                                                    | 7                                                                                                    |                                                                                                    |  |
|            | 6 Every 6 <sup>th</sup> day                                                                                                    | 7                                                                                                    |                                                                                                    |  |
|            | 7 Once a week                                                                                                    |                                                                                                    |                                                                                                    |  |
| 5262       | Abort Alarm                                                                                                    | 15 secs                                                                                                    | 15-45 seconds                                                                                                    |  |
|            | system is disarmed with<br>be sent to the MS.                                                                                                    | in the abort wind                                                                                                    | ow, no alarm transmission shall                                                                                                    |  |
| 5268       | Cancel Delay                                                                                                    | 5 mins                                                                                                    | 00-255 minutes                                                                                                    |  |
|            | If an alarm is sent in error, it is possible for the MS to receive a cancel<br>alarm code, sent subsequently to the initial alarm code. This happens if a<br>valid user code is entered to reset the alarm in the cancel delay time<br>window that starts after the defined abort alarm time is over. |                                                                                                    |                                                                                                    |  |
|            | Note:                                                                                                    |                                                                                                    |                                                                                                    |  |
|            | Ensure that Cancel Alarm report code is defined.                                                                                                    |                                                                                                    |                                                                                                    |  |
| 5264       | Listen In                                                                                                    | 120 sec                                                                                                    | 1–255 seconds                                                                                                    |  |
|            | The time duration for the<br>voice alarm verification.<br>The monitoring station c<br>conversation by pressing<br>two minute extension). In<br>over again.<br>Pressing "2" during Liste<br>during Listen In time wi                                                                                   | e monitoring station<br>After this period<br>an expand the list<br>the digit "1" on t<br>n this case, the List<br>n In time will swi<br>ll end the call. | on to listen in and perform<br>the system hang up the line.<br>ten in time during the<br>the telephone (for a repeatable<br>sten In time will reset and start<br>itch to Talk mode. Pressing "*" |  |

| Quick Keys | Parameter                                                                                                    | Default                | Range                                                        |  |
|------------|----------------------------------------------------------------------------------------------------|------------------------|--------------------------------------------------------------|--|
| 5265       | Confirmation                                                                                                    |                        |                                                              |  |
|            | The confirmation times relation (Alarm Confirmation, see (                                                                                                    | ate to the Zone<br>24) | Sequential Confirmation                                      |  |
| 52650      | Confirm Start (Confirm<br>delay time)                                                                                                    | 000                    | 1–120 minutes                                                |  |
|            | Specifies that the system cannot start a sequential confirmation process<br>until the timer has expired. This time starts when the system has set and<br>will prevent confirmed alarms being generated in situations when a<br>person has been accidentally locked in the building |                        |                                                              |  |
| 52652      | Confirm Time Window                                                                                                    | 030                    | 30–60 minutes                                                |  |
|            | Specifies a time period that starts when an alarm is triggered for the first<br>time. If a second alarm is triggered before the end of the confirmation<br>time window, the system will send a confirmed alarm to the monitoring<br>station                                        |                        |                                                              |  |
| 527        | Report Split                                                                                                    |                        |                                                              |  |
|            | The Report Split menu contains parameters that enable the routing of specified events to up to three MS receivers.                                                                                                    |                        |                                                              |  |
| 5271       | MS Arm/Disarm                                                                                                    | 1st backup             | 2nd                                                          |  |
|            | Reports Arming/Disarming<br>MS                                                                                                    | g (meaning Clo         | sings/Openings) events to the                                |  |
|            | <b>D</b> Do not call (no report).                                                                                                    |                        |                                                              |  |
|            | Send 1st: Reports Openings and Closings to MS 1.                                                                                                    |                        |                                                              |  |
|            | Send 2nd: Reports Openings and Closings to MS 2.                                                                                                    |                        |                                                              |  |
|            | • Send 3rd: Reports Openings and Closings to MS 3.                                                                                                    |                        |                                                              |  |
|            | Send all: Reports Openings and Closings to the all defined MS.                                                                                                    |                        |                                                              |  |
|            | <b>6</b> 1st Backup 2nd: Reports Openings and Closings to MS 1. If communication is not established, calls MS 2.                                                                                                    |                        |                                                              |  |
|            | 1st Backup 2nd3rd: Rep<br>established calls MS 2. If co<br>MS.                                                                                                    | ports to MS 1. I       | f communication is not<br>is not established again calls the |  |

| Quick Keys | Parameter                                                                                                    | Default                 | Range                        |  |  |  |
|------------|----------------------------------------------------------------------------------------------------|-------------------------|------------------------------|--|--|--|
|            | <b>3</b> 1st Backup 3rd Call 2 <sup>nd</sup> : Reports MS 1. If communication is not established calls to MS 3. In addition it will also call MS 2. |                         |                              |  |  |  |
|            | <b>9</b> 2nd Backup 3rd C                                                                                                    | Call 1st: Reports to MS | 5 2. If communication is not |  |  |  |
|            | established calls MS 3. In addition it will also call MS 1.                                                                                         |                         |                              |  |  |  |
| 5272       | MS Urgent                                                                                                    | 1st backup              | 2nd                          |  |  |  |
|            | Reports urgent (alar                                                                                                    | m) events to the Cent   | ral Monitoring Station       |  |  |  |
|            | Do not call (no re                                                                                                    | port)                   |                              |  |  |  |
|            | Send 1st: Reports Openings and Closings to MS 1.                                                                                                    |                         |                              |  |  |  |
|            | <b>3</b> Send 2nd: Reports Openings and Closings to MS 2.                                                                                           |                         |                              |  |  |  |
|            | • Send 3rd: Reports Openings and Closings to MS 3.                                                                                                  |                         |                              |  |  |  |
|            | Send all: Reports Openings and Closings to the all defined MS.                                                                                      |                         |                              |  |  |  |
|            | <b>6</b> 1st Backup 2nd: Reports Openings and Closings to MS 1. If communication is not established, calls MS 2.                                    |                         |                              |  |  |  |
|            | 1st Backup 2nd3rd: Reports to MS 1. If communication is not<br>established calls MS 2. If communication is not established again calls the<br>MS.   |                         |                              |  |  |  |
|            | <b>8</b> 1st Backup 3rd Call 2 <sup>nd</sup> : Reports MS 1. If communication is not established calls to MS 3. In addition it will also call MS 2. |                         |                              |  |  |  |
|            | <b>9</b> 2nd Backup 3rd Call 1st: Reports to MS 2. If communication is not                                                                          |                         |                              |  |  |  |
|            | established calls MS 3. In addition it will also call MS 1.                                                                                         |                         |                              |  |  |  |
| 5273       | MS Non Urgent                                                                                                    |                         |                              |  |  |  |
|            | Reports non-urgent events (supervisory troubles and test reports) to the MS                                                                         |                         |                              |  |  |  |
|            | <b>D</b> Do not call (no report)                                                                                                    |                         |                              |  |  |  |
|            | Send 1st: Reports Openings and Closings to MS 1.                                                                                                    |                         |                              |  |  |  |
|            | Send 2nd: Reports Openings and Closings to MS 2.                                                                                                    |                         |                              |  |  |  |
|            | • Send 3rd: Reports Openings and Closings to MS 3.                                                                                                  |                         |                              |  |  |  |
|            | Send all: Reports Openings and Closings to the all defined MS.                                                                                      |                         |                              |  |  |  |
|            | <b>6</b> 1st Backup 2nd: Reports Openings and Closings to MS 1. If communication is not established, calls MS 2.                                    |                         |                              |  |  |  |

| Quick Keys | Parameter                                                                                                    | Default              | Range                      |  |  |
|------------|----------------------------------------------------------------------------------------------------|----------------------|----------------------------|--|--|
|            | 1st Backup 2nd3rd: Reports to MS 1. If communication is not<br>established calls MS 2. If communication is not established again calls the<br>MS.                                                                                                    |                      |                            |  |  |
|            | <b>3</b> 1st Backup 3rd Call 2 <sup>nd</sup> : Reports MS 1. If communication is not established calls to MS 3. In addition it will also call MS 2.                                                                                                    |                      |                            |  |  |
|            | <b>9</b> 2nd Backup 3rd Call                                                                                                    | 1st: Reports to MS   | 2. If communication is not |  |  |
|            | established calls MS 3. In                                                                                                    | n addition it will a | lso call MS 1.             |  |  |
| 528        | Report Codes                                                                                                    |                      |                            |  |  |
|            | <ul> <li>Enables you to view or program the codes transmitted by the system to report events (for example, alarms, troubles, restores, supervisory tests, and so on) to the monitoring station.</li> <li>The codes specified for each type of event transmission are a function of the central station's own policies. Before programming any codes, it is important to check the central station protocols. Reporting codes are assigned by default, according to the selected communication format SL or contact ID.</li> <li>Assigns a specified report code for each event, based on the reporting format to the monitoring station. An event that is not assigned with a report code will not be reported to the monitoring station. For list of report events refer to <i>Appendix E Report Codes</i></li> <li>Using a double-zero (00) for any event will prevent a report from being</li> </ul> |                      |                            |  |  |

# 33 Configuration SW

The **Configuration Software** menu contains parameters that enable the configuration software to establish connection with the system.

| Quick Keys | Parameter                                                                                                    | Default | Range |
|------------|----------------------------------------------------------------------------------------------------|---------|-------|
| 531        | Security                                                                                                    |         |       |
|            | Enables you to set parameters for remote communication between the technician and the system using the configuration software |         |       |

| Quick Keys                                                                                                    | Parameter                                                                                                    | Default                                                                                                    | Range                                                                                                    |
|----------------------------------------------------------------------------------------------------|----------------------------------------------------------------------------------------------------|----------------------------------------------------------------------------------------------------|----------------------------------------------------------------------------------------------------|
| 5311                                                                                                    | Access Code                                                                                                    | 5678                                                                                                    |                                                                                                    |
|                                                                                                    | Enables you to defi<br>access code.                                                                                                    | ne an up-to six-alpha-n                                                                                                    | umeric-character installation                                                                                                    |
|                                                                                                    | In order to enable c<br>system the same ac<br>corresponding acco<br>configuration softw<br>For successful com                                                                           | ommunication betweer<br>cess code must subsequ<br>unt profile created for t<br>rare<br>nunication, the access o                                                                                                    | n the alarm company and the<br>iently be entered into the<br>the installation in the<br>code along with the ID code                                                                                                    |
|                                                                                                    | must match betwee                                                                                                    | n the configuration sof                                                                                                    | tware and the system.                                                                                                    |
| 5312                                                                                                    | Remote ID                                                                                                    | 0001                                                                                                    |                                                                                                    |
|                                                                                                    | Defines an ID code<br>In order to enable c<br>installation, the san<br>profile in the config<br>For successful com<br>must match betwee<br>Dealers often use th<br>the ID code, but you | that serves as an extension<br>ommunication betweer<br>ne remote ID code must<br>guration software.<br>munication, the ID code<br>n the Configuration Some<br>customer's monitorir<br>u can use any 4-digit co                                                                                         | tion of the access code.<br>In the alarm company and the<br>to be entered into the account<br>e along with the access code<br>ftware and the main panel.<br>Ing station account number for<br>ode unique to the installation. |
| 5318                                                                                                    | MS Lock                                                                                                    | 000000                                                                                                    |                                                                                                    |
| MS Lock is a security function used in conjunction<br>software. It provides greater proprietary security<br>monitoring station parameters.<br>The same 6-digit code, which will be stored in the<br>into the corresponding account profile created for<br>configuration software.<br>If there is no match between the MS Lock code de<br>and the MS Lock code defined in the configuratio<br>will not have permission to change the following<br>parameters from the configuration software:<br>MS Lock, Installer Code, MS IP Port, MS IP Addre<br>Enable, MS Account, MS Format, MS Channel, M<br>Remote ID, Access Code. |                                                                                                    | junction with the configuration<br>ecurity when viewing<br>d in the panel, must be entered<br>ated for the installation in the<br>code defined in the main panel<br>guration software, the installer<br>owing monitoring station<br>re:<br>P Address, MS Phone, Default<br>anel, MS Backup, MS Enable, |                                                                                                    |

| Quick Keys | Parameter                                                                                                    | Default                                                                                                    | Range                                                                                                    |  |
|------------|----------------------------------------------------------------------------------------------------|----------------------------------------------------------------------------------------------------|----------------------------------------------------------------------------------------------------|--|
| 532        | Call Back Phones                                                                                                    | 0001                                                                                                    |                                                                                                    |  |
|            | Define three number<br>Software communica<br>can be performed to a<br>when establishing co<br>has been defined, it v<br>established to.                                                                                                    | s that the panel ca<br>tion. If no number<br>any phone. The in<br>mmunication to th<br>vill be the only nu | n call to perform Configuration<br>rs have been defined, a call back<br>staller will enter a phone number<br>ne panel. If at least one number<br>mber that the call back can be |  |
|            | When the Configuration Software establishes communication to the<br>panel, it sends the panel its calling phone number. (This number needs to<br>be defined as My Number under the GSM and PSTN Communication<br>menu in the Configuration Software.)                                                                                         |                                                                                                    |                                                                                                    |  |
|            | If the panel identifies<br>predefined in the par<br>to that same number.                                                                                                    | s one of the numbe<br>nel, the call will ha                                                                | rs as one of the numbers<br>ng up and the panel will call back                                                                                                    |  |
| 533        | Control                                                                                                    |                                                                                                    |                                                                                                    |  |
| 533 1      | Call Back                                                                                                    | Yes                                                                                                    | Yes/No                                                                                                    |  |
|            | The call back feature requires the system to call back to a pre-<br>programmed telephone number to which the alarm company's<br>configuration software computer is installed. This provides more security<br>for remote operations using the configuration software<br><b>YES:</b> Call back is enabled.<br><b>NO:</b> Call back is disabled. |                                                                                                    |                                                                                                    |  |
| 5332       | User Initiated Call                                                                                                    | Yes                                                                                                    | Yes/No                                                                                                    |  |
|            | <b>YES</b> : For a remote Configuration Software session to take place, the grand master must first enter specific keypad commands in the User Functions mode.                                                                                                    |                                                                                                    |                                                                                                    |  |
|            | <b>NO</b> : Configuration S<br>the user's participatio                                                                                                    | oftware operations                                                                                         | s are possible without requiring                                                                                                    |  |

| Quick Keys | Parameter                                                                                                    | Default                    | Range                     |  |  |
|------------|----------------------------------------------------------------------------------------------------|----------------------------|---------------------------|--|--|
| 534        | IP Gateway                                                                                                    |                            |                           |  |  |
|            | The IP and port address of the configuration's software PC. If you have a router connected to the PC of the configuration software, then you should enter the IP of the router.<br>This definition will be used when there is a request to create a remote connection from the panel to the configuration software. The connection |                            |                           |  |  |
|            | Note:                                                                                                    |                            |                           |  |  |
|            | In the configuration software, under Communication $\rightarrow$ Configuration $\rightarrow$                                                                                                    |                            |                           |  |  |
|            | GPRS you should installed in.                                                                                                    | enter the IP address of th | e PC that the software is |  |  |

# 54 Follow Me

In addition to reporting to the monitoring station, the LightSYS has a Follow-Me feature which enables reporting system events to predefined follow me destinations using a voice message, SMS message or Email. Up to 16 Follow Me destinations can be defined in the system.

| Quick Keys | Parameter                                                                                               | Default                     | Range               |  |
|------------|----------------------------------------------------------------------------------------------------|-----------------------------|---------------------|--|
| 540        | Define FM                                                                                               |                             |                     |  |
|            | Up to 16 Follow Me destinations can be defined in the system. Select a follow destination from the list |                             |                     |  |
| 54101      | Report Type                                                                                             |                             |                     |  |
|            | Defines the type o                                                                                      | f reporting events to a Fol | low Me destination. |  |

| Quick Keys | Parameter | Default | Range |
|------------|-----------|---------|-------|
| 54000      | Voice     |         |       |

Report to follow me will be done by voice message thorough the PSTN or GSM network. (See *Channel*  $\rightarrow$  *For Voice Messaging* below). Type in the telephone number including area code or special letters for Follow Me defined as SMS or Voice.

Reporting events by Voice can be established through different channels. The optional channels depend on the hardware installed in the system. Select the required channel as follows:

**O PSTN/GSM**: The system checks for the availability of the PSTN line. During regular operation mode voice messaging is carried out using the PSTN line. In the case of trouble in the PSTN line, the line is routed to the GSM line

**Q GSM/PSTN**: The panel checks for the availability of the GSM line. During regular operation mode voice messaging is carried out using the GSM line. In the case of trouble in the GSM line, the line is routed to the PSTN line

**OPENDATE:** Set the outgoing calls are executed through the PSTN audio channel only. Use this option for installations where no GSM line is available

**GSM Only**: The outgoing calls are executed through the GSM audio channel only. Use this option for installations where no PSTN line is available

# 541012 EMAIL

Report to Follow Me will be done by e-mail thorough IP or GPRS. Each email contains information including the system label. Event type and time. Enter the e-mail address for Follow Me destination defined as IP type.

**O IP/GPRS**: The system checks for the availability of the IP network. During regular operation, emails will be sent using the IP network line. In case of trouble in the IP network, the email is routed to the GPRS network.

**2 GPRS/IP**: The system checks for the availability of the GPRS network. During regular operation mode emails will be sent using the GPRS. In case of trouble, the email is routed to the IP network.

**3** IP Only: The report is executed through the IP network only

GPRS Only: The report is executed through the GPRS network only

| Quick Keys                               | Parameter                                                                                                    | Default                                                                              | Range                  |  |  |  |
|------------------------------------------|----------------------------------------------------------------------------------------------------|--------------------------------------------------------------------------------------|------------------------|--|--|--|
| 541013                                   | SMS                                                                                                    |                                                                                      |                        |  |  |  |
|                                          | Report to Follow Me will be done by SMS. Each event message contai<br>information including the system label, event type and time. Enter the<br>telephone number including area code or special letters. |                                                                                      |                        |  |  |  |
| 54122                                    | Partition                                                                                                    |                                                                                      |                        |  |  |  |
|                                          | Assign the partiti<br>Me number.                                                                                                    | ons from which events will be reported                                               | l to the Follow        |  |  |  |
| 54133                                    | Events                                                                                                    |                                                                                      |                        |  |  |  |
|                                          | Each Follow Me o<br>Choose the event                                                                                                    | destination can be assigned with its own<br>s that will be reported to each Follow M | n set of events.<br>Ie |  |  |  |
| Event                                    | Description                                                                                                    |                                                                                      | Default                |  |  |  |
| ①Alarms                                  |                                                                                                    |                                                                                      |                        |  |  |  |
| ● Intruder                               | Intruder alar                                                                                                    | m in the system                                                                      | Yes                    |  |  |  |
| <b>2</b> Fire                            | Fire alarm in                                                                                                    | the system                                                                           | Yes                    |  |  |  |
| <b>B</b> <sub>Emergency</sub>            | Emergency a                                                                                                    | larm in the system                                                                   | Yes                    |  |  |  |
| 4 Panic (S.O.S)                          | A panic aları                                                                                                    | n in the system                                                                      | Yes                    |  |  |  |
| <b>G</b> Tamper                          | Any tamper                                                                                                    | alarm in the system                                                                  | No                     |  |  |  |
| <b>6</b> Duress Alarm                    | Duress alarm                                                                                                    | n in the system from user xx                                                         | Yes                    |  |  |  |
| Confirmed ala                            | rm Confirmed a                                                                                                    | larm indication                                                                      | No                     |  |  |  |
| 8 No Movement                            | No movemer                                                                                                    | nt report indication                                                                 | No                     |  |  |  |
| ②Arm/Disarm                              |                                                                                                    |                                                                                      |                        |  |  |  |
| <b>1</b> Arm                             | Arming oper                                                                                                    | ation has been performed in the system                                               | n No                   |  |  |  |
| <b>2</b> Disarm                          | Disarming oj<br>system                                                                                                    | peration has been performed in the                                                   | No                     |  |  |  |
| BParent Control System arr<br>defined wi |                                                                                                    | d/disarmed by user/remote control the Parent control feature                         | No                     |  |  |  |
| <b>③</b> Troubles                        |                                                                                                    |                                                                                      |                        |  |  |  |
| <b>O D</b> False Code                    | After 5 unsu<br>incorrect cod                                                                                                    | ccessful attempts of entering an e.                                                  | No                     |  |  |  |

| Event                              | Description                                                                                                    | Default |
|------------------------------------|----------------------------------------------------------------------------------------------------|---------|
| <b>O O</b> Main Low<br>Battery     | Low battery indication from the LightSYS main panel (below 11V)                                                                                                    | No      |
| <b>O S</b> Wireless Low<br>Battery | Low battery indication from any wireless device in the system                                                                                                    | No      |
| <b>O4</b> WL Jamming               | Jamming indication in the system                                                                                                    | No      |
| O G WL Lost                        | Wireless device lost. When no supervision signal is received from a wireless device                                                                                                    | No      |
| <b>O G</b> AC Off                  | Interruption in the source of the main AC power.<br>This activation will follow the delay time predefined<br>in the AC Loss Delay timer                                                  | No      |
| <b>O</b> Bell Trouble              | Bell trouble in the system                                                                                                    |         |
| <b>08</b> Bus Trouble              | Bus trouble in the system                                                                                                    |         |
| <b>O O</b> Siren low<br>Battery    | Low battery indication from any sounder in the system                                                                                                    |         |
| <b>O O</b> PSTN Trouble            | PSTN lost event. If PSTN Loss Delay time period is defined, the message will be sent after the delay time                                                                                | No      |
| <b>00</b> IP Network               | Communication trouble with the IP network.                                                                                                    | No      |
| (d) GSM                            |                                                                                                    |         |
| <b>1</b> GSM Trouble               | General GSM trouble (SIM card fault, Network<br>availability, Network Quality, PIN code error,<br>Module communication, GPRS password, GPRS IP<br>fault, GPRS Connection, PUK code fault | No      |
| <b>2</b> SIM Trouble               | Any trouble with the SIM card                                                                                                    | No      |
| <b>S</b> IM Expire                 | Report to Follow Me will be established 30 days<br>before the SIM Expiration Time defined for a<br>prepaid SIM card.                                                                     | No      |
| <b>4</b> SIM Credit                | An automatic SMS credit message (or any other message) received from the provider's number predefined in <i>SMS Receive Phone</i> will be transferred to the Follow Me number            | No      |
| <b>S</b> Environmental             |                                                                                                    |         |
| <b>O</b> Gas Alert                 | Gas (natural gas) alert from a zone defined a Gas detector                                                                                                    | No      |
| <b>2</b> Flood Alert               | Flood alert from a zone defined as flood type                                                                                                    | No      |

| Event                    | Description                                                                                                    | Default |
|--------------------------|----------------------------------------------------------------------------------------------------|---------|
| <b>B</b> CO Alert        | CO (Carbon Monoxide) alert from a zone defined a CO detector                                                                       | No      |
| • High Temperature       | High Temperature alert from a zone defined a<br>Temperature detector                                                               | No      |
| <b>6</b> Low Temperature | Low Temperature alert from a zone defined a<br>Temperature detector                                                                | No      |
| <b>6</b> Technical       | Alert from the zone defined as Technical                                                                                           | No      |
| 6 Miscellaneous          |                                                                                                    |         |
| <b>1</b> Zone Bypass     | Zone has been bypassed                                                                                                    | No      |
| <b>2</b> Periodic test   | Follow Me test message will be established<br>following the time defined in the Periodic Test<br>parameter under the MS parameters | No      |
| Remote programming       | System is in remote installation mode                                                                                              | No      |

| Quick Keys | Parameter                                                                   | Default | Range |
|------------|-----------------------------------------------------------------------------|---------|-------|
| 541\$4     | Restore Events                                                              |         |       |
|            | Choose the restore events that will be reported to each Follow destination. |         |       |

| Event                        | Description                                                            | Default |
|------------------------------|------------------------------------------------------------------------|---------|
| ① Alarms                     |                                                                        |         |
| <b>O D</b> Intruder<br>Alarm | Intruder alarm in the system restored                                  | Yes     |
| <b>OO</b> <sub>Tamper</sub>  | Tamper alarm in the system restored                                    | No      |
| <b>②</b> Troubles            |                                                                        |         |
| <b>O O</b> Main Low Battery  | Low battery indication from the LightSYS main panel restored           | No      |
| <b>O 2</b> WL Low<br>Battery | Low battery indication from any wireless device in the system restored | No      |
| <b>OI</b> Jamming            | Jamming indication in the system restored                              | No      |
| <b>O 4</b> WL Lost           | Wireless device lost restored                                          | No      |

| Event                                  | Description                                              | Default |
|----------------------------------------|----------------------------------------------------------|---------|
| <b>O S</b> AC Off                      | Interruption in the source of the main AC power restored | No      |
| <b>O G</b> Bell Trouble                | Bell trouble restored                                    |         |
| <b>O O</b> Bus trouble                 | Bus trouble restored                                     |         |
| <b>0</b> 8Siren low<br>Battery trouble | Siren low Battery trouble restored                       |         |
| <b>O 9</b> PSTN Trouble                | PSTN lost event restored                                 | No      |
| <b>10</b> IP Network                   | Communication trouble in the IP restored                 | No      |
| 3 <sub>GSM</sub>                       |                                                          |         |
| <b>O</b> GSM Trouble                   | General GSM trouble restored                             | No      |
| ④ Environmental                        |                                                          |         |
| <b>O</b> Gas Alert                     | Gas Alert restored                                       | No      |
| <b>2</b> Flood Alert                   | Flood Alert restored                                     | No      |
| <b>3</b> CO Alert                      | CO Alert restored                                        | No      |
| <b>4</b> High Temperature              | High Temperature Alert restored                          | No      |
| <b>G</b> Low Temperature               | Low Temperature Alert restored                           | No      |
| <b>G</b> Technical                     | Technical Alert restored                                 | No      |

| Quick Keys     | Parameter                                                              | Default                                                 | Range                                                           |
|----------------|------------------------------------------------------------------------|---------------------------------------------------------|-----------------------------------------------------------------|
| 541 <b>\$5</b> | Remote Control                                                         |                                                         | Yes/No                                                          |
| 540060         | Remote Listen                                                          | No                                                      | Yes/No                                                          |
|                | Enables the user of the talk operation with t                          | he Follow Me phone<br>he premises.                      | to perform remote listen and                                    |
| 541062         | Remote program   No   Yes/No                                           |                                                         |                                                                 |
|                | Enables the user of the menu and perform a see the <i>LightSYS Use</i> | he Follow Me phone<br>Il available program<br>r Manual. | to enter the remote operation<br>ming options. For more details |
| 542            | Controls                                                               |                                                         |                                                                 |
|                | Allows to program c                                                    | control related to ope                                  | eration with the Follow Me                                      |

| Quick Keys | Parameter                                                                                                    | Defa                                                                                                    | ult                                            | Range                                                               |  |
|------------|----------------------------------------------------------------------------------------------------|----------------------------------------------------------------------------------------------------|------------------------------------------------|---------------------------------------------------------------------|--|
| 5420       | Disarm Stop Fol                                                                                                    | llow Me Ye                                                                                                    | s                                              | Yes/No                                                              |  |
|            | YES: The Follow-M<br>user code<br>NO: The Follow-M<br>are disarmed by a                                                                                | YES: The Follow-Me calls will stop when the partitions are disarmed by a user code<br>NO: The Follow-Me calls will continue to be made when the partitions are disarmed by a user code. |                                                |                                                                     |  |
| 5422       | Disable Report a                                                                                                    | at Stay No                                                                                                    | )                                              | Yes/No                                                              |  |
|            | YES: No follow me report during Stay arming for alarm or tamper<br>NO: Follow me report for alarm or tamper will be established during<br>Stay arming. |                                                                                                    |                                                |                                                                     |  |
| 543        | Parameters                                                                                                    |                                                                                                    |                                                |                                                                     |  |
|            | Allows to program                                                                                                    | n parameters :                                                                                                    | related to o                                   | peration with the Follow Me                                         |  |
| 5431       | Follow Me Retri                                                                                                    | ies                                                                                                    | 03                                             | 01–15                                                               |  |
|            | The number of times the Follow Me phone number is redialed                                                                                             |                                                                                                    |                                                |                                                                     |  |
| 5432       | Voice Message l                                                                                                    | Recurrence                                                                                                    | 01                                             | 01–05                                                               |  |
|            | This number of tin<br>call to a Follow Me                                                                                                    | nes a voice me<br>e number.                                                                                                    | essage repe                                    | ats itself when establishing a                                      |  |
| 5438       | Follow Me Perio                                                                                                    | odic Test                                                                                                    |                                                | 01–05                                                               |  |
|            | The Periodic Test of automatically estander defined with the P                                                                                         | enables you to<br>blish commu<br>eriodic Test e                                                                                                    | o set the tim<br>nication to a<br>vent. (See p | e period that the system will<br>Follow Me destination<br>page 145) |  |

#### 6 Audio

This menu is used to define voice message parameters.

# Note

This menu will be displayed only if a voice module had been assigned to the system

The Audio Messages menu is divided into the following sub menus:

6 ① Messages, below

6 C Local Announcements, page 160

# 60 Messages

| Quick Keys | Parameter                                                                                                    | Default                                                                                                    | Range                                                                                            |  |  |
|------------|----------------------------------------------------------------------------------------------------|----------------------------------------------------------------------------------------------------|--------------------------------------------------------------------------------------------------|--|--|
| 61         | Messages                                                                                                    |                                                                                                    |                                                                                                  |  |  |
|            | Use this menu to c<br>Outputs , Macro's<br>announces when y<br>hear on the premis<br>There are 2 ways t<br>1. User recorded<br>user recorded<br>microphone lo<br>microphone lo<br>Note:                                                        | <ul> <li>In the customize the spoken messages of Zones, Partitions, Macro's and Opening Message that the Voice module s when you access the system from a remote telephone or you e premises.</li> <li>2 ways to customize a voice message:</li> <li>2 ways to customize a voice message:</li> <li>2 corded: The <i>O Common Message</i> and the <i>O Library Messages</i> are ecorded messages. The recording can be done either from the phone located on the voice module expander or from a phone located on the Listen/Talk unit.</li> </ul>                                                                                                    |                                                                                                  |  |  |
|            | <ul> <li>2. Assign messa<br/>can be assigned<br/>comprised of the<br/>assigned a numerite<br/>enter the numerite<br/>system recogn<br/>those numbers<br/>Guest Bedroor<br/>061 019. The ta<br/>directory of the<br/>identified by a</li> </ul> | ch 4 located on the voice module board.<br><b>gn messages</b> : The Zone / Partition/ Output and Macro messages<br>be assigned with pre recorded messages. Each message can be<br>prised of up to 4 words. Each word has been pre-recorded and<br>gned a number. When comprising a message the installer will<br>r the number of each word into the message sequence. The<br>em recognizes the numbers and sounds the words assigned to<br>e numbers. For example: For the system to sound "Top Floor<br>st Bedroom", you should enter the following sequence: 119 050<br>019. The table in Appendix D <i>Library Voice Messages</i> displays the<br>ctory of the pre-recorded programming descriptors, each is<br>tified by a 3 digit number. |                                                                                                  |  |  |
|            | Note:<br>The first five descr<br>client's needs. The<br>O<br>After recording or                                                                                                    | five descriptors allow for customized words specific for the<br>eeds. The customized words are the Library message on option<br>ording or assigning a message you can verify messages by                                                                                                    |                                                                                                  |  |  |
|            | selecting <b>[1] Play</b> option in each category.                                                                                                    |                                                                                                    |                                                                                                  |  |  |
| 610        | Common Messa                                                                                                    | ge                                                                                                    |                                                                                                  |  |  |
|            | User-defined iden<br>and/or telephone i<br>seconds long. The<br><i>system calling</i> .                                                                                                    | tification of the premises,<br>number of the premises. T<br>default Common messag                                                                                                    | for example, the address<br>This message is up to 10<br>e is <i>Hello, this is your security</i> |  |  |

| Quick Keys | Parameter                                                                                                    | Default                                                                            | Range                                                                                    |
|------------|----------------------------------------------------------------------------------------------------|------------------------------------------------------------------------------------|------------------------------------------------------------------------------------------|
| 602        | Zone Message                                                                                                    |                                                                                    |                                                                                          |
|            | User-defined nam<br>Kitchen. The Zone<br>announced when                                                                                   | e for the zone in which th<br>message can be up to 2 s<br>the Event announcement   | ne event occurred, for example,<br>seconds long, and is only<br>message concerns a zone. |
| 618        |                                                                                                    |                                                                                    |                                                                                          |
|            | User-defined name for the partition in which the event occurred, for example, Kitchen. The Partition message can be up to 2 seconds long. |                                                                                    |                                                                                          |
| 614        | Utility Output                                                                                                    |                                                                                    |                                                                                          |
|            | Assigning voice m<br>remotely operating<br>such as Heating, f                                                                             | lessages for Utility Outpu<br>g them by enabling the us<br>or each Utility Output. | its simplifies the process of ser to hear a meaningful name,                             |
| 605        | Macro                                                                                                    |                                                                                    |                                                                                          |
|            | Assigning a voice messages to a Macro simplifies the meaning of the macro operation for the user.                                         |                                                                                    |                                                                                          |
| 616        | Library Messag                                                                                                    | e                                                                                  |                                                                                          |
|            | User defined mess<br>recorded and can                                                                                                    | ages for the customer ne<br>be up to 2 seconds long.                               | eds. Each messages is self                                                               |

# **6**<sup>2</sup> Local Announcements

60

#### Local Announcement

Upon event occurrence, the system can announce the security situation to occupants of the premises by sounding a local announcement message from the Add on Listen/Talk unit. This announcement message can be enabled or disabled (via the toggle ), per event. Enable or disable each message announcement according to your customer request.

| Parameter                | Description                  | Default |
|--------------------------|------------------------------|---------|
| <b>01</b> Intruder alarm | Intruder alarm               | Yes     |
| <b>0 2</b> Fire alarm    | Fire alarm                   | Yes     |
| <b>O B</b> Emergency     | Emergency (medical)<br>alarm | Yes     |
| <b>0 4</b> Panic alarm   | Panic alarm                  | Yes     |
|                          |                              |         |

| <b>O                                    </b> | Tamper alarm                                                                       | Yes |
|----------------------------------------------|------------------------------------------------------------------------------------|-----|
| <b>0 6</b> Environmental alert               | Flood, Gas, CO or<br>Temperature alert                                             | Yes |
| <b>0</b> Away arm                            | System/Partition armed in<br>Away(Full arm)                                        | Yes |
| <b>0 8</b> Stay arm                          | System/Partition armed in<br>Stay(Part set arm)                                    | Yes |
| <b>O9</b> Disarm                             | System/Partition disarmed                                                          | Yes |
| <b>10</b> Audible Status                     | Status heard when<br>pressing the status button<br>on the keypad/remote<br>control | Yes |
| <b>O O</b> Entry / Exit                      | System in exit or entry<br>delay                                                   | Yes |
| <b>O O</b> Auto arm                          | System in auto arm<br>process                                                      | Yes |
| Output On/Off                                | Output activated or deactivated                                                    | No  |
| <b>1 4</b> Walk test                         | Walk test. The LightSYS<br>will sound the zone<br>number and description           | Yes |

#### 7 Install

The Install menu provides access to submenus that are used to add, remove or test accessories in the system.

The Install menu is divided into the following sub-menus:

⑦ ① Bus Device, below

**⑦** Wireless Device, page 112

# ⑦① Bus Device

The BUS Device menu provides access to submenus and their related parameters that enable you to add to or remove BUS expansion modules. From this section you can also access system tests to check the quality of their connections to the 4-wire BUS, as described in the following sections:

This menu option allows you to set the of the LightSYS installation device, module and expander parameters and to verify the full operational functionality of installed hardware

- ①Automatic
- ② Manual
- ③ Testing

#### **Bus Devices: Automatic Setting**

| Quick Keys   | Parameter                                                                                                    | Default                                                                                                    | Range                                                                                                    |  |
|--------------|----------------------------------------------------------------------------------------------------|----------------------------------------------------------------------------------------------------|----------------------------------------------------------------------------------------------------|--|
| 7 <b>1</b> 0 | Automatic                                                                                                    |                                                                                                    |                                                                                                    |  |
|              | The Auto Settings menu enables you to perform automatic setting of<br>the accessories connected to the system by using the BUS scanning<br>feature. |                                                                                                    |                                                                                                    |  |
|              | Note:<br>By default, whi<br>in ON position<br>> To aut<br>1. Pres<br>Setti<br>bus.<br>with<br>2. Veri<br>conr                                       | en entering Installer mode with<br>, the system will take you imm<br>comatically identify all the dev<br>s to begin the automatic<br>ngs process) in which it identif<br>A list of the accessories that w<br>the data definition that is requ<br>fy that the keypad displays all<br>nected (displayed with the data | h the default DIP Switch 2<br>nediately to Auto Settings.<br>vices on the bus<br>BUS SCANNING (the Auto<br>fies all the devices on the<br>rere found is displayed<br>uired for each one.<br>the devices you have<br>a definition that is required |  |

| Quick Keys | Parameter | Default                         | Range                         |  |  |
|------------|-----------|---------------------------------|-------------------------------|--|--|
|            | for ea    | ch one). If a device does not   | appear, ensure that you       |  |  |
|            | have      | have given it a unique ID.      |                               |  |  |
|            | 3. Press  | to accept what is being         | g displayed, to progress      |  |  |
|            | throu     | gh configuration screens and    | d to advance on to the next   |  |  |
|            | devid     | e found.                        |                               |  |  |
|            | 4. Repe   | at steps 2 and 3 until the pres | sence of all devices has been |  |  |
|            | confi     | rmed and all parameters con     | figured.                      |  |  |

#### **Bus Devices: Manual Setting**

| Quick Keys | Param                                                                    | eter                                                                                                    | Default                                                                                                    | Range                                                                                |  |  |
|------------|--------------------------------------------------------------------------|----------------------------------------------------------------------------------------------------|----------------------------------------------------------------------------------------------------|--------------------------------------------------------------------------------------|--|--|
| 000        | Manual                                                                   |                                                                                                    |                                                                                                    |                                                                                      |  |  |
|            | Use this option to manually add or remove a Bus accessory in the system. |                                                                                                    |                                                                                                    |                                                                                      |  |  |
| 00200      | Keypa                                                                    | d                                                                                                    |                                                                                                    |                                                                                      |  |  |
|            | > ST                                                                     | EP 1: To                                                                                                    | choose/modify a keypad ty                                                                                                    | ype:                                                                                 |  |  |
|            | 1.                                                                       | Throug<br>KEYPA<br>ID=01                                                                                                    | h the menu selection, the fo<br>DS :<br>TYPE=                                                                                                    | llowing display appears:                                                             |  |  |
|            | 2.                                                                       | Use the<br>keypad<br>keypad<br>numbe                                                                                                    | to positive to positive to pos | tion the cursor over the<br>want to assign (or delete) a<br>assigned to the first ID |  |  |
|            |                                                                          | Note:<br>Make su<br>switch"<br>Number                                                                                                    | ure that the keypad's physic<br>programmed as described<br>s, page 34.                                                                                                    | cal ID number has been "dip<br>in Setting Bus Accessory ID                           |  |  |
|            | 3.                                                                       | Place the toggle later toggle later toggle l | he cursor on the <b>TYPE</b> field<br>between the options provid<br>s follows:<br>NE                                                                                                    | and use the 🔎 key to<br>ed to select the keyboard                                    |  |  |
|            |                                                                          | <ul> <li>LCI</li> </ul>                                                                                                    | D, LCDP (Model RP128KP                                                                                                    | / RP128KPP)                                                                          |  |  |
|            |                                                                          | <ul> <li>LCI</li> </ul>                                                                                                    | DI , LCDPI ( Model RP432K                                                                                                    | CP / RP432KP)                                                                        |  |  |
|            |                                                                          | • WL                                                                                                    | KP (1-Way Wireless keypad                                                                                                    | 1)                                                                                   |  |  |
|            | ≻ ST                                                                     | ЕР 2: То                                                                                                    | Assign a Partition:                                                                                                    |                                                                                      |  |  |
|            | 4.                                                                       | After p                                                                                                    | ressing 💷 to store your k                                                                                                    | eypad choice. The following                                                          |  |  |

| Quick Keys | Paramet                              | er                                                                                                    | Default                                                                                          | Range                                                                                         |
|------------|--------------------------------------|----------------------------------------------------------------------------------------------------|--------------------------------------------------------------------------------------------------|-----------------------------------------------------------------------------------------------|
|            | 5. 4<br>1                            | isplay appears<br>SSIGN TO PA<br>EYP=01 P<br>Assign keypad<br>eys. This parti<br>nainly used f<br>utomatically ar | R:<br>AR=1<br>01 to the selected<br>tion specifies the le<br>or quick arming<br>ms the partition | partition using the <b>[1 to 4]</b><br>ocation of the keypad and is<br>. Pressing the Arm Key |
|            | 1. No<br>2. In<br>speci              | •<br>n-partitioned syst<br>partitioned syst<br>ic partitions.                                                     | /stems are regarde<br>ems, keypads can l                                                         | d as Partition 1.<br>be selectively assigned to                                               |
|            | Press                                | 🞯 to store yo                                                                                                    | ur choice                                                                                        |                                                                                               |
|            | > STEE                               | 3: To Assign P                                                                                                    | artition Accessibil                                                                              | lity:                                                                                         |
|            | Speci<br>Infor<br>speci<br>6. 4<br>f | ties the partition<br>nation about th<br>ic keypad.<br>After pressing<br>Dlowing displa<br>=1234                  | ns that are controll<br>e selected partitior<br>to store your pa<br>y appears:<br>KP=xx          | ed by the specified keypad.<br>as can also be viewed on the<br>artition choice. The           |
|            | Ň                                    | YYY                                                                                                    | MASK                                                                                             |                                                                                               |
|            | 7. ]                                 | or each partitic<br>Y] YES and [N]<br><b>lote:</b>                                                                | n (1 to 4), use the NO                                                                           | key to toggle between                                                                         |
|            | 8. I                                 | ress <b>P</b> . Definulti view and <b>P</b>                                                                       | ne the keypad con<br>Exit beep at stay. F                                                        | trols (Emergency keys,<br>or more info see page <b>Error!</b>                                 |
|            | 9. I                                 | ress 🞯 to rep<br>up to 4).                                                                                        | eat the process for                                                                              | other keypads in the system                                                                   |
|            | <b>10.</b> 1                         | ress 💿 to ret                                                                                                    | urn to the previous                                                                              | programming level.                                                                            |
| 000000     | Zone Ex                              | ander                                                                                                    |                                                                                                  |                                                                                               |
|            | > To ch                              | oose/modify a                                                                                                    | zone expander                                                                                    |                                                                                               |
|            | 1.                                   | Through the me<br>ONE EXPANDE<br>D=01 TYPE=                                                                       | nu selection, the fo<br>R<br>NONE                                                                | llowing display appears:                                                                      |

2. Use the  $( \downarrow )$  or  $( \prime )$  keys to position the cursor over the

| Quick Keys    | Paran  | neter                                                                                   | Default                                                                                                    | Range                                                                                                    |
|---------------|--------|-----------------------------------------------------------------------------------------|----------------------------------------------------------------------------------------------------|----------------------------------------------------------------------------------------------------|
|               |        | Zone E<br>delete).<br>ID num<br><b>Note:</b><br>Make su<br>been "di<br><i>Accessor</i>  | xpander's ID number for w<br>The first zone expander m<br>ber, which is <b>01</b> .<br>ure that the Zone Expander<br>ip switch" programmed as<br><i>ry ID Numbers</i> , page 34. | which you want to assign (or<br>nust be assigned to the first<br>s's physical ID number has<br>described in in <i>Setting Bus</i>                        |
|               | 3.     | Place th<br>toggle b<br>type, as                                                        | ne cursor on the TYPE field<br>petween the options provid<br>5 follows:                                                                                                    | and use the  ev to<br>led to select the keyboard                                                                                                    |
|               |        | • ]                                                                                     | NZE08: 8 hardwired zone e                                                                                                    | expander                                                                                                    |
|               |        | Note:<br>When a<br>zones ex<br>detector<br>resistan<br>Zones re                         | dding a Zone Expander N2<br>xpander resistance compat<br>rs you intend to connect to<br>ce is set to 2.2K for EOL an<br>esistance table ②①③ pa                                   | ZE08 you should define the<br>ibility, depending on the<br>the expander. By default the<br>ad DEOL termination (See<br>age 108)                          |
|               | 4.     | Press 🤇                                                                                 | 🔊 to confirm (and store) y                                                                                                    | our choice                                                                                                    |
|               | 5.     | Repeat                                                                                  | the process for other Zone                                                                                                    | Expanders in the system                                                                                                    |
| 712 <b>08</b> | Utilit | y Output                                                                                | :                                                                                                    |                                                                                                    |
|               | ≻ T    | o choose/r                                                                              | nodify a utility output                                                                                                    |                                                                                                    |
|               | 1.     | Throug<br>UTIL (<br>ID=01                                                               | h the menu selection, the f<br>OUTPUT:<br>TYPE=                                                                                                    | ollowing display appears:                                                                                                    |
|               | 2.     | Use the<br>ID num<br>output.<br>which i<br><b>Note:</b><br>Make su<br>switch"<br>Number | e ( ) or ( ) keys to pos<br>aber for which you want to<br>The first UO must be assig<br>s θ1.<br>are that the UO's physical I<br>programmed as described<br>rs, page 34.         | ition the cursor over the UO's<br>assign (or delete) a utility<br>gned to the first ID number,<br>ID number has been "dip<br>in Setting Bus Accessory ID |

**3.** Place the cursor on the TYPE field and use the **a** key to toggle between the options provided to select the UO type, as follows:

| Quick Keys | Parame | eter                  | Default                                                                              | Range                                           |  |  |
|------------|--------|-----------------------|--------------------------------------------------------------------------------------|-------------------------------------------------|--|--|
|            |        | •                     | NONE                                                                                 |                                                 |  |  |
|            |        | •                     | UO04 (a 4-Output Relay-Type                                                          | e Unit)                                         |  |  |
|            |        | •                     | UO08 (an 8-Output Solid-State                                                        | e Type Unit)                                    |  |  |
|            |        | •                     | XO08 (the X-10 Transmitting I                                                        | Module)                                         |  |  |
|            |        | •                     | UO02 (2-Output Relay Type l                                                          | ocated on the 3A switched                       |  |  |
|            |        |                       | power supply expansion mod                                                           | ule or wireless expander)                       |  |  |
|            | 4.     | Press                 | s 🖅 to confirm (and store) you                                                       | r choice.                                       |  |  |
|            | 5.     | Repe<br>syste<br>your | eat the process for any other Utilizem (up to the system's maximum installed model). | ity Output modules in the of four, depending on |  |  |
|            | 6.     | Press                 | s 🐨 to return to the previous p                                                      | orogramming level.                              |  |  |
|            |        | If a U<br>selec       | Jtility Output module is found a ted, the following display appea                    | nd NONE has been<br>ars:                        |  |  |
|            |        | ARE                   | YOU SURE? N                                                                          |                                                 |  |  |
|            |        | Press                 | s 💷 to return to the prior disp!                                                     | lay.                                            |  |  |
|            |        | -OR-                  |                                                                                      | 5                                               |  |  |
|            | 7.     | Press                 | s 🔎 to select Y YES and press (                                                      | to confirm the delete.                          |  |  |
| 71204      | Power  | Power Supply          |                                                                                      |                                                 |  |  |
|            | > To   | choos                 | e/modify a power supply                                                              |                                                 |  |  |
|            | 1.     | Thro                  | ugh the menu selection, the follo                                                    | owing display appears:                          |  |  |
|            |        | POWE                  | ER SUPPLY:                                                                           |                                                 |  |  |
|            |        | ID=0                  | )1 TYPE=                                                                             |                                                 |  |  |
|            | 2.     | Use f                 | the 🖽 or 다 keys to position<br>er supply ID number for which y                       | n the cursor over the<br>you want to assign (or |  |  |

#### Note:

Make sure that the power supply's physical ID number has been "dip switch" programmed as described in in *Setting Bus Accessory ID Numbers*, page 34.

delete) a power supply. The first PS must be assigned to the

Place the cursor on the TYPE field and use the key to toggle between the options provided to select the power supply type, as follows:

first ID number, which is **01**.

| Quick Keys    | Parameter                                                                      | Default                                                                                           | Range                                                                            |  |  |
|---------------|--------------------------------------------------------------------------------|---------------------------------------------------------------------------------------------------|----------------------------------------------------------------------------------|--|--|
|               | • NON                                                                          | JE                                                                                                |                                                                                  |  |  |
|               | • PS02                                                                         | : 3A power supply                                                                                 |                                                                                  |  |  |
|               | 4. Press                                                                       | . The following display a                                                                         | ppears:                                                                          |  |  |
|               | P=1234<br>YYYY                                                                 | PS=1                                                                                              | -                                                                                |  |  |
|               | 5. Use the partitions                                                          | $\mathbf{J}_{0}$ or $\mathbf{r}$ keys and the s.                                                  | key to assign the                                                                |  |  |
|               | 6. Press 💷                                                                     | The following display ap                                                                          | pears:                                                                           |  |  |
|               | Control<br>1)BELL/                                                             | .s: PS=1<br>′L.SPEAKN                                                                             |                                                                                  |  |  |
|               | If a bell s                                                                    | iren or loudspeaker is conn                                                                       | ected to the Power Supply                                                        |  |  |
|               | module,                                                                        | press 🔎 to select Y YES;                                                                          | otherwise, press 💷.                                                              |  |  |
|               | <b>Note:</b><br>If YES is s<br>any probl                                       | selected, the system will loc<br>ems in the sounder circuit.                                      | k for, detect, and sound                                                         |  |  |
|               | 7. Repeat th<br>system, u<br>your inst                                         | ne process for any other pow<br>up to the system's maximun<br>alled model                         | ver supply modules in the n of four, depending on                                |  |  |
|               | <ol> <li>If a power selected,</li> <li>**DEL</li> </ol>                        | er supply module is found a<br>the following display appe<br>.ETE**                               | and NONE has been<br>ars:                                                        |  |  |
|               | ARE YOU                                                                        | J SURE? N                                                                                         |                                                                                  |  |  |
|               | 9. Press                                                                       | to select Y YES and press                                                                         | to confirm.                                                                      |  |  |
| 712 <b>05</b> | Wireless Expander                                                              |                                                                                                   |                                                                                  |  |  |
|               | The LightSYS can<br>support up to 32w<br>additional informa<br><i>Manual.)</i> | support up to two wireless<br>rireless zones and 16 multi-<br>ation refer to <i>LightSYS Wire</i> | modules. Each module can<br>function key fobs (For<br>less Receiver Installation |  |  |

### > To Allocate a Wireless receiver

- Through the menu selection, the following display appears: Wireless Module: ID=1 TYPE=WM
- 2. Set the receiver ID (1 or 2) and using , set the type to WL and press .

| Quick Keys | Parameter                                                                                                    | Default                                                                                                    | Range                                                                                                    |
|------------|----------------------------------------------------------------------------------------------------|----------------------------------------------------------------------------------------------------|----------------------------------------------------------------------------------------------------|
|            | 3. The<br>WM<br>BOX<br>If the<br>bypa<br>4. Rep                                                                                                    | following display appears:<br>E=X: BYPASS<br>TAMPER ?<br>e receiver is mounted inside th<br>ass the box tamper. Confirm we<br>eat the process for the second                                                                                                    | he LightSYS box select Y to<br>vith<br>wireless expander                                                                                                    |
| 70206      | Proximity Ke                                                                                                    | y Reader                                                                                                    | •                                                                                                    |
|            | <ul> <li>To choose</li> <li>To choose</li> <li>Throu<br/>KEY F<br/>ID=01</li> <li>Use the<br/>type in<br/>the dip</li> <li>With the<br/>to togg</li> <li>Press</li> <li>Press</li> <li>To choose</li> <li>Partition</li> <li>Press</li> <li>Contrinuuse the<br/>toggle</li> <li>INS</li> <li>SHO</li> <li>SHO</li> </ul> | Amodify a proximity key reading         gh the menu selection, the following         READER:         Image: TYPE=PKR         reference         reference         and the Proximity Key Reader III         p switches that you set when you         he cursor positioned at the TY         gle and choose the PKR option         image: The following display a         S4       KR01         image: The following display a         S4       KR01         image: The following display a         S4       KR01         image: The following display a         S4       KR01         image: The following display a         OIS:       PKR=1         effected by the         image: The following display a         OIS:       PKR=1         effected optice         TANT ARM?         If Yes, the partitions will be         If No, the Exit Delay time point         W READY?         If YES, the ready status will         If No, no ready status indicator         the reader | er<br>lowing display appears:<br>on the cursor at ID=1 and<br>D number as defined by<br>you installed the module.<br>(PE field, use the  ()) () () () () () ()<br>() () () () () () () () () () () () () ( |
|            | €SH0<br>•                                                                                                    | W ARM?<br>If YES, the Arm status will t                                                                                                    | be indicated on the reader.                                                                                                    |

| Quick Keys | Parameter         | Default                                                                           | Range                                                    |
|------------|-------------------|-----------------------------------------------------------------------------------|----------------------------------------------------------|
|            | <b>9</b> 51       | <ul> <li>If No, no Arm status indication the reader</li> <li>HOW STAY?</li> </ul> | on will be indicated on                                  |
|            |                   | • If YES, the Stay status will be                                                 | indicated on the reader.                                 |
|            |                   | • If No, no Stay status indication the reader                                     | on will be indicated on                                  |
|            | <b>G</b> SI       | HOW BYPASS?                                                                       |                                                          |
|            |                   | • If YES, the Bypass status will reader.                                          | be indicated on the                                      |
|            |                   | • If No, no Bypass status indica the reader                                       | ation will be indicated on                               |
|            | <b>7.</b> Pres    | SS (                                                                              |                                                          |
| 70207      | Voice Mod         | ule                                                                               |                                                          |
|            | > To speci        | ify the voice module expander pa                                                  | arameters                                                |
|            | 1. Thr            | ough the menu selection the follo                                                 | wing display appears.                                    |
|            | VOI               | CE MODULE                                                                         | in ing anoping appearsi                                  |
|            |                   | TYPE=V0ICE                                                                        |                                                          |
|            | 2. Wit to to      | h the cursor positioned at the TYF<br>oggle and choose the VOICE optic            | PE field, use the 💷 key<br>on                            |
|            | <b>3.</b> Pres    | ss 💷. The following display ap                                                    | pears.:                                                  |
|            | ENT               | ER R. PHONE                                                                       | 1                                                        |
|            | COL               | DE: 00                                                                            |                                                          |
|            | <b>4.</b> Typ     | e in a remote phone code and pre                                                  | ess . The remote code                                    |
|            |                   | sed when caning the system from                                                   | a remote phone.                                          |
|            | Sounder           |                                                                                   |                                                          |
|            | To speci          | ify and configure a sounder (sire                                                 | n)                                                       |
|            | <b>1.</b> Thr     | ough the menu selection, the follo                                                | wing display appears:                                    |
|            | 0UT               | DOOR SIREN:                                                                       |                                                          |
|            | ID=               | 1 TYPE=NONE                                                                       |                                                          |
|            | <b>2.</b> Use num | the 🗔 or 🕝 keys to position nber to which you want to assign                      | n the cursor over the <b>ID</b> and configure the siren. |
|            | <b>3.</b> Wit     | h the cursor positioned at the TYF                                                | PE field, use the 🗔 key                                  |

to toggle and choose the siren option:

| Quick Keys                   | Parame                                                                  | ter      | Default                                                                                                    | Range                      |  |  |
|------------------------------|-------------------------------------------------------------------------|----------|----------------------------------------------------------------------------------------------------|----------------------------|--|--|
|                              |                                                                         | •        | NONE                                                                                                    |                            |  |  |
|                              |                                                                         | •        | SIRN (Prosound A)                                                                                                    |                            |  |  |
|                              |                                                                         | •        | SIRN2 (ProSound B)                                                                                                    |                            |  |  |
|                              |                                                                         | •        | LUM8 (Lumin 8, See page 42                                                                                                    | 7)                         |  |  |
|                              | 4.                                                                      | Press    | Interpretation display ap                                                                                                    | pears:                     |  |  |
|                              |                                                                         | P=123    | 4 S=1                                                                                                    | 1                          |  |  |
|                              |                                                                         | Υ        |                                                                                                    |                            |  |  |
|                              | 5.                                                                      | Use the  | e  or $r$ keys and the                                                                                                    | 👼 key to assign that       |  |  |
|                              |                                                                         | partitio | on to the siren.                                                                                                    |                            |  |  |
|                              | 6.                                                                      | Press    | 💷. The following display a                                                                                                    | ppears.:                   |  |  |
|                              |                                                                         | SIREN    | = 1                                                                                                    |                            |  |  |
|                              |                                                                         | SUUND    | Ý                                                                                                    |                            |  |  |
|                              | 7.                                                                      | Use the  | e 🔎 key to toggle Y Yes or I                                                                                                    | No to activate or          |  |  |
|                              |                                                                         | deactiv  | vate the sound.                                                                                                    |                            |  |  |
|                              | 8.                                                                      | Press    | 🥮. The following display aj                                                                                                    | ppears.:                   |  |  |
|                              |                                                                         | SIREN    | = 1<br>K SOLIND2 V                                                                                                    |                            |  |  |
|                              |                                                                         | JUUN     |                                                                                                    |                            |  |  |
|                              | 9.                                                                      | Use the  | e www.key to toggle Y Yes or I                                                                                                    | No. If yes, the siren will |  |  |
|                              |                                                                         | sound    | one squawk to indicate the ar                                                                                                    | med status.                |  |  |
|                              | 10.                                                                     | Press    | The following display approximately approximately appro | ppears.:                   |  |  |
|                              |                                                                         | SOUAW    | IN STROBE? Y                                                                                                    |                            |  |  |
|                              | 11                                                                      | Useth    |                                                                                                    | No. If was the siren will  |  |  |
|                              | 11.                                                                     | flash to | indicate the armed status                                                                                                    | No. II yes, the siten will |  |  |
|                              | 12.                                                                     | Repeat   | t above steps for other sirens i                                                                                                    | fneeded                    |  |  |
| $\Theta \cap O \land \Theta$ | BUS 7                                                                   | nos      | ubove steps for other sitens i                                                                                                    | i liceucu.                 |  |  |
|                              |                                                                         |          |                                                                                                    |                            |  |  |
|                              | Up to 32 addressable bus detectors can be assigned to the LightSYS. Bus |          |                                                                                                    |                            |  |  |
|                              | detector                                                                | s can be | e wired to the main bus or to a                                                                                                    | Bus Zone Expander (BZE).   |  |  |
|                              | each hus                                                                | detecto  | non instructions refer to the in<br>or.                                                                                                    | istructions supplied with  |  |  |
|                              |                                                                         | pecify   | and configure a bus zone det                                                                                                    | tector                     |  |  |

 Through the menu selection, the following display appears: BUS ZONE: (01) (0:01)TYPE=NONE

Page 170

| Quick Keys | Parameter                                                                                                    | Default                                                                                                    | Range                                                                                                    |  |  |  |
|------------|----------------------------------------------------------------------------------------------------|----------------------------------------------------------------------------------------------------|----------------------------------------------------------------------------------------------------|--|--|--|
|            | Note:<br>The dis<br>location<br>that the<br>Bus Zo<br>numbe                                                                    | <b>Note:</b><br>The display "(x:yy) Type: None" represent the BUS detection in the system. In the 0:yy designation, the 0 represent that the bus detector is on the main unit and is not assign Bus Zone Expander. The yy represents the bus detector I number (up to 32) as set by the detector's DIP switches |                                                                                                    |  |  |  |
|            | 2. Use th<br>filed as<br>assign<br>numbe<br>progra                                                                             | e ᠦ or 🕝 keys to posi-<br>nd type in the Bus Zone ID r<br>ing or deleting. Make sure the<br>er is identical to the ID numl<br>mming.                                                                                                    | tion the cursor over the ID<br>number that you are<br>hat the detector's physical ID<br>ber you select during                                                                |  |  |  |
|            | <ul> <li>3. Using to togg</li> <li>★ OF</li> <li>♦ OE</li> <li>♦ Wa</li> </ul>                                                 | the arrow keys move to the<br>gle and select the detector's t<br>PR12: WatchOUT PIR<br>DT15: WatchOUT DT<br>atIN: WatchIN                                                                                                    | Type field. Use the 🕍 key<br>type:                                                                                                    |  |  |  |
|            | <ul> <li>♦ ILu</li> <li>♦ iD<sup>2</sup></li> <li>♦ iO<sup>1</sup></li> </ul>                                                  | un3: Industrial Lunar Grade<br>IG3: iWISE DT Grade 3                                                                                                    | 3                                                                                                    |  |  |  |
|            | <ul> <li>v iQ<sup>1</sup></li> <li>v iD<sup>7</sup></li> <li>v iQ<sup>1</sup></li> </ul>                                       | UG3: IWISE QUAD Grade 3<br>IG2: iWISE DT Grade 3<br>UG2: iWISE QUAD Grade 2                                                                                                    |                                                                                                    |  |  |  |
|            | ◆ BZ<br>4. Press<br>detecto                                                                                                    | <ol> <li>Single BUS zone expande</li> <li>to confirm. Repeat the ors</li> </ol>                                                                                                    | r<br>process for the other bus                                                                                                    |  |  |  |
|            | <b>Note:</b><br>The iWISE BI<br>selecting iWI<br><i>Bus Detector t</i><br>consecutive z<br>For example:<br>defined as iQ<br>2. | US detectors have additiona<br>SE Bus detector the followir<br>to zone xx? " Selecting Yes w<br>zone of the selected iWISE B<br>If Bus detector with ID 0:01<br>2UG3 then the input of the z                                                                                                    | l input on board. When<br>ng question will appear: " <i>Link</i><br>ill assign the input as the<br>us detector.<br>(Zone 1 in the system) is<br>one will be assigned as Zone |  |  |  |
| 00200      | GSM                                                                                                    |                                                                                                    |                                                                                                    |  |  |  |
|            | <ul><li>To specify</li><li>1. Through</li></ul>                                                                                | and configure an installed<br>gh the menu selection, the fo                                                                                                    | <b>GSM/GPRS module</b><br>ollowing display appears:                                                                                                    |  |  |  |

| Quick Keys    | Parameter                                                                             | Default                                                                                                    | Range                         |  |  |  |
|---------------|---------------------------------------------------------------------------------------|----------------------------------------------------------------------------------------------------|-------------------------------|--|--|--|
|               | GSM MO                                                                                | DULE                                                                                                    |                               |  |  |  |
|               |                                                                                       | TYPE=NONE                                                                                                    |                               |  |  |  |
|               | <b>2.</b> With the to toggle                                                          | <ol> <li>With the cursor positioned at the TYPE field, use the to toggle and choose the GSM option.</li> </ol> |                               |  |  |  |
|               | 3. Press                                                                              | 3. Press to store your choice                                                                                  |                               |  |  |  |
|               | If GSM/C                                                                              | PRS module is found and N                                                                                      | NONE has been selected        |  |  |  |
|               |                                                                                       | to roturn to the prior disr                                                                                    | Nov OR proce to               |  |  |  |
|               | display a                                                                             | confirm delete screen.                                                                                         | nay -OK- press 😂 to           |  |  |  |
| 712 <b>00</b> | IP                                                                                    |                                                                                                    |                               |  |  |  |
|               | > To specify an                                                                       | nd configure an installed I                                                                                    | P module                      |  |  |  |
|               | 1. Through<br>IP MOD                                                                  | n the menu selection, the fol<br>ULE                                                                           | lowing display appears:       |  |  |  |
|               |                                                                                       | TYPE=NONE                                                                                                    |                               |  |  |  |
|               | 2. With the to toggle                                                                 | e cursor positioned at the TY<br>e and choose the IPC option                                                   | PE field, use the 🕍 key<br>n. |  |  |  |
|               | 3. Press                                                                              | 🔊 to store your choice                                                                                         |                               |  |  |  |
|               | Note:                                                                                 |                                                                                                    |                               |  |  |  |
|               | If IP mod                                                                             | ule is found and NONE has                                                                                      | s been selected, press        |  |  |  |
|               | to return                                                                             | to the prior display -OR- pr                                                                                   | ess 💷 to display a            |  |  |  |
|               | confirm c                                                                             | lelete screen                                                                                                  |                               |  |  |  |
| 70202         | Modem                                                                                 |                                                                                                    |                               |  |  |  |
|               | The Fast PSTN M                                                                       | odem enables PSTN comm                                                                                         | unication at 2400 Bps         |  |  |  |
|               | between a remote                                                                      | PC and the LightSYS secur                                                                                      | rity panel when               |  |  |  |
|               | programming the                                                                       | e system using the Configur                                                                                    | ation Software.               |  |  |  |
|               | To specify an                                                                         | nd configure an installed fa                                                                                   | ast PSTN modem                |  |  |  |
|               | <ol> <li>Through the menu selection, the following display appe<br/>Modem:</li> </ol> |                                                                                                    |                               |  |  |  |

TYPE=NONE

- 2. With the cursor positioned at the TYPE field, use the key to toggle and choose the Modm option.
- **3.** Press **b** to store your choice

| Quick Keys      | Parameter                                                                                                    | Default                                                              | Range                            |  |  |  |  |
|-----------------|----------------------------------------------------------------------------------------------------|----------------------------------------------------------------------|----------------------------------|--|--|--|--|
|                 | Note:                                                                                                    |                                                                      |                                  |  |  |  |  |
|                 | to the prior display -OR- press $\textcircled{1}$ to display a confirm delete screen.                                                                                                    |                                                                      |                                  |  |  |  |  |
| 70208           | Bus Expander                                                                                                    | · · · · · ·                                                          |                                  |  |  |  |  |
|                 | The BUS Zone Expander enables to expand the number of BUS detectors<br>connected to the LightSYS to 32. Up to 4 Buz expanders can be defined.<br>Each BUS Zone Expander creates a separate BUS loop that is used only<br>for the BUS detectors connected to it. The separate BUS loop increases<br>the total system security in case a certain BUS detector is sabotaged. |                                                                      |                                  |  |  |  |  |
|                 | To specify and configure Bus expander                                                                                                    |                                                                      |                                  |  |  |  |  |
|                 | 1. Through<br>BUS Ex                                                                                                    | n the menu selection, the f<br>pander:<br>TYPE=NONE                  | ollowing display appears:        |  |  |  |  |
|                 | <b>2.</b> With the to toggle                                                                                                    | e cursor positioned at the <sup>·</sup><br>e and choose the BZE32 oj | TYPE field, use the 🗐 key ption  |  |  |  |  |
|                 | 3. Press                                                                                                    | to store your choice                                                 |                                  |  |  |  |  |
| 71214           | LRT (Long Ran                                                                                                    | nge Transmitter)                                                     |                                  |  |  |  |  |
|                 | > To specify a                                                                                                    | nd configure LRT                                                     |                                  |  |  |  |  |
|                 | 1. Through                                                                                                    | the menu selection, the fo                                           | ollowing display appears:        |  |  |  |  |
|                 | LRT Mc<br>TYPE=N                                                                                                    | odule:<br>IONE                                                       |                                  |  |  |  |  |
|                 | 2. With the to t                                                                                                    | e cursor positioned at the T<br>oggle and choose the MAT             | 「YPE field, use the 🖾 key option |  |  |  |  |
|                 | 3. Press                                                                                                    | to store your choice                                                 |                                  |  |  |  |  |
| Bus Devices: To | esting                                                                                                    |                                                                      |                                  |  |  |  |  |

| Quick Keys | Parameter                                                          | Default | Range |
|------------|--------------------------------------------------------------------|---------|-------|
| 013        | Testing                                                            |         |       |
|            | The testing menu is used to perform system bus and module testing, |         |       |

scanning and verification functions

| Quick Keys | Parameter                                                                                                    | Default                                                                          | Range                                                                                  |  |  |
|------------|----------------------------------------------------------------------------------------------------|----------------------------------------------------------------------------------|----------------------------------------------------------------------------------------|--|--|
| 003        | Bus Test                                                                                                    |                                                                                  |                                                                                        |  |  |
|            | The Bus Test menu enables the LightSYS to check the communication between the main panel and each of the system's expansion modules.                                                                                                 |                                                                                  |                                                                                        |  |  |
|            | <ul> <li>The periodic best test</li> <li>Through the menu selection ⑦①③①, the bus testing begins to check the connections between the devices on the bus, and the following display appears briefly:</li> <li>BUS TEST:</li> </ul>   |                                                                                  |                                                                                        |  |  |
|            | The system then displays the programmed device, its address, and the quality of the communication, expressed as a percentage, as shown in the following examples:<br>BUS COM QUALITY:<br>VOICE:01 =100% ↓<br>BUS COM QUALITY:        |                                                                                  |                                                                                        |  |  |
|            | A result of less than 100% means that there are bus connection<br>problems (for example, bad wiring or cabling located in a harsh<br>electrical environment or two modules in the same family have been<br>given the same ID number) |                                                                                  |                                                                                        |  |  |
| 7132       | Bus Scan                                                                                                    |                                                                                  |                                                                                        |  |  |
|            | The Bus Scanning menu scans the bus and reports all modules found                                                                                                    |                                                                                  |                                                                                        |  |  |
|            | ➤ To verify the bus ↔ expander connections                                                                                                    |                                                                                  |                                                                                        |  |  |
|            | 1. Thr<br>follo<br>BUS                                                                                                    | ough the menu selection, the bu<br>owing display appears briefly:<br>5 SCANNING: | us scanning begins, and the                                                            |  |  |
|            | 2. Scro<br>key<br>dete<br>BUS<br>TYF                                                                                                    | AXXXXXXXXXXXXXXXXXXXXXXXXXXXXXXXXXXXX                                            | evices to ascertain that all<br>n the installation have been<br>he following examples: |  |  |
|            | BUS<br>TYF                                                                                                    | S SCANNING:<br>P=LCPDI ID=01‡                                                    |                                                                                        |  |  |
|            | BUS SCANNING:<br>TYP=V0ICE ID=01↑                                                                                                    |                                                                                  |                                                                                        |  |  |

The system displays each programmed device and its address

| Quick Keys | Param                                                                                                    | eter                                                                                                    | Default                                          | Range                                                                                                    |
|------------|----------------------------------------------------------------------------------------------------|----------------------------------------------------------------------------------------------------|--------------------------------------------------|----------------------------------------------------------------------------------------------------|
| 0038       | Verify Module                                                                                                    |                                                                                                    |                                                  |                                                                                                    |
|            | <ul> <li>The Verify Module menu provides a verification list of the modules in accordance with the modules you defined in the ⑦① Bus Device menu (page 162) automatically or manually.</li> <li>To verify the bus's recognition of each programmed device and its address</li> </ul> |                                                                                                    |                                                  |                                                                                                    |
|            | 1.<br>2.                                                                                                    | Through th<br>VERIFY M<br>VOICE:01<br>Use the<br>accessory d<br>that all key<br>have been i<br>VERIFY M | e menu selection, the<br>ODULE:<br>=VOICEI<br>or | e following display appears:<br>roll down the list of displayed<br>examples below) to ascertain<br>modules in the installation |
|            |                                                                                                    | LCPDI:01<br>VERIFY M<br>WM :01                                                                          | =LCPDI‡<br>ODULE:<br>=WM‡                        |                                                                                                    |

The system displays each programmed device, its address, and whether or not it's found on the bus. This helps you to identify programming mistakes.

# ⑦② Wireless Devices

The Wireless Devices menu provides access to sub-menus that are used for allocating and deleting wireless devices in the sysytem. The Wireless Devices menu is divided into the following sub-menus:

**①**RX Calibration

② Allocation

③ Delete

#### Note:

Allocation wireless devices in the system can be performed only if a wires expander module has been defined in the system.

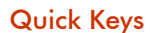

Parameter

Default

Range

720

**RX** Calibration

#### Note:

Allocation is step two of the three step Wireless Device Defining process. See Step 1: Allocating a wireless receiver @①②**③⑤** p. 173 Step 3: Allocation @②②, below

The calibration measurement shows the amount of background 'noise' that the receiver can 'hear' on the same frequency as the RISCO wireless devices. This 'noise' could be neighboring devices of another system or other devices operating on the same frequency nearby. These are 'unwanted' signals that the LightSYS wireless receiver must be told 'not to listen to' in order to eliminate false jamming alarms.

The threshold noise level can be established automatically or manually

#### > To measure and set wireless device RF noise thresholds

- Through the menu selection, the following display appears: Choose Receiver: 1)ID:1 TYP:WM
- Select the wireless zone expander for which you want to establish the threshold level and press . The following display appears, showing the current threshold level: THOLD=XX WM1 RE-CALIBRATE? N
- To perform a new automatic calibration, use the key to select Y Yes. After the calibration process is finished, the new receiving threshold is displayed, as follows: THOLD=XX WM:1 NEW THOLD=YY
- To confirm the new threshold, press 
   , -OR- to change the threshold manually, enter the required level and then press

### Note:

In order to ensure that a momentary high noise level (due to environmental reasons) will not cause a jamming alarm, you can set the threshold level to be higher than the calibrated level.

| Quick Keys | Parameter                                                                                                    | Default | Range |  |
|------------|----------------------------------------------------------------------------------------------------|---------|-------|--|
| 000        | Allocation                                                                                                    |         |       |  |
|            | Note:<br>Allocation is step three of the three step Wireless Device Defining process.<br>See Step 1: Allocating a wireless receiver @①@ <b>06</b> p. 173<br>Step 2: RX Calibration @@①. above |         |       |  |

Each wireless device must identify itself to the system receiver, in a process termed "enrollment".

Enrollment can be performed by sending an RF signal from each device, or by typing the device's unique serial code into the system. Enrollment can be done locally using the keypad or remotely using the configuration software.

LightSYS supports up to two wireless expanders (see p. 173). If two WL receivers are allocated in the system, the first screen in the wireless devices allocation menu series requires you to specify to which receiver the device should be allocated:

Choose Receiver 1)ID1 TYP:WM

#### Note:

The number of wireless expanders present affects only the total possible set of keypads: two keypads per each expander for a maximum of four. The maximum 32 zones and 16 keyfobs are irrespective of the presence or absence of a second expander.

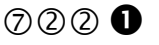

### By RF

- > To allocate a wireless device:
  - **1.** Select 1) By RF and press
  - 2. Select the receiver to be used for the registration mode.
  - 3. Select category (1)Zone, 2)Keyfob, 3)Keypad) and press
  - Using the numeric keys, enter the desired device number and press
  - **5.** The WL Receiver is in learn mode. Send a write message from your wireless device.
  - **6.** Continue entering the wireless zones attributes section.

| Quick Keys | Parameter                                                                                                    | Default                      | Range |
|------------|----------------------------------------------------------------------------------------------------|------------------------------|-------|
| 7222       | By Code                                                                                                    |                              |       |
|            | Same procedure as described in RF allocation (above) with the difference that instead of sending RF transmission you should type in the 11 digit serial number of the device followed by <i>F</i> to confirm. |                              |       |
| 728        | Delete                                                                                                    |                              |       |
|            | Use this sub-men                                                                                                    | u to delete a wireless devic | ce.   |

#### 8 Devices

The Devices menu provides access to submenus and their related parameters that enable you to manually configure and modify installed system devices.

The Devices menu is divided into the following sub-menus (as per your set of systeminstalled-devices):

- 8 ① Keypad, below
- **8 2** Keyfob, page 180
- (8) ③ Sounder, page 180
- (8) ④ Proximity Reader, page 184
- (3) 3A Power Supply
- 8 C Keypad

| Quick Keys | Parameter                                                                                                   | Default                    | Range                   |  |  |
|------------|----------------------------------------------------------------------------------------------------|----------------------------|-------------------------|--|--|
| 81         | Keypad                                                                                                    |                            |                         |  |  |
|            | 1. Select a keypad                                                                                          | l and press 🞯.             |                         |  |  |
|            | 2. The following                                                                                            | parameters can be defined  | l for each BUS keypad:  |  |  |
|            | • Label: A label identifying the keypad in the system.                                                      |                            |                         |  |  |
|            | <b>2</b> Partition: This partition specifies the location of the keypad and is mainly used for quick arming |                            |                         |  |  |
|            | Masking: Specifies the partitions that are controlled by the specified keypad.                              |                            |                         |  |  |
|            | <pre>④ Controls</pre>                                                                                       |                            |                         |  |  |
|            | Advance through the parameters to be controlled:                                                            |                            |                         |  |  |
|            | • Emergency                                                                                                 |                            |                         |  |  |
|            | The keypad′<br>keypad.                                                                                      | s emergency keys can be o  | enabled or disabled per |  |  |
|            | Yes: Enable                                                                                                 | the operation of the keypa | ad's emergency keys (   |  |  |
|            | No: Disable                                                                                                 | the operation of the emerg | gency keypad's keys.    |  |  |
|            | 2 Multi view                                                                                                |                            |                         |  |  |
|            | Yes: The keypad will display the status of all masked partitions.                                           |                            |                         |  |  |
|            | No: The keypad will display only the status of its partition.                                               |                            |                         |  |  |
|            | Exit beeps – Se See page 68                                                                                 | ounds beeps during exit ti | me in stay arming.      |  |  |

| Quick Keys       | Parameter                                                                                                    | Default                                                                                                    | Range                                                                                                    |  |
|------------------|----------------------------------------------------------------------------------------------------|----------------------------------------------------------------------------------------------------|----------------------------------------------------------------------------------------------------|--|
| 82               | Keyfob                                                                                                    |                                                                                                    |                                                                                                    |  |
| (8) ( <b>2</b> ) | <ul> <li>Keyfob</li> <li>The keyfob menu keyfob consists of a different mode of a different mode of a diff</li></ul> | defines the operation of th<br>4 buttons, and each button<br>of operation.<br>In the menu is to select a us<br>selected press | ne wireless buttons keys. Each<br>n can be programmed to<br>ser. Each user has a single<br>n operation according to the<br>m list of options. The list<br>ll) arming of the assigned<br>ming its assigned partitions.<br>ne) arming of the assigned<br>o arming (Partial arming<br>ned partitions.<br>single utility output<br>anic alarm.<br>stant or delayed (Exit Delay). |  |
|                  | Button 4: None, Arm. Stay, Group, UO                                                                                                    |                                                                                                    |                                                                                                    |  |

# 83 Sounder

The Sounder menu enables to define all parameters of external sounder that can be connected to the LightSYS as a bus accessory.

The Sounder menu is divided into the following sub-menus

Parameters
# <sup>②</sup> Lamp Times

| Note                              |                                                                 |                                                                           |                                 |
|-----------------------------------|-----------------------------------------------------------------|---------------------------------------------------------------------------|---------------------------------|
| Access to this su<br>see page 162 | b-menu requires that a                                          | a sounder device is installe                                              | ed on your site. For details,   |
| Quick Keys                        | Parameter                                                       | Default                                                                   | Range                           |
| 831                               | Parameters                                                      |                                                                           |                                 |
|                                   | Use this menu to d<br>parameters are onl<br>Select a sounder ar | efine all parameters of the<br>y relevant to a specified si<br>nd press . | e siren. Note that some<br>ren. |
| 831 00                            | 1 Label                                                         |                                                                           |                                 |
|                                   | As appropriate, re<br>page 81.                                  | name the sounder's label, a                                               | as per the key definitions on   |
| 831 \$0                           | ② Strobe                                                        |                                                                           |                                 |
|                                   | Use this menu to d                                              | efine parameters relating                                                 | to the sounder strobe           |
| 831 <b>0</b><br>021               | Control                                                         | Follow Bell                                                               |                                 |
|                                   | Defines the strobe                                              | operation mode.                                                           |                                 |
|                                   | ALWAYS OFF                                                      | - The strobe is deactivated                                               |                                 |
|                                   | FOLLOW BELL<br>triggered.                                       | — The strobe is activated                                                 | when the siren bell is          |
|                                   | FOLLOW ALAN     the selected sire                               | RM — The strobe is activat<br>m's partitions.                             | ed when an alarm occurs in      |
| 831 <b>≎</b><br>022               | Blink                                                           | 40                                                                        |                                 |
|                                   | Defines the number                                              | er of times that the strobe v                                             | vill blink in a minute.         |
|                                   | <b>0</b> 20 [Times/Min]                                         |                                                                           |                                 |
|                                   | <b>2</b> 30 [Times/Min]                                         |                                                                           |                                 |
|                                   | ₿40 [Times/Min]                                                 |                                                                           |                                 |
|                                   | <b>④</b> 50 [Times/Min]                                         |                                                                           |                                 |
|                                   | ●60 [Times/Min]                                                 |                                                                           |                                 |

# Installer Programming

| Quick Keys  | Parameter                                                                                                    | Default                                                                                                    | Range                                                                                                    |
|-------------|----------------------------------------------------------------------------------------------------|----------------------------------------------------------------------------------------------------|----------------------------------------------------------------------------------------------------|
| 831<br>≎028 | Arm Squawk                                                                                                    | 01                                                                                                    | 01-20 (seconds)                                                                                                    |
|             | The time that the st                                                                                                    | robe will blink when                                                                                                    | the system is armed.                                                                                                    |
|             | Note:<br>If the siren's squaw<br>module, ⑦①②                                                                                                    | vk strobe is defined as<br><b>3 (3)</b> page 173) this page 173                                                                                                    | NO (Refer to the add/delete<br>arameter will be ignored.                                                                                                    |
| 831 ✿0      | ③ Siren LED                                                                                                    | Follow Arm                                                                                                    |                                                                                                    |
| 831 ≎0      | <ul> <li>Defines the operati</li> <li>ALWAYS ON –</li> <li>ALWAYS OFF -</li> <li>FOLLOW ARM selected partitio</li> <li>FOLLOW ALAI condition.</li> <li>FOLLOW ALAI condition.</li> <li>ALTERNATE (Calternate.</li> <li>FLASH (Only for the selected to set the tigenerate a Load test to set the tigenerate a Load test test to set the tigenerate a Load test test test test test test test tes</li></ul> | on mode of the Status<br>- The status LED2 is a<br>- The status LED2 is<br>- The status LED2 is<br>n is armed (Away or<br>RM - The status LED 2<br>My for Lumin8) — The<br>or Lumin8) — The status<br>t Every 24 Hour<br>ime period that the List<br>on | s LED2.<br>always on.<br>deactivated.<br>s activated when any of the siren<br>Stay mode).<br>2 is activated after any alarm<br>he status LEDs will constantly<br>tus LEDs will constantly flash.<br>rs |
|             | <ul><li>NEVER: The system</li><li>EVERY 24 HOU</li></ul>                                                                                                    | stem will not set a bat<br>JRS                                                                                                    | tery load test                                                                                                    |
| 831 00      | <b>6</b> Proximity Level<br>Response                                                                                                    | 3                                                                                                    | 0-9 (seconds)                                                                                                    |
|             | (Only for ProSund)<br>Defines the time (so<br>before the siren trig<br>that the proximity                                                                                                    | econds) for which a p<br>gers an anti-approac<br>is deactivated.                                                                                                    | roximity violation must exist<br>h alarm. The option 0 indicates                                                                                                    |
| 831 20      | 🔁 Volume                                                                                                    | 9                                                                                                    | 0-9 (seconds)                                                                                                    |
|             | Sets the siren's inte<br>between 0 (silent) t<br>sound will be emitt<br>selected volume lev                                                                                                    | rnal speaker Alarm v<br>o 9 (Max volume). Af<br>ted by the internal spe<br>vel.                                                                                                    | olume. The volume ranges<br>ter setting/changing the volume,<br>eaker to enable evaluation of the                                                                                                    |

## **Installer Programming**

| Quick Keys | Parameter                                                      | Default                                              | Range                                  |
|------------|----------------------------------------------------------------|------------------------------------------------------|----------------------------------------|
| 830 ♦07    | Lamp                                                           |                                                      |                                        |
|            | Use this menu to                                               | define parameters of the s                           | ounder external Lamp.                  |
| 831007     | Туре                                                           |                                                      |                                        |
| 0          |                                                                |                                                      |                                        |
|            | Defines the way the                                            | he external lamp will be o                           | perated.                               |
|            | ALWAYS ON                                                      | –The lamp is always on.                              |                                        |
|            | ALWAYS OFI                                                     | F–The lamp is always off.                            |                                        |
|            | SCHEDULER-<br>under the Sour                                   | – The lamp operates accor<br>nder Lamp menu (Quick K | ding to the time defined<br>(ey: ⑧③②). |
| 831007     | Brightness                                                     | 05                                                   | (01–10%)                               |
| 0          |                                                                |                                                      |                                        |
|            | Used to set the bri                                            | ightness level of the extern                         | nal lamp.                              |
| 831008     | Power Source                                                   | SAB                                                  | SAB/SCB                                |
|            | (Only for Lumin 8                                              | 3)                                                   |                                        |
|            | Used to define the                                             | e SAB or SCB power sourc                             | e mode of the LuMIN8.:                 |
|            | SAB—Powers panel.                                              | supply for the sounder wi                            | ll be drawn from the control           |
|            | SCB—Power s sounder's rec                                      | supply for the sounder wi<br>hargeable battery.      | ll be drawn from the                   |
| 831\$09    | Siren Current                                                  | Standard                                             | Standard/Low                           |
|            | (Only for Lumin 8                                              | 3)                                                   |                                        |
|            | Set the sounder cu                                             | ırrent mode.                                         |                                        |
|            | ● LOW – The sc                                                 | ounder output will be redu                           | aced to 106dB 150mA.                   |
|            | STANDARD single piezo he                                       | - The sounder output will<br>ad).                    | be 112dB 350mA (assuming               |
| 831 ≎10    | Alarm Sound                                                    |                                                      |                                        |
|            | (Only for Lumin &<br>Set the type of the<br>associated with th | 3)<br>2 alarm sound. Specify wh<br>11s siren.        | ich of four alarm sounds is            |

## **Installer Programming**

| Quick Keys | Parameter                                                                                                    | Default                                                                                | Range                                                                |
|------------|----------------------------------------------------------------------------------------------------|----------------------------------------------------------------------------------------|----------------------------------------------------------------------|
| 832        | Lamp Times                                                                                                    |                                                                                        |                                                                      |
|            | <ul> <li>Specify here the so</li> <li>Lamp Start-Spearctivated.</li> <li>Lamp Stop —Spearctivated.</li> </ul> | under lamp illumination<br>ecify here the start time fo<br>pecify here the stop time f | duration.<br>In the sounder lamp to be<br>for the sounder lamp to be |

# 84 Proximity Key Reader

This menu e menu enables to define or modify parameters of Proximity Key Reader that can be connected to the LightSYS as a bus accessory. Up to 8 PKR's can be connected to the LightSYS.

| From the menu     | Select a PKR and press                                                   |                              |                                 |
|-------------------|--------------------------------------------------------------------------|------------------------------|---------------------------------|
| Note              |                                                                          |                              |                                 |
| Access to this su | b-menu requires that a                                                   | a Proximity Key reader dev   | vice is installed on your site. |
| Quick Keys        | Parameter                                                                | Default                      | Range                           |
| 8411              | Masking                                                                  |                              |                                 |
|                   | Specifies the partitions that are controlled by the specified PKR.       |                              |                                 |
|                   | Press 🞯 to display the partition application screen:                     |                              |                                 |
|                   | P=1234 KF                                                                | R=1                          |                                 |
|                   | Y                                                                        | MASK                         |                                 |
|                   | Use the 堡 key t                                                          | o toggle Y/N)to set the part | titions.                        |
| 84\$2             | Control                                                                  |                              |                                 |
|                   | Use this menu to define controls of the PKR. Scroll the list and use the |                              |                                 |
|                   | key to toggle Y/N for each option. (See page 168)                        |                              |                                 |
|                   | <b>O</b> INSTANT ARM?                                                    |                              |                                 |
|                   | SHOW READY?                                                              |                              |                                 |
|                   | SHOW ARM?                                                                |                              |                                 |
|                   | <b>4</b> SHOW STAY?                                                      |                              |                                 |
|                   | <b>G</b> SHOW BYPASS?                                                    |                              |                                 |
|                   | When done press                                                          | 🕑 to save your settings.     |                                 |

# 85 3A Power Supply

This menu e menu enables to define or modify parameters of 3A switched power supply connected to the LightSYS as a bus accessory. Up to 4 power supplies can be connected to the LightSYS.

From the menu Select a power supply and press

| Quick Keys | Parameter                                                      | Default                     | Range                    |
|------------|----------------------------------------------------------------|-----------------------------|--------------------------|
| 85≎1       | Masking                                                        |                             |                          |
|            | Specifies the partitions that the power supply is assigned to. |                             |                          |
|            | Press 🞯 to displa                                              | y the partition application | n screen:                |
|            | P=1234 PS                                                      | 5=1                         |                          |
|            | YYYY                                                           |                             |                          |
|            | Use the 🔎 key                                                  | to toggle Y/N to set the pa | artitions.               |
| 85\$2      | Control                                                        |                             |                          |
|            | Use this menu to d<br>to toggle Y/N for e                      | efine controls of the powe  | er supply. Use the 🚺 key |

• BELL/L.SPEAK:

#### **Using the Installer Non-Programming Menus**

# **Chapter 5 Using the Installer Non-Programming Menus**

This chapter describes the parameters and programming options available to the installer that are not under the **Programming Menu**. .

Your LightSYS comes with a variety of selectable functions available to the installer, user and Grand Master. This section lists the complete menu of installer-configurable functions, the most frequently used of which are described in detail in previous chapters of this manual. The following table shows the installer-configurable keypad operations.

#### **Activities Menu**

| Activities                                                                                                    |
|----------------------------------------------------------------------------------------------------|
| Keypad Sound                                                                                                    |
| Chime                                                                                                    |
| <i>Keypad Chime</i> —Allows user control (turning ON and OFF) of the current keypad's internal sounder for any function involving the Chime feature. <i>Partition Chime</i> — Allows user control (turning ON and OFF) of all keypad's buzzers in the partition for any function involving the Chime feature) |
| Buzzer On/Off                                                                                                    |
| Used to control the (Turning ON and OFF) the current keypad's internal buzzer during both Entry and Exit Delay time periods and all fire and burglar alarms.                                                                                                    |
| Follow Me                                                                                                    |
| Define                                                                                                    |
| <i>Destination:</i> Used to define (up to 16) Follow Me destinations according to its type: Voice message, SMS or E-mail. For more information, refer to page 152                                                                                                    |
| <i>Label:</i> Identifying lablels for the Follow Me destination. Type in the labels according to the instruction defined for user label on page 81                                                                                                    |
| Terminate Follow Me                                                                                                    |
| If Follow Me Destination(s) were chosen, their operation can be terminated. Use this function when an alarm has been tripped and there is no need to utilize the Follow Me feature.                                                                                                    |
| Test Follow Me                                                                                                    |
| Used to test Follow Me reporting.                                                                                                    |

#### View Menu

#### View

#### Trouble

Should be used when the system has detected a problem, which is evidenced by the rapid

flashing of the Over icon, as described in the *LightSYS LCD Keypad Manual*.

#### Alarm Memory

Displays the five most recent alarm conditions stored by the system

### **Partition Status**

Allows the viewing of the partitions' status and all "not ready" zones in the system.

### Note:

- Pressing on the key from the normal operation mode displays the status of the partition to which the keypad is assigned.
- Pressing the sequence [CODE] from the normal operation mode will display the status of all the partitions assigned to the user code.

#### **Zone Status**

Allows the display of all system zones and their current status.

#### **Service Information**

Allows the display of any previously entered service information and the system version.

#### IP Address

Use this option to view the IP address of the LightSYS. This option is available only if IP module is defined in the system.

#### **Clock Menu**

### Clock

#### Time & Date

Use this option to set the system time and date, in the format:

HH: MM DD/MM/YY. This definition is required for setting the scheduler programming in the system.

#### **Using the Installer Non-Programming Menus**

#### Scheduler

Weekly — Enables you to define up to four weekly programs with up to two time intervals per day, during which the system automatically arm/disarm, activates utility output, or prevents users from disarming.

One Time — Enables a one time operation of automatic arm/disarm of the system at a specific time within the next 24 hours.

#### Vacation

Enables to define up to 20 holiday periods and the partitions that will be set automatically during the holiday.

#### Event Log

#### **Event Log**

Allows the viewing of significant system events including date and time.

#### Notes

- The events memory cannot be erased.
- To skip 10 events at a time backward or forward, use the consecutively

#### Maintenance

#### Maintenance

#### Walk Test

Enables to easily test and evaluate the operation of selected zones in your system. Walk test is set for up to 60 minutes. During the last 5 minutes of walk test mode, the keypad used to perform the walk test will indicate that the walk test is about to end.

*Full walk test* — The test will display the detected zones and type of detection.

Quick walk test — The test will display the undetected zones

#### Siren Test

Activates the alarm sound from each BUS sounder, from the Bell terminals on the main board and activates utility outputs defined as Bell Trigger ( $\Im$  **22**).

#### Strobe Test

Activates all strobes in connected BUS sounders and activates utility output defined as

Follow Strobe (32 28).

#### Zone Resistance

Tests the resistance and voltage level of the wired zones in the system. Use the **(D)** key to toggle between resistance and voltage of each detector

#### Diagnostics

Activates the relevant tests for:

- *Main Unit:* Tests the standby battery level of the main board and the system version.
- *Bus Zones*: Performs a diagnostic test to the Bus zones in the system and displays the relevant information for each detector.
- Zone Expander: Performs a diagnostic communication test on installed zone expanders and tests its version.
- *Power supply*: Performs a diagnostic communication test on installed power supplied expanders and displays the relevant information for each power supply.
- *Siren*: Performs a diagnostic communication test on installed bus sirens and displays the information regarding each siren (depending on the siren type).

*GSM*: Performs a diagnostic test for the following parameters of the plug in GSM module:

Signal (RSSI): Displays the signal level measured by the GSM module.
 (0=No signal, 5= Very high signal)

- Version: Displays information regarding the GSM module version
- IMEI: View the IMEI number of the GSM module. This number is used for identification of the LightSYS at the RISCO IP receiver when using GSM or GPRS communication.

*IP*: Performs a diagnostic test for the following parameters of the plug in IP module:

- IP Address: View the IP address of the LightSYS
- Version: View the IP module software version
- MAC Address: View the MAC address of the IP card. This number is used for identification of the LightSYS at the RISCO IP receiver when using IP communication
- *Wireless*: Displays the wireless module software version and enables to activate the following tests for recognized wireless devices in the system (keyfobs, wireless zones, wireless keypads).
  - Communication Test Displays the results of the last measurement performed after the last transmission (last detection or last supervision signal) of the selected device. To receive updated signal strength, activate the detector prior to performing the communication test. For successful

#### **Using the Installer Non-Programming Menus**

communication, the strength of the signal should be higher than the noise threshold level as measured during calibration of the main unit.

- Battery Test Displays the results of the last battery test of the selected device performed after the last transmission. OK message is displayed for a successful test. For an updated value activate the device
- *Keypads*: Displays the RP432 keypads software version number and momentarily tests the keypad indicators.

*Voice:* Displays the voice module software version number and creation date.

LRT: Displays the Log Range Radio module software version and its active protocol

#### Macro

#### Macro

LightSYS enables the installer or Grand Master record a series of commands and assign them to a macro. For more information refer to *LightSYS User Manual*.

#### **Stand Alone Keyfobs**

#### **Stand Alone Keyfob**

LightSYS enables the installer or Grand Master to assign up to 200 keyfobs that can be used for gate control. For addition information refer to *LightSYS User Manual*.

| Main                       | Tachnical Information                                                                                                    |
|----------------------------|----------------------------------------------------------------------------------------------------|
| Iviain                     |                                                                                                    |
| Input Power:               | AC/DC Adaptor 100-240V 50/60Hz 14.4V – 1.5A                                                                                                    |
| Current Consumption:       | 60 mA, typical / 70 mA, maximum                                                                                                    |
| Rechargeable Standby       | 12 Volts up to 7 Amp-Hours (AH), typical                                                                                                    |
| Battery:                   |                                                                                                    |
| Power Outputs:             | Auxiliary Power: 12 Volts DC @ 800 mA, maximum                                                                                                    |
|                            | (from all AUX terminals)<br>$\mathbf{R}_{\rm e} \mathbf{I} \mathbf{I} \mathbf{C} (\mathbf{F}_{\rm e} \mathbf{I}_{\rm em} \mathbf{I}) = \mathbf{I} 2 \mathbf{V}_{\rm e} \mathbf{I}_{\rm em} \mathbf{D} \mathbf{C} \otimes (0 0 + \mathbf{A}_{\rm em} \mathbf{I})$ |
|                            | Bell/LS (External): 12 Volts DC @ 600 mA, maximum                                                                                                    |
| Programmable outputs:      | UOI: Dry contact relay (24V, 1 Amps)                                                                                                    |
|                            | <b>UO2-UO4:</b> 100 mA, opto relay                                                                                                    |
| Keypads                    |                                                                                                    |
| LCD Keypad (RP432KP, RP43  | 32KPP)                                                                                                    |
| Voltage                    | 13.8V +/-10%,                                                                                                    |
| Current Consumption        | LCD (RP432KP): 48 mA typical/52 mA max                                                                                                    |
|                            | Prox LCD (RP432KPP): 62 mA typical/75 mA max                                                                                                    |
| Main panel connection      | 4-wire BUS, up to 300 m (1000 ft) from Main Panel                                                                                                    |
| Dimensions                 | 153 x 84 x 28 mm (6.02 x 3.3 x 1.1 inch)                                                                                                    |
| Operating temperature      | 0°C to 49°C (32°F to 120°F)                                                                                                    |
| Storage temperature        | -20°C to 60°C (-4°F to 140°F)                                                                                                    |
| Prox. RF frequency         | 13.56MHz                                                                                                    |
| Touchscreen Keypad (RP128) | KP01, RP128KPP1)                                                                                                    |
| Voltage                    | 13.8V +/-10%,                                                                                                    |
| Current Consumption        | RP128KP01: 30 mA typical / 180 mA Max                                                                                                    |
|                            | RP128KPP1(with prox): 30 mA typical / 280 mA max                                                                                                    |
| Main Panel Connection      | 4-wire BUS, up to 300 m (1000 ft) from Main Panel                                                                                                    |
| Dimensions                 | 210 mm x 152 mm x 20 mm (8.2" x 5.9" x 0.7")                                                                                                    |
| Operating temperature      | 0°C to 49°C (32°F to 120°F)                                                                                                    |
| Storage temperature        | -20°C to 60°C (-4°F to 140°F)                                                                                                    |
| Prox. RF Frequency         | 13.56MHz                                                                                                    |
| LCD Keypad (RP128KP, RP12  | 28KPP)                                                                                                    |
| Voltage                    | 13.8V +/-10%,                                                                                                    |
| Current                    | RP128KP: 100 mA maximum                                                                                                    |
|                            | RP128KPP (with prox) 250 mA maximum                                                                                                    |

# **Appendix A Technical Specifications**

# **Technical Specifications**

| Main Panel Connection          | 4-wire BUS, up to 300 m (1000 ft) from Main Panel |  |
|--------------------------------|---------------------------------------------------|--|
| Dimensions                     | 16.2 cm x 12.2 cm x 3 cm (6.37" x 4.8" x 1.18")   |  |
| Zone Expander (RP432EZ8)       |                                                   |  |
| Voltage                        | 13.8VDC +/-10%;                                   |  |
| Current                        | 25 mA, typical / 30 mA, maximum                   |  |
| Main Panel Connection          | 4-wire BUS, up to 300 m (1000 ft) from Main Panel |  |
| Dimensions                     | 10.5 cm x 6.6 cm x 1.8 cm                         |  |
| Utility Output Expanders       |                                                   |  |
| 4 Relay Output(RP296EO4)       |                                                   |  |
| Voltage                        | 13.8VDC +/-10%;                                   |  |
| Current                        | 25 mA, typical / 160 mA, maximum                  |  |
| Contacts                       | 4 Form C (SPDT) Relays.; 5 A / 24V DC             |  |
| Main Panel Connection          | 4-wire BUS, up to 300 m (1000 ft) from Main Panel |  |
| Dimensions                     | 4.13" x 2.6" x 0.86" (10.5 cm x 6.6 cm x 2.2 cm)  |  |
| 8 Transistor Output (RP296EO8) |                                                   |  |
| Voltage                        | 13.8VDC +/-10%;                                   |  |
| Current                        | 25 mA, typical / 160 mA, maximum                  |  |
| Contacts                       | Open Collector, Active Pull-Down, 70 mA maximum   |  |
| Main Panel Connection          | 4-wire BUS, up to 300 m (1000 ft) from Main Panel |  |
| Dimensions                     | 4.13" x 2.6" x 0.7" (10.5 cm x 6.6 cm x 1.8 cm)   |  |
| X-10 Transmitter Module        |                                                   |  |
| Voltage                        | 13.8VDC +/-10%;                                   |  |
| Current                        | 30 mA, maximum                                    |  |
| Main Panel Connection          | 4-wire BUS, up to 300 m (1000 ft) from Main Panel |  |
| Dimensions                     | 10.5 cm x 6.6 cm x 1.8 cm                         |  |
| 3A Power Supply                |                                                   |  |
| Input Power                    | 16.5VAC @ 50VA (via 230VAC / 16.5VAC/50Hz         |  |
|                                | transformer                                       |  |
| Rechargeable Standby           | 12V Up To 21 Amp-Hours (AH)                       |  |
| Battery:                       |                                                   |  |
| Power Outputs                  | Auxiliary Power: 3A @13VDC                        |  |
|                                | Bell/LS (External) Sounder Output: 1.7A @13VDC    |  |
| On board Utility Outputs       | 2 relays, 12VDC @ 3A max Dry Contact Relays       |  |
| Main Panel Connection          | 4-wire BUS, up to 300 m (1000 ft) from Main Panel |  |
| Dimensions                     | 3.54" x 4.33" x 1.18" (90mm x110mm x 30mm)        |  |

| Wireless Expander (RP432EW)     |                                                   |  |
|---------------------------------|---------------------------------------------------|--|
| Voltage                         | 12-14.4V DC VDC                                   |  |
| Current                         | Typical: 40 mA; 65mA maximum                      |  |
| Frequency                       | RW432EW8 – 868.65 MHz                             |  |
|                                 | RW432EW4 – 433.92 MHz                             |  |
| RF immunity:                    | According to EN50130-4                            |  |
| Range (L.O.S)                   | 300 meters                                        |  |
| Relay outputs                   | 12VDC @ 1A max Dry Contact Relays                 |  |
| Operating temperature:          | 0°C to 49°C (32°F to 120°F)                       |  |
| Storage temperature:            | -20°C to 60°C (-4°F to 140°F)                     |  |
| Main Panel Connection           | 4-wire BUS, up to 300 m (1000 ft) from Main Panel |  |
| Dimensions                      | 125.5 X 78X 25.5 mm (4.94 X 3.07 X 1 inch)        |  |
| Proximity Key Reader (RP128PKR) |                                                   |  |
| Voltage                         | 13.8VDC +/-10%;                                   |  |
| Current                         | 70 mA, typical / 180 mA max                       |  |
| Main Panel Connection           | 4-wire BUS, up to 300 m (1000 ft) from Main Panel |  |
| Dimensions                      | 40 mm x 43.6 mm x 22 mm (1.57" x 1.7" x 0.86")    |  |
| Voice Module (RP432EV)          |                                                   |  |
| Voltage                         | 13.8VDC +/-10%;                                   |  |
| Current                         | 30 mA typical / 70 mA maximum                     |  |
| Operating temperature           | 0-70°C                                            |  |
| Main Panel Connection           | 4-wire BUS, up to 300 m (1000 ft) from Main Panel |  |
| Sirens                          |                                                   |  |
| * ProSound (RS200WA, RS20       | 0WAP)                                             |  |
| Input DC Power                  | Regulated 13.5-14.2V, 200 mA maximum              |  |
| Standby Current                 | 54 mA + charge current                            |  |
| Consumption                     |                                                   |  |
| Battery charging current        | 140 mA maximum                                    |  |
| Operating Current               | 1.6A ((Sounder + Strobe))                         |  |
| Consumption                     |                                                   |  |
| Speaker Sound level             | 106 dB @ 3 meters                                 |  |
| Main Panel Connection           | 4-wire BUS, up to 300 m (1000 ft) from Main Panel |  |
| Dimensions                      | 30.5 cm X 21.8 cm X 11.6 cm                       |  |
|                                 |                                                   |  |

| * Lumin8 ( RS200WA, RS200WAP)    |                                                   |  |
|----------------------------------|---------------------------------------------------|--|
| Input DC Power                   | Regulated 13.0- 14.2V                             |  |
| Current Consumption              | Single piezo: 350mA (Regulated)                   |  |
|                                  | Twin piezo: 450mA (Regulated)                     |  |
| Battery charging current         | 15 mA maximum                                     |  |
| Speaker Sound level              | Single piezo: 111dbA                              |  |
|                                  | Twin piezo: 114dbA)                               |  |
| Main Panel Connection            | 4-wire BUS, up to 300 m (1000 ft) from Main Panel |  |
| * For full technical information | refer to the manual of the siren                  |  |
| Singe Bus Zone Expander (RP2     | 128EZ01)                                          |  |
| Voltage                          | 13.8VDC +/-10%                                    |  |
| Current                          | 20mA                                              |  |
| Main Panel Connection            | 4-wire BUS, up to 300 m (1000 ft) from Main Panel |  |
| Plug In GSM (RP432GSM)           |                                                   |  |
| Voltage                          | 13.8VDC +/-10%                                    |  |
| Current                          | During Communication - 300mA                      |  |
|                                  | During Standby - 30mA                             |  |
| Dimensions                       | 80 mm x 50 mm x 25 mm                             |  |
| Plug In IP (RP432IP)             |                                                   |  |
| Voltage                          | 13.8VDC +/-10%;                                   |  |
| Current                          | 90mA maximum                                      |  |
| Dimensions                       | 70 mm x 60 mm                                     |  |
| Plug In Modem 2400 (RP432MD24)   |                                                   |  |
| Voltage                          | 13.8VDC +/-10%;                                   |  |
| Current                          | 20 mA, typical / 60 mA, maximum                   |  |
| Dimensions                       | 70 mm x 25 mm                                     |  |
| BUS Expander (RP432EZB)          |                                                   |  |
| Voltage                          | 13.8VDC +/-10%;                                   |  |
| Current                          | 20 mA, typical                                    |  |
| Main Panel Connection            | 4-wire BUS, up to 300 m (1000 ft) from Main Panel |  |
| Dimensions                       | 10.5 cm x 6.6 cm x 1.8 cm                         |  |
| LRT (Long Range Transmitter)     | )                                                 |  |
|                                  |                                                   |  |
|                                  |                                                   |  |
|                                  |                                                   |  |

# Appendix B LightSYS Accessories

| Keypads               | Description                                          |                                |  |  |  |  |
|-----------------------|------------------------------------------------------|--------------------------------|--|--|--|--|
| RP432KP               | LightSYS LCD keypad, slii                            | LightSYS LCD keypad, slim      |  |  |  |  |
| RP432KPP              | LightSYS LCD keypad with proximity, slim (13.56 MHz) |                                |  |  |  |  |
| RP128KP02             | Touch screen keypad, white                           |                                |  |  |  |  |
| RP128KPP2             | Touch screen keypad with                             | proximity (13.56 MHz)          |  |  |  |  |
| RP128KCL              | LCD keypad                                           |                                |  |  |  |  |
| RP128KCLP             | LCD keypad with proximi                              | ty (125 KHz)                   |  |  |  |  |
| RP200KT               | Proximity tags (13.56 MHz                            | 2)                             |  |  |  |  |
| RP128KT               | Proximity tags (125 KHz)                             |                                |  |  |  |  |
| Zone Expanders        | Description                                          |                                |  |  |  |  |
| RP432EZ8              | 8 Zone Expansion Module                              |                                |  |  |  |  |
| RP128EZB000B          | Bus Zone Expander                                    |                                |  |  |  |  |
| RP128EZ01             | Wired Single BUS Zone Ex                             | pander                         |  |  |  |  |
| Wireless Zone         | Description                                          | •                              |  |  |  |  |
| Expanders             | -                                                    |                                |  |  |  |  |
| RP432EW8              | Wireless Receiver , 868 MH                           | Ηz                             |  |  |  |  |
| RP432EW4              | Wireless Receiver , 433 MH                           | Ηz                             |  |  |  |  |
| Wireless Transmitters | Wireless Transmitters Description                    |                                |  |  |  |  |
| 868MHz                | 433MHz                                               |                                |  |  |  |  |
| RWT920868             | RWT920433                                            | Wireless PIR detector          |  |  |  |  |
| RWT92P868             | RWT92P433                                            | Wireless PIR detector with pet |  |  |  |  |
|                       |                                                      | immunity                       |  |  |  |  |
| RWT33S868             | RWT33S433                                            | Wireless smoke detector        |  |  |  |  |
| RWT72C868             | RWT72C433                                            | Wireless door contact          |  |  |  |  |
| RWT72M868             | RWT72M433                                            | Wireless door contact +        |  |  |  |  |
|                       |                                                      | magnet                         |  |  |  |  |
| RWT72P868             | -                                                    | Wireless transmitter for       |  |  |  |  |
|                       |                                                      | shutter pulse                  |  |  |  |  |
| RWT72X868             | -                                                    | Wireless 2 channel             |  |  |  |  |
|                       |                                                      | Shutter/Universal transmitter  |  |  |  |  |
| RP128T4RC,            | RP296T4RC,                                           | 4-button rolling code          |  |  |  |  |
| RW132KF1000A          | RW132KF1000H                                         | transmitter                    |  |  |  |  |
| RWT540868             | RWT540000EUA                                         | 4-button 3 channel key fob     |  |  |  |  |
|                       |                                                      | transmitter                    |  |  |  |  |
| RWT50P868             | RWT50EUV2                                            | Wireless pendant panic         |  |  |  |  |
|                       |                                                      | button                         |  |  |  |  |

# LightSYS Accessories

| RWT51P8              | RWT51P4                                             | Wristband panic transmitter, |  |  |
|----------------------|-----------------------------------------------------|------------------------------|--|--|
| RWT52P868            | RWT52P433                                           | Wireless 2-button panic      |  |  |
| RWT6SW868            | RWT6SW433                                           | Wireless shock detector      |  |  |
| RWT6FW868            | RWT6FW433                                           | Wireless Flood Detector      |  |  |
| RWT6C08              | RWT6C04                                             | Wireless CO Detector         |  |  |
| RWT6G0868            | RWT6G0433                                           | Wireless Glass Break         |  |  |
| RWT6GS8              | RWT6GS4                                             | Wireless GAS Detector        |  |  |
| RWT312PR8            | RWT312PR4                                           | Wireless WatcHOUT            |  |  |
| RWSALKWL0100A        | RWSALKWL0100H                                       | Wireless Keypad              |  |  |
| Power Supply         | Description                                         |                              |  |  |
| Expanders            |                                                     |                              |  |  |
| RP432PS0000A         | LightSYS Power Supply, El                           | J                            |  |  |
| RP432PS00USA         | LightSYS Power Supply, U                            | SA                           |  |  |
| RP128EPS             | 3A Switched Power Supply                            | y Expansion Module module    |  |  |
| RP128EPSPUKA         | 3A Switched Power Supply Expansion Module in tamper |                              |  |  |
|                      | box (Medium UK )                                    |                              |  |  |
| RP128PSPSEUA         | 3A Switched Power Supply                            | inside large metal box +     |  |  |
|                      | Tamper + transformer                                |                              |  |  |
| RP128PSPSUSA         | 3A Switched Power Supply                            | inside large metal box +     |  |  |
|                      | Tamper (No transformer)                             |                              |  |  |
| Programmable         | Description                                         |                              |  |  |
| Output Devices       |                                                     |                              |  |  |
| RP296E04             | 4-Relay Output Expansion                            | Module                       |  |  |
| RP296E08             | 8 Open-Collector Output E                           | xpansion Module              |  |  |
| Voice Unit           | Description                                         |                              |  |  |
| RP432EV              | LightSYS Voice module                               |                              |  |  |
| RW132EVL             | Listen and speak-in module                          | e                            |  |  |
| Proximity Key Reader | Description                                         |                              |  |  |
| RP128PKR3            | Proximity Key Reader Kit 1                          | 3.56MHz                      |  |  |
| X-10 Module          | Description                                         |                              |  |  |
| RP296EXT             | X-10 Transmitter Module                             |                              |  |  |
| IP Module            | Description                                         |                              |  |  |
| RW132IP              | Plug-in TCP/IP Module                               |                              |  |  |
| GSM/GPRS Module      | Description                                         |                              |  |  |
| PDA22CSM             | Plug-in CSM/CPRS + Anter                            |                              |  |  |

# LightSYS Accessories

|                        | Description                       |
|------------------------|-----------------------------------|
| Modem 2400 BPS         | Description                       |
| RP432MD24              | Plug-in LightSys Fast Modem       |
| <b>IP/AGM Receiver</b> | Description                       |
| RP128IP0000A           | AGM/IP Receiver Software          |
| External Sirens        | Description                       |
| RS200WA                | ProSound                          |
| RS200WAP               | ProSound with Proximity           |
|                        | ProSound External Lamp            |
| RS4012                 | Lumin8, 2 Piezo+Lamp              |
| RS4022                 | Lumin8 Delta, 2 Piezo+Lamp        |
| RS400LW                | Lumin8 External Lamp              |
|                        |                                   |
| Uploading/Down         | Description                       |
| loading                |                                   |
| RP128EE                | Program Transfer Module           |
| RW132EUSB              | Adaptor from panel to PC USB      |
| RP132CB                | RS232 PC to Panel Cable           |
| Bus Detectors          | Description                       |
| RK315DT                | WatchOUT DT + swivel              |
| RK325DT                | WatchIN DT + swivel               |
| RK312PR                | WatchOUT PIR + swivel             |
| RK200DTG3              | Industrial LuNAR DT AM Grade 3    |
| RK815DTB               | iWISE DT AM Grade 3 , 15m         |
| RK825DTB000A           | iWISE DT AM Grade 3 , 25m         |
| RK800Q0B000A           | iWISE Quad 15m (50 ft) AM Grade 3 |
| RK815DTB200A           | iWISE DT AM Grade 2 , 15m         |
| RK825DTB200A           | iWISE DT AM Grade 2 , 25m         |
| RK800Q0B200A           | iWISE Quad 15m AM Grade 2         |
| Boxes                  | Description                       |
| RP432B                 | LightSYS Polycarbonate housing    |
| RP128B5                | Plastic accessories box + tamper  |
| Main panel             | Description                       |
|                        |                                   |

# Appendix C Wiring

The proper use of wire and cable is necessary for the successful installation and operation of the LightSYS system. It is important to select wire of the correct thickness to minimize power loss and ensure reliable system operation. Take into account both the installation's current requirements and the wiring distances involved. The following tables provide useful information to help make your installation trouble-free.

| AWG<br>Gauge<br>Sizo | Wire Diameter   |        | Resis<br>Me    | stance:<br>eters       | Resist           | Resistance: Feet   |  |  |
|----------------------|-----------------|--------|----------------|------------------------|------------------|--------------------|--|--|
| 520                  | Millime<br>ters | Inches | Ω Per<br>Meter | Ω Per<br>100<br>Meters | Ω<br>Per<br>Foot | Ω Per<br>1000 Feet |  |  |
| 24                   | 0.50            | 0.020  | 0.085          | 8.5                    | 0.026            | 26.0               |  |  |
| 22                   | 0.64            | 0.025  | 0.052          | 5.2                    | 0.016            | 16.0               |  |  |
| 20                   | 0.80            | 0.031  | 0.032          | 3.2                    | 0.010            | 10.0               |  |  |
| 19                   | 0.90            | 0.035  | 0.026          | 2.6                    | 0.008            | 8.0                |  |  |
| 18                   | 1.00            | 0.040  | 0.020          | 2.0                    | 0.006            | 6.0                |  |  |
| 16                   | 1.27            | 0.050  | 0.013          | 1.3                    | 0.004            | 4.0                |  |  |
| 14                   | 1.63            | 0.064  | 0.008          | 0.82                   | 0.0025           | 2.5                |  |  |

### Table A-1: Wire Facts

| One-Way Wire Distance<br>Between LightSYS and<br>Plug-In Transformer |          | AWG (Am<br>For best r<br>or larger ( | erican Wir<br>esults use<br>numericall | e Gauge)<br>the indic<br>y lower) | ated wir<br>size | e size |
|----------------------------------------------------------------------|----------|--------------------------------------|----------------------------------------|-----------------------------------|------------------|--------|
| In Meters                                                            | In Feet  | 22                                   | 20                                     | 18                                | 16               | 14     |
| Up to 5                                                              | Up to 15 | 1                                    |                                        |                                   |                  |        |
| 5 - 8                                                                | 15 - 25  |                                      | 1                                      |                                   |                  |        |
| 8 - 12                                                               | 25 - 40  |                                      |                                        | 1                                 |                  |        |
| 12 - 20                                                              | 40 - 60  |                                      |                                        |                                   | 1                |        |
| 20 - 30                                                              | 60 - 100 |                                      |                                        |                                   |                  | ~      |

Table A-2: Wiring Between the LightSYS Main Panel and the Plug-In Transformer

| Wire Gauge |        | Max Combined Length<br>Bus Wiring | of ALL Expansion |
|------------|--------|-----------------------------------|------------------|
| 24 AWG     | 7/02mm | 150 meters                        | 492 feet         |

## Wiring

| 22 AWG | 16/02mm | 200 meters | 656 feet  |
|--------|---------|------------|-----------|
| 20 AWG | 24/02mm | 333 meters | 1092 feet |
| 19 AWG | 28/02mm | 400 meters | 1312 feet |

## Table A-3: Wire Gauge

## Notes:

For maximum system stability, it is best NOT to exceed a total of 300 meters (1000 feet) of wire when wiring the Expansion bus.

For a distance of more than 300 meters, refer to RISCO Group technical support service for detailed information.

| Total                       |                                          | Desired Wire Gauge in Particular Branch |                       |      |                    |      |                       |      |                   |      |
|-----------------------------|------------------------------------------|-----------------------------------------|-----------------------|------|--------------------|------|-----------------------|------|-------------------|------|
| Auxiliar<br>y Power<br>(Max | Auxiliar<br>y Power 32/02<br>(Max 18 AWG |                                         | 28/02<br>mm<br>19 AWG |      | 24/02 mm<br>20 AWG |      | 16/02<br>mm<br>22 AWG |      | 7/02 mm<br>24 AWG |      |
| Draw<br>per                 | raw Max<br>er Run                        |                                         | Max Run               |      | Max Run            |      | Max Run               |      | Max Run           |      |
| Branch)                     | Meters                                   | Feet                                    | Meters                | Feet | Meters             | Feet | Meters                | Feet | Meters            | Feet |
| 20mA                        | 1195                                     | 3920                                    | 945                   | 3100 | 750                | 2460 | 472                   | 1550 | 296               | 970  |
| 30mA                        | 793                                      | 2600                                    | 628                   | 2060 | 500                | 1640 | 314                   | 1030 | 197               | 646  |
| 40mA                        | 597                                      | 1960                                    | 472                   | 1550 | 375                | 1230 | 236                   | 775  | 148               | 485  |
| 50mA                        | 478                                      | 1568                                    | 378                   | 1240 | 300                | 984  | 189                   | 620  | 118               | 388  |
| 60mA                        | 296                                      | 1300                                    | 314                   | 1030 | 250                | 820  | 157                   | 515  | 98                | 323  |
| 70mA                        | 341                                      | 1120                                    | 270                   | 886  | 214                | 703  | 135                   | 443  | 84                | 277  |
| 80mA                        | 299                                      | 980                                     | 237                   | 775  | 187                | 615  | 118                   | 388  | 74                | 243  |
| 90mA                        | 264                                      | 867                                     | 209                   | 687  | 166                | 547  | 105                   | 343  | 66                | 215  |
| 100mA                       | 239                                      | 784                                     | 189                   | 620  | 123                | 492  | 94                    | 310  | 59                | 194  |

Table A-4: Total Auxiliary Power

#### Note:

The wire lengths indicated represent the one-way distance between the source of power and the last detector in the branch.

| Мах                            |             | Desired Wire Gauge in Particular Branch |                      |      |            |          |         |      |  |
|--------------------------------|-------------|-----------------------------------------|----------------------|------|------------|----------|---------|------|--|
| External<br>Sounder<br>Current | 32/02<br>mm |                                         | 28/02 24/02<br>mm mm |      | 2          | 16/02 mm |         |      |  |
| (Max                           | Max Run     |                                         | Max Run              |      | Max Run    |          | Max Run |      |  |
| current<br>draw per<br>branch) | Meter<br>s  | Feet                                    | Meter<br>s           | Feet | Meter<br>s | Feet     | Meters  | Feet |  |
| 100mA                          | 238         | 780                                     | 191                  | 625  | 151        | 495      | 94      | 310  |  |
| 200mA                          | 229         | 390                                     | 95                   | 313  | 76         | 248      | 47      | 155  |  |
| 300mA                          | 79          | 260                                     | 63                   | 208  | 50         | 165      | 31      | 103  |  |
| 400mA                          | 59          | 195                                     | 48                   | 157  | 38         | 124      | 24      | 78   |  |
| 500mA                          | 48          | 156                                     | 38                   | 125  | 30         | 99       | 19      | 62   |  |
| 650mA                          | 37          | 120                                     | 29                   | 96   | 23         | 76       | 15      | 48   |  |

Table A-5: Maximum External Sounder Current

# Note:

The wire lengths indicated represent the one-way distance between the LightSYS and the external sounder in the branch.

# Appendix D Library Voice Messages

| 001 | (Custom)        |
|-----|-----------------|
| 002 | (Custom)        |
| 003 | (Custom)        |
| 004 | (Custom)        |
| 005 | (Custom)        |
| Α   |                 |
| 006 | Α               |
| 007 | Above           |
| 008 | Air conditioner |
| 009 | An              |
| 010 | And             |
| 011 | Apartment       |
| 012 | Area            |
| 013 | At              |
| 014 | Attic           |
| В   |                 |
| 015 | Baby's room     |
| 016 | Back            |
| 017 | Balcony         |
| 018 | Basement        |
| 019 | Bathroom        |
| 020 | Bedroom         |
| 021 | Before          |
| 022 | Behind          |
| 023 | Bottom          |
| 024 | Boy's room      |
| 025 | By              |
| С   |                 |
| 026 | Camera          |
| 027 | Ceiling         |
| 028 | Cellar          |
| 029 | Central         |
| 030 | Children        |
| 031 | Cleaner         |
| 032 | CO              |
| 033 | Computer room   |
| 034 | Contact         |
| 035 | Control         |
| 036 | Corner          |
| 037 | Curtain         |
| D   | Dut             |
| 038 | Desk            |
| 039 | Detector        |
| 040 | Device          |
| 041 | Dining          |
| 042 | Door            |
| 043 | Down            |
| 044 | Downstairs      |
| 045 | Dressing        |

| E   |             |  |  |  |
|-----|-------------|--|--|--|
| 046 | East        |  |  |  |
| 047 | Elevator    |  |  |  |
| 048 | Emergency   |  |  |  |
| 049 | Entrance    |  |  |  |
| 050 | Entry       |  |  |  |
| 051 | Executive   |  |  |  |
| 052 | Exit        |  |  |  |
| 053 | External    |  |  |  |
| F   |             |  |  |  |
| 054 | Family      |  |  |  |
| 055 | Fence       |  |  |  |
| 056 | Fire        |  |  |  |
| 057 | First       |  |  |  |
| 058 | Flood       |  |  |  |
| 059 | Floor       |  |  |  |
| 060 | For         |  |  |  |
| 061 | Foyer       |  |  |  |
| 062 | Front       |  |  |  |
| G   |             |  |  |  |
| 063 | Game        |  |  |  |
| 064 | Garage      |  |  |  |
| 065 | Garden      |  |  |  |
| 066 | Gas         |  |  |  |
| 067 | Gate        |  |  |  |
| 068 | Girl's room |  |  |  |
| 069 | Glass       |  |  |  |
| 070 | Guest       |  |  |  |
| Η   |             |  |  |  |
| 071 | Hallway     |  |  |  |
| 072 | High        |  |  |  |
| Ι   | -           |  |  |  |
| 073 | In          |  |  |  |
| 074 | Indoor      |  |  |  |
| 075 | Inside      |  |  |  |
| 076 | Internal    |  |  |  |
| 077 | Is          |  |  |  |
| K   |             |  |  |  |
| 078 | Keyfob      |  |  |  |
| 079 | Kitchen     |  |  |  |
| L   | -           |  |  |  |
| 080 | Landing     |  |  |  |
| 081 | Left        |  |  |  |
| 082 | Library     |  |  |  |
| 083 | Light       |  |  |  |
| 084 | Living      |  |  |  |
| 085 | Lobby       |  |  |  |
| 086 | Low         |  |  |  |

| IVI |              |
|-----|--------------|
| 087 | Macro        |
| 088 | Magnet       |
| 089 | Main         |
| 090 | Master       |
| 091 | Middle       |
| 092 | Motion       |
| N   |              |
| 093 | Near         |
| 094 | New          |
| 095 | North        |
| 096 | Nursery      |
| 0   |              |
| 097 | Of           |
| 098 | Office       |
| 099 | On           |
| 100 | Outdoor      |
| 101 | Output       |
| 102 | Outside      |
| Р   |              |
| 103 | Panic        |
| 104 | Partition    |
| 105 | Passage      |
| 106 | Patio        |
| 107 | Perimeter    |
| 108 | Pool         |
| R   |              |
| 109 | Rear         |
| 110 | Reception    |
| 111 | Refrigerator |
| 112 | Relay        |
| 113 | Right        |
| 114 | Roof         |
| 115 | Room         |
| S   |              |
| 116 | Safe         |
| 117 | Safety       |
| 118 | Second       |
| 119 | Sensor       |
| 120 | Shock        |
| 121 | Shop         |
| 122 | Shutter      |
| 123 | Side         |
| 124 | Siren        |
| 125 | Site         |
| 126 | Smoke        |
| 127 | South        |

| 130 | Store        |
|-----|--------------|
| 131 | Student room |
| 132 | Study        |
| Т   |              |
| 133 | Technical    |
| 134 | Temperature  |
| 135 | Third        |
| 136 | То           |
| 137 | Тор          |
| 138 | TV           |
| U   |              |
| 139 | Under        |
| 140 | Up           |
| 141 | Upstairs     |
| v   |              |
| 142 | Video camera |
| W   |              |
| 143 | Wall         |
| 144 | Warehouse    |
| 145 | Washroom     |
| 146 | West         |
| 147 | Window       |
| Y   |              |
| 148 | Yard         |
| Z   |              |
| 149 | Zone         |
|     | Numbers      |
| 150 | 0            |
| 151 | 1            |
| 152 | 2            |
| 153 | 3            |
| 154 | 4            |
| 155 | 5            |
| 156 | 6            |
| 157 | 7            |
| 158 | 8            |
| 159 | 9            |

128

129

Sprinkler

Stairs

# Appendix E Report Codes

| Report Codes               |            |     |                    |
|----------------------------|------------|-----|--------------------|
| Parameter                  | Contact ID | SIA | Report<br>Category |
| Alarms                     |            |     |                    |
| Panic alarm                | 120        | PA  | Urgent             |
| Panic alarm restore        | 120        | PH  | Urgent             |
| Fire alarm                 | 115        | FA  | Urgent             |
| Fire alarm restore         | 115        | FH  | Urgent             |
| Medical alarm              | 100        | MA  | Urgent             |
| Medical alarm restore      | 100        | MH  | Urgent             |
| Duress alarm               | 121        | HA  | Urgent             |
| Duress alarm restore       | 121        | HH  | Urgent             |
| Box tamper                 | 137        | ТА  | Urgent             |
| Box tamper restore         | 137        | TR  | Urgent             |
| Confirmed alarm            | 139        | BV  | Urgent             |
| Confirmed alarm restore    | 139        |     | Urgent             |
| Recent Close               | 459        |     | Non- urgent        |
| Main Troubles              |            |     |                    |
| Low battery                | 302        | ΥT  | Non- urgent        |
| Low battery restore        | 302        | YR  | Non- urgent        |
| AC loss                    | 301        | AT  | Non- urgent        |
| AC restore                 | 301        | AR  | Non- urgent        |
| Clock not set              | 626        |     | Non- urgent        |
| Clock set                  | 625        |     | Non- urgent        |
| False code                 | 421        | JA  | Non- urgent        |
| False code restore         | 421        |     | Non- urgent        |
| Main phone trouble         | 351        | LT  | Non- urgent        |
| Main phone trouble restore | 351        | LR  | Non- urgent        |
| RF Jamming                 | 344        | XQ  | Non- urgent        |
| RF Jamming restore         | 344        | XH  | Non- urgent        |
| GSM trouble                | 330        | IA  | Non- urgent        |
| GSM trouble restore        | 330        | IR  | Non- urgent        |
| GSM Pre-Alarm              |            |     | Non- urgent        |
|                            |            |     |                    |

| Report Codes               |            |     |                    |
|----------------------------|------------|-----|--------------------|
| Parameter                  | Contact ID | SIA | Report<br>Category |
| IP Network trouble         |            |     | Non- urgent        |
| IP Network trouble restore |            |     | Non- urgent        |
| Arm/Disarm                 |            |     |                    |
| User Arm                   | 401        | CL  | Arm/Disarm         |
| User Disarm                | 401        | OP  | Arm/Disarm         |
| Stay arm                   | 441        | CG  | Arm/Disarm         |
| Disarm after alarm         | 458        | OR  | Arm/Disarm         |
| Keyswitch Arm              | 409        | CS  | Arm/Disarm         |
| Keyswitch Disarm           | 409        | OS  | Arm/Disarm         |
| Auto Arm                   | 403        | CA  | Arm/Disarm         |
| Auto Disarm                | 403        | OA  | Arm/Disarm         |
| Remote Arm                 | 407        | CL  | Arm/Disarm         |
| Remote Disarm              | 407        | OP  | Arm/Disarm         |
| Forced Arm                 | 574        | CF  | Arm/Disarm         |
| Quick Arm                  | 408        | CL  | Arm/Disarm         |
| No Arm                     | 654        | CD  | Arm/Disarm         |
| Auto Arm fail              | 455        | CI  | Arm/Disarm         |
| Detectors(Zones)           |            |     |                    |
| Burglary alarm             | 130        | BA  | Urgent             |
| Burglary alarm restore     | 130        | BH  | Urgent             |
| Fire alarm                 | 110        | FA  | Urgent             |
| Fire alarm restore         | 110        | FH  | Urgent             |
| Foil alarm                 | 155        | BA  | Urgent             |
| Foil alarm restore         | 155        | BH  | Urgent             |
| Panic alarm                | 120        | PA  | Urgent             |
| Panic alarm restore        | 120        | PH  | Urgent             |
| Medical alarm              | 100        | MA  | Urgent             |
| Medical alarm restore      | 100        | MH  | Urgent             |
| 24 Hour alarm              | 133        | BA  | Urgent             |
| 24 Hour alarm restore      | 133        | BH  | Urgent             |
| Entry/Exit                 | 134        | BA  | Urgent             |
| Entry/Exit restore         | 134        | BH  | Urgent             |

| Report Codes                   |            |     |                    |
|--------------------------------|------------|-----|--------------------|
| Parameter                      | Contact ID | SIA | Report<br>Category |
| Water (Flood) alarm            | 154        | WA  | Urgent             |
| Water (Flood) alarm restore    | 154        | WH  | Urgent             |
| Gas alarm                      | 151        | GA  | Urgent             |
| Gas alarm restore              | 151        | GH  | Urgent             |
| Carbon Monoxide alarm          | 162        | GA  | Urgent             |
| Carbon Monoxide alarm restore  | 162        | GH  | Urgent             |
| Environmental alarm            | 150        | UA  | Urgent             |
| Environmental alarm restore    | 150        | UH  | Urgent             |
| Low Temperature (Freeze alarm) | 159        | ZA  | Urgent             |
| Low Temperature restore        | 159        | ZH  | Urgent             |
| High Temperature               | 158        | KA  | Urgent             |
| High Temperature restore       | 158        | KH  | Urgent             |
| Zone trouble                   | 380        | UT  | Urgent             |
| Zone trouble restore           | 380        | UJ  | Urgent             |
| Burglary trouble               | 380        | BT  | Urgent             |
| Burglary trouble restore       | 380        | BJ  | Urgent             |
| Zone bypass                    | 570        | UB  | Urgent             |
| Zone bypass restore            | 570        | UU  | Urgent             |
| Burglary bypass                | 573        | BB  | Urgent             |
| Burglary bypass restore        | 573        | BU  | Urgent             |
| Zone supervision loss          | 381        | UT  | Urgent             |
| Zone supervision restore       | 381        | UJ  | Urgent             |
| Tamper                         | 144        | ТА  | Urgent             |
| Tamper restore                 | 144        | TR  | Urgent             |
| Zone lost                      | 381        | UT  | Urgent             |
| Zone lost restore              | 381        | UJ  | Urgent             |
| Low battery                    | 384        | XT  | Non- urgent        |
| Low battery restore            | 384        | XR  | Non- urgent        |
| Soak fail                      | 380        | UT  | Urgent             |
| Soak fail restore              | 380        | UJ  | Urgent             |
| Zone Alarm                     | 134        | BA  | Urgent             |
| Zone Alarm restore             | 134        | BH  | Urgent             |

| Report Codes               |            |     |                    |
|----------------------------|------------|-----|--------------------|
| Parameter                  | Contact ID | SIA | Report<br>Category |
| Zone confirm alarm         | 139        | BV  | Urgent             |
| Zone confirm alarm restore | 139        |     | Urgent             |
| No activity                | 393        | NC  | Urgent             |
| No activity restore        | 393        | NS  | Urgent             |
| Wireless Keypad            |            |     |                    |
| Tamper                     | 145        | ТА  | Urgent             |
| Tamper restore             | 145        | TR  | Urgent             |
| Low battery                | 384        | XT  | Non- urgent        |
| Low battery restore        | 384        | XR  | Non- urgent        |
| Keypad lost                | 355        | BZ  | Urgent             |
| Keypad lost restore        | 355        |     | Urgent             |
| Wireless Keyfob            |            |     |                    |
| Arm                        | 409        | CS  | Arm/Disarm         |
| Disarm                     | 409        | OS  | Arm/Disarm         |
| Low battery                | 384        | XT  | Non- urgent        |
| Low battery restore        | 384        | XR  | Non- urgent        |
| Wireless Siren             |            |     |                    |
| Tamper                     | 145        | ТА  | Urgent             |
| Tamper restore             | 145        | TR  | Urgent             |
| Low battery                | 384        | XT  | Non- urgent        |
| Low battery restore        | 384        | XR  | Non- urgent        |
| Siren lost                 | 355        | BZ  | Urgent             |
| Siren lost restore         | 355        |     | Urgent             |
| Wireless I/O Expander      |            |     |                    |
| Low battery                | 384        | XT  | Non- urgent        |
| Low battery restore        | 384        | XR  | Non- urgent        |
| I/O Expander lost          | 355        | BZ  | Urgent             |
| I/O Expander lost restore  | 355        |     | Urgent             |
| Tamper                     | 145        | ТА  | Urgent             |
| Tamper restore             | 145        | TR  | Urgent             |
| AC trouble                 | 301        | AT  | Non- urgent        |
| AC trouble restore         | 301        | AR  | Non- urgent        |

| Report Codes               |            |         |                    |
|----------------------------|------------|---------|--------------------|
| Parameter                  | Contact ID | SIA     | Report<br>Category |
| RF Jamming                 | 380        | XQ      | Urgent             |
| RF Jamming restore         | 380        | XH      | Urgent             |
| Miscellaneous              |            |         |                    |
| Enter programming (local)  | 627        | LB      | Arm/Disarm         |
| Exit programming (Local)   | 628        | LS (LX) | Arm/Disarm         |
| Enter programming (Remote) | 627        | RB      | Arm/Disarm         |
| Exit programming (Remote)  | 628        | RS      | Arm/Disarm         |
| MS periodic test           | 602        | RP      | Non- urgent        |
| MS keep alive (polling)    | 999        | ZZ      | Urgent             |
| Call back                  | 411        | RB      | Non- urgent        |
| System reset               | 305        | RR      | Urgent             |
| Listen in begin            | 606        | LF      | Urgent             |
| Cancel Report              | 406        | OC      | Urgent             |
| Walk Test                  | 607        | BC      | Non- urgent        |
| Walk Test restore          | 607        |         | Non- urgent        |
| Exit Error                 | 374        |         | Non- urgent        |

# Appendix FInstaller Event Log Messages

| Event Message    | Description                                             |
|------------------|---------------------------------------------------------|
| AC Low PS=y      | Loss of AC power from power supply ID=y                 |
| AC RST PS=y      | AC power restore on power supply ID=y                   |
| Activate UO=xx   | UO XX activation                                        |
| Actv UO=xx KF=zz | UO XX is activated from remote control ZZ               |
| Alarm Z=xx       | Alarm in zone no. XX                                    |
| Alrm Cancel P=y  | Alarm is cancelled in partition ID=Y                    |
| AMPRX DTCT Z=xx  | Anti mask proximity detection on Bus zone XX            |
| AMPRX RSTR Z=xx  | Anti mask proximity detection restore on Bus zone XX    |
| ARM A:P=y C=zz   | Group A on partition Y is armed by user ZZ              |
| ARM A:P=y KF=zz  | Group A on partition Y is set by wireless keyfob ZZ     |
| ARM B:P=y C=zz   | Group B on partition Y is armed by user ZZ              |
| ARM B:P=y KF=zz  | Group B on partition Y is set by wireless keyfob ZZ     |
| ARM C:P=y C=zz   | Group C on partition Y is armed by user ZZ              |
| ARM C:P=y KF=zz  | Group C on partition Y is set by wireless keyfob ZZ     |
| ARM D:P=y C=zz   | Group D on partition Y is armed by user ZZ              |
| ARM D:P=y KF=zz  | Group D on partition Y is set by wireless keyfob ZZ     |
| ARM FAIL P=y     | Fail to Arm Partition X by Guard due to not ready zones |
| ARM:P=y C=zz     | Partition Y armed by user ZZ                            |
| ARM:P=y KF=zz    | Partition Y armed by wireless keyfob ZZ                 |
| Aut tst fail     | Failure of zone self-test                               |
| Auto test OK     | Automatic zone self-test OK                             |
| Aux RS PS=y      | Restore of Aux power on power supply ID=Y               |
| Aux RS ZE=y      | Restore of S. Aux power on zone expander Y              |
| Aux TRBL RS S=y  | Auxiliary trouble restore on the siren ID=Y             |
| Aux TRBL SIR.=y  | Auxiliary trouble on the siren ID=Y                     |
| Bat Load RS S=y  | Battery load trouble restore from siren ID=Y            |
| Bat Load SIR.=y  | Battery load trouble from siren ID=Y                    |
| Bat Rst PS=y     | Low battery trouble restore from power supply ID=Y      |
| BELL RS PS=y     | Bell trouble restore in power supply ID=Y               |
| Bell tamper      | Bell tamper alarm                                       |
| Bell tmp rs      | Bell tamper alarm restore                               |

| Event Message         | Description                                                          |
|-----------------------|----------------------------------------------------------------------|
| Box tamper            | Box tamper alarm from main unit                                      |
| Box tmp rs            | Box tamper alarm restore                                             |
| Bypass Box+Bell       | Box + Bell tamper is bypassed                                        |
| Byp Trbl C=xx         | System troubles were bypassed by user XX                             |
| Bypass Zn=xx          | Zone no. XX is bypassed                                              |
| Charge Curr S=y       | Battery charging trouble in siren ID=Y                               |
| Chng code=xx          | Changing user code XX                                                |
| Change FM=yy          | Changing Follow-Me number YY                                         |
| Change Prog=yy        | Change in the Access Control definitions of daily program,           |
|                       | weekly program or access group. Each change will appear in 2         |
|                       | events. The first YY defines the quick key function. The second      |
|                       | YY defines the program number (for example, Access Group 04)         |
| Charge Current RS S=y | Battery charging trouble restore in siren ID=Y                       |
| Clk not set           | Time is not set                                                      |
| Clk set C=xx          | Time defined by user no. XX                                          |
| CO Alarm Z=xx         | CO alert from zone XX defined as a CO detector                       |
| CO Rst. Z=xx          | CO alert restored from zone XX defined as a CO detector              |
| Comm OK IPC           | Communication OK between the LightSYS and IP card                    |
| Comm OK KP=y          | Bus communication restore with keypad ID=Y                           |
| Comm OK KR=y          | Bus communication OK with Proximity Key Reader Y                     |
| Comm OK VOICE         | Bus communication OK with Advanced Voice module                      |
| Comm OK WME=y         | Bus communication OK with wireless module expander ID=Y              |
| Comm OK BZE=y         | Bus communication OK with Bus Zone Expander ID=Y                     |
| Comm OK PS=y          | Bus communication restore with power supply expander ID=Y            |
| Comm OK Siren=y       | Communication OK between the LightSYS and Siren Y                    |
| Comm OK UO=y          | Bus communication restore with UO expander ID=Y                      |
| Comm OK Z=xx          | Bus communication OK with Bus zone XX                                |
| Comm OK ZE=y          | Bus communication restore with zone expander ID=Y                    |
| Comm. OK GSM          | Communication OK between the LightSYS and GSM                        |
| Comm.OK LRT           | Communication OK between the LightSYS and the long range transmitter |
| Conf. Z=xx            | Confirmed alarm occurred from zone XX                                |
| Conf. alarm P=y       | Confirmed alarm occurred in partition Y                              |
| Confirm rs Z=xx       | Restore zone confirmed alarm                                         |
| CP reset              | The control panel has reset                                          |
| Dat set C=xx          | Date defined by user no. XX                                          |

# Installer Event Log Messages

| Event Message   | Description                                                          |
|-----------------|----------------------------------------------------------------------|
| Day A:P=y       | Daily arm on partition Y                                             |
| Day Arm:p=y     | Daily Arm on Partition Y                                             |
| Day b:p=y       | Arm by scheduler of group B on partition Y                           |
| Day c:p=y       | Arm by scheduler of group C on partition Y                           |
| Day d:p=y       | Arm by scheduler of group D on partition Y                           |
| Day dis:P=y     | Daily disarm on partition Y                                          |
| Day hom:P=y     | Daily STAY or GROUP arming in partition Y                            |
| DC Restore Z=XX | DC trouble restore in Bus zone XX                                    |
| DC Trouble Z=XX | DC trouble in Bus zone XX                                            |
| Dis:P=y C=zz    | Partition Y disarmed by user ZZ                                      |
| Dis: P=y KF=zz  | Partition Y disarmed by remote control ZZ                            |
| Duress P=y C=xx | Partition Y duress alarm from user no. XX                            |
| DUST RST Z=xx   | Dust trouble restore from WatchOUT DT Bus zone XXX                   |
| DUST Z=xx       | Dust trouble from WatchOUT DT Bus zone XXX                           |
| EE AC.UPLOAD    | Load new parameters from PTM accessory                               |
| Enter progrm    | Entering installer programming from keypad or configuration software |
| Exit program    | Exiting installer programming from keypad or configuration software  |
| F.Tr OK Z=xx    | Trouble restore in fire zone no. XX                                  |
| F.Trbl Z=xx     | Trouble in fire zone no. XX                                          |
| Fire Zone=xx    | Fire alarm in zone no. XX                                            |
| False code kp=y | False code due to 3 incorrect keypad attempts                        |
| False code kr=y | False code due to 3 incorrect Access Control attempts                |
| False rest.kp=y | False code is restored for keypad                                    |
| False rest.kr=y | False code is restored for key reader                                |
| Fault z=xx      | Trouble in zone XX                                                   |
| Fire z=xx       | Fire alarm in zone XX                                                |
| Fire kp=y       | Fire alarm from keypad (ID=XX) (keys 3 & 4)                          |
| Foil ok Z=xx    | Restore in foil (Day) zone no. XX                                    |
| Foil Z=xx       | Trouble in foil (Day) zone no. XX                                    |
| Forced P=y      | Partition Y is force armed                                           |

| Event Message     | Description                                                                                                    |
|-------------------|----------------------------------------------------------------------------------------------------|
| Found Z=xx        | Wireless zone found, zone no. XX                                                                                 |
| Func=xx C=yy      | Quick key function XX by user YY                                                                                 |
| Gas Alarm Zn=xx   | Gas (natural gas) alert from zone XX defined as a gas detector                                                   |
| Gas Rst. Z=xx     | Gas (natural gas) alert restored from zone XX defined as a gas                                                   |
|                   | detector                                                                                                    |
| GSM:GPRS PW ERR   | Authentication password is incorrect                                                                             |
| GSM:GPRS PW OK    | Authentication password is correct                                                                               |
| GSM:IP OK         | IP connection OK                                                                                                 |
| GSM:IP Trouble    | IP address is incorrect                                                                                          |
| GSM:Mdl comm.OK   | Communication between the GSM/GPRS Module and the LightSYS is OK                                                 |
| GSM: Module comm. | Internal GSM/GPRS bus module trouble                                                                             |
| GSM:MS OK         | GPRS communication to the MS is OK                                                                               |
| GSM:MS trouble    | GPRS communication failure to the MS                                                                             |
| GSM:NET avail.    | GSM network is not available                                                                                     |
| GSM:NET avai.OK   | GSM Network is available                                                                                         |
| GSM:NET qual.OK   | GSM Network quality is acceptable                                                                                |
| GSM:NET quality   | The GSM RSSI level is low                                                                                        |
| GSM:PIN cod.err   | PIN code entered is incorrect                                                                                    |
| GSM:PIN code OK   | PIN code is correct                                                                                              |
| GSM:PUK Cod err   | PUK code required                                                                                                |
| GSM:PUK Code OK   | PUK Code entered is correct                                                                                      |
| GSM:SIM OK        | SIM Card in place                                                                                                |
| GSM:SIM trouble   | SIM card missing or not properly sited                                                                           |
| H.Temp rst Z=xx   | High temperature alert restored from zone XX defined as a temperature detector                                   |
| High Temp. Z=xx   | High temperature alert from zone XX defined as a temperature detector                                            |
| HOM:P=y C=zz      | Partition Y is armed in Stay mode by user ZZ                                                                     |
| HOME:P=y KF=zz    | Partition Y is home armed using keyfob ZZ                                                                        |
| IPC:DHCP error    | Failed to acquire an IP address from the DHCP server                                                             |
| IPC:DHCP OK       |                                                                                                    |
| IPC: downld err   | Succeeded to acquire an IP address from the DHCP server                                                          |
|                   | Succeeded to acquire an IP address from the DHCP serverIP Card generated a download error                        |
| IPC: download OK  | Succeeded to acquire an IP address from the DHCP serverIP Card generated a download errorIP Card download was OK |

# Installer Event Log Messages

| Event Message       | Description                                                                   |
|---------------------|-------------------------------------------------------------------------------|
| IPC: evnt log OK    | IP Card event log generated no error                                          |
| IPC: hardware OK    | IP Card hardware is OK                                                        |
| IPC: hardware error | IP Card generated a hardware error                                            |
| IPC: mail error     | IP Card generated a mail error                                                |
| IPC: mail OK        | IP Card mail is OK                                                            |
| IPC:MS=y error      | IP Card Monitoring station ID=Y generated an error                            |
| IPC:MS=y OK         | IP Card Monitoring station ID=Y was OK                                        |
| IPC: Network err    | Failed to connect to IP network                                               |
| IPC: Network OK     | Successful connection to IP network                                           |
| IPC:NTP error       | Failed to acquire time data from the time server                              |
| IPC:NTP ok          | Succeeded to acquire time data from the time server                           |
| IPC: upgrade err    | The IP Card upgrade generated an error                                        |
| IPC: upgrade OK     | The IP Card upgrade was OK                                                    |
| IR restore Z=xx     | Trouble restore in the IR channel of Bus zone XX                              |
| IR trouble Z=xx     | Trouble in the IR channel of Bus zone XXX                                     |
| JAMM. WME=y         | Jamming in wireless module expander ID=Y                                      |
| KeyBox Open Zxx     | Zone XX of type key box is open                                               |
| KeyBox Rst Z=xx     | Zone XX of type key box is restored                                           |
| KSW A: Z=xx P=Y     | Group A in partition Y is armed by keyswitch zone XX                          |
| KSW ARM:Z=xxP=Y     | Partition Y is armed by keyswitch zone XX                                     |
| KSW B: Z=xx P=Y     | Group B in partition Y is armed by keyswitch zone XX                          |
| KSW C: Z=xx P=Y     | Group C in partition Y is armed by keyswitch zone XX                          |
| KSW D: Z=xx P=Y     | Group D in partition Y is armed by keyswitch zone XX                          |
| KSW DIS:Z=xxP=Y     | Partition Y is disarmed by keyswitch zone XX                                  |
| LB rstr KF=yy       | Low battery trouble restore from wireless remote control YY                   |
| L.Temp rst Z=xx     | Low temperature alert restored from zone XX defined as a temperature detector |
| LB RSTR Z=xx        | Low battery restore from wireless zone XX                                     |
| Lost Z=xx           | Wireless zone lost, zone no. XX                                               |
| Low Bat KF=xx       | Low battery trouble from wireless remote control ID=XX                        |
| Low Bat PS=y        | Low battery trouble from power supply ID=Y                                    |
| Low Bat RS Z=xx     | Low battery trouble restored from wireless zone no. XX                        |
| Low Bat Siren=y     | Low battery trouble from siren ID=Y                                           |

| Event Message   | Description                                                          |
|-----------------|----------------------------------------------------------------------|
| Low bat Z=xx    | Low battery trouble from wireless zone no. XX                        |
| Low Temp. Z=xx  | Low temperature alert from zone XX defined as a temperature detector |
| LRT:ACCOUNT ERR | The long range transmitter account generates an error                |
| LRT:ACCOUNT OK  | The long range transmitter account is OK                             |
| LRT:HARDWARE OK | The long range transmitter hardware is OK                            |
| LRT:HARDWRE ERR | The long range transmitter hardware generates an error               |
| LRT:LOW BAT     | The long range transmitter is experiencing low battery trouble.      |
| LRT:LOW BAT OK  | The long range transmitter low battery in not troubled               |
| LRT:NO BAT      | The long range transmitter is experiencing no battery                |
| LRT:NO BAT OK   | The long range transmitter no battery is not troubling.              |
| LRT:SYSTEM ERR  | The long range transmitter is generating a system error.             |
| LRT:SYSTEM OK   | The long range transmitter system status is OK                       |
| Main Bell RS    | Bell trouble restore in Main Panel                                   |
| Main:AC Rstr    | AC power restore on main panel                                       |
| Main Aux Rst    | Restore of Aux power on Main Panel                                   |
| Main: Bat Rst   | Low battery trouble restore from the main panel                      |
| Main: Low AC    | Loss of AC power from the main panel                                 |
| Main: Low Bat   | Low battery trouble from the main panel                              |
| Main:No aux     | Failure in the Aux power on Main Panel                               |
| Main:No bell    | Bell trouble in Main Panel                                           |
| Masked Z=XX     | Anti mask trouble from zone XX                                       |
| MS=y call error | Communication fail trouble to MS phone no. Y                         |
| MS=y restore    | Communication fail trouble restore to MS phone no. Y                 |
| MW restore z=xx | Trouble restore in the MW channel of BUZ zone XX                     |
| MW trouble z=xx | Trouble in the MW channel of BUZ zone XX                             |
| Next arm:p=y    | Partition Y armed in Next Arm mode                                   |
| Next dis:p=y    | Partition Y disarmed in Next Disarm mode                             |
| No aux ps=y     | Failure in the Aux power on power supply ID=X                        |
| No aux ze=y     | Failure in the S. Aux power on zone expander Y                       |
| No bell ps=y    | Bell trouble in power supply ID=Y                                    |
| No Com IPC      | Communication failure between the LightSYS and IP card               |

| Event Message   | Description                                                                  |
|-----------------|------------------------------------------------------------------------------|
| No com kp=y     | Communication failure between the LightSYS and keypad ID=Y                   |
|                 | Communication failure between the LightSYS and Key Reader                    |
| No com kr=y     | ID=Y                                                                         |
|                 | Communication failure between the LightSYS and the                           |
| No com voice    | Advanced Voice module                                                        |
| No com WME=y    | Communication failure between the LightSYS and wireless module expander ID=Y |
|                 | Communication failure between the LightSYS and bus zone                      |
| No comm BZE=y   | expander ID=Y                                                                |
| No comm PS=y    | Communication failure between the LightSYS and power supply Y                |
| No comm Siren=y | Communication failure between the LightSYS and siren Y                       |
| No comm uo=y    | Bus communication failure with UO expander ID=Y                              |
| No comm z=xx    | Bus communication failure with Bus zone XX                                   |
| No comm ze=y    | Bus communication failure with zone expander ID=Y                            |
| No comm. GSM    | No communication between the GSM/GPRS Module and the LightSYS                |
| No comm. LRT    | No communication between the long range transmitter and the LightSYS         |
| No fault z=xx   | Trouble restore in zone XX (TEOL zone or Bus zone input TEOL)                |
| No jam wme=y    | Jamming restore on wireless module expander ID=Y                             |
| No mask z=xx    | Anti mask trouble restore from zone XX                                       |
| Nxt hom:p=y     | Partition Y is armed in Next Stay mode                                       |
| Overld rs ps=y  | Overload restore from 3A SMPS Y                                              |
| Overload ps=y   | Overload from 3A SMPS Y                                                      |
| Panic Z=xx      |                                                                              |
| Phone fail      | If the phone line is cut or the DC level is under 1V                         |
| Phone restore   | Phone line trouble restore                                                   |
| PIR rstr Z=xx   | PIR trouble restore from Bus zone XX                                         |
| PIR trbl Z=xx   | PIR trouble from Bus zone XX                                                 |
| Police KF=yy    | Police (panic) alarm from remote control YY                                  |
| Police KP=y     | Police (panic) alarm from keypad Y                                           |
| POT.LD RS PS=y  | Potential overload restore of 3A SMPS joined by 3A SMPS Y                    |

# Installer Event Log Messages

| Event Message   | Description                                                    |
|-----------------|----------------------------------------------------------------|
| POT.OVRLD PS=y  | Potential overload of SMPS joined by 3A SMPS Y                 |
| PROX FAIL S=y   | Fail in the proximity anti approach protection in siren Y      |
| PROX OK SIREN=y | Proximity anti approach protection is restored in siren Y      |
| PROX TMP RS S=y | Proximity tamper restore from siren ID =Y                      |
| PRX TMP SIREN=y | Proximity tamper from approaching siren ID=Y                   |
| PS=yOVER.R C=zz | Overload in 3A SMPS Y. Reset by user ZZ                        |
| Remote Prog     | The system has been programmed from the configuration software |
| Reset: P=y C=zz | Reset of partition ID=Y and user ID=ZZ                         |
| Restore Z=xx    | Alarm restore in zone no. XX                                   |
| Rmt Arm:P=y     | Partition Y armed from the configuration software              |
| Rmt Dis:P=y     | Partition Y disarmed from the configuration software           |
| RMT Hom:P=y     | Partition Y armed in Stay mode from the CS software            |
| Self Fail Z=xx  | Bus zone XX has failed the Self Test                           |
| Self OK Z=xx    | Self Test in Bus zone XX has been restored                     |
| Soak fail Z=xx  | Zone XX has failed in the soak test                            |
| Spec. KP=y      | Special alarm from the from wireless keypad Y                  |
| Spk Trbl RS S=y | Speaker low battery restore from siren Y                       |
| Spkr Trbl Sir=y | Speaker low battery trouble from siren Y                       |
| Start exit P=y  | Exit time started in partition Y                               |
| Tamper BZE=y    | Tamper alarm from bus zone expander ID=Y                       |
| Tamper Kp=y     | Tamper alarm from keypad ID=Y                                  |
| Tamper LRT      | Tamper alarm from long range transmitter                       |
| Tamper PS=y     | Tamper alarm from power supply Y                               |
| Tamper Siren=y  | Tamper alarm from wireless siren Y                             |
| Tamper UO=y     | Tamper alarm from utility output expander Y                    |
| Tamper Voice    | Tamper alarm from Advanced Voice module                        |
| Tamper WME=y    | Tamper alarm from wireless module expander Y                   |
| Tamper ZE=y     | Tamper alarm in zone expander ID=X                             |
| Tamper Zn=xx    | Tamper alarm from zone no. XX                                  |
| Tech alarm Z=xx | Alarm from zone XX defined as Technical                        |
| Tech rstr Z=xx  | Alarm restored from zone XX defined as Technical               |
| TMP RS BZE=y    | Tamper alarm restore from bus zone expander ID=Y               |

| Event Message    | Description                                             |
|------------------|---------------------------------------------------------|
| TMP RS KP=y      | Keypad tamper restore                                   |
| TMP RS PS=y      | Tamper alarm restore from power supply expander ID=Y    |
| TMP RS UO=y      | Tamper alarm restore from UO expander ID=Y              |
| TMP RS VOICE     | Tamper alarm restore from Advanced Voice module         |
| TMP RS WME=y     | Tamper alarm restore from wireless module expander ID=Y |
| TMP RS ZE=y      | Tamper alarm restore in zone expander ID=Y              |
| TMP RS ZN=xx     | Tamper alarm restore on zone XX                         |
| TMP RST LRT      | Long Range transmitter tamper alarm reset               |
| Tmp rst Siren=y  | Tamper alarm restore from wireless siren Y              |
| Unbyp Box+Bell   | Box + Bell reinstated from bypass                       |
| Unbyps Zn=xx     | Zone no. XX is reinstated from bypass                   |
| Unknown evnt     | Unknown event alert                                     |
| UO REST ZN=xx    | A zone defined as "UO Trigger" has been deactivated     |
| UO TRIG ZN=xx    | A zone defined as "UO Trigger" has been activated       |
| VOC:COMM OK      | Bus communication OK with Voice Module                  |
| VOC:NO COMM      | Bus communication failure with the Voice Module         |
| Water Alrm Zn=xx | Flood alarm from zone no. XX                            |
| Water rstr Z=xx  | Flood alarm restore on zone no. XX                      |
| WEAK BAT PS=y    | Weak battery indication joined by 3A SMPS Y             |
| Weak Bat RS PS=y | Weak battery restore indication joined by 3A SMPS Y     |
| Z=xx aut bad     | Zone self-test failed, zone no. XX                      |
| Z=xx auto ok     | Zone self-test OK, zone no. XX                          |
#### 1) Programming See programming menu on page 218 2)Activities Keypad Sound Chime Buzzer On/Off Follow Me View Trouble Alarm Memory Partition Status Zone Status Service Information Installer System Version Clock Time and Date Scheduler Vacation Event Log Maintenance Walk Test Resistance Siren Test Strobe Test Diagnostics Main Panel Bus Zones Zone Expander Power Supply Siren GSM IP Wireless Voice Module Keypad LRT

# Appendix G Installer Programming Maps

## Installer Programming Menu

| 1) System   |                      |                              |                                                      |
|-------------|----------------------|------------------------------|------------------------------------------------------|
| 1) Timers   |                      |                              |                                                      |
|             | 01) Ex/En Delay 1    | 06) Wireless                 | 11) Last Exit Sound                                  |
|             | 02) Ex/En Delay 2    | 061) Jamming Time            | 12) Buzzer at Stay                                   |
|             | 03) Bell Timeout     | 062) RX Supervise            | 13)Status Timer                                      |
|             | 04) Bell Delay       | 07) AC Off Delay             | 14) Service Timer                                    |
|             | 05) Switch Aux Break | 08) Guard Delay              | 15) Payment Timer                                    |
|             |                      | 09) Swinger Limit            | 16) Pulse Open                                       |
|             |                      | 10) Redial Wait              | 17) Inactivity Timer                                 |
| 2) Controls |                      |                              | , ,                                                  |
| · · · ·     | 1) Basic             |                              |                                                      |
|             | ,                    | 01) Quick Arm                | 06) Bell Squawk                                      |
|             |                      | 02) Ouick UO                 | 07) 3 Minute Bypass                                  |
|             |                      | (3) Allow Bypass             | 08) Audible Panic                                    |
|             |                      | 04) Ouick Bypass             | (09) Buzzer $\rightarrow$ Bell                       |
|             |                      | 05) False Code Trouble       | os) Baller 7 Ben                                     |
|             | 2) Advanced          | objituise code mousie        |                                                      |
|             | 2) navancea          | 01)Double Verification Fire  |                                                      |
|             |                      | Alarms                       | 13) Fire Temporal Pattern                            |
|             |                      | 02) Alarm BUS Cut            | 14) IMO Install                                      |
|             |                      | 03) Code Grand Master        | 15) Disable Incoming Calls                           |
|             |                      | 04) Area                     | 16) Disable Keypad at Auto Disarm                    |
|             |                      | 05) Global Follower          | 17) Buzzer Delay                                     |
|             |                      | 06) Summer/Winter            | 18) Speaker=Buzzer                                   |
|             |                      | 07) 24 Hour Bypass           | 10) Speaker=Duzzer                                   |
|             |                      | 08) Technician Tampor        | 20) Boll Confirmation                                |
|             |                      | 00) Technician Tamper        | 20) Ben Commination<br>21) Erman Strandbar Time Orat |
|             |                      | 10) F                        | 21) Error Speaker Time Out                           |
|             |                      | 10) Engineer Tamper          | 22) Tamper Report                                    |
|             |                      | 11) Low battery Arming       | 23)AC Trouble Arm                                    |
|             |                      | 12) Bell 30/10               | 24) Strobe Arm                                       |
|             | 3) Communication     |                              |                                                      |
|             |                      | 1) Monitoring Station Enable |                                                      |
|             |                      | 2) Follow Me Enable          |                                                      |
|             |                      | 3) Configuration Software    |                                                      |
|             | 4) EN 50131          |                              |                                                      |
|             |                      | 1) Authorize Installer       | 6) Exit Alarm                                        |
|             |                      | 2) Override Trouble          | 7) Entry Alarm                                       |
|             |                      | 3) Restore Alarm             | 8) 20 minutes signal                                 |
|             |                      | 4) Mandatory Event Log       | 9) Attenuation                                       |
|             |                      | 5) Restore Troubles          |                                                      |
|             | 5) DD243 Prog        |                              |                                                      |
|             |                      | 1) Bypass Exit/Entry         | 4) Installer Confirmation                            |
|             |                      | 2) Entry Disable             | 5) Key switch Lock                                   |
|             |                      | 3) Route Disable             | 6) Entry Disarm                                      |
|             | 6) CP-01             |                              |                                                      |
|             |                      | 1) Exit Restart              |                                                      |
|             |                      | 2) Auto Stay                 |                                                      |
|             |                      |                              |                                                      |
|             |                      |                              |                                                      |
|             | 7) Device            |                              |                                                      |

1) Anti Mask Tamper

|                    |                         | 2) Proximity Anti Mask = Tam<br>3) Audible Proximity Tamper                     | iper                                                                                                    |
|--------------------|-------------------------|---------------------------------------------------------------------------------|----------------------------------------------------------------------------------------------------|
| 3) Labels          |                         | of rutable rioxinity runiper                                                    |                                                                                                    |
|                    | 1) System               | 3) Partition 2                                                                  | 5) Partition 4                                                                                                    |
|                    | 2) Partition 1          | 4) Partition 3                                                                  |                                                                                                    |
| 4) Sounds          |                         |                                                                                 |                                                                                                    |
|                    | 1) Tamper Sound         |                                                                                 |                                                                                                    |
|                    |                         | 1) During Disarm<br>1)Silent<br>2) Bell<br>3) Buzzer (main)<br>4) Bell + Buzzer | <ol> <li>2) During Arm</li> <li>1)Silent</li> <li>2) Bell</li> <li>3) Buzzer (main)</li> <li>4) Bell + Buzzer</li> </ol> |
|                    | 2) Speaker Volume       |                                                                                 |                                                                                                    |
|                    |                         | 1) Trouble                                                                      | 3) Exit/Entry                                                                                                    |
|                    |                         | 2) Chime                                                                        | 4) Alarm                                                                                                    |
|                    | 3) Wireless Lost Sound  |                                                                                 |                                                                                                    |
|                    |                         | 1) As trouble                                                                   | 2) As tamper                                                                                                    |
| 5) Settings        | 1) DIP 2 Enable/Disable | 2) Eraca Wireless                                                               | E) Customor                                                                                                    |
|                    | 2) Default Papel        | 4) Standard                                                                     | 6) Language                                                                                                    |
| 6) Automatic Clock | 2) Denuit Fuller        | i) otalitatu                                                                    | o) Euriguage                                                                                                    |
|                    | 1) Server               |                                                                                 |                                                                                                    |
|                    |                         | 1) NTP                                                                          | 2) DAYTIME                                                                                                    |
|                    | 2) Host                 |                                                                                 |                                                                                                    |
|                    | 3) Port                 |                                                                                 |                                                                                                    |
|                    | 4) Time Zone (GMT)      |                                                                                 |                                                                                                    |
| 7) Service Info.   | , , ,                   |                                                                                 |                                                                                                    |
|                    | 1) Name                 |                                                                                 |                                                                                                    |
|                    | 2) Phone                |                                                                                 |                                                                                                    |
| 8) Firmware Update |                         |                                                                                 |                                                                                                    |
|                    | 1) Server IP            |                                                                                 |                                                                                                    |
|                    | 2) Server port          |                                                                                 |                                                                                                    |
|                    | 3) File name            |                                                                                 |                                                                                                    |
|                    | 4) Download Files       | 1) Via IP                                                                       | 2) Via GPRS                                                                                                    |

| 2) Zones         |                      |                                          |                            |
|------------------|----------------------|------------------------------------------|----------------------------|
| 1) Parameters    |                      |                                          |                            |
|                  | 1) One By One        |                                          |                            |
|                  | 2) By Category       |                                          |                            |
|                  |                      | 1) Label                                 |                            |
|                  |                      | 2) Partition                             |                            |
|                  |                      | 3) Type                                  |                            |
|                  |                      | 00) Not Used                             | 18) Special                |
|                  |                      | 01) Exit/Entry 1                         | 19) Pulsed Keyswitch       |
|                  |                      | 02) Exit/Entry 2<br>02) Exit/OP)/Entry 1 | 20) Final Exit             |
|                  |                      | (04) Exit(OP)/Entry 2                    | 21) Entry Follwer+ Stay    |
|                  |                      | 05) Entry Follower                       | 23) Pulsed Keyswitch Delay |
|                  |                      | 06) Instant                              | 24) Latch Keyswitch Delay  |
|                  |                      | 07) I+ Exit/Entry 1                      | 25) Tamper                 |
|                  |                      | 08) I+ Exit/Entry 2                      | 26) Technical              |
|                  |                      | 09) I+Exit(OP)/Entry1                    | 27) Water                  |
|                  |                      | 10) I+Exit (OP)/Entry2                   | 28) Gas                    |
|                  |                      | 11) I + Entry Follow                     | 29) CO                     |
|                  |                      | 12) I+ Instant                           | 30) Exit Term              |
|                  |                      | 13) UO Trigger                           | 31) High Temperature       |
|                  |                      | 14) Day Zone                             | 32) Low Temperature        |
|                  |                      | 16) Eire                                 | 34) Keyswitch Arm          |
|                  |                      | 17) Panic                                | 35) Keyswitch Delaved Arm  |
|                  |                      | 4) Sound                                 | ooj negonnen Demjeu min    |
|                  |                      | 1) At Arm                                |                            |
|                  |                      | 2) At Stay                               |                            |
|                  |                      | 3) At Disarm                             |                            |
|                  |                      | 5) Termination                           |                            |
|                  |                      | 01) N/C                                  | 03) DEOL                   |
|                  |                      | 02) EOL                                  | 04) N/O                    |
|                  |                      | 6) Loop Response                         |                            |
|                  |                      | 1) Forced Arming                         |                            |
|                  |                      | 2) Pulsed Counter                        |                            |
|                  |                      | 3) Abort Alarm                           |                            |
|                  |                      | 3) Abort Alarm                           |                            |
|                  |                      | 4) BUS Zones Parameters                  |                            |
|                  |                      | 5) Wireless Zones Parameters             |                            |
|                  | 3) Resistance        |                                          |                            |
| 2) Testing       |                      |                                          |                            |
|                  | 1) Self Test         |                                          |                            |
| 3) Cross Zones   | 2) SOak Test         |                                          |                            |
| 4) Alarm confirm |                      |                                          |                            |
| ,                | 1) Confirm partition |                                          |                            |
|                  | 2) Confirm zones     |                                          |                            |

| 3) Outputs          |                       |                        |                     |
|---------------------|-----------------------|------------------------|---------------------|
| 0) Nothing          |                       |                        |                     |
| 1) Follow System    |                       |                        |                     |
|                     | 01) Bell              | 09) Bell Burglary      | 17) Panic           |
|                     | 02) No Telephone Line | 10) Scheduler          | 18) Fire            |
|                     | 03) Comm. Failure     | 11) Switched Aux       | 19) Special         |
|                     | 04) Trouble           | 12) GSM Error          | 20) 24 Hours        |
|                     | 05) Main Low Bat      | 13) Bell Test          |                     |
|                     | 06) AC Loss           | 14) Installation       |                     |
|                     | 07) Sensors Test      | 15) Walk Test          |                     |
|                     | 08) Battery Test      | 16) Burglary           |                     |
| 2) Follow Partition |                       |                        |                     |
|                     | 01) Ready             | 11) Fire Trouble       | 21) Zone Loss Alarm |
|                     | 02) Alarm             | 12) Day (Zone) Trouble | 22) Bell Trigger    |
|                     | 03) Arm               | 13) Trouble            | 23) Strobe Trigger  |
|                     | 04) Burglary          | 14) Stay               | 24) Fail To Arm     |
|                     | 05) Fire              | 15) Tamper             | 25) Confirmed Alarm |
|                     | 06) Panic             | 16) Disarm             | 26) Duress          |
|                     | 07) Special Emergency | 17) Bell               |                     |
|                     | 08) Buzzer            | 18) Bell Stay Off      |                     |
|                     | 09) Chime             | 19) Zone Bypass        |                     |
|                     | 10) Exit/Entry        | 20) Auto Arm Alarm     |                     |
| 3) Follow Zone      |                       |                        |                     |
|                     | 1) Zone Follow        | 3) Arm Follow          |                     |
|                     | 2) Alarm Follow       | 4) Disarm Follow       |                     |
| 4) Follow Code      |                       |                        |                     |

#### 4) Codes

1) User

- 2) Grand Master 3) Installer
- 4) Sub Installer 5) Code Length
- 1) 4 Digits 2) 6 Digits

1) Partition 2) Authority Level

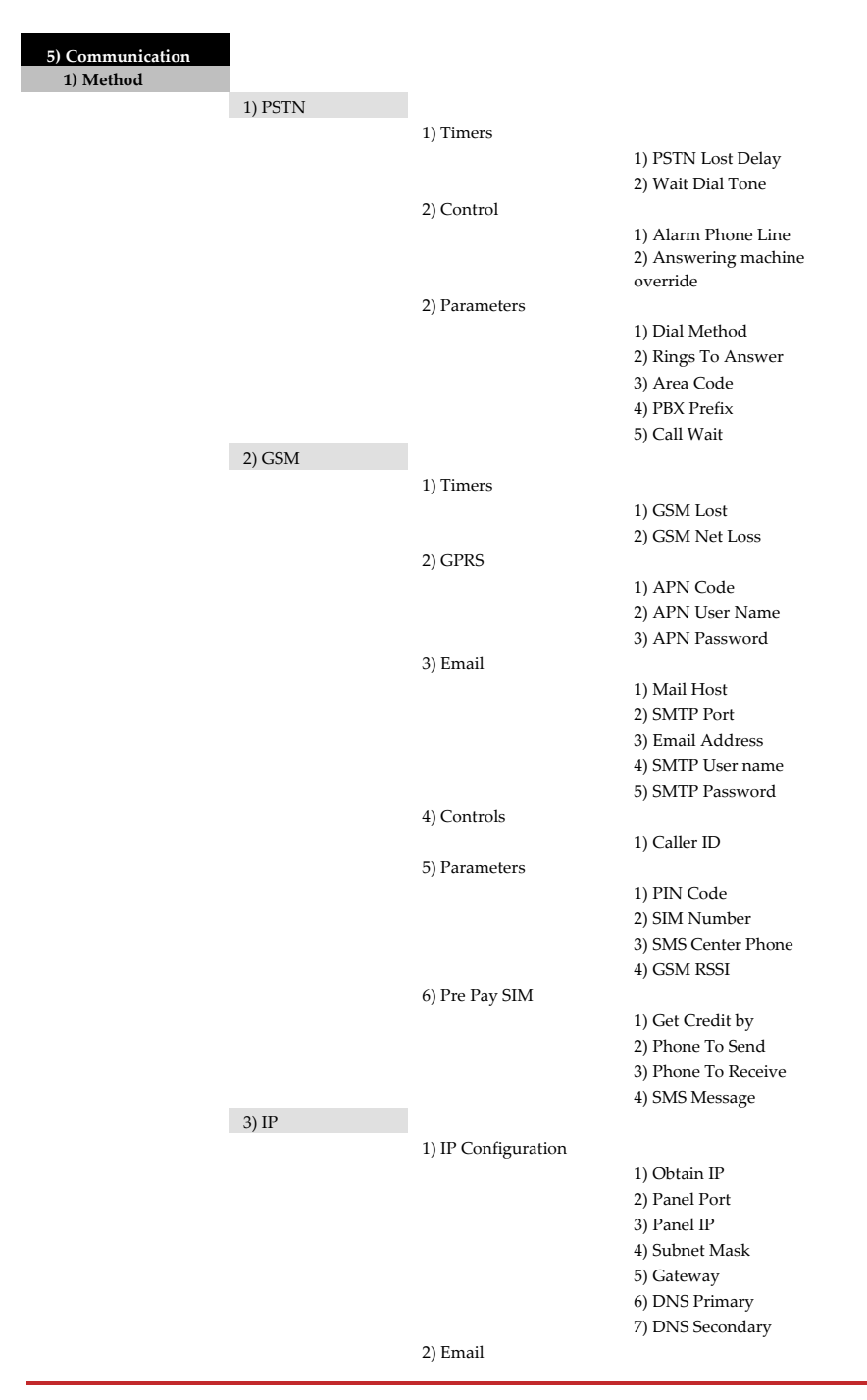

|                       |                  |                                     | 1) Mail Host<br>2) SMTP Port<br>3) Email Address |
|-----------------------|------------------|-------------------------------------|--------------------------------------------------|
|                       |                  |                                     | 4) SMTP Name                                     |
|                       |                  | 3) Host Name                        | 5) SMTP Password                                 |
|                       |                  | 4) MS Polling                       | 1) D ·                                           |
|                       |                  |                                     | 1) Primary<br>2) Secondary                       |
|                       |                  |                                     | 3) Backup                                        |
|                       | 4) LRT           |                                     |                                                  |
|                       |                  | 1) Account<br>2) System             |                                                  |
|                       |                  | 3) Periodic Test                    |                                                  |
|                       |                  | 4) No Comm Parm                     |                                                  |
|                       |                  | 5) Control                          | 1) D'. 11 I                                      |
| 2) Monitoring Station |                  |                                     | 1) Disable Low battery                           |
|                       | 1) Report Type   |                                     |                                                  |
|                       |                  | 1) Voice                            |                                                  |
|                       |                  |                                     | 1) PSIN/GSM<br>2) GSM/PSTN                       |
|                       |                  |                                     | 3) PSTN Only                                     |
|                       |                  |                                     | 4) GSM Only                                      |
|                       |                  | 2) IP                               | 1) IP/CPRS                                       |
|                       |                  |                                     | 2) GPRS/IP                                       |
|                       |                  |                                     | 3) IP Only                                       |
|                       |                  | 2) 61/6                             | 4) GPRS Only                                     |
|                       |                  | 4) Radio                            |                                                  |
|                       | 2) Accounts      |                                     |                                                  |
|                       | 3) Comm. Format  | 1) Combo at ID                      |                                                  |
|                       |                  | 2) SIA                              |                                                  |
|                       | 4) Controls      | ,                                   |                                                  |
|                       |                  | 1) Call Save                        |                                                  |
|                       |                  | 2) Show Kissoff<br>3)Show Handshake |                                                  |
|                       |                  | 4) Audible Kissoff                  |                                                  |
|                       |                  | 5) SIA Text                         |                                                  |
|                       | 5) Parameters    | 6) Random Periodic test             |                                                  |
|                       | o) i didilicicio | 1) MS Retries                       |                                                  |
|                       |                  | 2) Alarm Restore                    |                                                  |
|                       |                  |                                     | 1) On Bell Time out<br>2) Follow Zone            |
|                       |                  |                                     | 3) At Disarm                                     |
|                       | 6) MS Times      | 1) Poriodia Tt                      |                                                  |
|                       |                  | 2) Abort Alarm                      |                                                  |

|                        |                     | 3) Cancel Delay<br>4) Listen In                      |                   |
|------------------------|---------------------|------------------------------------------------------|-------------------|
|                        | 5) D (C. 1')        | 5) Confirmation                                      |                   |
|                        | 7) Keport Split     | 1) MS Arm/Disarm<br>2) MS Urgent<br>2) MS Nan Urgent |                   |
|                        | 8) Report Codes     | 3) MS Non Urgent                                     |                   |
|                        | o) hepon cours      | 1) Edit Codes<br>2) Delete All                       |                   |
| 3) Configuration Soft. |                     |                                                      |                   |
|                        | 1) Security         |                                                      |                   |
|                        |                     | 1) Access code<br>2) Remote ID<br>3) MS Lock         |                   |
|                        | 2) Call Back Phones | oj mo lock                                           |                   |
|                        | 3) Control          |                                                      |                   |
|                        |                     | 1) Call Back                                         |                   |
|                        |                     | 2) User Initiate Call                                |                   |
|                        | 4) IP Gateway       | 1) ID 4 11                                           |                   |
|                        |                     | 1) IP Address<br>2) IP Port                          |                   |
| 4) Follow Me           |                     | 2)11 1011                                            |                   |
|                        | 1) Define           |                                                      |                   |
|                        |                     | 1) Report Type                                       |                   |
|                        |                     |                                                      | 1) Voice          |
|                        |                     |                                                      | 2) Email          |
|                        |                     | 2) Partition                                         | 3) SMS            |
|                        |                     | 3) Events                                            |                   |
|                        |                     | 4) Restore Events                                    |                   |
|                        |                     | 5) Remote Control                                    |                   |
|                        |                     |                                                      | 1) Remote Listen  |
|                        |                     |                                                      | 2) Remote Program |
|                        | 2) Controls         |                                                      |                   |
|                        |                     | 1)Disarm Stop FM                                     |                   |
|                        | 3) Parameters       | 2) Disable report at Stay                            |                   |
|                        | o) i didinetero     | 1) FM Retries                                        |                   |
|                        |                     | 2) Voice Msg. Recurrence                             |                   |
|                        |                     | 3) Periodic Test                                     |                   |
|                        |                     |                                                      |                   |
| 6) Audio               |                     |                                                      |                   |
| 1) Messages            | 1) Commer           | 4) Output                                            |                   |
|                        | 2)Zone              | 4) Output<br>5) Macro                                |                   |
|                        | 3)Partition         | 6) Library Message                                   |                   |
|                        | -,                  | o,,oouge                                             |                   |
| 2) Local Announce      |                     |                                                      |                   |

| 7) Install          |                                                            |                                              |                         |
|---------------------|------------------------------------------------------------|----------------------------------------------|-------------------------|
| 1) Bus Device       |                                                            |                                              |                         |
|                     | 1) Automatic                                               |                                              |                         |
|                     | 2)Manual                                                   | 04) T/ 1                                     | 200 B - 7               |
|                     |                                                            | 01) Keypad                                   | 09) Bus Zone            |
|                     |                                                            | 02) Zone Expander                            | 10) GSM                 |
|                     |                                                            | 03) Utility Output                           | 11) IP                  |
|                     |                                                            | 04) Power Supply                             | 12) Modem               |
|                     |                                                            | 05) Wireless Expander                        | 13) Bus Expanderr       |
|                     |                                                            | 06) Proximity Key Reader                     | 14) LK1                 |
|                     |                                                            | 07) Voice Module                             |                         |
|                     |                                                            | 08) Sounder                                  |                         |
|                     | 3) Testing                                                 |                                              | 0.17 16 16 1 1          |
|                     |                                                            | I) Bus Test                                  | 3) Verify Module        |
|                     |                                                            | 2) Bus Scan                                  |                         |
| 2) Wireless Device  |                                                            |                                              |                         |
|                     | 1) RX Calibration                                          |                                              |                         |
|                     | 2) Allocation                                              |                                              |                         |
|                     | 7221) By RF                                                | 1) Zone 2) Keyfob 3) Key                     | rpad                    |
|                     | 7222) By Code                                              | 1) Zone 2) Keyfob 3) Key                     | pad                     |
|                     | 3) Delete                                                  |                                              |                         |
| 8) Devices          |                                                            |                                              |                         |
| 1) Keypad           | 1) T 1 1                                                   |                                              |                         |
|                     | 1) Label                                                   |                                              |                         |
|                     | 2) Partition                                               |                                              |                         |
|                     | <ol> <li>Masking</li> <li>Controls 1) Enconcern</li> </ol> |                                              |                         |
| 0) 1/(-h            | 4) Controis 1) Emergen                                     | cy 2) Multi View 3) Exit beeps               |                         |
| 2) Key100           | 0)None 1) Arm 2) Disarr                                    | n 3) Stay 4) Group 5) UO 6) Pa               |                         |
| 3) Sounder          | 1 <b>()</b> Demonstration                                  |                                              |                         |
|                     | 1 (C) Farameter                                            |                                              |                         |
|                     | 83101) Label                                               | 1) Combrel 2) Blinle 2) Arms                 | C1-                     |
|                     | 82102) Strope LED                                          | 1) Control 2) Dillink 3) Arm                 | 2) Fallow Arm           |
|                     | 65105) SHELLED                                             | 2) Always Off                                | 4) Follow Alarm         |
|                     | 82104) Battory Load To                                     | 2) Always Oli<br>et 1) Nover 2) Every 24 hou | 4) Follow Alarin        |
|                     | 83105) Provimity Level                                     | Response                                     | 415                     |
|                     | 83106) Volume                                              | Response                                     |                         |
|                     | 83107) Lamp                                                |                                              |                         |
|                     | 831                                                        | 071) Type 1) Always On 2) A                  | Always Off 3) Scheduler |
|                     | 831072) Brightness                                         |                                              |                         |
|                     | 83108 Power Source                                         | 1) SAB 2) SCB                                |                         |
|                     | 83109) Siren Current                                       | 1) Low 2) Standard                           |                         |
|                     | 83110) Alarm Sound                                         | 1) – 4)                                      |                         |
|                     | 2) Lamp Times 1) Lam                                       | p Start 2) Lamp Stop                         |                         |
| 4) Proximity Reader |                                                            |                                              |                         |
|                     | 1) Masking                                                 |                                              |                         |
|                     | 2) Controls                                                |                                              |                         |
| 5) Power Supply     |                                                            |                                              |                         |
|                     | 1) PS                                                      |                                              |                         |
|                     | 851                                                        | 1) Masking                                   |                         |
|                     | 851                                                        | 2) Controls 1) Bell / L Spea                 | ak                      |
| 0) Exit             |                                                            |                                              |                         |

# Appendix H EN 50131 and EN 50136 Compliance

#### **Compliance Statement**

Hereby, RISCO Group declares that the LightSYS series of central units and accessories are designed to comply with:

EN50131-1, EN50131-3 Grade 2 EN50130-5 Environmental class II EN50131-6 Type A UK: DD243:2004, PD 6662:2004, ACPO (Police) EN50136-1-1 and EN50136-2-1 : ATS 5 for IP/GPRS; ATS 2 for PSTN Signaling security: - Substitution security S2 - Information security I3

#### **EN50136 Compliance**

- IP and GSM modules are complying with the following standards:
  - EN50136-1-1
  - EN50136-1-1/A2
  - EN50136-2-1
  - EN50136-2-1/A1
  - EN50136-2-2:1998
- PSTN complies with the following standards:
  - EN50136-1-2:1998
  - EN50136-1-3:1998
  - EN50136-2-2:1998
  - EN50136-2-3:1998
  - EN50136-1-4:1998
  - EN50136-2-4:1998
- PSTN can be connected to Monitoring Station via any EN50136 compliant receiver, which shall meet all requirements of securing messages.
- When IP and/or GSM modules are in use, IP Receiver software is also in use. The IP Receiver should be connected to automation software, which serves as the EN50136-2-1 A1:2001 annunciator. If connection between the IP Receiver and the automation software is lost, an error message will appear on the IP Receiver queue.

In order to have an indication of ACK received from the receiving center transceiver, the parameter Kiss-Off Y/N (see page 4-54) should be set to Y.

## Possible logical keys calculations:

- Logical codes are codes punched in the wireless keypad to allow Level 2 (users) and Level 3 (installer) access.
- All codes 4 digits structure: xxxx
- 0-9 can be used for each digit.
- There are no disallowed codes codes from 0001 to 9999 are acceptable.
- Invalid codes cannot be created due to the fact that after the code 4<sup>th</sup> digit has been punched, "Enter" is automatically applied. Code is rejected when trying to create a non existing code.

#### **Possible physical keys calculations:**

- Physical keys are implemented in the Wireless Keyfobs.
- It is assumed that only a user possesses a Keyfobs, therefore a physical key is considered as access Level 2
- Each Keyfob has 24 bit identification code comprising 2^24 options.
- A Keyfob has to be recognized and registered by the LightSYS, therefore, a "write" process must be performed.
- ֎ A valid Keyfob is one "Learned" by the panel and allowing Arm/Disarm
- A non valid Keyfob is one not "Learned" by the panel and not allowing Arm/Disarm.

## **System Monitoring**

- The main unit is monitored for AC trouble, battery fault, low battery and more.
- All other wireless elements are monitored for low voltage battery.

## Setting the LightSYS to comply with EN 50131 requirements

- 1. Access the Installer programming mode.
- 2. From the [1] System menu select [5] to access the Settings menu.
- 3. From the Settings menu select [4] to access the Standard option.
- 4. Select EN 50131. Once selected, the following changes will occur in the LightSYS software:

# EN 50131 and EN 50136 Compliance

| Report Codes         |                     |                       |
|----------------------|---------------------|-----------------------|
| Feature              | EN 50131 Compliance | e                     |
| Timers               | Quick Key           | Required Value:       |
| Phone Line cut delay | 5000 0              | Immediate (0 minutes) |
| Entry Delay          | ₪₪®₪ <b>ਗ਼</b> ,    | 45 seconds (maximum   |
|                      | 10020               | allowed)              |
| AC Delay             | 10027               | Immediate (0 minutes) |
| Jamming Time         | 11060               | 0 minutes             |
| RX Supervision       | 00070               | 2 hours               |
| System Controls      | Quick Key           |                       |
| Quick Arm            | 121 01              | Set to NO             |
| False Code Trouble   | 121 05              | Set to Yes            |
| Forced Arming        | 121 12              | Set to NO             |
| Authorize installer  | 12401               | Set to YES            |
| Override Trouble     | 124 02              | Set to NO             |
| Restore Alarm        | 12408               | Set to YES            |
| Mandatory Event Log  | 12404               | Set to YES            |
| Restore Trouble      | 12405               | Set to YES            |
| Exit Alarm           | 12406               | Set to NO             |
| Entry Alarm          | 12407               | Set to YES            |
| 20 Minutes Signal    | 124 08              | Set to NO             |
| Attenuation          | 12409               | Set to YES            |

# Appendix I Remote Software Upgrade

This appendix explains how to perform remote upgrade of your LightSYS main panel software using the LightSYS keypad or SMS command. Remote software upgrade is performed via IP or GPRS.

| No | otes:                                                 |  |
|----|-------------------------------------------------------|--|
| 1. | It is recommended to perform the upgrade process from |  |
|    | keypad 1 (Not wireless keypad)                        |  |
| 2. | Software upgrade does not delete all previous         |  |
|    | parameters of the panel.                              |  |
|    | · · ·                                                 |  |

#### Step 1: Set parameters for IP/GPRS Communication

1. Define all parameters required to set GPRS or IP communication as explained in the Communication section of the LightSYS (See page 128).

#### Step 2: Enter the location of the upgrade file

- 1. In the **1**) **System** menu, in the **8**) *Firmware Upgrade* section, enter the relevant information regarding the location of the upgrade file:
  - Server IP: Enter the IP address of the router/gateway where the upgrade file is located.

#### Default: firmware.riscogroup.com

- Port: Enter the port on the router/gateway where the upgrade file is located. Default: 00080
- File Name: Enter the upgrade file name. Default: CMD.TXT
   Notes:

1. The File Name is case sensitive

2. Please contact Customer Support services for the file name parameters.

## Step 3: Activate Remote Upgrade from the Keypad

- from the installer main programming menu select 1) System > 8) Firmware Upgrade
   *Download File.*
- 2. Select the upgrade communication path as follows:
  - 🝭 🛛 🛈 Via IP
  - Via GPRS

## Notes:

- 1. Each option appears only if the relevant module (IP or GPRS module) is installed in the system.
- 2. If your panel is equipped with GSM module you can start the Download file procedure by sending SMS command to the panel in the following format: XXXX

## **Remote Software Upgrade**

3. Once selected, the LightSYS will start downloading the required files. The upgrade procedure may take approximately 40 minutes to complete. This will vary according to whether the procedure is performed via GPRS or IP. Once the files are downloaded the panel automatically starts with the upgrade procedure of the units connected to the system.

#### Note:

- 1. During the upgrade process of the panel firmware there will be no display on the keypad.
- 2. While downloading the files for the upgrade procedure the STATUS green LED on the main panel will flash slowly. When the upgrade procedure starts it will start to flask rapidly.

#### Step 4: Verify that upgrade has been successful

- 1. From the main display press and type in the installer code followed by 💷.
- 2. Using the arrows scroll to Maintenance> Diagnostics> Main panel<Version. The upgraded version of the main panel will appear.
- 3. To view the other accessories version navigate to the required menus under the Maintenance> Diagnostics menu.

#### Note:

If upgrade has failed the previous software version of the main panel / accessory version will appear.

#### **RTTE Compliance Statement**

Hereby, RISCO Group declares that this equipment is in compliance with the essential requirements and other relevant provisions of Directive 1999/5/EC. For the CE Declaration of Conformity please refer to our website: www.riscogroup.com.

#### **RISCO Group Limited Warranty**

RISCO Group and its subsidiaries and affiliates ("Seller") warrants its products to be free from defects in materials and workmanship under normal use for 24 months from the date of production. Because Seller does not install or connect the product and because the product may be used in conjunction with products not manufactured by the Seller, Seller cannot guarantee the performance of the security system which uses this product. Seller's obligation and liability under this warranty is expressly limited to repairing and replacing, at Seller's option, within a reasonable time after the date of delivery, any product not meeting the specifications. Seller makes no other warranty, expressed or implied, and makes no warranty of merchantability or of fitness for any particular purpose.

In no case shall seller be liable for any consequential or incidental damages for breach of this or any other warranty, expressed or implied, or upon any other basis of liability whatsoever.

Seller's obligation under this warranty shall not include any transportation charges or costs of installation or any liability for direct, indirect, or consequential damages or delay.

Seller does not represent that its product may not be compromised or circumvented; that the product will prevent any personal injury or property loss by burglary, robbery, fire or otherwise; or that the product will in all cases provide adequate warning or protection.

Seller, in no event shall be liable for any direct or indirect damages or any other losses occurred due to any type of tampering, whether intentional or unintentional such as masking, painting or spraying on the lenses, mirrors or any other part of the detector.

Buyer understands that a properly installed and maintained alarm may only reduce the risk of burglary, robbery or fire without warning, but is not insurance or a guaranty that such event will not occur or that there will be no personal injury or property loss as a result thereof.

Consequently seller shall have no liability for any personal injury, property damage or loss based on a claim that the product fails to give warning. However, if seller is held liable, whether directly or indirectly, for any loss or damage arising under this limited warranty or otherwise, regardless of cause or origin, seller's maximum liability shall not exceed the purchase price of the product, which shall be complete and exclusive remedy against seller.

No employee or representative of Seller is authorized to change this warranty in any way or grant any other warranty.

WARNING: This product should be tested at least once a week.

#### **Contacting RISCO Group**

RISCO Group is committed to customer service and product support. You can contact us through our website (www.riscogroup.com) or at the following telephone and fax numbers:

| United Kingdom                    | Brazil                            |
|-----------------------------------|-----------------------------------|
| Tel: +44-(0)-161-655-5500         | Tel: +55-11-3661-8767             |
| E-mail: support-uk@riscogroup.com | E-mail: support-br@riscogroup.com |
| Italy                             | China (Shanghai)                  |
| Tel: +39-02-66590054              | Tel: +86-21-52-39-0066            |
| E-mail: support-it@riscogroup.com | E-mail: support-cn@riscogroup.com |
| Spain                             | China (Shenzhen)                  |
| Tel: +34-91-490-2133              | Tel: +86-755-82789285             |
| E-mail: support-es@riscogroup.com | E-mail: support-cn@riscogroup.com |
| France                            | Poland                            |
| Tel: +33-164-73-28-50             | Tel: +48-22-500-28-40             |
| E-mail: support-fr@riscogroup.com | E-mail: support-pl@riscogroup.com |
| Belgium (Benelux)                 | Israel                            |
| Tel: +32-2522-7622                | Tel: +972-3-963-7777              |

USA Tel: +1-631-719-4400 E-mail: support-usa@riscogroup.com RISCO product was purchased from

E-mail: support-be@riscogroup.com

E-mail: support@riscogroup.com

All rights reserved.

No part of this document may be reproduced in any form without prior written permission from the publisher.

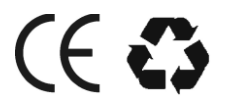

5IN1482